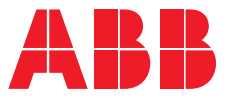

ABB INDUSTRIAL DRIVES

# ACS580MV Commissioning Manual (200kW to 6300 kW, 3.3kV to 11 kV)

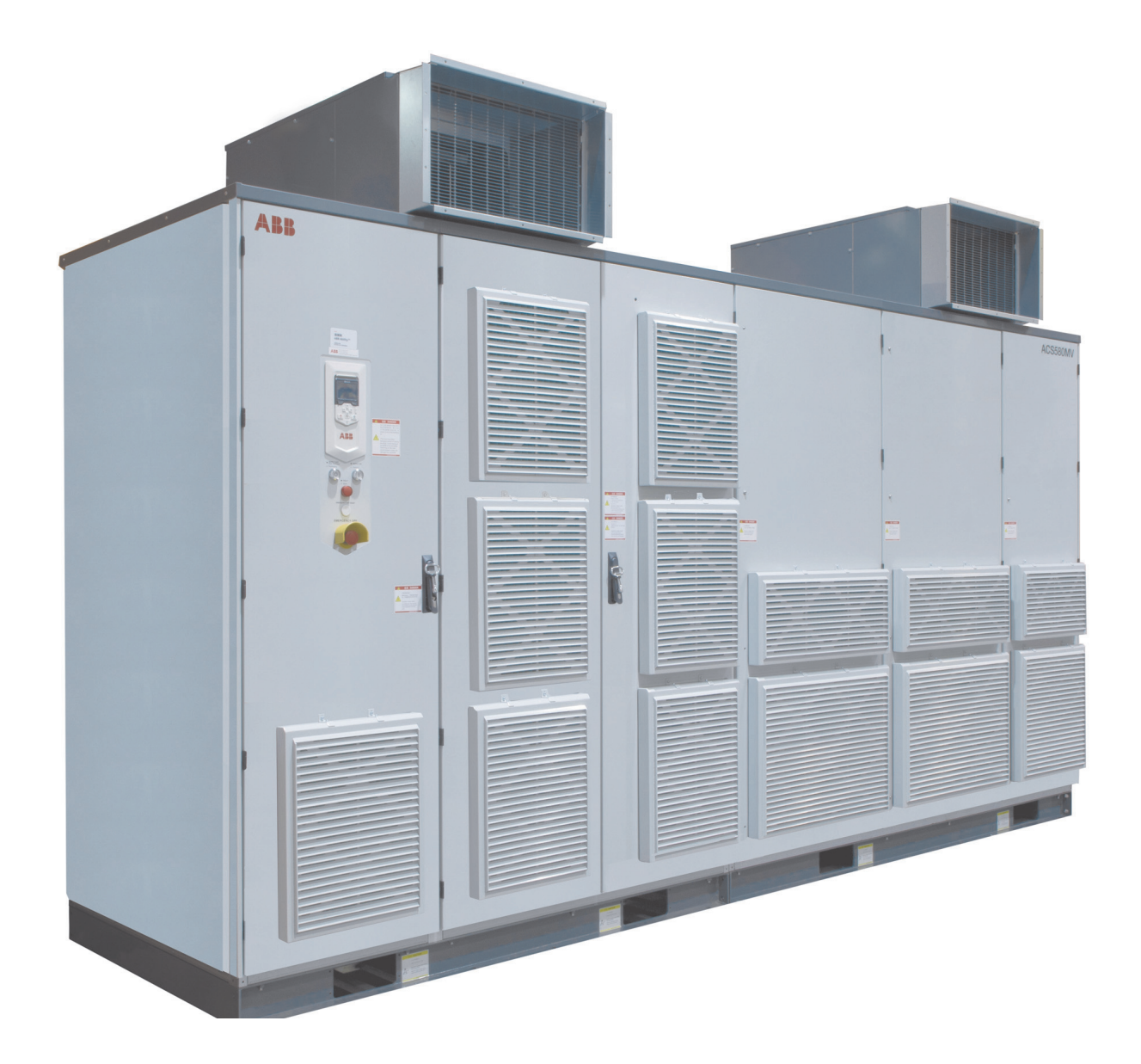

# List of related manuals

| Drive manuals and guides                                                                        | Code (English) |
|-------------------------------------------------------------------------------------------------|----------------|
| ACS580MV Quick guide                                                                            | 2UBB019170     |
| ACS580MV Hardware Manual                                                                        | 2UBB004520     |
| ACS580MV Manual Bypass unit Hardware Manual                                                     | 2UBB005416     |
| ACS580MV Manual Bypass unit Engineering Guideline                                               | 2UBB005683     |
| ACS580MV Firmware Manual                                                                        | 3BHS811381     |
| ACS580MV Troubleshooting manual                                                                 | 2UBB005092     |
| ACS580MV Engineering Guideline                                                                  | 2UBB013672     |
| ACS580MV_3.3-11KV_Line-up_overview                                                              | 2UBB005088     |
| <i>User's Manual Start-up and maintenance PC tool<br/>Drivecomposer</i>                         | 3AUA0000094606 |
| ACS580MV Preventive Maintenance Schedule                                                        | 2UBB022658     |
| ACS580MV Synchronized Bypass Unit HardWare Manual                                               | 2UBB005655     |
| ACS580MV Synchronized Bypass Engineering Guideline                                              | 2UBB005656     |
| ACS580MV Drive and Site Condition Check List                                                    | 2UBB021641     |
| ACS-AP-X assistant control panel user's manual                                                  | 3AUA0000085685 |
| ACS580MV PM Capacitor Reforming Instructions                                                    | 2UBB017371     |
| ACS580MV Marshalling Unit firmware manual                                                       | 2UBB005340     |
| Latest software package                                                                         |                |
| Manuals and quick guides for I/O extension modules, fieldbus adapters, encoder interfaces, etc. |                |
|                                                                                                 |                |

#### When third-party equipment is included in the scope of commissioning see also:

*Main circuit breaker manual Protection relay manual Motor manual Electrical drawing of Bypass unit* 

ABB reserves all rights to this document. Misuse, in particular duplication and forwarding to third parties, is not permitted.

This document has been checked with due care and attention. However, should the user find any errors, these should be reported to ABB.

ABB aims to maintain the most modern standard; therefore, entries in this manual may differ from the actual product.

You can find manuals and other product documents in PDF format on the Internet. See *http://www.abb.com/motors&drives*. For manuals not available in the Document library, contact your local ABB representative.

For more information, please refer to ACS580MV Hardware Manual which can be found by scanning the QR code below.

APP version (IOS/Android)

Web page version

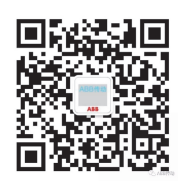

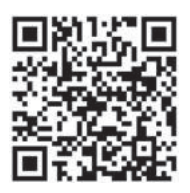

# **Commissioning manual**

ACS580MV drives 200 kW to 6300 kW 3.3 kV to 11 kV

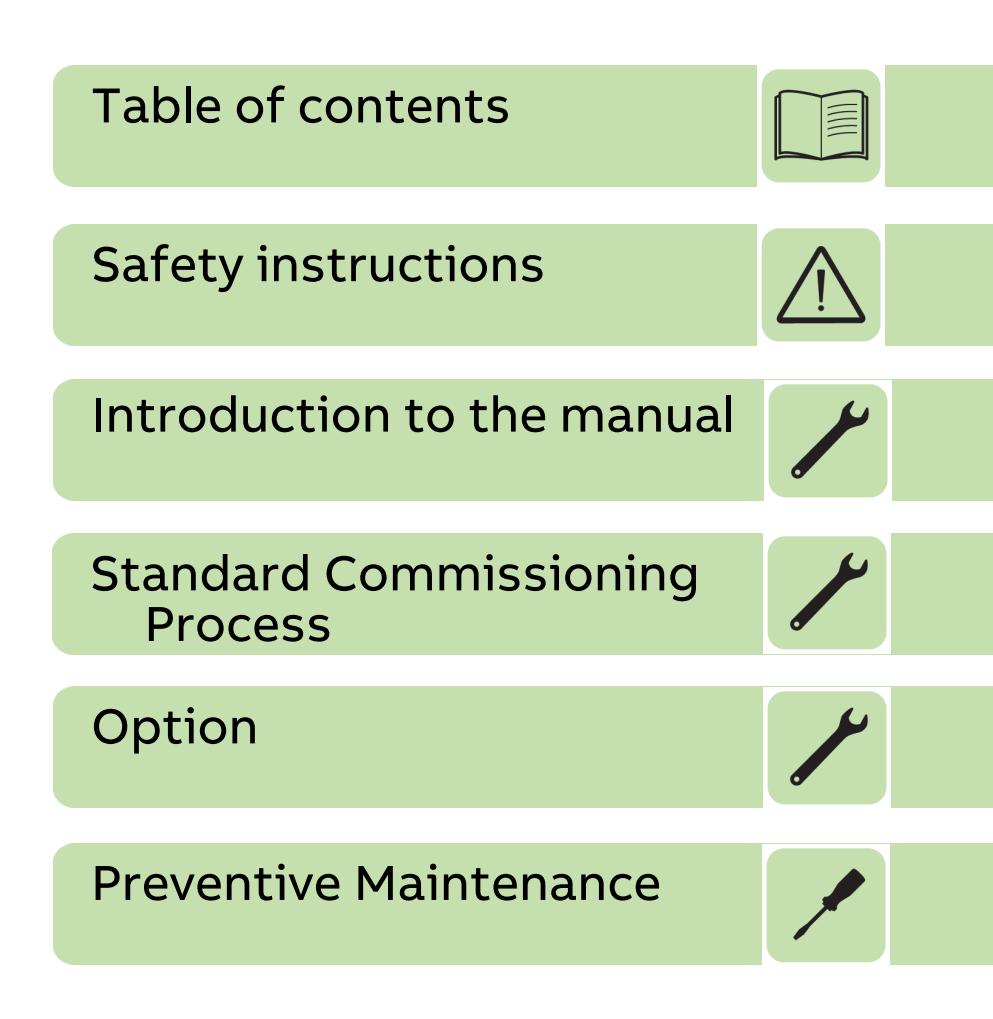

© 2022 ABB Beijing Drive Systems Company Ltd.

2UBB005441 Rev F EN EFFECTIVE: 2022-12-20

#### 1. Terms and trademarks

| Terms      | . 9 |
|------------|-----|
| Trademarks | 10  |

## 2. Safety instructions

| Contents of this chapter . |  | .1 |
|----------------------------|--|----|
|----------------------------|--|----|

#### 3. Introduction to the manual

| Contents of this chapter      | 13 |
|-------------------------------|----|
| Scope of commissioning        | 13 |
| Requirement for reports       | 13 |
| MV Drives Supportline contact | 14 |

#### 4. Standard Commissioning Process

| Contents of this chapter                      | 15 |
|-----------------------------------------------|----|
| Office preparation check list                 | 15 |
| Required tools                                | 16 |
| Scope of delivery                             | 18 |
| Checking the pre-conditions for commissioning | 18 |
| Mechanical installation of converter          | 19 |
| Electrical installation of converter          | 19 |
| Control cable section:                        | 19 |
| Power cable and grounding section:            | 19 |
| Main circuit breaker (MCB)                    | 20 |
| Converter integrated transformer              | 21 |
| Power modules                                 | 21 |
| BCON board                                    | 21 |
| Motor                                         | 22 |
| Power                                         | 22 |
| Miscellaneous                                 | 22 |
| Inspection of installation                    | 22 |
| Converter room                                | 23 |
| Converter                                     | 23 |
| Motor                                         | 23 |
| Commissioning third-party equipments          | 24 |
| Main circuit breaker (MCB)                    | 24 |
| Power cables                                  | 24 |
| Protection relays                             | 27 |
| Motor                                         | 28 |
| Insulation Resistance Measurements            | 28 |
| Preparations                                  | 28 |
| External MCB Insulation Test                  | 28 |
| Converter Insulaiton Test                     | 29 |
| Required tools and accessories                | 29 |

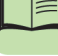

| Procedure                                                | 29 |
|----------------------------------------------------------|----|
| Motor Insulation Test                                    | 30 |
| Power Cables Insulation Test                             | 31 |
| Preparing the converter for start-up                     | 32 |
| Connecting the auxiliary supply                          | 32 |
| Check terminal X1 before energizing auxiliary supply     | 32 |
| Other checking items                                     | 34 |
| Loading software and prepare DriveStartup                | 36 |
| Loading software to all the control boards               | 36 |
| Required hardware tools and accessories                  | 36 |
| Required software tools and loading package              | 36 |
| Verifying integrity of drive upgrade package             | 37 |
| Loading the BCON software                                | 38 |
| Loading the ACS-AP-W/S assistant panel firmware          | 41 |
| Loading the control hub firmware                         | 44 |
| Loading the CVMI2 firmware                               | 50 |
| Loading the IO controller (AC500eco) software            | 52 |
| Loading the DSP software manually to power modules       | 54 |
| Loading the DSP software automatically to power modules  | 54 |
| Loading the DSP software manually to power modules       | 55 |
| Commissioning software tools on PC                       | 60 |
| Installation of Drive composer pro                       | 60 |
| Open the DriveStartup tool from the Drive composer pro   | 63 |
| Cold commissioning by DriveStartup                       | 65 |
| Create the new project                                   | 65 |
| Connected equipment inspection                           | 67 |
| Cold commissioning                                       | 68 |
| Setting parameters and checking control signals          | 69 |
| MCB testing                                              | 73 |
| Checking Bypass unit logic                               | 75 |
| Checking connection to overriding system                 | 75 |
| Hot commissioning by DriveStartup                        | 76 |
| Close MCB and Load Power Module software                 | 76 |
| Cooling and heating system testing                       | 76 |
| Motor first run                                          | 78 |
| Fly start                                                | 79 |
| Control from overriding system                           | 81 |
| Motor ramp up and down with load                         | 82 |
| Vector Control                                           | 83 |
| Grid loss ride through test                              | 85 |
| Finalizing the commissioning                             | 85 |
| Parameters backup                                        | 85 |
| SD card data backup                                      | 86 |
| Spare parts software version                             | 86 |
| Customer training                                        | 86 |
| Customer approval                                        | 87 |
| Create the commissioning report                          | 87 |
| Prepare the Field service report by DriveStartup         | 88 |
| Customer documentation                                   | 95 |
| Documentation and backup copies to MV Drives Supportline | 95 |
| Duration and description of commissioning                | 95 |
| Duration and description of typical commissioning        | 96 |

## 5. Option

| MBU Commissioning                               | 97  |
|-------------------------------------------------|-----|
| Insulation test                                 | 100 |
| Commissioning for MBU=0001 option               | 100 |
| Check of the isolation switches position        | 100 |
| Check of the logic and lamp status              | 101 |
| Check of the humidity sensor and space heater   | 102 |
| Check of the MBU logic with the drive           | 102 |
| Commissioning for MBU=0002 or MBU=0003 option   | 102 |
| Check of the contactors operation               | 103 |
| Check of the logic and lamp status              | 104 |
| Check of the humidity sensor and space heater   | 104 |
| Check of the MBU logic with the drive           | 104 |
| SBU Commissioning                               | 105 |
| Safety                                          | 105 |
| Inspection of installation                      | 105 |
| Insulation test                                 | 106 |
| Download software                               | 106 |
| SBU phase order check procedure                 | 108 |
| SBU Cold commissioning                          | 111 |
| Set MAU PLC parameters                          | 115 |
| Circuit breaker tests                           |     |
| SBU Hot commissioning                           | 125 |
| Master/follower functionality                   | 130 |
| General                                         | 130 |
| General parameter setting                       | 131 |
| Configuration for switching master and follower | 134 |
| Digital connectivity                            | 136 |
| Drives installed in China                       | 136 |
| Drives installed out of China                   | 137 |

#### 6. Preventive Maintenance

| Contents of this chapter             | 139 |
|--------------------------------------|-----|
| Maintenance schedule                 | 139 |
| Regular inspection                   |     |
| Preventive replacement schedule      | 140 |
| Insulation resistance measurement    | 141 |
| Converter insulation resistance      |     |
| Transformer insulation resistance    |     |
| Motor insulation resistance          | 142 |
| Optical fibers                       |     |
| Visual check                         | 142 |
| Attenuation measurement              |     |
| Communication test                   |     |
| Bypass unit                          |     |
| Isolation switches for Manual Bypass |     |
| Contactor for Auto Bypass            | 145 |

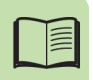

# **Terms and trademarks**

## Terms

The following table lists the terms and abbreviations you should be familiar with when using the manual. Some of the terms and abbreviations used in the manual are unique to ABB and might differ from the normal usage.

| Term / Abbreviation                                                                                                    | Meaning                                                                                                    |  |
|----------------------------------------------------------------------------------------------------|----------------------------------------------------------------------------------------------------|--|
| BCU                                                                                                    | Control unit used for controlling drives, inverters and converters via fiber optic links.                                                                                                    |  |
| Converter                                                                                                    | Short form for ACS580MV frequency converter.                                                                                                    |  |
| COU                                                                                                    | Control unit<br>Short form for control compartment of the drive.                                                                                                    |  |
| DDCS                                                                                                    | Distributed Drive Control System<br>DDCS is an acronym for a serial communication protocol designed for data<br>ransfer via optical fibers.                                                                                                    |  |
| Drive                                                                                                    | Short form for ACS580MV frequency converter.                                                                                                    |  |
| Drive system                                                                                                    | The drive system includes all equipment used to convert electrical into mechanical power to give motion to the machine.                                                                                                    |  |
| DriveStartup                                                                                                    | DriveStartup guides step by step through the complete commissioning including reporting.                                                                                                    |  |
| Equipment                                                                                                    | Frequency converter and related equipment.                                                                                                    |  |
| EMC                                                                                                    | Electromagnetic compatibility<br>All measures to suppress electromagnetic disturbances caused by<br>different electrical equipment in the same electromagnetic environment,<br>and to strengthen the immunity of the equipment to such disturbances. |  |
| ESD                                                                                                    | Electrostatic discharge                                                                                                    |  |
| Ground                                                                                                    | Earth                                                                                                    |  |
| The conducting path (e.g. conductor) between the electric equipment<br>To ground frequency converter) and the earth. The electric equipment is connect<br>the earth, e.g. by a grounding set or a grounding switch. |                                                                                                    |  |
| Inverter Unit<br>INU The INU converts the DC voltage to the required AC motor voltage<br>frequency.                                                                                                    |                                                                                                    |  |
| IGBT                                                                                                    | Insulated Gate Bipolar Transistor                                                                                                    |  |
| Line voltage                                                                                                    | RMS voltage of the main power supply of the drive.                                                                                                    |  |
| МСВ                                                                                                    | Main Circuit Breaker<br>The MCB is a major protection device of the drive system and connects /<br>disconnects the main power supply to the drive. The MCB is controlled<br>entirely by the drive.                                                   |  |
| РСВ                                                                                                    | Printed Circuit Board                                                                                                    |  |

#### 10 Terms and trademarks

| Term / Abbreviation                                    | Meaning                                                                                                    |  |
|--------------------------------------------------------|----------------------------------------------------------------------------------------------------|--|
| PCC                                                    | Point of Common Coupling. The PCC is the point in the electrical power<br>supply system where the responsibility of the utility changes to the<br>industrial customer. The utility is responsible to provide clean voltage and<br>current with respect to harmonic distortion up to the PCC. The industrial<br>customer is responsible not to distort voltage and current by its electrical<br>systems. |  |
| PE                                                     | Protective Earth                                                                                                    |  |
| PEBB                                                   | Power Electronic Building Block (semiconductor stack). This is another term for power module.                                                                                                    |  |
| Power module                                           | The power module is a compact assembly of electronic components including power semiconductors and circuit boards that serves as a standardized building block for the INU of the drive.                                                                                                    |  |
| Safeline ABB synonym for uninterruptible power supply. |                                                                                                    |  |
| TEU                                                    | Terminal Unit<br>Short form for terminal compartment of the drive.                                                                                                    |  |
| TRU                                                    | Transformer unit<br>Short form for transformer compartment of the drive.                                                                                                    |  |

# Trademarks

Names that are believed to be trademarks of other companies and organizations are designated as such. The absence or presence of such a designation should however not be regarded as an offence of the legal status of any trademark. The following registrations and trademarks are used in this manual:

| Term / Abbreviation | Meaning                                               |  |
|---------------------|-------------------------------------------------------|--|
| Windows®            | Registered trademark of Microsoft Corporation         |  |
| Ethernet®           | Registered trademark of Xerox Corporation             |  |
| Profibus®           | Registered trademark of Profibus International (P.I.) |  |
| Modbus®             | Registered trademark of the Modbus IDA organization   |  |

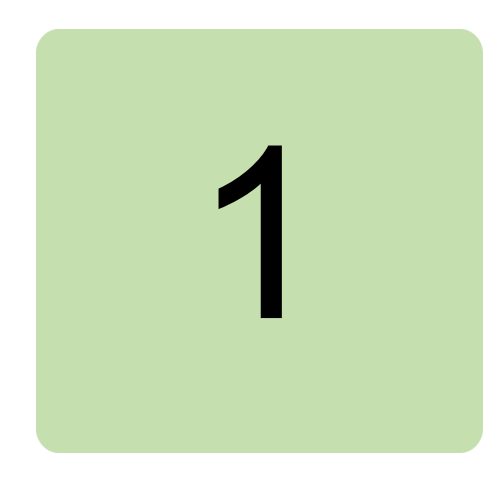

# Safety instructions

## Contents of this chapter

This chapter contains the safety instructions which you must obey when you install, commission and operate the drive and do maintenance on the drive. If you ignore the safety instructions, injury, death or damage can occur.

Safety instructions are used to highlight a potential hazard when working on the equipment. Safety instructions must be strictly followed! Non-compliance can jeopardize the safety of personnel, the equipment and the environment.s

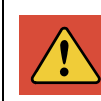

**DANGER** indicates a hazardous situation which, if not avoided, will result in death or serious injury.

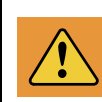

**WARNING** indicates a hazardous situation which, if not avoided, could result in death or serious injury.

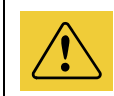

**CAUTION** indicates a hazardous situation which, if not avoided, could result in minor or moderate injury.

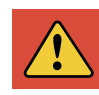

**DANGER** Working on energized equipment can be a life hazard. Mechanical forces, electric shock and burn can cause severe injuries or death. Safety related work practices must be followed at all times. Take appropriate measures when working on the drive system. Before power is applied to the converter, it must be checked that all covers are back in place so that the voltage carrying parts cannot accidentaly be touched. Interlocks, which prevent access to medium and high voltage, must be in operation.

- Protection covers inside the converter must be refitted. If covers have to be removed for measuring purposes, appropriate safety signs and temporary barriers must be installed and the personnel involved in the commissioning must be informed.
- Cabinet door locks must be checked. The manual release of the solenoid interlocks must be in the locked position. See also ACS580MV Hardware Manual (2UBB004520).
- The doors should be kept closed whenever possible. This also helps to keep the cabinets clean.
- The door keys should only be given to the personnel who take part in the commissioning.
- All openings of the motor must be closed and the shaft covers must be installed.
- The area around the motor must be cordoned off to prevent accidents during the uncoupled motor tests.
- All covers of power cable terminals or terminal boxes in converter, motor, transformers and MCB must be closed.
- More details please refer to Safety instructions in ACS580MV Hardware Manual (2UBB004520).

**NOTICE** Because there is no ground switch inside the cabinet, regarding to check the power module, make sure to follow the safety rule described in Maintenance of ACS580MV Hardware Manual (2UBB004520). Local safety regulations must be also observed to maintain safety. For 13.8kV input voltage, PPE and Safety should follow "ABB Electrical Safety Matrix" (SA-S-101-07-01) and be defined by each country's HSE department.

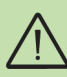

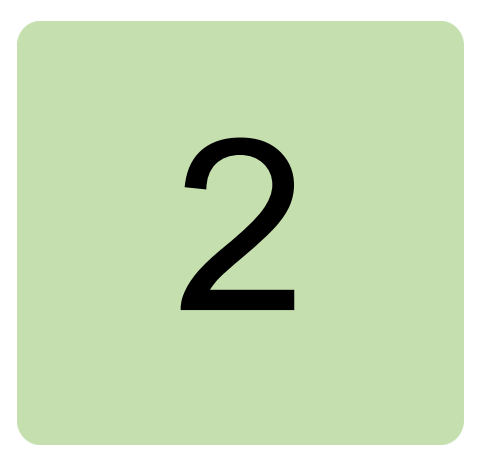

# Introduction to the manual

## Contents of this chapter

The purpose of the manual is to assist in commissioning the ACS580MV frequency converter. It includes necessary instructions, practical hints and references to related documentation to successfully commission the converter and the related equipment as needed for the application.

**NOTICE** Commissioning of the converter may only be carried out by personnel who have been certified with "Basic" or above training level.

# Scope of commissioning

Normally, the commissioning engineer is only responsible for the converter. If agreed by contract, the commissioning engineer who have gained the related certification can take on the commissioning of:

- Motor
- MCB / protection relays
- Manual / Sync Bypass unit, (MSS, MB)

## **Requirement for reports**

During the commissioning the Field Service Report and Commissioning Report should be prepared, which are generated by the DriveStartup tool.

Service engineer shall upload the commissioning report within one month after commissioning, or upload the service report within one week after the service.

# **MV Drives Supportline contact**

Before starting the commissioning, please contact ABB Drives Supportline to get the license key:

Email address: drivessupport@abb.com

Queue in Salesforce: GLO-MO/Global Drive support

Exception / different contacts for large countries:

- China: mv.drives.supportline@cn.abb.com/CN-MOSE/4159/MV Drives Support
- India: mv.drives.supportline@in.abb.com/IN-MOSE/Drives
- USA: us-drivessupport@abb.com/US-MO/Drives/Tech Support/MV

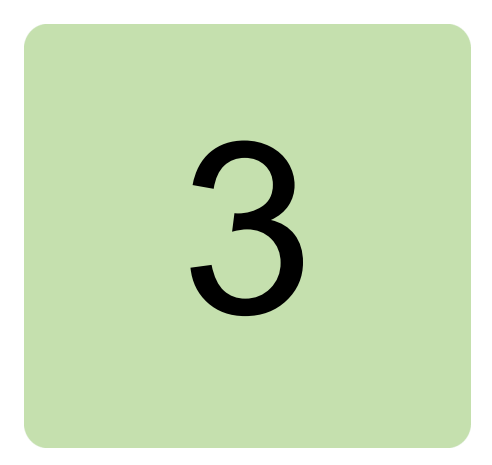

# Standard Commissioning Process

## Contents of this chapter

This chapter provides information on pre-commissioning check lists.

## Office preparation check list

In order to achieve an efficient commissioning, make sure that the following items are completed before traveling to site:

- Field service report template
- Programing software tools and DriveStartup software tool
- Copies of converter documentation (commissioning manual, wiring diagrams, mechanical drawings and publications as per *List of related manuals*).
- Information on the scope of delivery
- Information on latest SW and parameter updates (contact MV Drives Supportline)
- Information on possible converter upgrades (contact MV Drives Supportline)
- Setting values for motor parameters
- Commissioning program (to be agreed with customer)
- Suitable megger for insulation test if necessary
- License for the drive
- Digital camera or mobile phone for taking photo

# **Required tools**

The tools list is shown as below, for reference:

| No | Name                                                                                                  | Pictures                                           | Descriptions                                            |
|----|----------------------------------------------------------------------------------------------------|----------------------------------------------------|---------------------------------------------------------|
| 1  | USB transfer Mini USB cable<br>(3M)<br>[Code: 3ABD00036680]                                           |                                                    | Communication cable,<br>between PC and<br>control panel |
| 2  | MC5102 (SD memory card)<br>[Code: 1SAP180100R0002]<br>MC503 (SD card adaptor)<br>[Code: 3ABD10094795] | ABB<br>MC502 B1<br>MArran remoter<br>512MB<br>Jone | I/O controller<br>programing tool                       |
| 3  | USB XILINX HW-USB-II-G<br>(Model:DLC10)<br>[Code: 3ABD00034510]                                       |                                                    | Control Hub<br>programing tool                          |
| 4  | USB-5V power cable<br>[Code:2UBA011603R0001]                                                          | 0                                                  | External power supply for power module                  |
| 5  | Multi-Contact GRIP-CI [Code:<br>3ABD00051018]                                                         |                                                    | 4mm Safety Test Clip<br>CRIP-Cl; 1000V, CAT<br>III/16A  |

| No | Name                                                                            | Pictures                  | Descriptions                                                                                                |
|----|---------------------------------------------------------------------------------|---------------------------|----------------------------------------------------------------------------------------------------|
| 6  | Multi meter                                                                     |                           | Such as FLUKE 179                                                                                           |
| 7  | Safety Lockout                                                                  |                           | PPE                                                                                                    |
| 8  | General tools, including nut<br>driver, screw driver and<br>torque wrench, etc. |                           | 10 - 75 Nm for<br>hexagon head screws<br>M6 to M12                                                          |
| 9  | Insulation Tester                                                               |                           | Such as KYORITSU<br>KEW3122A                                                                                |
| 10 | General personal PPE                                                            | Experienced professionals | safe helmet, work<br>clothes, insulated<br>shoes, gloves,<br>earplug, glasses,<br>Prevent Static suit, etc. |

#### 18 Standard Commissioning Process

| No | Name                                                | Pictures | Descriptions                                                                       |
|----|-----------------------------------------------------|----------|------------------------------------------------------------------------------------|
| 11 | FLUKE F80K-15<br>[Code: 3ABD00042166]               |          | FLUKE Electronic<br>probe.<br>Refer to ACS580MV<br>Hardware Manual<br>(2UBB004520) |
| 12 | FW DOWNLOAD POF TO<br>USB<br>[Code:2UBA011603R0002] |          | PEBB FW download<br>tool                                                           |
| 13 | Ethernet cable, 2.2M FTP<br>[Code:2UBA010631R0001]  |          | Communication cable,<br>between PC and<br>Marshalling PLC.                         |

# Scope of delivery

After receiving the converter and related equipment, the customer is asked to check all items against the bill of material and shipping damages. Missing parts should then have been reported immediately to the carrier and the project responsible ABB organization. All claims for damage should have been made to the carrier and ABB should have been notified.

To avoid unnecessary delay of the commissioning, the commissioning engineer must assure himself that the equipment is complete and intact. Should parts be damaged or missing the carrier or ABB must be contacted.

It is recommended practice to photograph damaged equipment and send the photographs to ABB and the carrier.

# Checking the pre-conditions for commissioning

In order to ensure uncomplicated and efficient commissioning, it is important that converter and associated equipment are ready for commissioning. The mechanical and electrical installation should be done as described in the ACS580MV Hardware Manual (2UBB004520). Reviewing and completing the items in the below list before the commissioning engineer arrives on site will help achieve this.

## Mechanical installation of converter

- Converter is securely fixed to the floor.
- INU cabinet and TRU cabinet have finished combination.
- Converter doors must open and close easily.
- The floor that the unit is installed on is of non-flammable material, as smooth as possible, and strong enough to support the weight of the unit. Check the floor flatness with a spirit level. The maximum allowed deviation from the surface level is 5 mm in every 3 meters. Level the installation site, if necessary, as the cabinet is not equipped with adjustable feet.
- Roof-mounted fan units are installed.
- Installation and damaged components. When inspecting the converter, attention must be paid to bad affixed, loosed or damaged components.

### Electrical installation of converter

- Foreign parts, dust and moisture should not be present in the converter cabinets.
- Insulation or voltage test of cables, MCB, and motor have been done according to the manufacture specifications. An official test report must be available.

#### Control cable section:

- Types and cross sections of control cables are suitable for the signal type and signal level. The shield of analog cable need grounding properly.
- Control cables are connected. Customer interface is available in document.
  - MCB control cables are connected directly to the converter.
  - The wirings of remote control cabling are completed.
  - Cabling of options (transformer / motor protection, tachometer etc.) are completed.
  - For MBU configuration, forbid customer to set common point for open status, close status and ready status!

#### Power cable and grounding section:

- Grounding cables of MCB, converter and motor are connected and tighten. The cross section of the ground cable must be bigger than 150 mm<sup>2</sup>.
- Types and cross sections of power cables are selected according to the ACS580MV Engineering Guideline (2UBB013672).
- All cable screens and equipotential bonding conductor are connected. The cross section of conductor cable should be bigger than 50 mm<sup>2</sup> for motor cable length less than 300 m, and bigger than 95 mm<sup>2</sup> for motor cable length bigger than 300 m.
- MCB and motor cables are not fastened at both ends (cables and converter must be pass the insulation test before connection).
- All cables between TRU and INU should be connected .For bolts types and torque requirement, see below table:

| Bolt size | Bolt type              | Tightening torque (Nm)                         |
|-----------|------------------------|------------------------------------------------|
| M3        | Copper                 | 0.8                                            |
| MA        | Steel/ Stainless steel | 2                                              |
| 1*14      | Copper                 | 1.2                                            |
| МБ        | Steel/ Stainless steel | 3                                              |
| 1415      | Copper                 | 2                                              |
| MC        | Steel/ Stainless steel | 5.5                                            |
| 140       | Copper                 | 3                                              |
| МО        | Steel/ Stainless steel | 10 (aluminum busbar)/ 15(copper busbar)        |
| 140       | Copper                 | 6                                              |
| M10       | Steel/ Stainless steel | 20 (aluminum busbar)/ 30(copper busbar)        |
| 1410      | Copper                 | 10                                             |
| M12       | Steel/ Stainless steel | 30 (aluminum busbar)/ 40(copper busbar)        |
| 14112     | Copper                 | 15.5                                           |
| M16       | Steel/ Stainless steel | 90 (aluminum busbar)/ 120(copper busbar)       |
| 1410      | Copper                 | 30                                             |
| M20       | Steel/ Stainless steel | 120 (aluminum busbar)/ 160(copper bus-<br>bar) |
|           | Copper                 | 52                                             |

• The connection to system ground has to be established in compliance with local regulations.

#### Main circuit breaker (MCB)

- The type of MCB is selected as per ACS580MV Engineering Guideline (2UBB013672).
- The MCB is ready to be tested with the converter.
- The MCB protection relay settings are set and tested, and it can be modified by requirement of commissioning engineer.
- Safety devices (door locks etc.) are tested and in operation.
- Local operation of MCB is disabled, and the connection to switch or button is canceled.
- The wiring of the control & signal cables connecting with the converter is finished.
- The user manual and technical specification is available.
- Withstand voltage test of the MCB have been done according to manufacture specifications. The official test report must be available.

- Converter integrated transformer
- Transformer is in good condition after transportation.
- The primary tap is at the same level (-5% / 0% / +5%) if this option is available. If the network voltage is at the correct level of converter requires, just 0% tap of 3 phase need to be shorted. The tap level should be shorted based on the actual network voltage to match the converter requires.
- The PT100 inside the transformer is in good condition.

#### Power modules

The DC link capacitors need to be reformed (re-aged) if the converter power module has been nonoperational for more than one year. Without reforming, capacitors may get damaged when the power module starts to operate.

• Check the power module age. Serial number of power module defines the week when it was manufactured. For example, 2UBA916040009:

16: denotes manufacturing year (2016).

04: manufacturing week.

0009: running manufacturing number.

• Regarding the instruction of reforming, refer to the documentation: ACS580MV PM Capacitor Reforming Instructions (2UBB017371).

#### BCON board

Provide below information, ask for the license from MV Drives Supportline:

- Series number of the drive
- Series number of the BCON board, including the board as spare parts.

Note: The position of BCON series number is shown below.

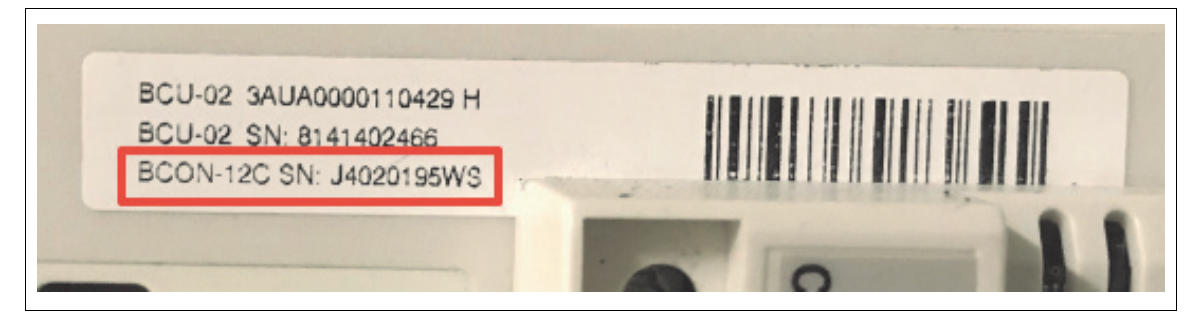

#### 22 Standard Commissioning Process

#### Motor

- Motor is installed, aligned and alignment protocol is available.
- Motor is not coupled to the driven load.
- Grounding is completed in compliance with local regulation.
- Motor auxiliaries (bearing lubrication, heater cooling etc.) are ready.
- Control and monitoring signals are connected. If this option is available.
- Customer side motor protection set and ready. (e.g. winding temperature, vibration)
- The user manual and technical specification is available.
- Insulation of the motor has been tested according to manufacturing specifications. The official test report must be available.

#### Power

- Medium voltage is available for start-up of the converter.
- Low voltage auxiliary power is available for start-up of the converter.
- Low voltage space heater power is available. If this option is available.

#### Miscellaneous

- Sufficient number and correct type of spare parts are available.
- Desk and chair used for commissioning is available. Office power terminal is available.
- The infrastructure of the electric room is finished and the installation site is sufficiently ventilated or cooled and dehumidification to ensure the converter can running at the appropriate temperature and humidity.
- If operation with open doors filter of the room is available.
  It is not allowed to operate with open door or windows of the electrical room if air is not filtered.
- Air conditioning or ventilating duct of the drive room is ready for load run of the converter. Regarding last two options, window of electrical room should be with filter.
  - Air condition
  - Nature air cooling
  - Ventilating duct

## Inspection of installation

In order to achieve a trouble-free commissioning, it is mandatory that the installation, including third-party equipment, is inspected upon arrival.

The status of the installation is checked and it is verified that converter and related equipment meet the applications specification. It should be verified that the installation is done according to the installation instructions and the applicable safety regulations have been met.

Check the installation with the guidance of the DriveStartup tool and the above Pre-Commissioning Check Lists in *Checking the pre-conditions for commissioning*. Information about installed equipment which is required by the report must be obtained and noted in the corresponding sections of the report.

If further information on the equipment is required, the applicable manufacturing documentation should be consulted.

#### Converter room

When inspecting the converter room, attention must be paid to the following:

- Civil works must be finished in the converter room.
- The converter room must be clean (free of dust) and dry.
- Air filters of the electrical room if which is open must be in place.
- Air conditioning or ventilating duct must be available, latest when the converter will be operated continuously.
- The wall behind the unit is of non-flammable material.
- There is enough free space to the drive to enable cooling air flow, service and maintenance.
- The floor that the unit is installed on is of non-flammable material, as smooth as possible, and strong enough to support the weight of the unit. Check the floor flatness with a spirit level. The maximum allowed deviation from the surface level is 5 mm in every 3 meters. Level the installation site, if necessary, as the cabinet is not equipped with adjustable feet.

If the condition of the converter room hampers effective commissioning, the customer and the responsible ABB project engineer must be informed immediately.

Cleanliness of the converter room should be checked several times during commissioning.

#### Converter

The inspection includes the mechanical and electrical installation of the converter. By visually checking the converter, the commissioning engineer obtains an overview of the condition of the converter and can react in time if corrections have to be made.

Useful information about the requirements for the installation site is described in the ACS580MV Hardware Manual (2UBB004520).

If the installation of the converter has not been carried out as required or the condition of the converter hampers effective commissioning, the customer and the responsible ABB project engineer must be informed immediately.

When inspecting the converter, the Pre-Commissioning Check Lists in *Checking the pre-conditions for commissioning* can be used. Depending on the configuration of the converter and engineered options, there might be less or more check items. Always see supplied parts list, mechanical and electrical drawings for reference.

#### Motor

The motor area must be clean so that it is safe to run the motor. All waste that can come in contact with the shaft or the cooling air inlets must be removed.

#### 24 Standard Commissioning Process

The motor installation includes the lubrication piping, piping for the water cooling system and the alignment of the motor. An alignment protocol must be available on site.

The motor frame must be connected to the plant's ground network at least at one point. For more details see instructions of the motor manufacturer.

Motor bearing sleeves shall be insulated from the motor frame.

**NOTICE** For later tests, motor and driven equipment is recommended to be uncoupled.

## Commissioning third-party equipments

If third party equipment has to be commissioned by an ABB commissioning engineer, the scope of the work involved and the responsibilities must be agreed by contract and the commissioning engineer must be informed accordingly.

If the equipment mentioned in the following sections is not commissioned by an ABB commissioning engineer, confirmation that the equipment has been tested and is ready for operation must be obtained from the responsible person.

In DriveStartup: It is necessary that the steps are reviewed when checking thirdparty equipment and that each item is checked off before the commissioning has been completed.

### Main circuit breaker (MCB)

The main circuit breaker is commissioned and the insulation tests are performed according to the manufacturer's documentation.

The signed MCB commissioning report must be received from the responsible person.

The correct operation of the MCB will be tested before the MCB is used to supply the main power to the converter. The test is performed with the MCB in test position.

Information on the required control interface to the converter and on the breaking time of the circuit breaker can be obtained from the ACS580MV Engineering Guideline (2UBB013672) and the converter wiring diagrams.

The following has to be checked:

- It is forbidden to set common point for open status, close status and ready status signals.
- The MCB must open once the auxiliary power is removed. If the MCB is equipped with under voltage trip coil.
- The MCB is commissioned and the insulation tests are performed according to the documentation of the manufacturer (The signed MCB commissioning report must be received from the responsible person).

#### Power cables

The insulation resistance must be measured or the confirmation of the measurement must be obtained.

In case measurement has to be performed by the service engineer, please refer to *Power Cables Insulation Test*.

**NOTICE** The field engineer should confirm that the power cables are connected to the correct bus bars before switching on the main power. Once the main power direct reach the output bus bars by wrong connections, the power modules would be irreversible damaged.

#### 26 Standard Commissioning Process

The following has to be checked:

- Check the main cables are well installed according to the ACS580MV Hardware Manual (2UBB004520).
- Measure the resistance of the output busbars by multimeter. The typical values would be several ohms based on the motor data if the motor is connected.
- Measure the resistance of the input busbars by multimeter. The typical values would be several ohms if the TRU is connected and the MCB is not grounded, then ground the MCB, the values would be changed to nearly zero ohm.

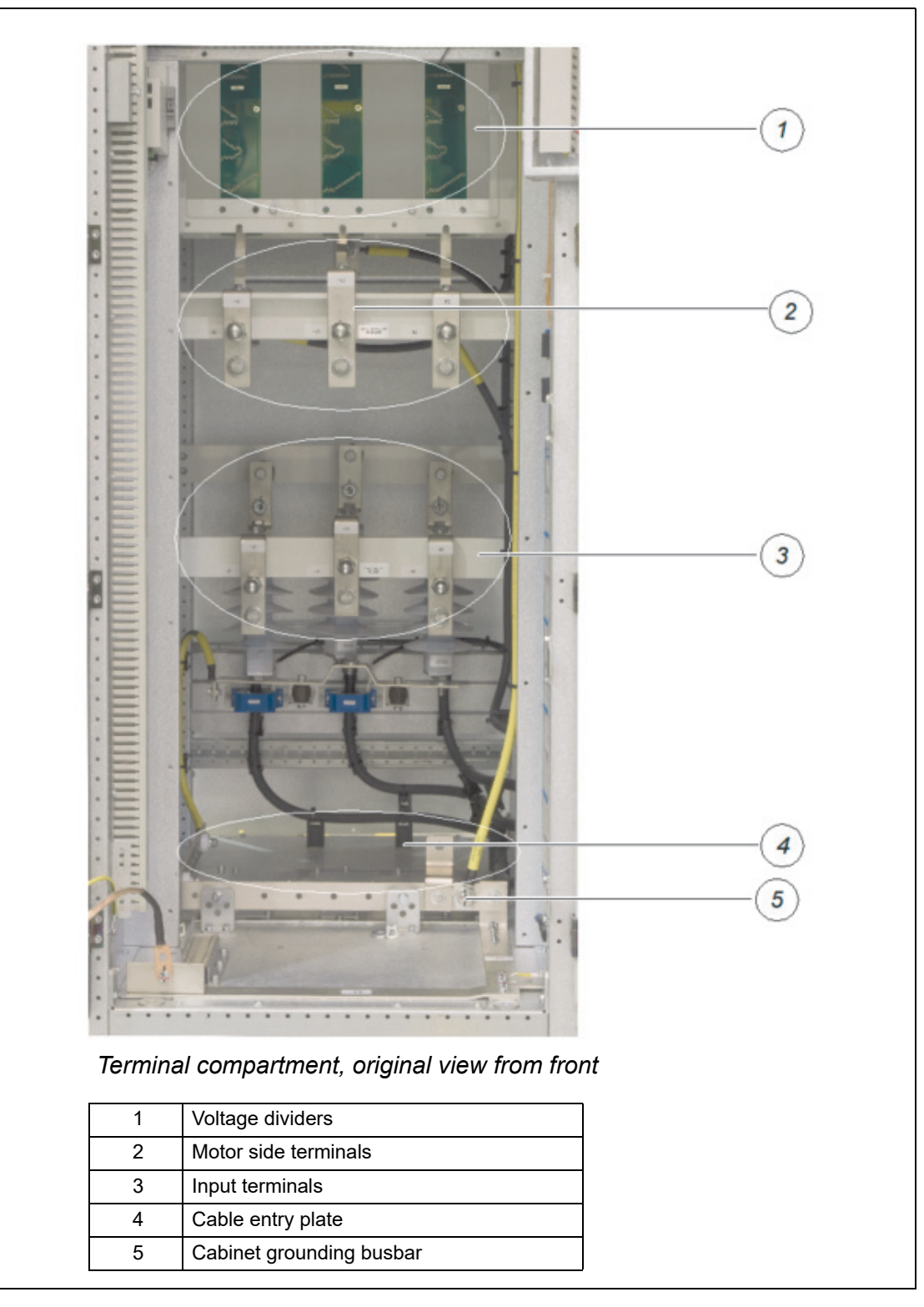

## Protection relays

#### ACS580MV with integrated transformer

The protection relays in the feeding switchgear for the converter's transformer must be commissioned and tested as per the manufacturer's documentation.

The settings for the protection relay are defined by the protection or system engineer. The commissioning engineer should only verify these values.

Relay test protocols must be available on site before the drive is energized.

**NOTICE** The below mentioned settings are just informative for the commissioning engineer, in which range the protection settings should be made. The customer is fully responsible for the protection settings.

A protection curve can be programmed into the relay. The protection curve defines how long a current of a certain magnitude is allowed to flow until the relay opens the MCB. There are three types of protection modes:

- Instantaneous
- Short delay
- Time over current protection

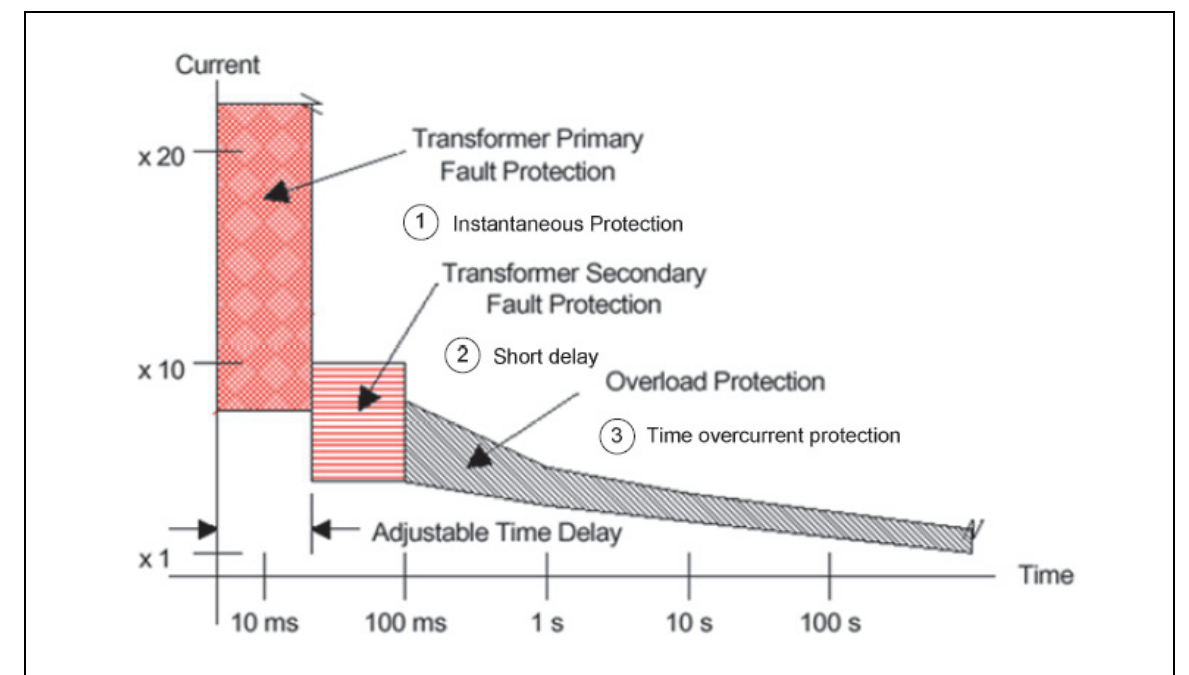

#### Transformer protection modes

The recommend protection functions and setting values:

| Protection functions                    | Setting value                                     |
|-----------------------------------------|---------------------------------------------------|
| Immediate overcurrent trip level        | 10 times the rated current of the ACS580MV        |
| Short time delay overcurrent trip level | 2 times the cable rated current with 500ms delay  |
| Long time delay protection pickup level | 1.3 times the rated input current of the ACS580MV |

**NOTICE!** The pickup current for the time over current protection must be given by the system engineer. This strongly depends on the particular application.

If the drive integrated with MBU cabinet, pay more attention to the 'Bypass mode', the rated input current is based on the motor current. In some situation, the setting of protective value should be modified.

#### Motor

All checks and insulation measurements of the motor and its auxiliary systems must be performed according to the instructions of the motor manufacturer.

Checking of the motor includes the following:

- Insulation resistance. The insulation resistance must be measured or confirmation of the measurement must be obtained. In case measurement has to be performed by the service engineer, please refer to *Motor Insulation Test*.
- Oil quantity of lubrication unit.
- Visual check of electrical and pneumatic instrumentation.
- All electrical instruments, pumps and electrically controlled valves are shown in the circuit diagram of the motor auxiliaries. Operation of these devices will be checked when the external control signals are tested, see *Cold commissioning*.
- Temperature measurement of windings and bearings.
- Vibration sensors.

## **Insulation Resistance Measurements**

Before any of the components in the drive system can be energized, it must be assured that they are able to withstand the voltage stress. This can be verified by measuring the insulation resistance. If the measured insulation resistance value of the motor, transformer or converter is too low, the reason may be that insulators, windings etc. have moisture in them and it may be necessary to dry the windings.

It is advisable to compare the test results with the test reports from the supply factories.

The contractor or customer can make the insulation resistance measurements on the supply cables and motor, in that case a signed test-protocol of all measurements must be attached to the commissioning report.

#### Preparations

Make sure that the Main Circuit Breaker is racked out.

Disconnect the cables between the converter and the motor and isolate them from ground and the frames of the converter and the motor.

#### External MCB Insulation Test

The MCB is commissioned and the insulation tests are performed according to the documentation of the manufacturer (The signed MCB commissioning report must be received from the responsible personnel or company).

### Converter Insulaiton Test

**NOTICE** Drive insulation test is not mandatory, it shall be applied or recommended only if:

- Long storage time of the drive (such as >6 months).
- Humid environment (Respectively humid storage condition).
- Visual inspection shows any transportation/installation damages.
- Always on customer request.

#### Required tools and accessories

- 5 mm hex-head key
- Multi meter
- Test leads for short-circuiting the terminals
- 5 kV insulation tester (megger)

#### Procedure

**Note:** The terminals and components referred to in the following section correspond to those in the figure Overview of high voltage part short circuit wiring.

- 1. Switch off the main and auxiliary power supply and ground the equipment.
- 2. Switch off all the breakers and fuses in the Control unit.
- 3. Disconnect +24V power supply plug of all control board (BCON, CVMI2, IO controller, Control hub, etc.).
- 4. Disconnect the arresters from the input bus bars.
- 5. Disconnect HVR boards from medium voltage side.
- 6. Short-circuit all inputs, U3, V3, W3 (if SBU configured), outputs bus bars, and connect them to each other.
- 7. Short circuit all the PMs three phase inputs, outputs and housings, connect them to the high voltage circuit.
- 8. Short-circuit all isolation switches QS1(Q1), QS2(Q2) and QS3(Q3) of Manual bypass cabinet (if MBU=0001).
- 9. Short-circuit all contactors KM1(Q1), KM2(Q2) and KM3(Q3) of Auto bypass cabinet (if MBU=0002 or MBU=0003).
- 10. Short -X107:1,2; -X108:1,2. Note terminal 2 was grounded already (if SBU=0001 & SBP=0001).
- 11. Switch off PT power supply from customer side, disconnect PT (-X107:1,2,PE; X108:1,2,PE; -X109:1,2,PE if available), if SBU=0001 & SBP=0000.
- 12. Perform the insulation test between the main circuit and ground.
- Test voltage: 5 kV
- Duration: 60 seconds
- The insulation resistance value must >500MΩ in below test condition:

a. Ambient temperature in the range of 0 °C to 40 °C

#### 30 Standard Commissioning Process

- b. Relative Humidity <70%
- 13. Reverse all disconnections and remove the short circuit wires.

**NOTICE** A short-circuit in any part of the drive will lead to severe damage. Therefore, check that all short-circuit leads have been removed before energizing the drive.

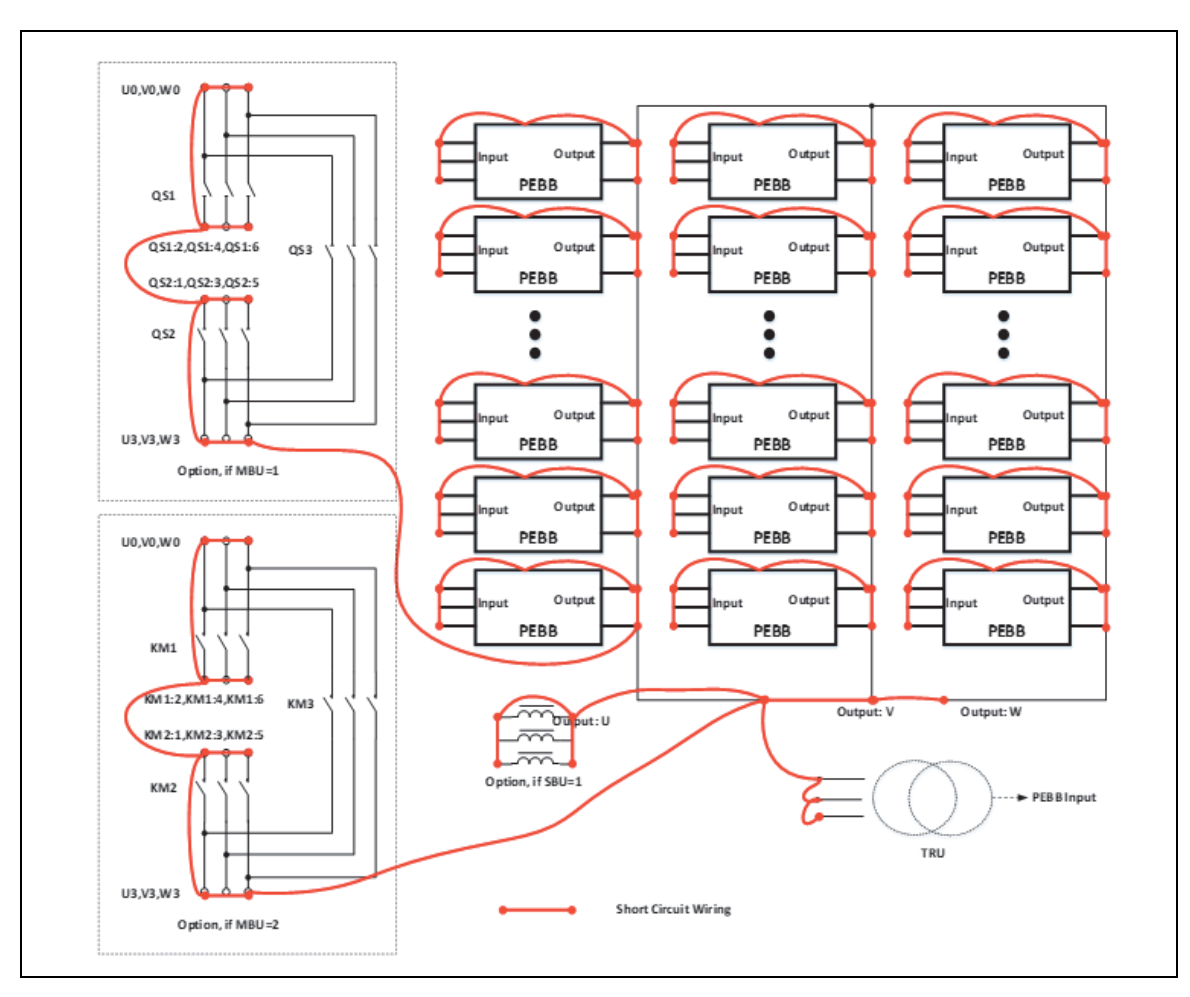

Overview of high voltage part short circuit wiring

You can also measure the insulation resistance of the transformer separately from the drive. Please see *Transformer insulation resistance*.

## Motor Insulation Test

The frame and the windings not being tested must be grounded during the insulation resistance measurement.

All resistance temperature detectors (RTD) must be grounded.

The insulation resistance of a new motor is normally very high. A rule of a thumb can be that if the measured value is one decade or more lower than the value measured in the factory, check the winding for excess moisture or dirt. The test report contains the insulation resistance value measured in the factory.

• If the motor star point is reachable, measure each phase separately as shown below.

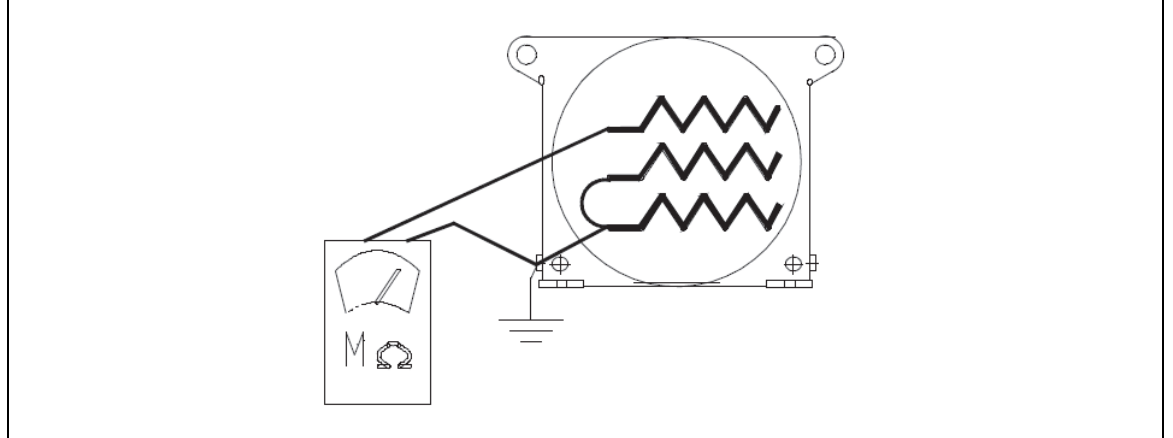

Insulation resistance measuring when star point is reachable (3 measuring values)

- If the star point is not reachable, measure all phases together as shown below.

Insulation resistance measuring when star point is not reachable (1 measuring value)

• If the reading is too low, dry the motor windings according to instructions in the motor documentation.

## Power Cables Insulation Test

Measure the insulation resistance of all power cables and write down the measured results.

Measurements have to be made between all phases (all cables apart from each other) and between all cables and ground (all cables bound together at one end). Record the lowest value for each measurement.

## Preparing the converter for start-up

## Connecting the auxiliary supply

The ACS580MV uses different auxiliary voltage supplies.

- 3 phase supply is needed for powering the cooling fans. According to option the power supply can also come from the integrated transformer.
- The control section is powered by external single phase AC power supply.
- Individual 1 phase AC power supply that feed to the optional section, such as cabinet heater, MBU/SBU/MAU control circuit.

The main breakers of the auxiliary power supply are located in the control cabinet.

## Check terminal X1 before energizing auxiliary supply

In order to prevent device (such as BCON, AC500, etc.) from damaging by wrong wiring, new design of X1 terminal with pluggable connectors (Plug4P&5P) was introduced. The connectors are not allowed to be plugged into X1 until examination finished by service engineer as following procedures.

1. Tear off the warning label after confirming it is intact.

**NOTICE** For old X1 terminal, disconnect X1:20(W41501), 22(W41502), 26(W41503), DI0(W45002) and DI1(W45003) on PLC,F24V:5(W41501),X24V1:4(W41610) shown in below pictures. Make sure all pulled out wiring have well insulation.

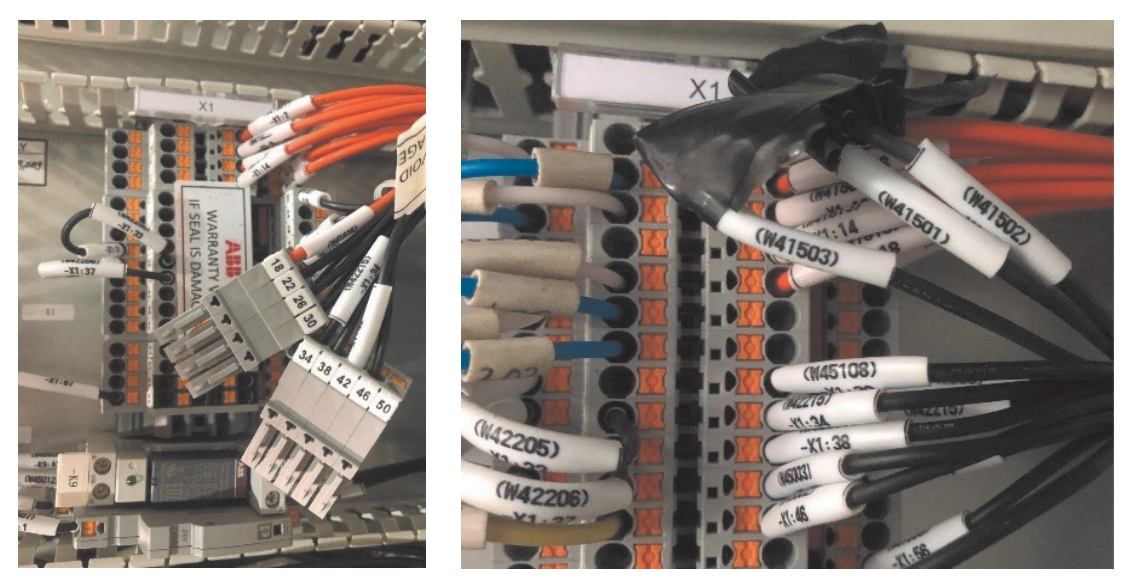

X1 terminal (New)

X1 terminal (Old)

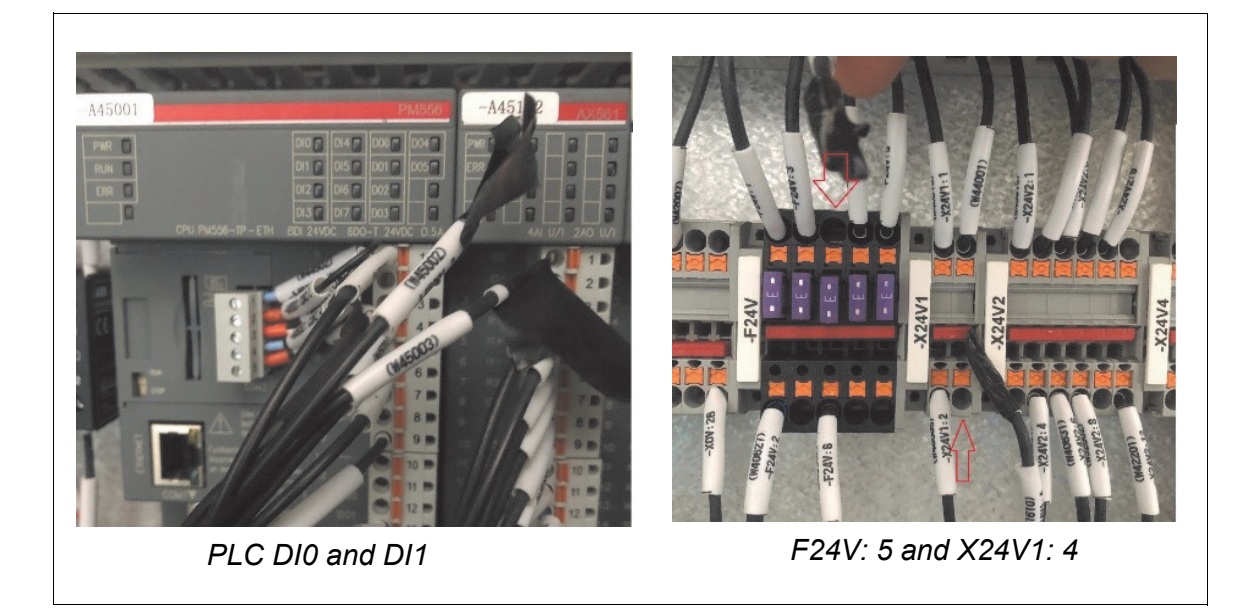

2. Inform customer send MCB close/open status signal, and measure voltage as below table, the values should not be higher than 5V.

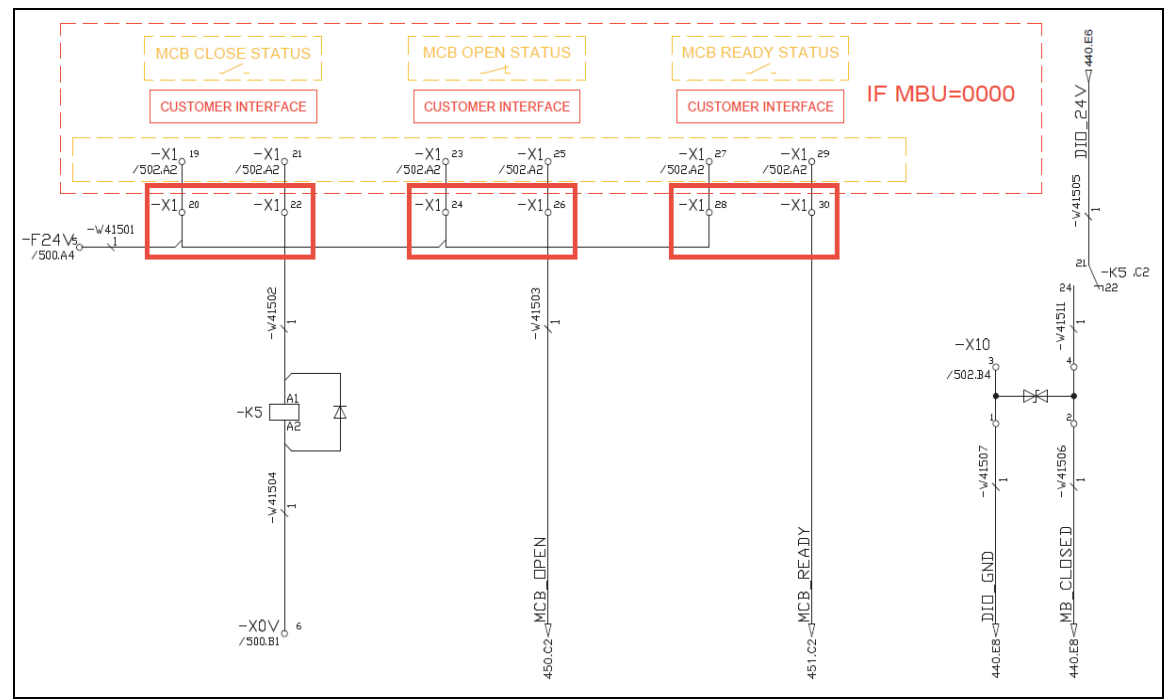

| Probe+ | Probe- | AC   | DC   |
|--------|--------|------|------|
| X1:20  | PE     | < 5V | < 5V |
| X1:22  | PE     | < 5V | < 5V |
| X1:24  | PE     | < 5V | < 5V |
| X1:26  | PE     | < 5V | < 5V |
| X1:28  | PE     | < 5V | < 5V |
| X1:30  | PE     | < 5V | < 5V |

MCB status drawing

3. Inform customer send remote MCB close/open CMD, and measure voltage as below table. The values should not be higher than 5V.

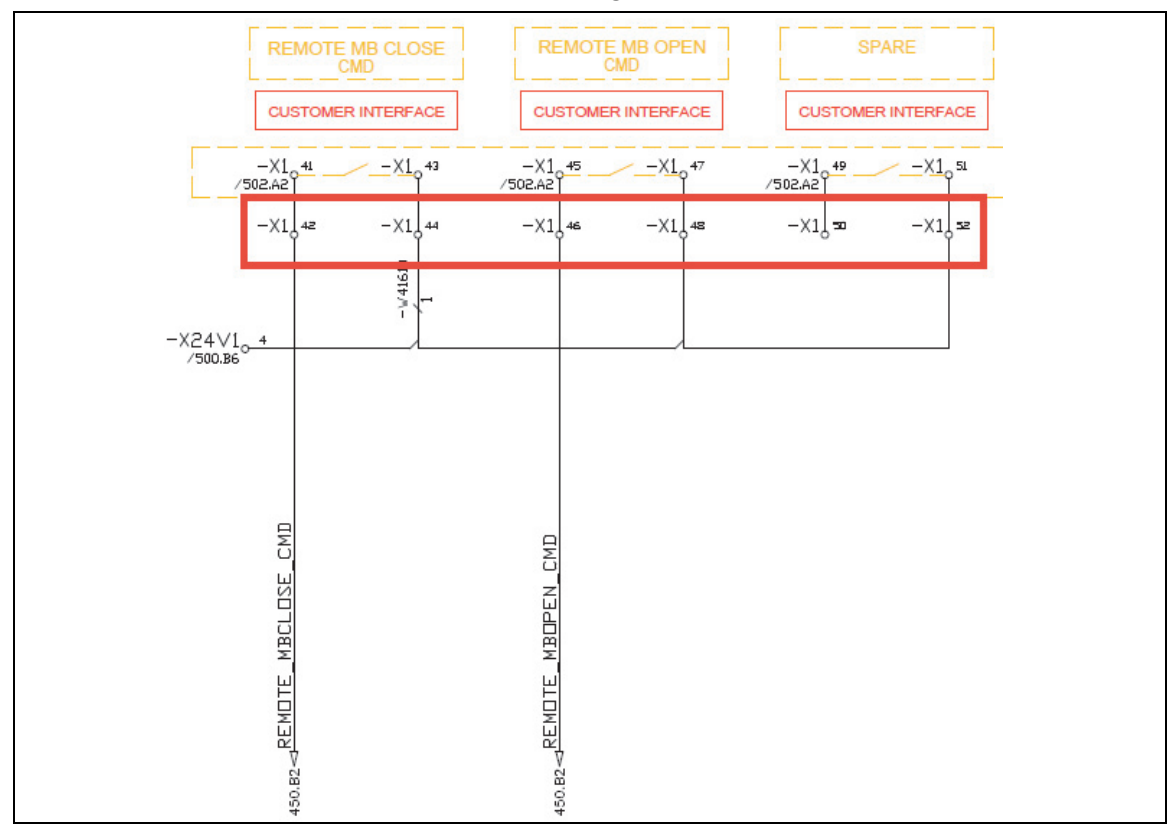

| Probe+ | Probe- | AC   | DC   |
|--------|--------|------|------|
| X1:42  | PE     | < 5V | < 5V |
| X1:44  | PE     | < 5V | < 5V |
| X1:46  | PE     | < 5V | < 5V |
| X1:48  | PE     | < 5V | < 5V |
| X1:50  | PE     | < 5V | < 5V |
| X1:52  | PE     | < 5V | < 5V |

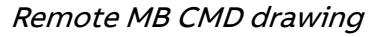

#### Other checking items

Before energizing the Auxiliary supply for the first time, proceed as follows:

- 1. Make sure that all auxiliary switches, optional circuit breakers and protection switches inside the drive have been switched off.
- 2. Before turning on the fuses and breakers, measure the incoming auxiliary voltage and control voltage, verifying that it is within +/- 10% of the rated value.

3. Confirm that the installation and wiring of the cooling fan is correct if the fan has been removed by customer. When the cooling fan needs removing for some reason, just pull off the left side plug.

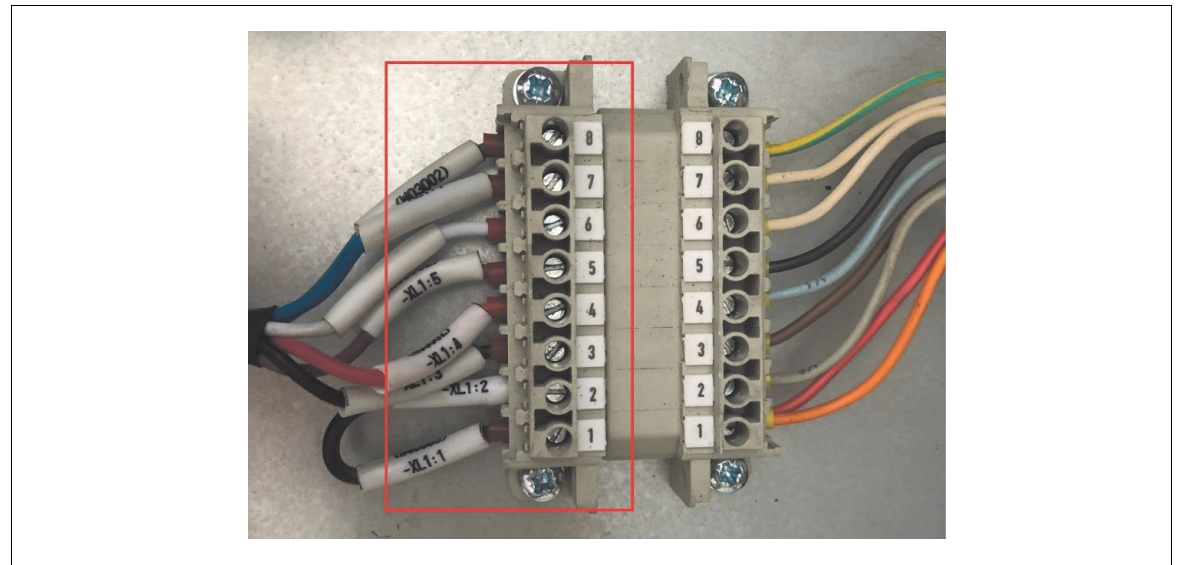

Cooling Fan wiring

- 4. If XDI interface on BCON is used, please disconnect XDI terminals and inform customer send instruction accordingly to confirm there is no input voltage, otherwise X10, X90 can be damaged.
- 5. If XAI, XAO interfaces on BCON are used, please confirm input of XAI should be 0(2)-10V or 0(4)-20mA, higher input can damage BCON.

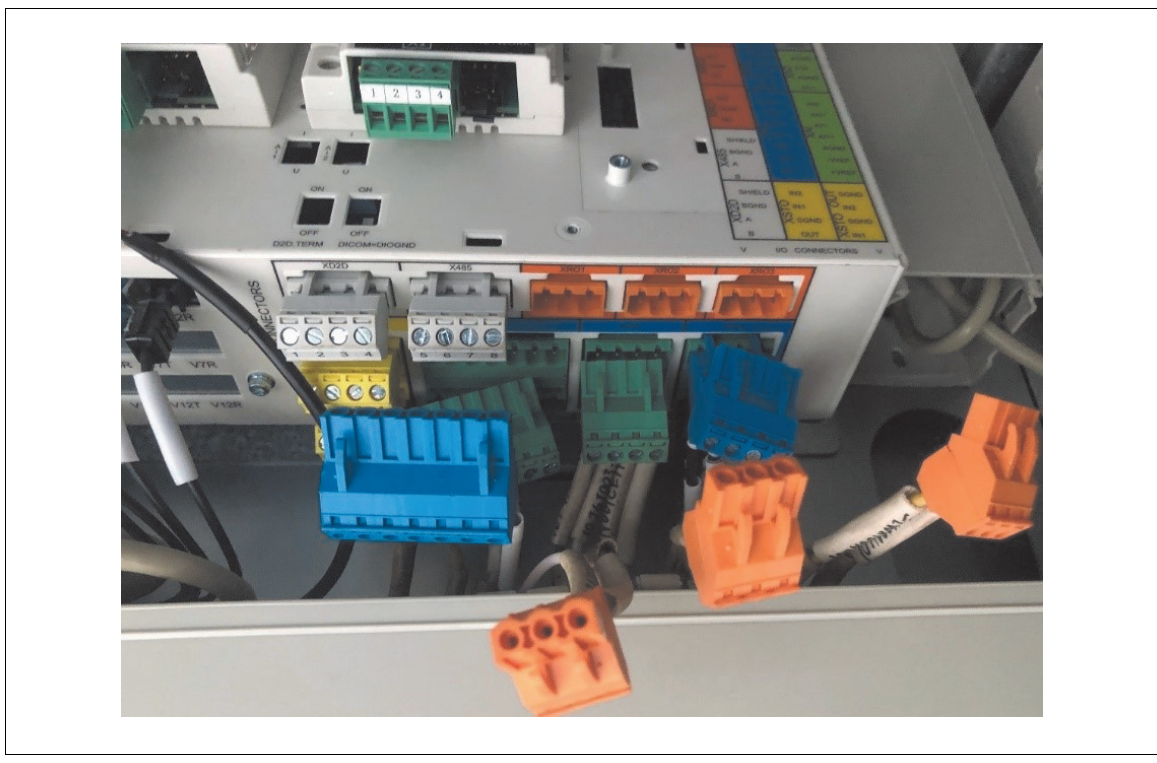

BCON customer interface

#### 36 Standard Commissioning Process

**Note:** 220V power supply and digital input and analog input should separate with each other, it's not allowed to use common shield cable, and every cable's shield must be reliably grounded.

- 6. Check the door interlocking system is working properly. If it is necessary, change the electrical lock from the release position to the lock position.
- 7. Check remaining control signals connected the converter and also the 3rd part equipment control signal are connected correctly and tighten. Observe the limited contact rating of the ACS580MV I/O relays. Use the interposing relays for higher current rated as a solution.

After checking above items, insert the plugs for X1 and BCON, and recover the wirings disconnected.

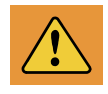

**WARNING** Control power supply is not allowed to switch on until these checking items is completed. Don't insert plug4P&5P with power supply on!

## Loading software and prepare DriveStartup

## Loading software to all the control boards

As preparation for software downloads take the loading packages for the latest software release and unzip the file in a separate folder on your computer.

Check the software or firmware version from the routing test report or from the parameters group, it is not demand to upgrade the boards which have the latest version installed.

## Required hardware tools and accessories

- Personal computer with Windows XP or Windows 7, 32 bit or 64 bit, and Office 2013 or above version installed.
- USB transfer Mini USB cable (3M) [Code: 3ABD00036680]
- MC502 (SD memory card) [Code: 3ABD10058698]
- MC503 (SD card adaptor) [Code: 3AFE10094795]
- USB XILINX HW-USB-II-G (Model: DLC10) [Code: 3BHB022955R0002]
- 5.5 VDC power, USB to POF cable (Contact MV Drives Support line, if needed)
- Required software tools and loading package
- The latest MHDRE loading package (available in *Medium Voltage Drives Portal*)
- The latest Field service report package 2.0 or new (available in *Medium Voltage Drives Portal*)
- Drive loader 2.1 or newer (available in *ABB intranet* )
- XILINX lab tools 14.7 or newer (available in XILINX website)
- The latest version of Drive Composer Pro (available in ABB website)
- DriveStartup (embedded in the Drive composer pro 2.1 or newer, activated by the commissioning registration code)
- Tera Term PC tool (option, available at *TeraTerm*)
# Verifying integrity of drive upgrade package

To verify integrity of software being downloaded, following additional steps are recommended. The purpose of integrity verification is to ensure that local copy of release zip file is consistent with zip file originally released by ABB.

- Get the software package from Medium Voltage Drives Portal (or other trusted source).
- Get the published hash value that belongs to this software package from Medium Voltage Drives Portal (or other trusted source). Such as:

Medium Voltage Drives

SHA-512 Checksum summary:

| Name of loading package      | SHA-512 checksum                                            |
|------------------------------|-------------------------------------------------------------|
| 2017-                        | 3d 00 82 c1 69 56 5c 90 ad e3 34 ec 6f d6 ed 89 93 d4 cc 0f |
| B_Rev1_MHDRE_2.03.0.57+MHD   | 97 1f f3 02 8f 5b 70 49 e4 e9 e8 2a 47 10 af 15 a8 6d b6 db |
| PU_1.04.0.0+MHDCH_3.07.5.0+  | 72 10 a5 b8 57 17 9f bb 01 e4 ee 6b b6 16 4a 0a a1 ee 40    |
| MHGAP_1.04.0.6_1.03.8.3+GPAP | 15 5e ee 65 63                                              |
| x_5.80+LXES_21.10.0.0.zip    |                                                             |
|                              |                                                             |

• Calculate the "SHA-512" hash value of the software package:

a. Open windows command prompt by clicking Start button and typing "cmd" to windows search.

b. Go to directory containing your local copy of release zip file

c. Give following command to re-calculate SHA-512 checksum:certutil -hashfile <releasezipfile> SHA512

| Administrator: C:\WINDOWS\system32\cmd.exe                                                                                                    |   |
|----------------------------------------------------------------------------------------------------|---|
| Microsoft Windows [Version 6.1.7601]<br>Copyright (c) 2009 Microsoft Corporation. All rights reserved.                                                                                                    |   |
| C:\Users\CNR0LI1>cd\                                                                                                    |   |
| C:\>cd_abbtools/acs580mv                                                                                                    |   |
| C:\abbtools\ACS580MU>certutil -hashfile 2017-B_Rev1_MHDRE_2.03.0.57+MHDPU_1.04.0<br>.0+MHDCH_3.07.5.0+MHGAP_1.04.0.6_1.03.8.3+GPAPx_5.80+LXES_21.10.0.0.zip SHA512<br>SHA512 hash of file 2017-B_Rev1_MHDRE_2.03.0.57+MHDPU_1.04.0.0+MHDCH_3.07.5.0+MH<br>GAP_1.04.0.6_1.03.8.3+GPAPx_5.80+LXES_21.10.0.0.zip:<br>3d 00 82 c1 69 56 5c 90 ad e3 34 ec 6f d6 ed 89 93 d4 cc 0f 97 1f f3 02 8f 5b 70<br>49 e4 e9 e8 2a 47 10 af 15 a8 6d b6 db 72 10 a5 b8 57 17 9f bb 01 e4 ee 6b b6 1 |   |
| 6 4a 0a a1 ee 40 15 5e ee 65 63<br>CertUtil: -hashfile command completed successfully.                                                                                                    | ÷ |

Note: This checksum is an example only.

• Compare calculated checksum to checksum obtained from Medium Voltage Drives Portal and proceed further in download procedure if checksums are matching.

**NOTICE** In order to save time in case of upgrading software, field service engineer shall first check software version differences for each parts (e.g. BCON, Control hub, IO controller, etc.). Only the software parts that are different, will need an upgrade, the rest can remain as it is.

# Loading the BCON software

• Install the Drive\_loader\_2\_3\_setup tool (or new) to local PC.

| Drive loader 2.3 - InstallShield Wizard |                                                                                                    |  |
|-----------------------------------------|----------------------------------------------------------------------------------------------------|--|
|                                         | Preparing to Install                                                                                                    |  |
| 0                                       | Drive loader 2.3 Setup is preparing the InstallShield Wizard,<br>which will guide you through the program setup process.<br>Please wait. |  |
|                                         | Configuring Windows Installer                                                                                                    |  |
|                                         |                                                                                                    |  |
|                                         |                                                                                                    |  |
|                                         |                                                                                                    |  |
|                                         | Cancel                                                                                                    |  |

• Connect PC to the assistant control panel (ACS-AP-W/S), through the USB to Mini USB cable. Switch on the control power supply.

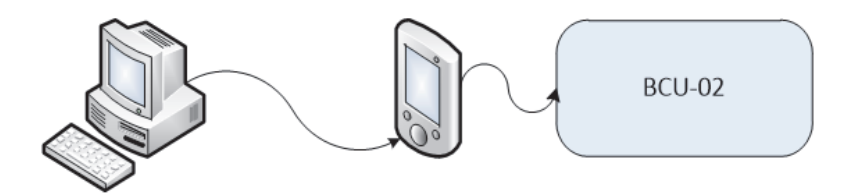

• Start Drive loader 2 and select the file LP\_FirmwareUpgrade.lp from the loading package (folder: \01\_BCON SW).

| Copen                                                                                                    |                | Search MHDRE 140                          |
|----------------------------------------------------------------------------------------------------|----------------|-------------------------------------------|
|                                                                                                    | ,              |                                           |
|                                                                                                    | Nama           | Data modified                             |
| ▷ 🔄 Pictures                                                                                                    |                | 2/10/2016 9-25 DM                         |
| Videos                                                                                                    |                | 3/10/2010 8:25 PM                         |
| Computer  Cocal Disk (C:)  Cocal Disk (C:)  Cocal Disk ( | ∢<br>ade.lp 	_ | ABB loading package (*.lp)<br>Open Cancel |
| ABB       Drive loader 2         File       Devices       Tools         Help       Drive loader 2         Drive loader 2         Drive loader 2         Drive loader 2         Drive loader 2         Drive loader 2         Drive loader 2         Drive loader 2         Drive loader 2         Drive loader 2         Tool for downloading Loading Package to Common platform drives         Open a Loading Package to download         Open         or scan for a connected device         Q         Scan                                                                                                    | Jes<br>J       |                                           |

• Wait until the tool identifies the port and reads data from BCON. Click "Download" button and wait until the download finished successfully.

| ABB                    | Drive loader 2                                                |
|------------------------|---------------------------------------------------------------|
| File Devices           | Tools Help                                                    |
| Make the a the Loading | ppropriate selections and download<br>g Package to the device |
| Selected devic         | e: All-compatible                                             |
| Loading Packa          | ge: <u>C:\abbtools\ACS</u><br>\LP FirmwareUpgrade.lp          |
| Loading F              | ackage Information                                            |
| Serial port:           | COM4 AC5580                                                   |
|                        | Connected device Loading Package                              |
| Device type:           | ACS580                                                        |
| Firmware:              | MHDFA 1.31                                                    |
|                        | Download or go back                                           |

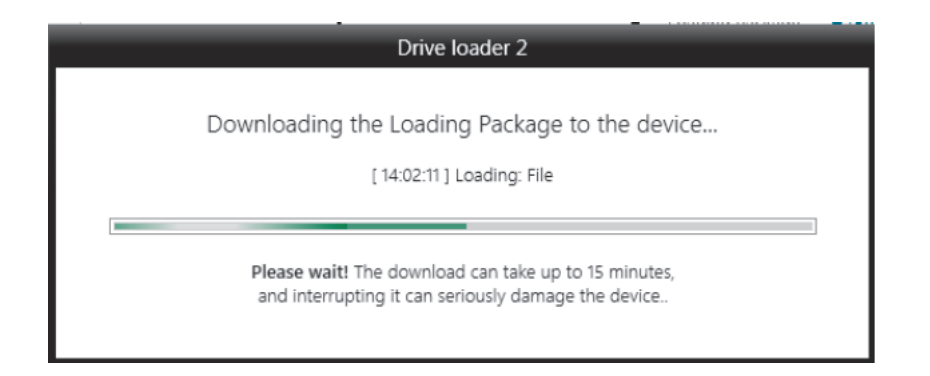

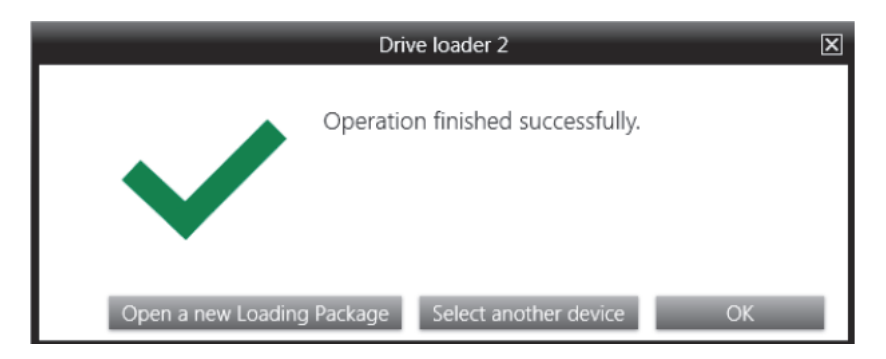

• Open Drive composer, click on System info to check version of MHDFA and MHDAP.Check if the date and time are correct, otherwise set time.

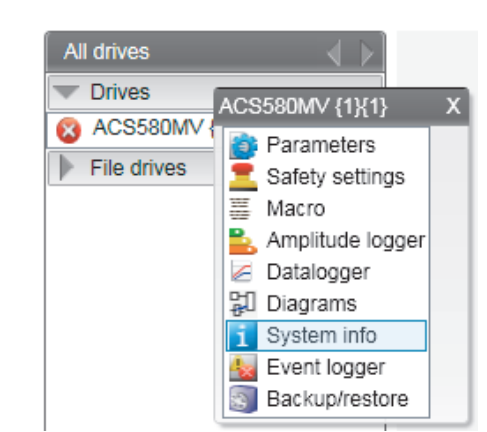

| System info                                                                                                    | ACS580MV {1}{1}        | ×                                 |                              |                       | $\frown$ |
|----------------------------------------------------------------------------------------------------|------------------------|-----------------------------------|------------------------------|-----------------------|----------|
| Drive name:                                                                                                    | ACS580MV               | Set                               | 2013-10-25 08:23:12          | 2013-10-25 08:22:44 🗸 | Set time |
| Products                                                                                                    |                        |                                   |                              |                       |          |
| Drive type:<br>Drive model:<br>Serial number:                                                                         |                        | ACS580MV                          |                              |                       | More     |
| Firmware version<br>Description:                                                                                      | 1:                     | MHDFA v1.00                       | 0.252.2 Oct 24 2013 17:54:46 | 5                     | More     |
| Drive name:<br>MRP code:                                                                                              |                        | ACS580MV                          |                              |                       |          |
| Application                                                                                                    |                        |                                   |                              |                       |          |
| Application name<br>Application version<br>Application id<br>Int application na<br>Int application version version id | e<br>on<br>me<br>rsion | MHDAP<br>1.0.250.3<br>66.F7.3A.1F |                              |                       | More     |
| Option modules                                                                                                    | 5                      |                                   |                              |                       |          |
| Embedded ethe                                                                                                    | rnet                   |                                   |                              |                       |          |

# Loading the ACS-AP-W/S assistant panel firmware

• Remove the panel from the drive. Connect PC to the assistant control panel (ACS-AP-W or ACS-AP-S), through the USB to mini USB cable.

 Start DLoaderWin32.exe from the loading package. (folder: \05\_ControlPanelFW)

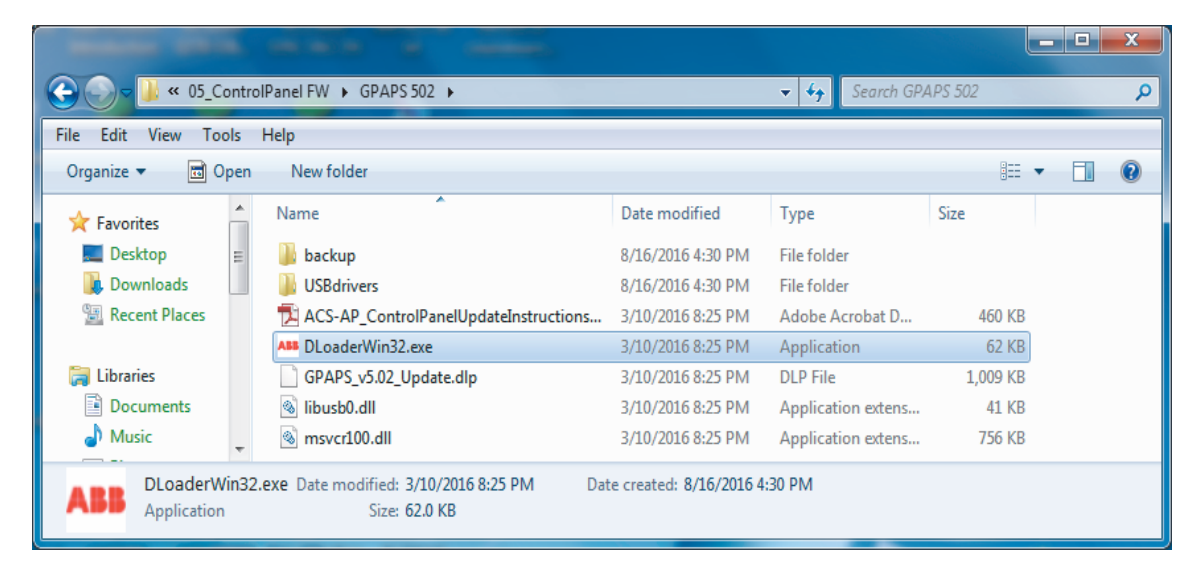

• Press the button "Open", select the \*.dlp file in software package.

| ABB DLoaderWin32           | ×       |
|----------------------------|---------|
| File Help                  |         |
| Loading Package            |         |
| Open                       | *       |
| LP Information:            |         |
|                            | ▲<br>▼  |
|                            | Load SW |
|                            |         |
| 0 %                        |         |
| Please Open Loading Packag | e       |

| ABB Open                                                                                                    |                        |             |                               | x    |
|----------------------------------------------------------------------------------------------------|------------------------|-------------|-------------------------------|------|
| ControlPan                                                                                                  | el FW 🕨 GPAPS 502 🕨    | <b>▼</b> 47 | Search GPAPS 502              | ٩    |
| Organize 🔻 New folder                                                                                       |                        |             | ≣ ▼ 🚺                         | 0    |
| ☆ Favorites                                                                                                 | Name                   | <b>^</b>    | Date modified                 | Ту   |
| Nesktop                                                                                                    | 📗 backup               |             | 8/16/2016 4:30 PM             | File |
| 🚺 Downloads                                                                                                 | USBdrivers             |             | 8/16/2016 4:30 PM             | File |
| Recent Places                                                                                               | GPAPS_v5.02_U          | Jpdate.dlp  | 3/10/2016 8:25 PM             | DL   |
| <ul> <li>□ Libraries</li> <li>□ Documents</li> <li>□ Music</li> <li>□ Pictures</li> <li>□ Videos</li> </ul> |                        |             |                               |      |
| 📠 Computer                                                                                                  |                        |             |                               |      |
| File name:                                                                                                  | GPAPS_v5.02_Update.dlp | •           | ACS-AP Loader Package (*.dlp) | •    |
|                                                                                                    |                        |             | Open Cancel                   |      |

• Press the button "Load SW" and wait till update is finished.

| ABB DLoaderWin32                                               | and the second second second second second second second second second second second second second second second | x       |
|----------------------------------------------------------------|----------------------------------------------------------------------------------------------------|---------|
| File Help                                                      |                                                                                                    |         |
| Loading Pack                                                   | age                                                                                                    |         |
| Open                                                           | C:\abbtools\ACS580MV\2016-A<br>MHDRE 1.40+MHDPU<br>1.02.36+MHDCH 0.3.7.5+MHGAP<br>1.03.04+GPAPS 5.02+LXES        | * III * |
| LP Information                                                 | :                                                                                                    |         |
| (c) Copyright A<br>Target: ACS-<br>Release: GP<br>Target: ACS- | ABB Oy Drives, 2015<br>AP-S (Rev. C or later)<br>APS v5.02<br>AP-I (Rev. C or later)                             | * III * |
|                                                                | Load S                                                                                                    | sw      |
|                                                                |                                                                                                    |         |
|                                                                | 0 %                                                                                                    |         |
| ACS-A                                                          | AP Package opened successfully                                                                                   |         |

| ABB DLoaderWin32                                           |                                                                                                  | X       |
|------------------------------------------------------------|--------------------------------------------------------------------------------------------------|---------|
| File Help                                                  |                                                                                                  |         |
| - Loading Pacl                                             | (age                                                                                             |         |
| Open                                                       | C:\abbtools\ACS580MV\20<br>MHDRE 1.40+MHDPU<br>1.02.36+MHDCH 0.3.7.5+N<br>1.03.04+GPAPS 5.02+LXE | 16-A    |
| LP Informatio                                              | n:                                                                                               |         |
| (c) Copyright<br>Target: ACS<br>Release: GF<br>Target: ACS | ABB Oy Drives, 2015<br>-AP-S (Rev. C or later)<br>PAPS v5.02<br>-AP-I (Rev. C or later)          | * E     |
|                                                            |                                                                                                  | Load SW |
|                                                            |                                                                                                  |         |
|                                                            | 100 %                                                                                            |         |
|                                                            | Loading Package finished                                                                         |         |

# Loading the control hub firmware

• Install the XILINX lab tools 14.7.

Copy the files as below to local disk, unzip the first one.

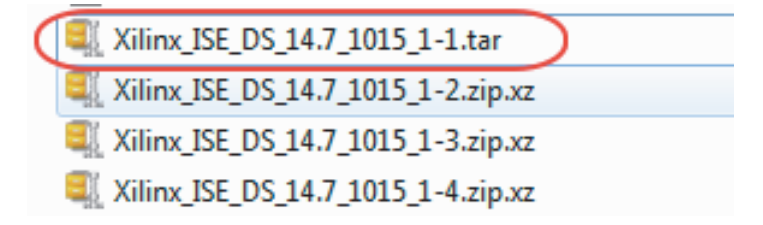

• Start the xsetup.exe to install the software tool.

Note: Do not connect Xilinx cable to PC during the whole installation.

|                                                          |                                                                                                    | Britk in                               | _           |          | x |
|----------------------------------------------------------|----------------------------------------------------------------------------------------------------|----------------------------------------|-------------|----------|---|
| 🕞 🗢 📕 « Softw                                            | and Tools 🕨 Xilinx 14.7 🕨                                                                                                    | ✓ Search Xilin                         | x 14.7      |          | ٩ |
| File Edit View To                                        | Help                                                                                                    |                                        |             |          |   |
| Organize 🔻 Share                                         | th 🔻 New folder                                                                                                    |                                        |             |          | 0 |
| ☆ Favorites ■ Desktop                                    | Documents library<br>Xilinx 14.7                                                                                                    | /                                      | Arrange by: | Folder 🔻 | - |
| 🗼 Downloads<br>📃 Recent Places                           | Name                                                                                                    | L-1.tar                                |             |          | ^ |
| Cibraries<br>Documents<br>Music<br>Ei Pictures<br>Videos | <ul> <li>Xilinx_ISE_DS_14.7_1015_1</li> <li>Xilinx_ISE_DS_14.7_1015_1</li> <li>Xilinx_ISE_DS_14.7_1015_1</li> <li>Xilinx_ISE_DS_14.7_1015_1</li> <li>xinfo</li> <li>xinfo</li> <li>xinfo.exe</li> <li>xsetup</li> </ul> | L-2.zip.xz<br>L-3.zip.xz<br>L-4.zip.xz |             |          | Е |
| Computer                                                 | xsetup.exe                                                                                                    |                                        |             |          |   |
| 25 items                                                 |                                                                                                    |                                        |             |          |   |

• In this step, should select Lab Tools – Standalone Installation.

| ISE 14.7 Installer                                                                                                    |                                                                                                    |
|----------------------------------------------------------------------------------------------------|----------------------------------------------------------------------------------------------------|
|                                                                                                    | Select Products to Install                                                                                                    |
| DESIGN SUITE                                                                                                    | <ul> <li>Edition List</li> <li>ISE WebPACK</li> <li>ISE Design Suite Logic Edition</li> <li>ISE Design Suite Embedded Edition</li> <li>ISE Design Suite DSP Edition</li> <li>ISE Design Suite System Edition</li> <li>Iab Tools - Standalone Installation</li> </ul>                                                                                                    |
| ISE 14.7 Installer                                                                                                    |                                                                                                    |
| Welcome<br>Select Download Location Directory<br>Accept License Agreements<br>-> Select Products to Install<br>Select Installation Options<br>Select Destination Directory<br>Installation                                                    | Disk space requirements :       During installation - 11259 MB         Post installation - 5202 MB         Description of Lab Tools - Standalone Installation         Installs only the Xilinx Lab Tools. This is a standalone collection of the iMPACT device configuration and ChipScope Pro Analyzer tools. Standalone Lab Tools are intended for use in lab environments where the complete Xilinx ISE Design Suite toolset is not required. Note: iMPACT and ChipScope are installed with all ISE Design Suite and ISE WebPACK products. The Lab Tools installation is not required if one of the ISE products has been installed. |
| Copyright (c) 1995-2013 Xilinx, Inc. All rights<br>reserved.<br>XILINX, the Xilinx logo and other designated<br>brands included herein are trademarks of Xilinx,<br>Inc. All other trademarks are the property of<br>their respective owners. |                                                                                                    |
|                                                                                                    | < Back Next > Cancel                                                                                                    |

• In this step, only select Install Cable Drivers. Till to finish successfully.

| ISE 14.7 Installer                                                                                                    |                                                                                                    |
|----------------------------------------------------------------------------------------------------|----------------------------------------------------------------------------------------------------|
|                                                                                                    | Select Installation Options<br>Select the desired installation options below. Selection of these options may result in additional<br>programs being run at the conclusion of the installation process.                                                                                                    |
| DESIGN SUITE                                                                                                    | Use multiple CPU cores for faster installation Enabling this option will speed up installation but may slow down other active applications.     Acquire or Manage a License Key     Enable WebTalk to send software, IP and device usage statistics to Xilinx (Always enabled for V     Install Cable Drivers                                                                                                    |
| ISE 14.7 Installer<br>Welcome<br>Select Download Location Directory<br>Accept License Agreements<br>Select Products to Install<br>-> Select Installation Options<br>Select Destination Directory<br>Installation                                | Select/Deselect All  Description of Enable WebTalk to send software, IP and                                                                                                    |
| Copyright (c) 1995-2013 Xilirov, Inc. All rights<br>reserved.<br>XILINX, the Xilinx logo and other designated<br>brands included herein are trademarks of Xilirov,<br>Inc. All other trademarks are the property of<br>their respective owners. | Note: WebTalk is always enabled for WebPACK users. WebTalk ignores user and install preference when a bitstream is generated using the WebPACK license. If a design is using a device contained in WebPACK and a WebPACK license is available, the WebPACK license will always be used. To change this, please see Answer Record 34746<br>DESCRIPTION: WebTalk provides a means for you, the customer, to provide Xilinx with information about what features of our FPGAs are being used in your designs and what parts of ISE Design Suite software and IP are being used to complete the design. One of the primary purposes of the WebTalk feature is to assist Xilinx in understanding how its customers use FPGAs. software and IP, so more effort can be nlaced on improving the |
|                                                                                                    | < Back Next > Cancel                                                                                                    |

- Switch off the control power.
- Remove the daughter boards DB2 and DB3 to get access the X5 connector on control hub.
- Connect XILINX platform cable USB II to X5 connector on control hub.

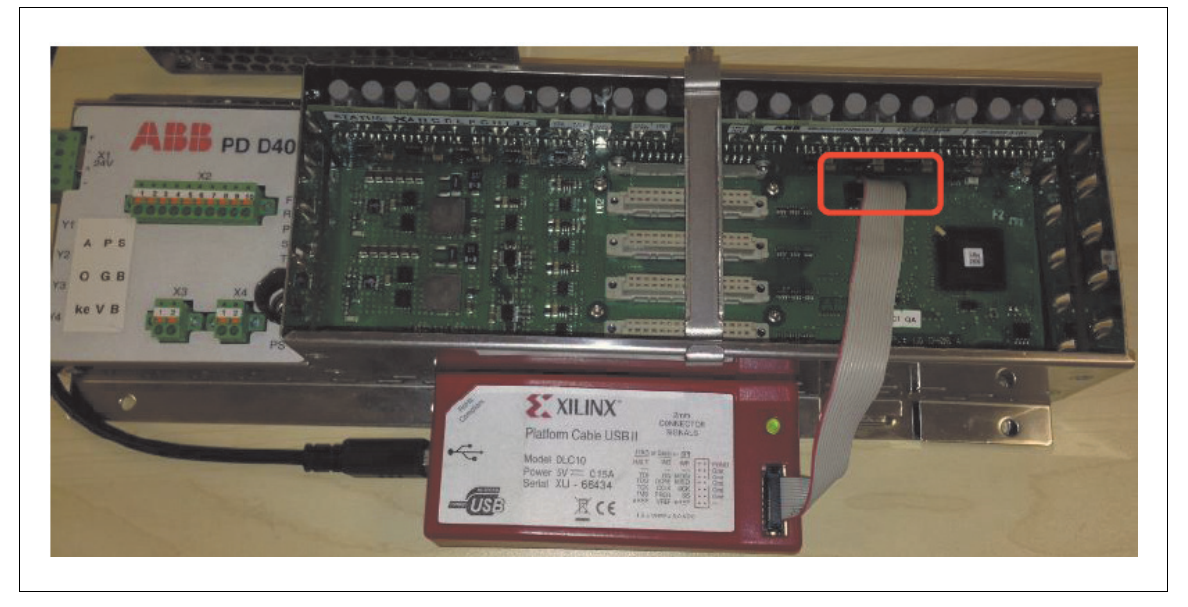

• Switch on the control power.

• Run the PROG\_MHDCH.bat batch file to program the control hub. (folder: \03\_Controlhub FW)

|                                                                                     |                  |                    | _ <b>D</b> X       |  |  |
|-------------------------------------------------------------------------------------|------------------|--------------------|--------------------|--|--|
| Controlhub FW → MHDCH 0375         ✓         4y         Search MHDCH 0375         P |                  |                    |                    |  |  |
| File Edit View Tools Help                                                           |                  |                    |                    |  |  |
| Organize 🔻 Include in library 👻 Share with 👻 New folder 🛛 🖽 🖝 🗔 🔞                   |                  |                    |                    |  |  |
| 🔆 Favorites                                                                         | Name             | Date modified      | Туре               |  |  |
| 🧮 Desktop                                                                           | _impactbatch.log | 8/17/2016 12:04 PM | Text Document      |  |  |
| 📜 Downloads                                                                         | MHDCHxxx.cmd     | 3/10/2016 8:25 PM  | Windows Comma      |  |  |
| 🔛 Recent Places                                                                     | PROG_MHDCH.bat   | 3/10/2016 8:25 PM  | Windows Batch File |  |  |
| 肩 Libraries                                                                         | udd401a_fpga.mcs | 3/10/2016 8:25 PM  | MCS File           |  |  |

**Note:** If the error information like below, it means that the location of the IMPACT program needs to be added to the system path.

| C:\WINDOWS\system32\cmd.exe                                                                                                    | 3 |
|----------------------------------------------------------------------------------------------------|---|
| XILINX PROM CONFIGURATOR FOR HuaShan Ctrl Hub                                                                                                    | • |
| <br>- This Program will program the FW onto the udd401a_fpga-<br>- boards PROM. Ensure that the board is powered and that-<br>- the JTAG programmer is connected -<br>                                   |   |
| Press any key to start the programming                                                                                                    |   |
| 'REG' is not recognized as an internal or external command,<br>operable program or batch file.<br>'impact' is not recognized as an internal or external command,<br>operable program or batch file.<br>- |   |
| Make sure, that the environmental variables are set correctly.<br>Please see HuaShan release notes.<br>Press any key to EXIT<br>-                                                                        | Ŧ |

Copy the IMPACT path from the properties of program. Such as **'C:\xilinx\14.7\LabTools\LabTools\bin\nt64\**'.

| 📕 🗼 iTools 3              |                                |                                                     |
|---------------------------|--------------------------------|-----------------------------------------------------|
| iTools 4                  | Open                           | iMPACT 64 bit Properties                            |
| iTuper                    | Edit                           |                                                     |
| Java                      | Classify and protect           | Compatibility Security Details Previous Versions    |
| McAfee                    | Troubleshoot compatibility     | General ShortCut Options Font Layout Colors         |
| 🔋 퉬 MediaCoder x64        | Open file location             | iMPACT 64 bit                                       |
| Microsoft Office 2013     | Print                          |                                                     |
| Microsoft Silverlight     | Run as administrator           | Target type: Windows Batch File                     |
| Microsoft System Center   | Encrypt                        |                                                     |
| Quest Software            |                                | Target location: LabTools                           |
| SAP Front End             | Scan for threats               | Target: x\14.7\LabTools\LabTools\bin\nt64\mpact.exe |
| Stardock                  | Zip and Share (WinZip Express) |                                                     |
| 📗 Startup                 | WinZin                         | Start in: C:\vilinx\14.7\LabToole\LabToole          |
| Teamcenter 10.1           | - Winzip                       |                                                     |
| Tera Term                 | Restore previous versions      | Shortcut key: None                                  |
| Xilinx Design Tools       | e 11                           |                                                     |
| Lab Tools 14.7            | Send to                        | Run: Minimized                                      |
| ChipScope Pro Analyzer    | Cut                            | Comment: iMPACT 64 bit                              |
| MPACT 32 bit              | Conv                           |                                                     |
| iMPACT 64 bit             |                                | Open File Location Change Icon Advanced             |
| Accessories               | Delete                         |                                                     |
| Documentation             | Rename                         |                                                     |
| 4 Back                    |                                |                                                     |
|                           | Properties                     |                                                     |
| Search programs and files | P Shut down ▶                  |                                                     |
|                           |                                |                                                     |
|                           |                                | OK Cancel Apply                                     |
|                           |                                |                                                     |

Open the System variables by the path: **Start -> Settings -> Control panel -> System and Security -> System -> Advanced system settings -> Environment variables**.

Add to the value of "Path" in system variables the location of **IMPACT.exe** as value.

| Control Panel 🕨 System and Security 🕨 System                                                                                                    | Environment Variables                                                                                                    |  |  |
|----------------------------------------------------------------------------------------------------|----------------------------------------------------------------------------------------------------|--|--|
| File Edit View Tools Help                                                                                                    |                                                                                                    |  |  |
| File       Edit       View       Tools       Help         Control Panel       System Properties         System Properties       Computer Name       Hardware       Advanced       System Prote         System proteine       Computer Name       Hardware       Advanced       System Proteine         System proteine       You must be logged on as an Administrator to make menory       Performance       Visual effects, processor scheduling, memory usage,         User Profiles       User Profiles       User Profiles       User Profiles | User variables for CNROLI1<br>Variable Value<br>Edit System Variable<br>Variable name: Path<br>Variable value: (Valinx\14.7\LabTools\LabTools\bin\nt64;)<br>OK Cancel                                                                |  |  |
| Desktop settings related to your logon Startup and Recovery System startup, system failure, and debugging information En                                                                                                    | Path C:\Program Files (x86)\Common Files\O PATHEXI .COM;.EXE;.BAT;.CMD;.VBS;.VBE;.JS; PLMVIS_82_LIB C:\Program Files (x86)\SAP\FrontEnd\S PROCESSOR_A AMD64 New Edit Delete OK Cancel vironment Variables available for this Display |  |  |
|                                                                                                    | abb.com                                                                                                    |  |  |

This needs to be done only once.

**Note:** If the error information like below, please create a folder named temp in drive C.

| C:\WINDOWS\system3   | 2\cmd.exe                                                    |
|----------------------|--------------------------------------------------------------|
| Press any key to s   | tart the programming                                         |
| Release 14.7 - iMF   | 'ACT P.20131013 (nt64)                                       |
| Copyright (c) 1995   | -2013 Xilinx, Inc. All rights reserved.                      |
| Preference Table     |                                                              |
| Name                 | Setting                                                      |
| StartupClock         | Auto_Correction                                              |
| AutoSignature        | False                                                        |
| KeepSVF              | False                                                        |
| ConcurrentMode       | False                                                        |
| UseHighz             | False                                                        |
| ConfigOnFailure      | Stop                                                         |
| UserLevel            | Novice                                                       |
| MessageLevel         | Detailed                                                     |
| svfUseTime           | false                                                        |
| SpiByteSwap          | Auto_Correction                                              |
| AutoInfer            | false                                                        |
| SvfPlavDisplavComm   | ents false                                                   |
| ERROR: iMPACT: 342 - | Open file error, file C:\temp\udd401a_fpgaxilinx_log.txt may |
| not exist            |                                                              |
|                      |                                                              |
| Programming not su   | ccessful)                                                    |
| A log file has bee   | n created on: C:\temp\udd401a_fpgaxilinx_log.txt"            |
| Press any key to E   | XIT                                                          |
|                      |                                                              |

• Waiting nearly 5 minutes, programming successfully finished. Press any key to exit.

| C:\WINDOWS\system32\cmd.exe               |                                                                                                    |        |   |
|-------------------------------------------|----------------------------------------------------------------------------------------------------|--------|---|
| '1': Reading device contents              |                                                                                                    |        | 2 |
| done.                                     |                                                                                                    |        |   |
| '1': Verification completed.              |                                                                                                    |        |   |
| INFO:iMPACT - File udd401a_fpga.cfi does  | not exist.                                                                                                    |        |   |
| '1':Programming in x1 mode.               | in the second second second second second second second second second second second second second second second |        |   |
| W25Q64BU Status Register Contents = 0x000 | a0.                                                                                                    |        |   |
| QUAD ENABLE                               | •                                                                                                    | 0      |   |
| STATUS REGISTER PROTECT 1                 |                                                                                                    | U<br>Q |   |
| STATUS REGISTER PROTECT Ø                 |                                                                                                    | U      |   |
| SECTOR PROTECT                            |                                                                                                    | U<br>O | 1 |
| TOP/BOITOM PROTECT                        |                                                                                                    | U      |   |
| BLOCK PROIEGI BII Z                       |                                                                                                    | N<br>N |   |
| BLOCK PROTECT BIT 1 : U                   |                                                                                                    |        |   |
| BLOCK PROTECT BIT 0 : 0                   |                                                                                                    |        |   |
| 1: Programmed successfully.               |                                                                                                    |        |   |
| INFO-INFHGI - 1 - Flash was programmed s  | successfully.                                                                                                   |        |   |
| ICK_cycle - Nowalt.                       |                                                                                                    |        |   |
| INEO: iMPOCT = 111: Checking does not     | lono                                                                                                    |        |   |
| INFO: IMPHOL - 1: Checking done pindone.  |                                                                                                    |        |   |
| 1 · Freyranneu successfully.              |                                                                                                    |        |   |
|                                           |                                                                                                    |        |   |
| Programming successfully finished         |                                                                                                    |        |   |
| Press any key to EXIT                     |                                                                                                    |        |   |
|                                           |                                                                                                    |        |   |

- Turn off the control power.
- Remove the XILINX platform cable USB II.
- Restore all daughter boards on control hub.

### Loading the CVMI2 firmware

- Install the XILINX lab tools 14.7. Refer to the previous step.
- Switch off the control power.
- Connect XILINX platform cable USB II to X1301 connector on CVMI2.
- Switch on the control power.
- Run PROG\_LXES.bat batch file to program the CVMI2. (folder: \06\_CVMI2 FW)

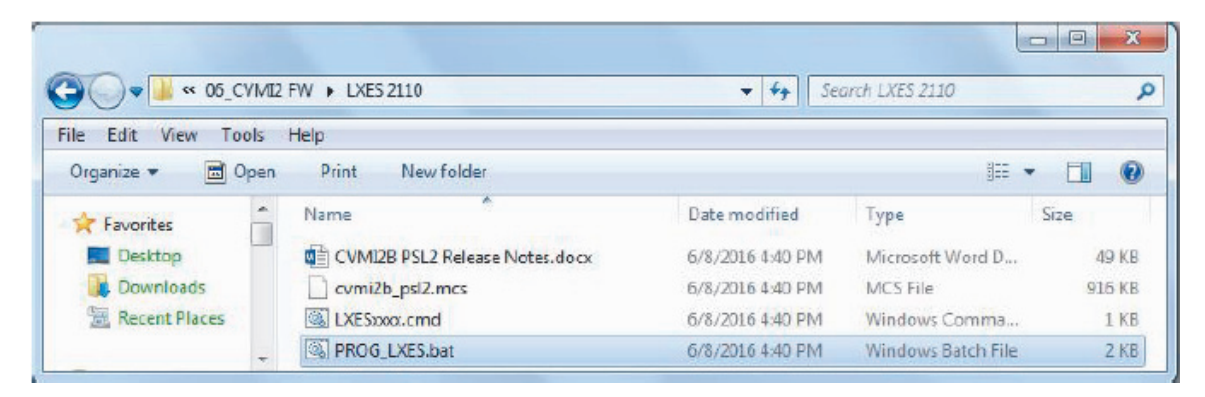

**Note:** If the error information like below, it means that the location of the IMPACT program needs to be added to the system path.

C:\WINDOWS\system32\cmd.exe

 XILINX PROM CONFIGURATOR FOR HuaShan Ctrl Hub

 <td

Copy the IMPACT path from the properties of program. Such as 'C:\xilinx\14.7\LabTools\LabTools\bin\nt64\'.

| iTools 3                  |   | 2                              | 1    |                                            |                  |
|---------------------------|---|--------------------------------|------|--------------------------------------------|------------------|
| I i Tools 4               |   | Open                           |      | iMPACT 64 bit Properties                   | x                |
| iTupes                    |   | Edit                           | - 11 |                                            |                  |
| Java                      | 8 | Classify and protect           |      | Compatibility Security Details Pro         | revious Versions |
| 📗 McAfee                  |   | Troubleshoot compatibility     |      | General Shorted Options Font La            | ayout Colors     |
| \mu MediaCoder x64        |   | Open file location             |      | iMPACT 64 b#                               |                  |
| Microsoft Office 2013     |   | Print                          |      |                                            |                  |
| 📗 Microsoft Silverlight   |   | Pup as administrator           | - 11 |                                            |                  |
| Microsoft System Center   |   |                                |      | Target type: Windows Batch File            |                  |
| Quest Software            |   | Encrypt                        |      | Target location: LabTools                  |                  |
| SAP Front End             | 0 | Scan for threats               |      | Target:                                    | Munact eve       |
| 🌗 Stardock                | - |                                |      |                                            | Pace.exe         |
| 🌗 Startup                 | 皥 | Zip and Share (WinZip Express) | - 11 |                                            |                  |
| 📗 Teamcenter 10.1         | 9 | WinZip                         | →    | Start in: C:\xilinx\14.7\LabTools\LabTools |                  |
| 📗 Tera Term               |   | Restore previous versions      |      | Shortcut key: None                         |                  |
| 🕼 Xilinx Design Tools     |   | Restore previous versions      |      | Hono                                       |                  |
| 퉬 Lab Tools 14.7          |   | Send to                        | →    | Run: Minimized                             | •                |
| ChipScope Pro Analyzer    |   | Cut                            |      | Comment: MDACT 64 bit                      |                  |
| 🎯 iMPACT 32 bit           |   | cut                            | - 11 | Comment. IMPACT 64 bit                     |                  |
| iMPACT 64 bit             |   | Сору                           |      | Open File Location Change Icon             | Advanced         |
| Accessories               |   | Delete                         |      |                                            |                  |
| Documentation             |   | Rename                         | - 11 |                                            |                  |
| A Pask                    |   | Kendine                        |      |                                            |                  |
| ч васк                    |   | Properties                     |      |                                            |                  |
| Search programs and files | 5 | Shut down                      |      |                                            |                  |
| Search programs and files |   | Shardown V                     |      |                                            |                  |
|                           | - |                                |      |                                            |                  |
|                           |   |                                |      | OK Cancel                                  | Apply            |

Open the System variables by the path: Start -> Settings -> Control panel -> System and Security -> System -> Advanced system settings -> Environment variables.

Add to the value of "Path" in system variables the location of IMPACT.exe as value.

|                | ontrol Panel > System and Security > System           | Environment Variables                               |  |  |  |  |
|----------------|-------------------------------------------------------|-----------------------------------------------------|--|--|--|--|
| File Edit View | Tools Help                                            |                                                     |  |  |  |  |
| Control Panel  |                                                       | User variables for CNROLI1                          |  |  |  |  |
| Device Manac   | stem Properties                                       | Variable Value                                      |  |  |  |  |
| Remote settin  | Computer Name Hardware Advanced System Prote          | Edit System Variable                                |  |  |  |  |
| 🚱 System prote | You must be logged on as an Administrator to make mo  |                                                     |  |  |  |  |
| 🚱 Advanced sys | Performance                                           | L Variable name: Path                               |  |  |  |  |
|                | visual effects, processor scheduling, memory usage, « | Variable value:                                     |  |  |  |  |
|                |                                                       | Sy OK Cancel                                        |  |  |  |  |
|                | User Profiles                                         |                                                     |  |  |  |  |
|                | Desktop settings related to your logon                | Path C:\Program Files (x86)\Common Files\O          |  |  |  |  |
|                |                                                       | PLMVIS_82_LIB C:\Program Files (x86)\SAP\FrontEnd\S |  |  |  |  |
|                | Status and Bacausay                                   | PROCESSOR_A AMD64                                   |  |  |  |  |
|                | System startup, system failure, and debugging informa | New Edit Delete                                     |  |  |  |  |
|                |                                                       |                                                     |  |  |  |  |
|                |                                                       | UK Cancei                                           |  |  |  |  |
|                | Envir                                                 | onment Variables                                    |  |  |  |  |
|                |                                                       |                                                     |  |  |  |  |
|                | OK Cancel Apply                                       |                                                     |  |  |  |  |
| L              |                                                       | abb.com                                             |  |  |  |  |

This needs to be done only once.

Note: If the error information like below, please new a folder named temp in drive C.

| C:\WINDOWS\system3                                                  | 32\cmd.exe                                                       |  |  |  |
|---------------------------------------------------------------------|------------------------------------------------------------------|--|--|--|
| Press any key to s                                                  | start the programming ^                                          |  |  |  |
| Release 14.7 - iMI                                                  | PACT P.20131013 (nt64)                                           |  |  |  |
| Copyright (c) 1995                                                  | 5-2013 Xilinx, Inc. All rights reserved.                         |  |  |  |
| Preference Table                                                    | 이가 가지 않는 것 같은 것이 있는 것이 있는 것 같은 것 같은 것 같은 것 같은 것 같은 것 같은 것 같은 것 같 |  |  |  |
| Name                                                                | Setting                                                          |  |  |  |
| StartupClock                                                        | Auto_Correction                                                  |  |  |  |
| AutoSignature                                                       | False                                                            |  |  |  |
| KeepSUF                                                             | False                                                            |  |  |  |
| ConcurrentMode                                                      | False                                                            |  |  |  |
| UseHighz                                                            | False                                                            |  |  |  |
| Config0nFailure                                                     | Stop                                                             |  |  |  |
| UserLevel                                                           | Novice                                                           |  |  |  |
| MessageLevel                                                        | Detailed                                                         |  |  |  |
| svfUseTime                                                          | false                                                            |  |  |  |
| SpiByteSwap                                                         | Auto_Correction                                                  |  |  |  |
| AutoInfer                                                           | false                                                            |  |  |  |
| SvfPlayDisplayCom                                                   | nents false                                                      |  |  |  |
| ERROR: iMPACT: 342 -                                                | - Open file error, file C:\temp]udd401a_fpgaxilinx_log.txt may   |  |  |  |
| not exist                                                           |                                                                  |  |  |  |
|                                                                     |                                                                  |  |  |  |
| Programming not successful)                                         |                                                                  |  |  |  |
| A log file has been created on: C:\temp\udd401a_fpgaxilinx_log.txt" |                                                                  |  |  |  |
| Press any key to EXIT                                               |                                                                  |  |  |  |
|                                                                     | · · · · · · · · · · · · · · · · · · ·                            |  |  |  |
|                                                                     |                                                                  |  |  |  |

- Waiting nearly 25 seconds, programming successfully finished. Press any key to exit.
- Turn off the control power.
- Remove the XILINX platform cable USB II.

### Loading the IO controller (AC500eco) software

• Save the following files and folders to the SD card (MC502) root folder. Files can be found in the loading package (folder \04\_IOController SW).

| Name       | - | Date modified    | Туре               |
|------------|---|------------------|--------------------|
| 3 USERDATA |   | 5/9/2015 8:08 PM | File folder        |
| SDCARD.INI |   | 3/5/2015 5:16 PM | Configuration sett |

**Note:** Only MC502 SD card can be used. This is not the same SD card which is plugged into the BCU.

- Switch off the control power.
- Install SD card adapter (MC503) into CPU PM55X.
- Inset SD memory card (MC502) into adapter MC503.

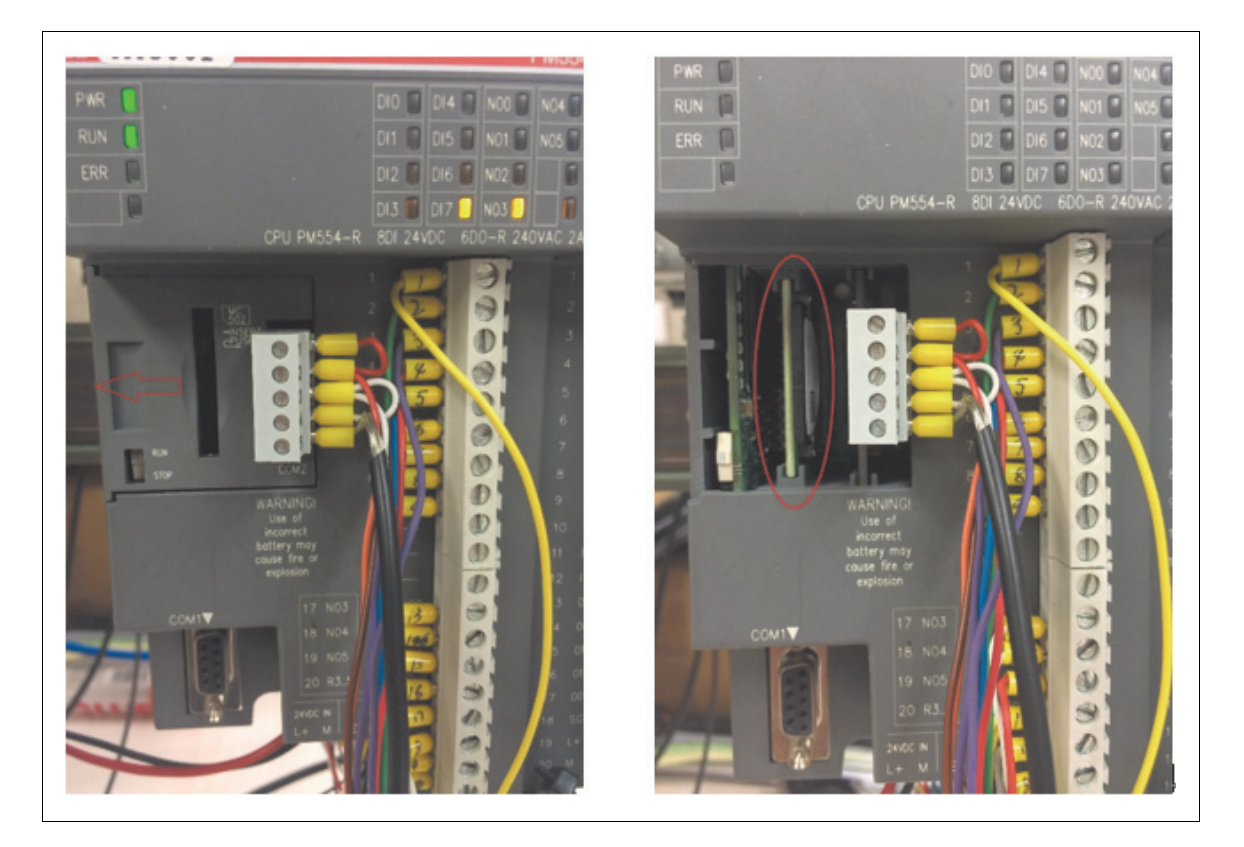

• Switch on the control power. Update operation starts. Observe the LEDs on PM55X:

a. RUN LED flashing slowly = reading from SD memory card

b. RUN LED flashing fast = programing in progress

- c. RUN LED permanent on, ERR LED off = SW download successfully
- Switch off the control power and remove SD card and the adapter. New SW is activated after IO controller AC500eco CPU is restarted.

### Loading the DSP software manually to power modules

**NOTICE** Upgraded software to power modules can be automatic loaded while first close MCB. Manually loading shall be applied or recommend only if:

- Automatic loading doesn't work properly.
- Always on MV Drives Support line request.

### Loading the DSP software automatically to power modules

- After MCB has been closed and medium voltage introduced to the converter, power modules boot up.
- BCON controller checks the SW version on each PM.
- If the version on PMs is not the same as the SW defined version.
- BCON will initiate SW downloaded to PMs.
- Due to safety reason, during SW download MCB will be open (fault 607E "PM software update in process" is active).
- The fault cannot be reset until SW download finished (Indicated by message: 607F "PM SW update done").
- Please operate the converter according to the description of "DriveStartup".

### Loading the DSP software manually to power modules

- Necessary tools: 5.5 VDC power, USB to POF cable and fiber cable.
- Install the Tera term programing tool, select the default components.

| 📳 Setup - Tera Term |                                                                                                    |                   |
|---------------------|----------------------------------------------------------------------------------------------------|-------------------|
|                     | Welcome to the Tera Term Setup<br>Wizard                                                                                |                   |
|                     | This will install Tera Term 4.75 on your computer.                                                                      |                   |
|                     | It is recommended that you close all other applications before                                                          |                   |
|                     | 🕞 Setup - Tera Term                                                                                                    |                   |
|                     | C Select Components<br>Which components should be installed?                                                            |                   |
|                     | Select the components you want to install; clear the components you install. Click Next when you are ready to continue. | ou do not want to |
|                     | Standard installation                                                                                                   | •                 |
|                     | Tera Term & Macro                                                                                                    | 6.5 MB 🔺          |
|                     | TTSSH                                                                                                    | 1.7 MB            |
|                     | - CygTerm+                                                                                                    | 0.1 MB ≡          |
|                     | LogMeTT (Other installer is started)                                                                                    | 3.4 MB            |
|                     | TTLEdit (Other installer is started)                                                                                    | 1.9 MB            |
|                     | - TeraTerm Menu                                                                                                    | 0.2 MB            |
|                     | TTProxy                                                                                                    | 0.3 MB            |
|                     | Collector                                                                                                    | 1.6 MB            |
|                     | Additional Plugins                                                                                                    | 0.3 MB            |
|                     | Current selection requires at least 9.3 MB of disk space.                                                               |                   |
|                     | < Back Nex                                                                                                    | xt > Cancel       |

- Check and confirm the drive has been discharged and door lock is released.
- Open the INU door and then switch off the control power supply.
- Connect the POF link to power module and USB to PC.

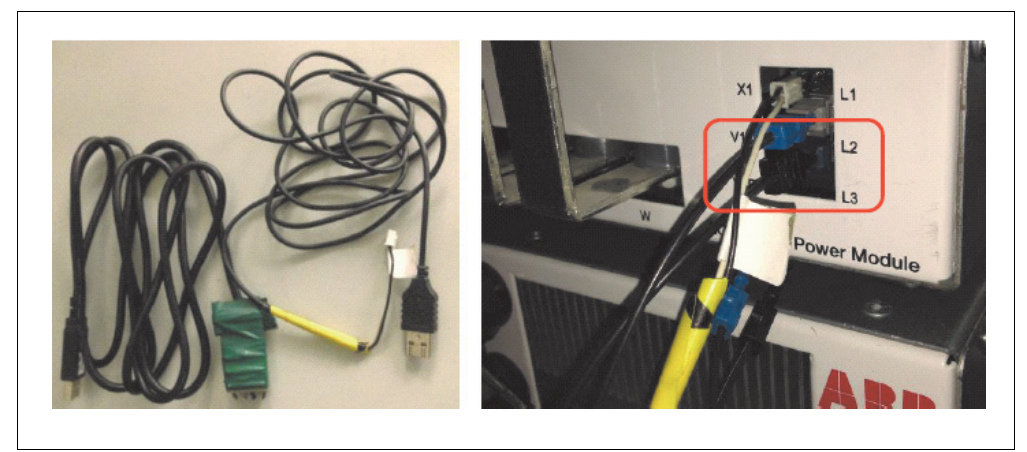

- We can find USB Serial Port in Device manager by selection of Computer/Manage from desktop, such as COM12.
- Select serial port and set baud rate to 115200 from Properties.

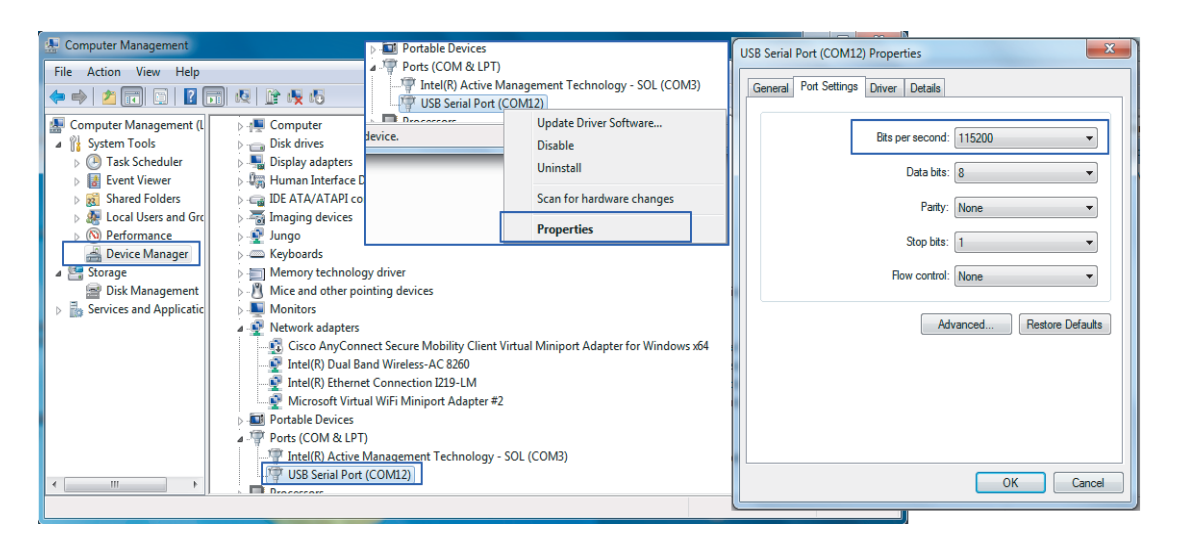

- Open the programing tool Tera Term.
- Set the Serial Port to COM12 (Same serial port as last step).

| 💄 Tera Term       | - [disconnected] VT                                                                                                 |                     |
|-------------------|----------------------------------------------------------------------------------------------------|---------------------|
| Tera Term: New co | onnection                                                                                                    | x                   |
| © TCP∤IP          | Host: myhost.example.com<br>History<br>Service: Telnet<br>SSH SSH version:<br>Other<br>Protocol:                    | ▼                   |
| Serial            | Port: COM12: USB Serial Port (COM<br>COM3: Intel(R) Active Manage<br>OK COM12: USB Serial Port (COM<br>Canter Therp | A12)  Technolo A12) |

- Open the workspace of Tera Term, select the Setup/Serial port...
- Set the Baud rate to 115200, others settings keep the default values.

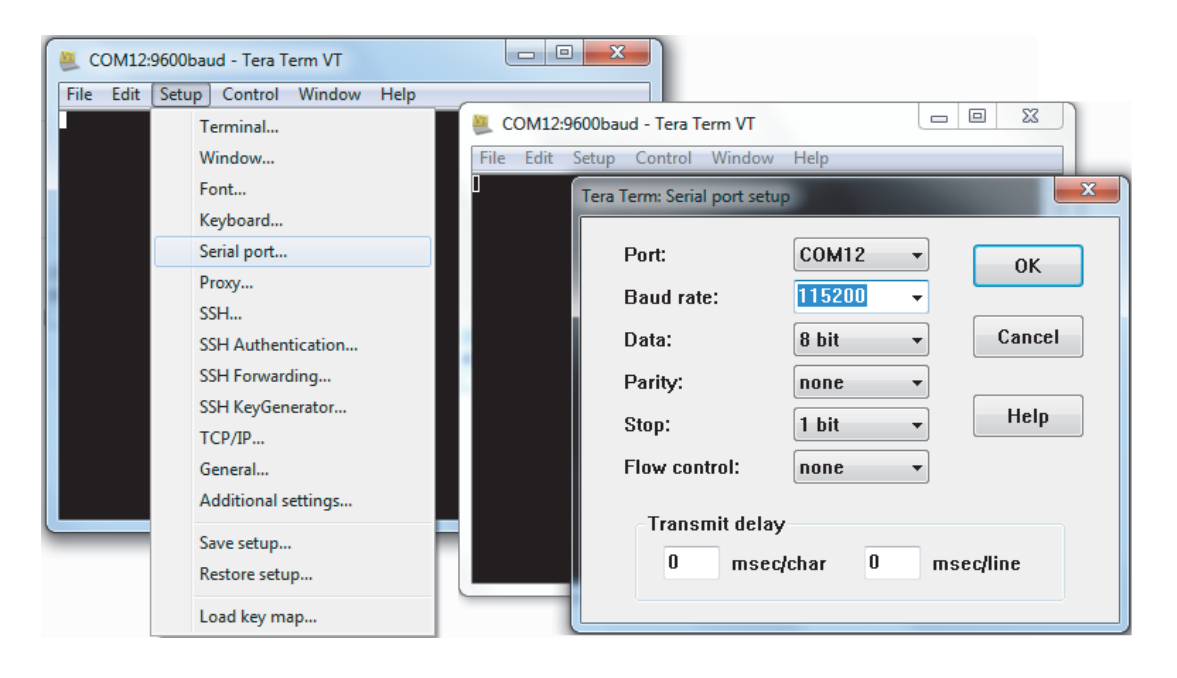

• Connect the 5.5 VDC cable to power module X1 and PC.

**Note:** terminal DC+ is the one which close to the fiber terminal.

• The Tera Term will ask you whether to erase the flash.

Note: If no action in 5 seconds, we need reboot the board.

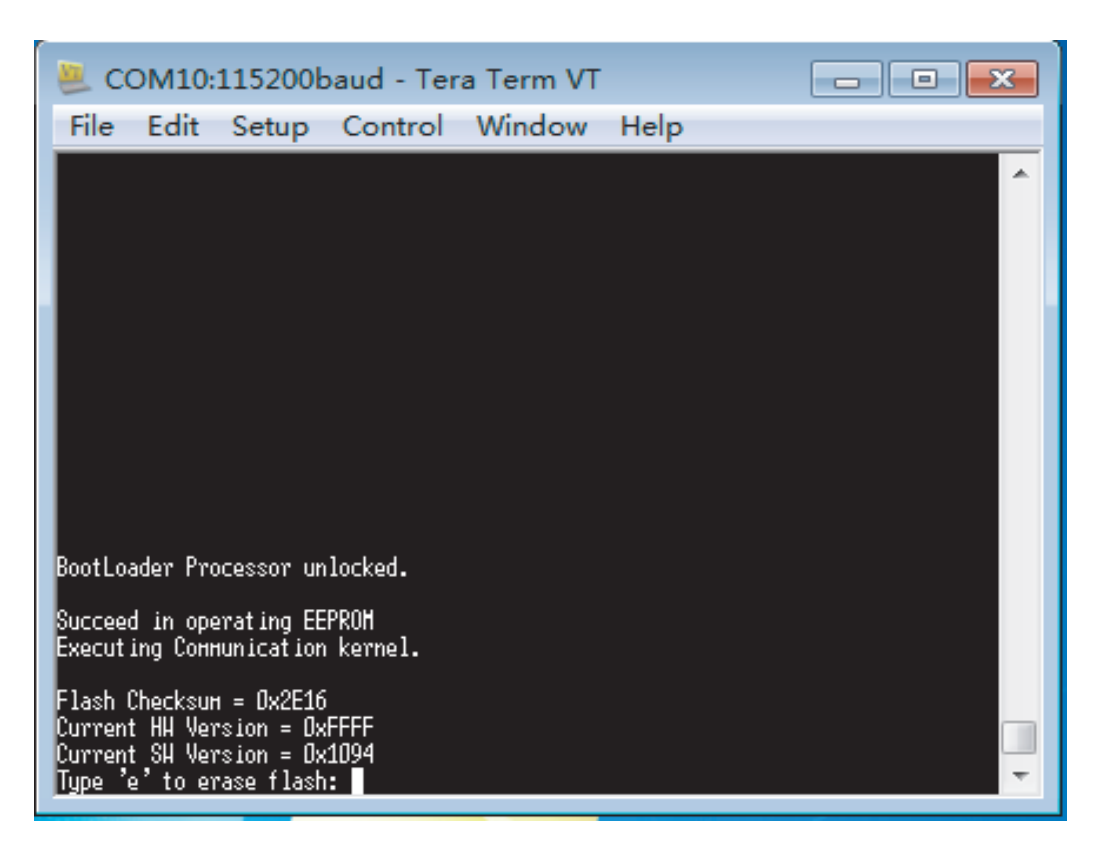

• Type e to erase the flash, once erasing done, step to Ready for application code transfer...

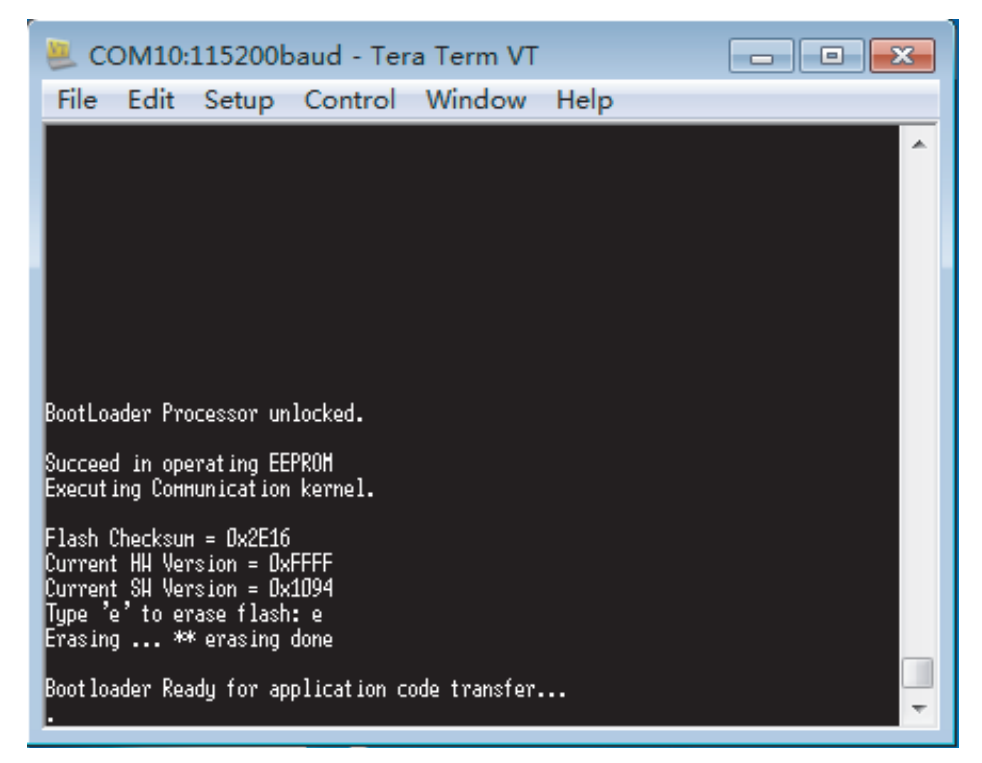

• Open the File/Send file..., select the PEBB1\_CellController.bin from the software package (folder \02\_PowerModule SW).

Note: Confirm the Binary is enabled.

| 📃 co | 0M12:9600baud - Tera Term VT        |                       |
|------|-------------------------------------|-----------------------|
| File | Edit Setup Control Window Help      |                       |
|      | 🧕 Tera Term: Send file              | ×                     |
|      | Look in: 🌗 MHDPU 1.04.0.0 👻         | 🌶 📂 ⊞-                |
|      | Name                                | Date modified Ty      |
|      | PEBB1_CellController.bin            | 12/12/2017 2:31 PM FE |
|      |                                     |                       |
|      |                                     |                       |
|      | File name: PEBB1_CellController.bin | Open                  |
|      | Files of type: All(*.*)             | ▼ Cancel              |
|      |                                     | Help                  |
|      | Option<br>Binary                    |                       |

| 🗶 COM10:11520                                           | 0baud - Tera T   | erm VT         |                                       |
|---------------------------------------------------------|------------------|----------------|---------------------------------------|
| File Edit Setu                                          | o Control W      | /indow Help    |                                       |
|                                                         |                  |                | · · · · · · · · · · · · · · · · · · · |
|                                                         | Tera Term: Se    | nd file        |                                       |
|                                                         | Filename:        | Controller_fo  | 220V PM only.bin                      |
|                                                         | Fullpath:        | C:\data\Servio | e Training Center,                    |
| BootLoader Proces                                       | Bytes trans      | fered:         | 28800 (29.3%)                         |
| Succeed in operat<br>Executing Соннил.                  | Elapsed tin      | ne:            | 0:03 (8.56KB/s)                       |
| Flash Checksuн =<br>Current НН Versic                   |                  |                |                                       |
| Current SH Versic<br>Type 'e' to eras:<br>Erasing ** en | Close            | Pause          | Help                                  |
| Bootloader Ready for<br>]                               | application code | transfer       | •                                     |

• Click the OPEN button to start programming.

• Several seconds later the message is shown as below, "application is programed".

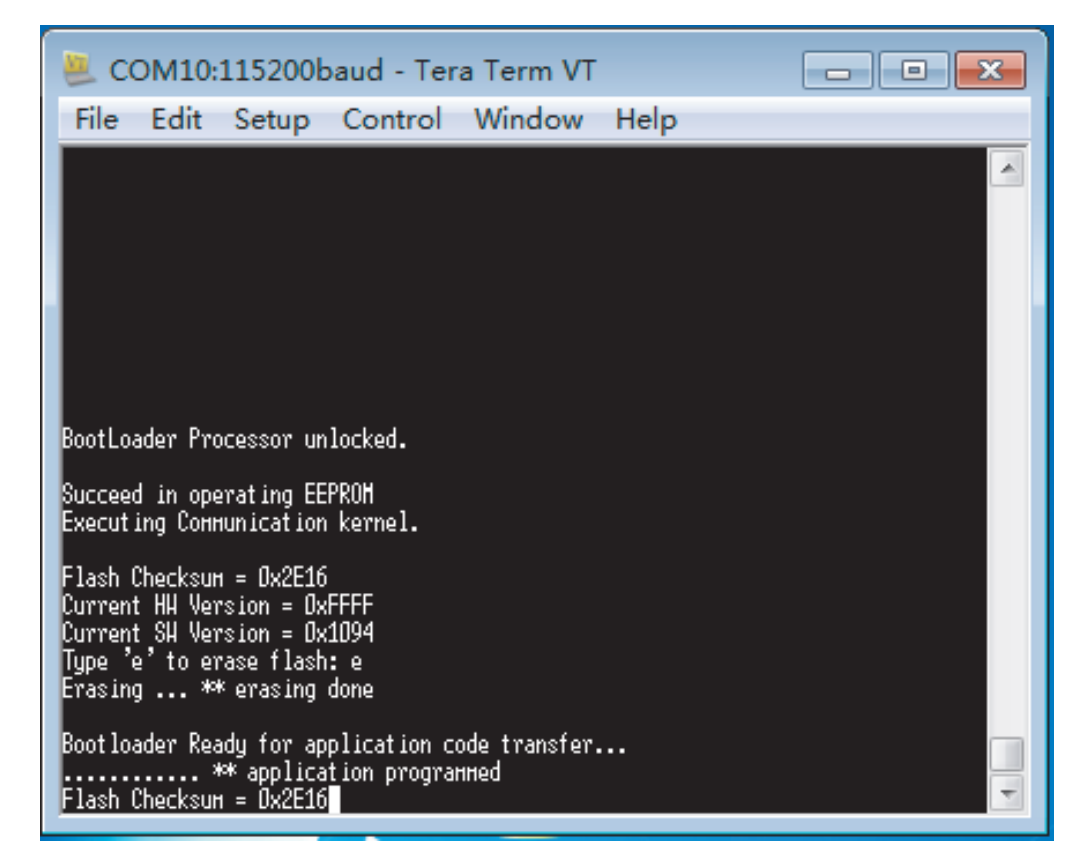

• Repeat the steps to program all the power modules.

- Disconnect the programing tools.
- Once all the power modules are energized, check the software version through the parameter group 07 and group 70/71/72.

| REM Rese  | t fault Start Stop Coest sto | Active reference<br>Set | R<br>L<br>Step  |            |          |         | AA      | ABI        |
|-----------|------------------------------|-------------------------|-----------------|------------|----------|---------|---------|------------|
| AC\$580MV | / Demo_R&D Accbak ×          |                         |                 |            |          |         |         |            |
| 🖺 🖾 🛛     | Change drive 📳 Enter keyword | 🔹 📄 Filter 🔛 Ne         | ot at defa      | ult Select | columns: | •       |         |            |
| Index     | Name                         | Value                   | Unit            | Min        | Max      | Default | 1       |            |
| Ŧ         | 7. System info               |                         |                 |            |          |         |         | 1          |
| 12        | PU logic version name        | 0x000D                  | NoUnit          | 0x0000     | Oxffff   |         | 0x0000  |            |
| 13        | PU logic version number      | 0x0000                  | NoUnit          | 0x0000     | 0xffff   |         | 0x0000  |            |
| 15        | Power module SW version      | 1.02.20.0               | NoUnit          | 0.00.0.0   | 255.255  |         | 0.00.00 |            |
|           |                              |                         |                 |            |          | A T A   | A A     |            |
| REM       | t feult Start Stop Coest at  | Active reference<br>Set | ۶<br>۲۹<br>Step |            |          |         |         | ABI<br>i E |
| ACS580M   | / Demo_R&D Accbak ×          | -                       |                 |            | _        | _       |         |            |
|           | Change drive                 | Filter N                | ot at defa      | ult Select | columns: |         |         |            |
| Index     | Name                         | Value                   | Unit            | Min        | Max      | Default |         |            |
| *         | 70. Power module values ph   |                         |                 |            |          |         |         |            |
| 12        | Hub RX comm err count A1     | 0                       | 1               | 0          | 65535    |         | 0       |            |
|           |                              |                         |                 |            |          |         |         |            |

### Commissioning software tools on PC

With 2018-A software release, field engineers will be supposed to do commissioning with new PC tools, embedded version of DriveStartup that integrated into Drive composer pro.

One could get the new PC tools through downloading Drive composer pro.

To active the embedded version of DriveStartup, one should register Drive composer pro by a special license. Please contact MV Drives Supportline for solution.

### Installation of Drive composer pro

• Download the latest software package or upgrade one, such as 2.1 or newer.

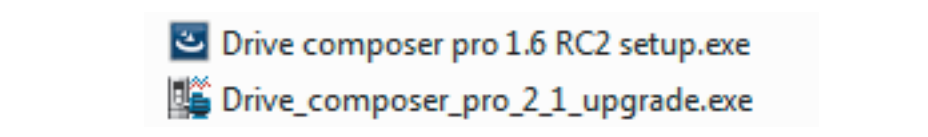

• Select the prefer path, start to install.

| 🛃 Drive co             | mposer pro - InstallShield Wizard                                                            |
|------------------------|----------------------------------------------------------------------------------------------|
| Destinati<br>Click Nex | ion Folder<br>xt to install to this folder, or dick Change to install to a different folder. |
|                        | Install Drive composer pro to:<br>C:\Program Files\DriveWare\Drive composer pro\<br>Change   |
|                        |                                                                                              |
|                        |                                                                                              |
|                        |                                                                                              |
|                        |                                                                                              |
| InstallShield -        | < Back Next > Cancel                                                                         |

• Complete the installation, press Finish.

| 🛃 Drive composer pro - InstallS | hield Wizard                                                                                                    | 8 |
|---------------------------------|----------------------------------------------------------------------------------------------------|---|
| Trive composer pro - InstallS   | InstallShield Wizard Completed<br>The InstallShield Wizard has successfully installed Drive<br>composer pro. Click Finish to exit the wizard. |   |
|                                 | < Back Finish Cance                                                                                                    | 2 |

• Open the Drive composer in offline mode. Enter registration code from menu: Help/Enter license code. Reboot the drive composer pro.

| Drive composer pro v.2.                                                                               | 1. And the second second second second second second second second second second second second second second s                                                                                                    |            |
|----------------------------------------------------------------------------------------------------|----------------------------------------------------------------------------------------------------|------------|
| Drive composer pro v.2.     File Edit View Tools     All drives     Drives     Drives     File drives | 1       Image: Content       F1         Firmware manual       F3       F3         Make support package       Stop       Content         Enter incerce code       Stop         About the product       Forduct activation         Enter registration code       Enter registration code         Cancel       Activate |            |
|                                                                                                    | v · 🛥 Online Monitor                                                                                                    | <u>-</u> ] |

# Open the DriveStartup tool from the Drive composer pro

- Start the registered Drive composer pro tool.
- Launch the DriveStartup from the menu: Tools/Launch DriveStartup. Confirm the Commissioning from Mode selection.

| Drive composer p | oro v. | 2.1                                  |            |                          |     |
|------------------|--------|--------------------------------------|------------|--------------------------|-----|
| File Edit View   | Tool   | s Help                               |            | A A A                    |     |
|                  |        | Safety Configuration Report          |            | ABB ABB                  |     |
|                  |        | Backup network<br>Compare drive data |            | Dast stop Reference Step | ]   |
| All drives       |        | PSL2 data logger                     |            |                          |     |
| Eile drives      |        | PSL2 Data Viewer                     |            |                          |     |
| The unves        |        | Localization Editor                  | Ctrl+Alt+P | Mode Selection           |     |
|                  |        | EDS Export                           | Ctrl+I     | Commissioning -          |     |
|                  |        | Application symbols                  | Alt+A      |                          |     |
|                  |        |                                      |            |                          |     |
|                  |        | Macro                                | Alt+M      |                          |     |
|                  |        | Launch DriveStartup                  |            |                          |     |
|                  | _      |                                      |            |                          |     |
|                  |        |                                      |            |                          |     |
|                  |        | ▼ - ▲                                |            | Online Monitor 🔍 - 🗻     |     |
| [[               |        |                                      |            |                          | All |

• DriveStartup launched. OPC server does not need to set again.

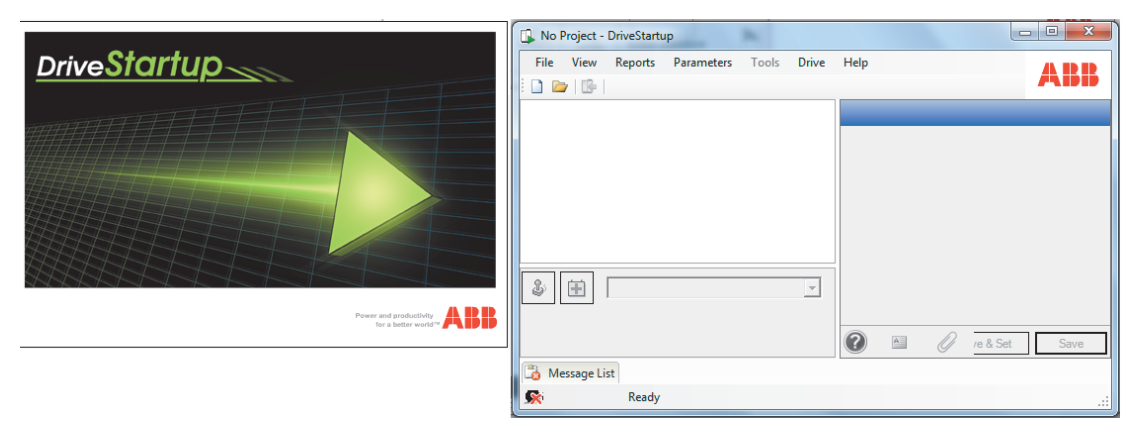

• Add the loading package from the menu: View/Package Manager.

| No Project - DriveStartup   |                                                                                                    |                     |
|-----------------------------|----------------------------------------------------------------------------------------------------|---------------------|
| File View Reports Parameter | Tools Drive Help                                                                                    | АВВ                 |
| 🗋 👔 💐 Package Manager       | Package Manager                                                                                     |                     |
| Plots •                     |                                                                                                    | Package Description |
| Language Settings           |                                                                                                    | Number of boards -  |
| DataLogger  Message List    | There are no packages loaded at the moment.<br>In order to load SW package from disk,               | Drive Type -        |
|                             | please use "Add" button below.                                                                      | Drive SW Version -  |
|                             |                                                                                                    | For multidrive -    |
|                             | <u>To download latest packages</u><br><u>please click here and visit</u><br><u>MV Drives Portal</u> |                     |
| \$ <b>H</b>                 |                                                                                                    |                     |
|                             | Add Remove Apply & Cl                                                                               | ose Apply Cancel    |
|                             |                                                                                                    | <b> </b>            |
| 📩 Message List              |                                                                                                    |                     |
| Ready                       |                                                                                                    |                     |

|                     | F             |                           |                                          |
|---------------------|---------------|---------------------------|------------------------------------------|
| Desktop             | *             | Name                      | Date modified                            |
| SharePoint OneDrive |               | ACS580MV_SW               | 1/30/2018 10:19 AM                       |
| 4 🧮 Libraries       |               | 🕌 Images<br>ॊ Manuals     | 1/30/2018 10:19 AM<br>1/30/2018 10:19 AM |
| Documents           | E             | Reports Scripts           | 1/30/2018 10:19 AM<br>4/2/2018 2:03 PM   |
| Pictures            |               | StepDefinition User quide | 4/2/2018 2:03 PM<br>1/30/2018 10:19 AM   |
| Videos              |               | ACS580MV_Package.dspack   | 1/15/2018 9:03 AM                        |
| Computer            |               |                           |                                          |
| Eccal Disk (C:)     | Ψ.            | < III                     |                                          |
| File name: A        | CS580MV Packa | ge.dspack                 | rtup Package (*.dspack                   |

• Open the file from the below location (folder\08\_DriveStartup\ACS580MV)

• Add the template of Field service report also from the menu: View/Package Manager.

| ACS580MV [ MHDR     | E_2.04.0.1, Field Report 2.0          | ] - DriveStartup                |                                                                                                    |               |
|---------------------|---------------------------------------|---------------------------------|----------------------------------------------------------------------------------------------------|---------------|
| File View Repor     | ts Parameters Tools                   | Drive Help                      |                                                                                                    |               |
| i 🗅 🗁   📴           |                                       |                                 |                                                                                                    |               |
| Package Manager     |                                       |                                 | Ξ                                                                                                    | ovider        |
| File Name           | 🖳 Open                                |                                 | Theory is a second second second second second second second second second second second second second second s | ×             |
| C:\abbtools\ACS580N |                                       | R0 FieldServiceReport 2.0 F     | Search FieldService                                                                                             | Report 20     |
| C:\abbtools\ACS580N |                                       |                                 | · · · · · · · · · · · · · · · · · · ·                                                                           |               |
| C:\abbtools\ACS580N | Organize 🔻 New fo                     | older                           |                                                                                                    | · 🔳 🔞         |
| C:\abbtools\ACS580/ | 📃 Desktop 🔺                           | Name                            | Date modified                                                                                                   | Туре          |
|                     | 5 SharePoint                          | Images                          | 5/30/2018 4:24 PM                                                                                               | File folder   |
|                     | ConeDrive                             | Manuals                         | 5/30/2018 4:24 PM                                                                                               | File folder   |
|                     | <b>E</b>                              | 🐌 Reports                       | 5/30/2018 4:24 PM                                                                                               | File folder   |
|                     | Cibraries                             | Schemes                         | 5/30/2018 4:24 PM                                                                                               | File folder   |
|                     | Documents                             | Jacob Scripts                   | 7/24/2018 5:00 PM                                                                                               | File folder   |
|                     |                                       | Jacobs StepDefinition           | 7/24/2018 5:00 PM                                                                                               | File folder   |
|                     |                                       | Field Report 2.0.dspack         | 4/17/2018 1:54 AM                                                                                               | DSPACK File   |
|                     | i i i i i i i i i i i i i i i i i i i |                                 |                                                                                                    |               |
| Add                 | 🖳 Computer                            |                                 |                                                                                                    |               |
| \$111 B             | 🏭 Local Disk ( 👻 🧃                    |                                 |                                                                                                    |               |
|                     | 53                                    | 5.110                           | DriveStarture Darkare                                                                                           | (* demode and |
|                     | FII                                   | e name: Field Report 2.0.dspack | Univestartup Package                                                                                            |               |
| (B) 14              |                                       |                                 | Open                                                                                                    | Cancel        |
| Message List        |                                       |                                 |                                                                                                    |               |

**NOTICE** In the display settings adjust view to be 100%. (DriveStartup, informs to do this during installation.)

Check the display setting on PC: Control panel/Appearance and personalization /Display, use the default selection Smaller - 100%.

The recommend resolution of display is at least 1366x768.

# Cold commissioning by DriveStartup

### Create the new project

• Create the new project. Start the commissioning.

| No Project - DriveS                                                                                                    | tartup 5.2.5.3                                                |            |                            |      |                  |             |
|----------------------------------------------------------------------------------------------------|---------------------------------------------------------------|------------|----------------------------|------|------------------|-------------|
| File View Repo                                                                                                    | ts Parameters                                                 | Tools      | Drive Help                 |      |                  |             |
| New Project                                                                                                    | -                                                             |            |                            |      |                  |             |
| Available package                                                                                                    | s                                                             | S          | Selected packages          |      |                  |             |
| <ul> <li>□ Field Servi</li> <li>□ ACS 2000</li> <li>□ ACS 6000</li> <li>□ ACS 6000</li> <li>□ ACS 6000</li> <li>□ ACS 6000</li> <li>□ ACS 6000</li> <li>□ ACS 580 N</li> <li>③ MHDR</li> <li>③ MHDR</li> </ul> | ice Report<br>AD<br>ARU<br>SD<br>E<br>2.00.0.3<br>E 2.03.0.57 | +          | Package<br>MHDRE_2.03.0.57 | Туре | ACS 580 MV       | +           |
| File<br>Location:                                                                                                    | C:\Data                                                       |            |                            |      |                  | Browse      |
| Project Name:                                                                                                    | SN688_ACS580N                                                 | IV_Site in | fo_YYMMDD                  |      | Create directory | for project |
|                                                                                                    |                                                               |            |                            |      | OK               | Cancel      |

• Fill in all necessary information.

| ACS580MV_SN665_Customer site_                                                   | 20180402 [ MHDRE_2.03.0.50 ] - DriveStar                                                                           | rtup                                        | X   |
|---------------------------------------------------------------------------------|----------------------------------------------------------------------------------------------------|---------------------------------------------|-----|
| File View Reports Paramete                                                      | rs Tools Drive Help                                                                                                | A                                           | BB  |
| E States ACS580MV commissioning                                                 |                                                                                                    | Customer information                        |     |
| Project info     Project     Project     Customer informat     Commissioning en | End customer info                                                                                                  |                                             | *   |
| Drive configuration                                                             | Company name                                                                                                    |                                             |     |
| Connected equipment                                                             | Company address                                                                                                    |                                             |     |
| Cold commissioning                                                              | Representative name                                                                                                |                                             |     |
|                                                                                 | Telephone number                                                                                                   |                                             |     |
|                                                                                 | E-mail                                                                                                    |                                             |     |
| · · · · · · · · · · · · · · · · · · ·                                           | Customer installation info<br>Company name<br>Company address<br>Representative name<br>Telephone number<br>E-mail |                                             |     |
| B Manager Link Danulka                                                          |                                                                                                    | Heset < Previous Next > Cancel Save & Set S | ave |
| Message List Results                                                            | nition                                                                                                    |                                             |     |
| 2000 any steps der                                                              |                                                                                                    |                                             |     |

Note: Must fill in the full type code in Drive configuration, such as:

#### ACS580MV-066-A04A-J5-

010+AUX0000+AWL0000+HAS0000+ARC0000+ASC0010+COL0001+EPC0021+CCS 0000+CMC0000+CEO0000+CPR0004+CSC0001+CSV0003+DMT0001+SEO0000+CI T0000+EXT0000+FAT0000+FAD0002+FWE0000+FAB0000+GDS0001+HWS0000+T RR0073+LOD0011+LCH0000+PCE0041+MCE0041+MCC0000+RMC0001+EAT0000+ EWT0000+MOF0120+MST0000+MHP0000+TSM0000+OCH0000+OCA0000+PAK00 00+CPF0002+TRV0000+SHT0000+SPF0050+SMV0066+CEP0012+PCM01 00+WMT0001 The full type code can be copied from the project information in MoR by search the series number. If necessary contact MV Drives Supportline.

| CSS80MV_SN665_Customer site_20180402 [ MHDRE_2.03.0.50 ] - DriveStartup                                                                                                    | - 0 ×     |
|----------------------------------------------------------------------------------------------------|-----------|
| File View Reports Parameters Tools Drive Help                                                                                                    | ARR       |
|                                                                                                    |           |
| ACSS80MV commissioning     Drive configuration                                                                                                    |           |
|                                                                                                    |           |
| Project verter type code                                                                                                    |           |
| Customer informat     Input the converter type code in the field below:     (1)     Based on type code some of the converter parameters will be set. Make sure to input the full and correct type                                                                                                    | e code.   |
|                                                                                                    |           |
| Converter type code: ACS580MV-066-A04A-J5-010+AUX0000+AKL0000+ARC0000+ASC0010+COL0001+EPC0021+CCS0000+CMC0000+CPC0000+CPC0000+CPC0000+CPC0000+CPC0000+CPC0000+CPC0000+CPC0000+CPC0000+CPC0000+CPC0000+CPC0000+CPC0000+CPC000+CPC00+CPC000+CPC000+CPC00+CPC0+CPC00+CPC00+CPC00+CPC00+CPC00+CPC00+CPC00+CPC00+CPC0+ | 0004+CSC0 |
| B Connected equipment                                                                                                    | =         |
| Old commissioning     Note:                                                                                                    | -         |
| • Proceed transition period, both the old LV type code and the new common MV type code may exist, rease enter the tuil typecode according to the MUR.                                                                                                    |           |
|                                                                                                    |           |
|                                                                                                    |           |
|                                                                                                    |           |
| Converter options defined by the typecode are listed below it installed options are not recognized from the typecode, please select mannually.                                                                                                    |           |
| Check that listed options are delivered (e.g. spare parts, grounding harness) and properly installed (e.g. BCON extension modules).                                                                                                    |           |
| - VO options                                                                                                    |           |
| Digital I/O extension module FIO-01 Cabinet heater                                                                                                    |           |
| Analog/Digital I/O extension module FIO-11                                                                                                    |           |
| Analog I/O extension module FAIO-01  Low power aux supply package + internal UPS 🔽                                                                                                    |           |
|                                                                                                    |           |
|                                                                                                    |           |
| Varia                                                                                                    |           |
| PROFIBUS-DP adapter FPBA-01 IP 42 protection class                                                                                                    |           |
|                                                                                                    |           |
| Reset < Previous Next> Cancel Sove & Set                                                                                                    | Save      |
| 🖧 Message List Results                                                                                                    |           |
| See Loading steps definition                                                                                                    | .::       |

### Site inspection step by step.

| ACS580MV_SN665_Customer site_20                                                                             | 0180402 [ MHDRE_2.03.0.50 ] - DriveStartup                                                                                                    | - • × |
|----------------------------------------------------------------------------------------------------|----------------------------------------------------------------------------------------------------|-------|
| File View Reports Parameters                                                                                | s Tools Drive Help                                                                                                    | ABB   |
| ACS580MV commissioning                                                                                      | Site inspection                                                                                                    |       |
| Project info     General info     Project     Customer informat     Ormissioning en     Drive configuration | Converter environment<br>Check that the following conditions are met in the E-room where converter is placed.<br>Note any deviations in the comment fields below. | •     |
| Site inspection     Site inspection     Gonnected equipment     Gond commissioning                          | Is all construction work finished?  Is air conditioning installed?  Confirmed, No                                                                                 |       |
| <ul> <li>⊕-● Hot commissioning</li> <li>⊕-● Finish commissioning</li> </ul>                                 | Is air duct on converter cooling fan installed? Confirmed, Yes Air inlets are made according to the recommendations from ACS580MV                                 | E     |
|                                                                                                    | Are air inlets property filtered to avoid dust entrance the E-room?                                                                                               |       |
|                                                                                                    | Air conditioner capacity:                                                                                                    |       |
|                                                                                                    |                                                                                                    | *     |
| Message List Results                                                                                        | 🖓 🔛 🖉 Reset CPrevious Next> Cancel Save & Set                                                                                                    | Save  |
| 🕵 Loading steps defini                                                                                      | nition                                                                                                    |       |

Take photos and prepare the ACS580MV Drive and Site Condition Check List. Attached in the project folder once completed.

| 🗐 🗄 S · C =                                                                                                    | ACS580MV Drive and Site Condition - Checklist -SN157.docx - Word ? 📧 - 🗆 🔿 |
|----------------------------------------------------------------------------------------------------|----------------------------------------------------------------------------|
| 文件 开始 插入 设计                                                                                                    | 页面布局 引用 邮件 审阅 视图 PDF-XChange V6 Robi-WenMing Li - 🖸                        |
| Arial       B     I       Image: B     Image: B       Nature B     Image: B       Arial       Arial       Arial       Arial       Arial       Arial       Arial       Arial       Arial | $\begin{array}{c c c c c c c c c c c c c c c c c c c $                     |
| 剪贴板 「」 字体                                                                                                    | rg 段潜 rg RMS 样式 rg g                                                       |
| <ul> <li>1. ABST</li> </ul>                                                                                                    | RACT                                                                       |
| <ul> <li>1. BASIC</li> </ul>                                                                                                    | CINFORMATION                                                               |
| • 1.1                                                                                                    | General                                                                    |
| • 1.2                                                                                                    | Converter                                                                  |
| • 1.3                                                                                                    |                                                                            |
| • 2. PICTU                                                                                                    | JRES                                                                       |
| <ul> <li>3. CHEC</li> </ul>                                                                                                    | KLIST                                                                      |
| • 3.1                                                                                                    | Ambient air temperature11.                                                 |
| • 3.2                                                                                                    | Air conditioning                                                           |
| • 3.3<br>• 3.4                                                                                                    | Ambient air humidity                                                       |
| • 3.5                                                                                                    | Dustiness                                                                  |
| • 3.6                                                                                                    | Drive history11+                                                           |
| • 3.7                                                                                                    | Actual SW versions                                                         |
| • 3.9                                                                                                    | Blackbox                                                                   |
| • 3.10                                                                                                    | Parameters                                                                 |
| • 3.11                                                                                                    | Actual signals124                                                          |
| ▲<br>                                                                                                    | ( 茶海(広風)                                                                   |

# Connected equipment inspection

• Fill in all necessary information from the equipment report. Including protection relays, MCB, integrated transformer, motor and power cables.

**Note:** Check every item carefully.

| ACS580MV_SN665_Customer site_20                   | 0180402 [ MHDRE_2.03.0.50 ] - DriveStartup |                                                                      |
|---------------------------------------------------|--------------------------------------------|----------------------------------------------------------------------|
| File View Reports Parameters                      | Tools Drive Help                           | ARI                                                                  |
|                                                   |                                            |                                                                      |
| ACS580MV commissioning                            |                                            | Main circuit breaker data                                            |
| Project into     Connected equipment              |                                            |                                                                      |
| Protection relays                                 | MCB data                                   |                                                                      |
| VSD/MBU MCB protection     SBU MCB protection     | Manufacturer                               |                                                                      |
| Main circuit breaker                              | Serial number                              |                                                                      |
| Main circuit breaker d<br>Main circuit breaker ir | Туре                                       |                                                                      |
| Integrated transformer                            | Nominal voltage                            |                                                                      |
| Motor Information                                 | Nominal current                            |                                                                      |
| Motor nameplate data                              | MCB production date/year                   |                                                                      |
| Motor insulation resis                            | Number of coils, configuration             |                                                                      |
| Transformer primary of Motor cables               | Equipped with under-voltage opening coil   |                                                                      |
| Cold commissioning                                | MCB open time in MCB factory report [ms]   |                                                                      |
|                                                   | MCB open time within 100ms                 | ? 🛃                                                                  |
|                                                   | MCB meets the requirements of ACS580MV?    | ? 🛃                                                                  |
|                                                   |                                            |                                                                      |
|                                                   |                                            |                                                                      |
|                                                   |                                            |                                                                      |
|                                                   |                                            |                                                                      |
|                                                   |                                            |                                                                      |
|                                                   |                                            | Reset          Next >         Cancel         Save & Set         Save |
| Besults Results                                   |                                            |                                                                      |
| 🕵 Ready                                           |                                            |                                                                      |

# Cold commissioning

#### All necessary inspection

• Inspection of converter installation.

| ACS580MV_SN665_Customer site_20180402 [ MHDRE_                                          | 2.03.0.50 ] - DriveStartup                                                                 |                          |      |
|-----------------------------------------------------------------------------------------|--------------------------------------------------------------------------------------------|--------------------------|------|
| File View Reports Parameters Tools Drive                                                | Help                                                                                       |                          | ABB  |
| E-S ACS580MV commissioning                                                              | Inspection of converte                                                                     | r installation           |      |
| Project info     Connected equinment                                                    |                                                                                            |                          |      |
| Cold commissioning                                                                      | Check that the following conditions are met for the converter:                             |                          |      |
| Inspection of converter installation     Converter insulation testing                   | Ambient temperature/humidity of converter room measured?                                   |                          |      |
| <ul> <li>Connecting the auxiliary power supply</li> <li>Change System Time</li> </ul>   | Converter free of pollution due to installation?                                           | ✓ ⊿                      |      |
| Connecting DriveStartup Online                                                          | Installation area in good condition?                                                       | ✓ 4/2                    |      |
| Setting the license     Setting motor parameters                                        | Converter fastened to the floor?                                                           | ✓ ⊿                      |      |
| Parameter settings      Origonals (seefingstion and testing)                            | Clearances for accessing the converter fulfilled?                                          | ✓ 🖌                      |      |
|                                                                                         | INU door can be closed properly?                                                           | ✓ 4/2                    |      |
| <ul> <li>Checking connection to overriding system</li> <li>Hot commissioning</li> </ul> | TRU door can be closed properly(screws are fitting to the holes)                           | ✓ ⊿                      |      |
|                                                                                         | Converter grounding made properly?(at one point with PE)                                   | ✓ ⊿                      |      |
|                                                                                         | Equipotential bonding conductor properly made? Diameter?                                   | ✓ ⊿                      |      |
|                                                                                         | Power circuit connections properly made and tightened?                                     | ✓                        |      |
|                                                                                         | Power cables protective shields connection properly made and tightened?<br>(Connect to PE) | ✓ ⊿                      |      |
|                                                                                         | Power cable entries as required in User's Manual?                                          | ✓ 🕜                      |      |
|                                                                                         | Interface cables (control device - ACS580MV) properly made?                                | <ul> <li>✓</li> </ul>    |      |
|                                                                                         | Options (motor heater, cooling fan, etc.) supply cabling properly made?                    | ✓                        |      |
|                                                                                         | The floor is lavel? (Check with spirit lavel)                                              | <ul> <li>✓</li> </ul>    |      |
|                                                                                         | the need to refer (encode man opint fortu)                                                 |                          |      |
|                                                                                         | Reset     Previous                                                                         | Next > Cancel Sava & Sat | Save |
| Annual int Davita                                                                       |                                                                                            | THURLY COUNCE Jave & Jet | Jave |
| Message List Kesults                                                                    |                                                                                            |                          |      |
| The duy                                                                                 |                                                                                            |                          | .::  |

• Check if the power cable connection on the secondar side of the integrated transformer is correct.

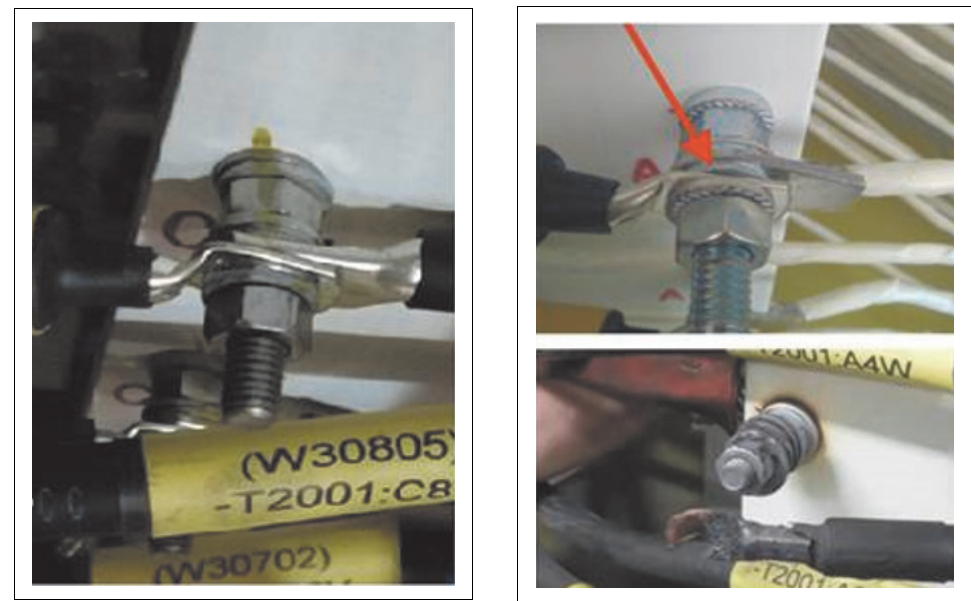

passed case

failed case

**NOTICE** The connection of power cable must be solid. It is not allowed to have any washer between two cable lugs. The tightening torque should follow *ACS580MV Hardware Manual* (2UBB004520).

• Check transformer primary cable. The transformer primary cables should be properly routed, they do not touch each other and keep at least 5mm distance; The cables do not touch metal cabinet and keep at least 20mm distance.

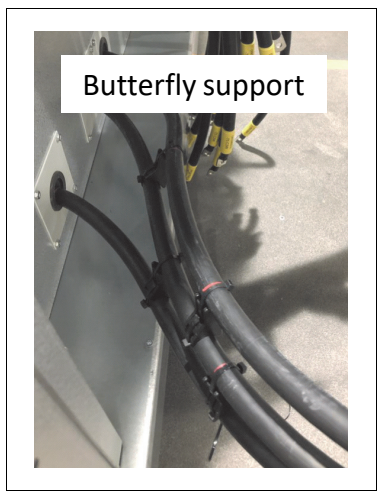

Drive insulation test is not mandatory.

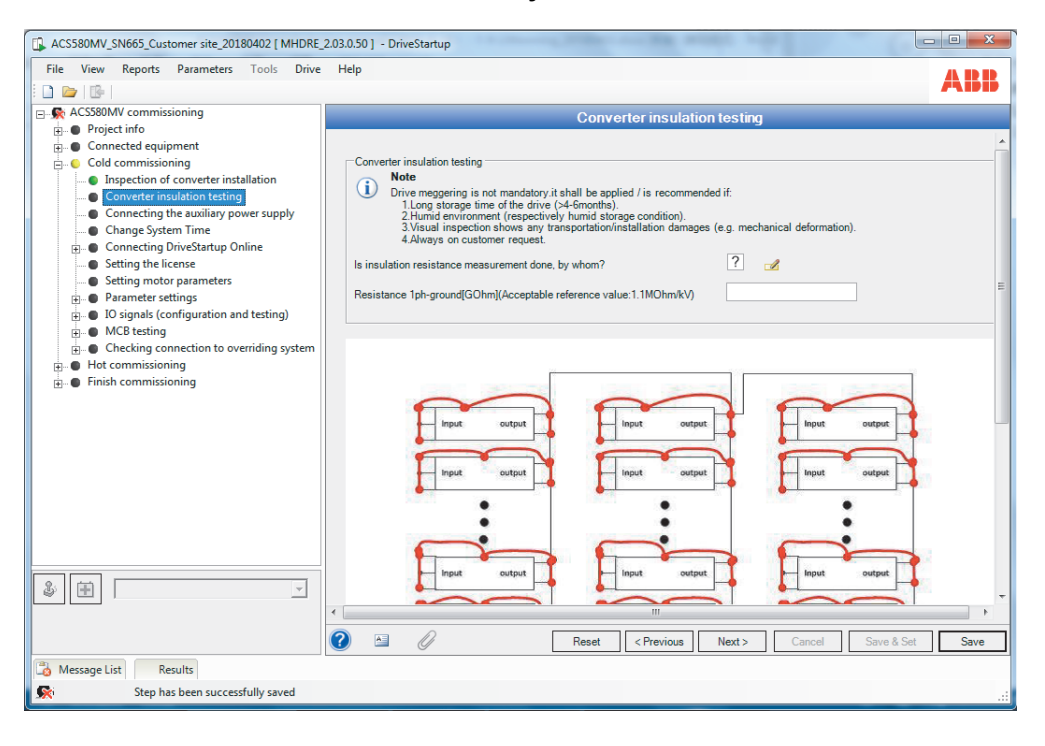

### Setting parameters and checking control signals

• Switch on the control and auxiliary power supply accordingly. Return to Drive composer, select Refresh in menu View, get into the online mode.

**Note:** Refresh and check the service access level once restarting the connection, enter again the service level passcode if needed.

| File Edit  | View | v Tools Help                                                                |                               |                   |                      |                |
|------------|------|-----------------------------------------------------------------------------|-------------------------------|-------------------|----------------------|----------------|
|            | 1    | Normal text font size<br>Large text font size<br>The largest text font size | Ctrl+F7<br>Ctrl+F8<br>Ctrl+F9 | art Stop          | Coast stop Reference | Set Step       |
| All drives |      | Tabs<br>Floating windows                                                    | Alt+T<br>Alt+F                | aramsbak ×        | r keyword 👻 🗖 Filter | Not at default |
| File driv  |      | Tile horizontally                                                           | Alt+H                         | ame               | Value                | Unit           |
| ACS580M    |      | Tile vertically                                                             | Alt+V                         | tual values       |                      |                |
|            |      | Cascade                                                                     | Alt+C                         | ut references     |                      |                |
|            |      |                                                                             |                               | rnings and fau    | lts                  |                |
|            |      | Settings                                                                    |                               | ignostics         |                      |                |
|            |      | Disconnect                                                                  | Ctrl+Q                        | ntrol and statu   | s words              |                |
|            |      | Refresh                                                                     | Ctrl+R                        | stem info         |                      |                |
| 1          | _    | · ·                                                                         |                               | andard DI, RO     |                      |                |
|            |      | lb.                                                                         | 11.                           | Standard DIO. FI. | FO                   |                |
|            |      | w · .                                                                       | A                             |                   | 0                    | nline Monitor  |

• Check the SW or firmware version.

**Note:** ACS-AP-W/S version should be checked also (folder \05\_ControlPanel FW)

• Set the license received from the MV Drives Supportline. The Par. 96.70 license state should be Time unlimited.

**NOTICE** Below information should be provided to MV Drives Supportline for license inquiry:

- series number of the drive
- series number of the BCON board

Note: The position of BCON series number is shown below.

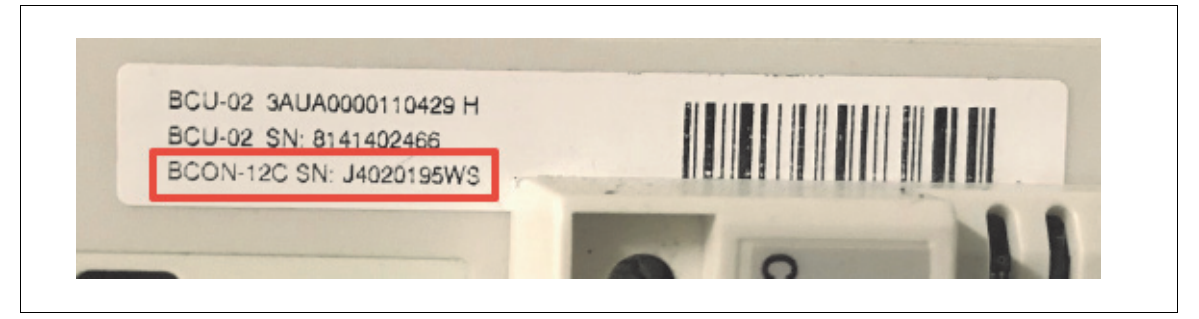

| ACS580MV_SN665_Customer site_20180402 [ MHDRE_ | 2.03.0.50 ] - DriveStartup                                                                                                    |         |
|------------------------------------------------|----------------------------------------------------------------------------------------------------|---------|
| File View Reports Parameters Tools Drive       | Help                                                                                                    | ABB     |
| E & ACS580MV commissioning                     | Setting the license                                                                                                    |         |
|                                                | License key setting Paste the valid license key in the field below: License key 5BCA3C5388BAB66FF68D21A1072EC1C5 License key will be copied in the four parameters below and license key will be refreshed. After saving the step check that the license status is changed to "Time unlimited" 96.71: License key part 1 0x58CA3C53 | E       |
|                                                | 96.72: License key part 2 0x888A866F<br>96.73: License key part 3 0xF68D21A1<br>96.74: License key part 4 0x072EC1C5<br>96.75: License key refresh 1 = Refresh •                                                                                                    |         |
|                                                | 96.70: License state: 0 = Not initialized v                                                                                                    |         |
|                                                | Time unlimited license activated? ?                                                                                                    |         |
| \$ H                                           |                                                                                                    | et Save |
| Contract Results                               |                                                                                                    |         |
| Step has been successfully saved               |                                                                                                    |         |

• Refer to the motor nameplate for the following settings. Whenever possible, enter the values exactly as shown on the motor nameplate.

| ACS580MV_SN665_Customer site_20180402 [ MHDRE                                                                                                    | 2.03.0.50 ] - DriveStartup                                                                                                    |
|----------------------------------------------------------------------------------------------------|----------------------------------------------------------------------------------------------------|
| File View Reports Parameters Tools Drive                                                                                                    | Help                                                                                                    |
| Connecting DriveStartup Online                                                                                                    | Setting motor parameters                                                                                                    |
| BCON SW version     CON SW version     COVID SW version     CVMI2 SW version     Control hub SW version     Setting the license                                                                                                    | The motor parameters below are taken from motor nameplate data entered earlier.<br>Check if the settings are correct and adjust if necessary.<br>Press Save_Set to set the motor parameters to the BCON controller.                                                                                      |
| Setting motor parameters                                                                                                    | Motor parameters                                                                                                    |
| Group 19 Operation mode     Group 20 Start/stop/direction     Group 21 Start/stop/direction     Group 22 Speed reference election     Group 32 Speed reference election     Group 31 Fault functions     Group 31 Fault functions     Group 35 Motor thermal protection     Group 35 Motor thermal protection     Group 45 Energy Efficiency     Group 45 Energy | 99 06: Motor nominal current         0         [A]           99 07: Motor nominal voltage         0         [M]           99 08: Motor nominal frequency         0         [Hz]           99 09: Motor nominal speed         0         [Fpm]           99 10: Motor nominal power         0         [kW] |
| Group 49 Panel port communication     Group 49 Panel port communication     Group 54 Internal Fieldbus settings     Group 51 System control and monito     Group 82 Charging / MCB control     Di Signals (configuration and testing)     MCB testing     Checking connection to overriding syste                                                                | <                                                                                                    |
|                                                                                                    | Ineset Crievious Next> Cancel Save & Set Save                                                                                                    |
| A Message List Results                                                                                                    |                                                                                                    |
| Step has been successfully saved                                                                                                    |                                                                                                    |

• According to the requirement of customer and project side, set the parameters which are specific for the project:

a. Operation mode, in parameter group 19.

- b. Start/Stop/Direction, in parameter group 20.
- c. Start/Stop mode, in parameter group 21.
- d. Speed reference ramp, in parameter group 23.
- e. Frequency reference chain, in parameter group 28.
- f. Protection, in parameter group 34.

**Note:** Generally, the protection parameters need to be set as default, do not modify unless receive the permission from MV Drives Supportline.

- Motor thermal protection, if need (motor temperature, cable temperature, motor cooling fan), in parameter group 35.
- Energy efficiency, in parameter group 45.
- Monitoring and scaling, in parameter group 46.
- Internal fieldbus settings, in parameter group 54.

Note: Only save and set, active default setting IO controller.

• Local control disable, in parameter group 81.

**Note:** Including the logic test, refer to the DriveStartup.

 MCB available / MCB ON prevention / MCB external protection monitoring, in parameter group 82.

**Note:** Including the logic test, refer to the DriveStartup.

• For particular parameter description refer to the ACS580MV Firmware Manual (3BHS811381).

| ACS580MV_SN665_Customer site_20180402 [ MHDRE,                                                                  | _2.03.0.50 ] - DriveStartup                      |                                               |                        |
|----------------------------------------------------------------------------------------------------|--------------------------------------------------|-----------------------------------------------|------------------------|
| File View Reports Parameters Tools Drive                                                                        | Help                                             |                                               | ABB                    |
| Cold commissioning                                                                                              |                                                  | Group 20 Start/stop/direction                 |                        |
| <ul> <li>Inspection of converter installation</li> </ul>                                                        |                                                  |                                               |                        |
| Converter insulation testing                                                                                    | Based on the project data additional parameter   | s might need to be set.                       |                        |
| Change System Time                                                                                              | If case of no special requirements, leave the fo | llowing parameters at their default values.   |                        |
| Connecting DriveStartup Online                                                                                  |                                                  |                                               |                        |
| Setting the license                                                                                             | 20.01: Ext1 commands                             | 2 = In1 Start; In2 Dir 🔹                      | 2                      |
| Setting motor parameters                                                                                        | 20.02 5 11 1 11                                  | 0 - Edao                                      | 0                      |
| 🖃 🔍 🕒 Parameter settings                                                                                        | 20.02: Ext I start trigger type                  | v = Edge                                      | 0                      |
| Group 19 Operation mode                                                                                         | 20.03: Ext1 in1 source                           | 2 = DI1 ·                                     | 2                      |
| Group 20 Start/stop/direction                                                                                   |                                                  |                                               |                        |
| Group 21 Start/Stop mode                                                                                        | 20.04: Ext1 in2 source                           | 3 = DI2 💌                                     | 3                      |
| Group 22 Speed reference selection                                                                              |                                                  | 0 - Net selected                              | 0                      |
| Group 30 Limits data                                                                                            | 20.05: Ext1 in3 source                           | U = Not selected                              | U                      |
| Group 31 Pault functions                                                                                        | 20.00 Eul2                                       | 0 - Not selected                              | 0                      |
| Group 35 Motor thermal protection                                                                               | 20.06: Ext2 commands                             | U = NUL SEIECLEU                              | U U                    |
| Group 45 Energy Efficiency                                                                                      | 20.07: Ext2 start trigger type                   | 0 = Edge 👻                                    | 0                      |
| Group 46 Monitoring/scaling setting                                                                             |                                                  |                                               |                        |
| Group 49 Panel port communication                                                                               | 20.08: Ext2 in1 source                           | 0 = Not selected •                            | 0                      |
| Group 54 Internal Fieldbus settings                                                                             | 20.00 5-12 - 2                                   | 0 - Not selected                              | 0                      |
| Group 81 System control and monito                                                                              | 20.09: Ext2 In2 source                           | U - NUL SCIECTEU                              |                        |
| Group 82 Charging / MCB control                                                                                 | 20.10: Ext2 in3 source                           | 0 = Not selected 🔹                            | 0                      |
| IO signals (configuration and testing)                                                                          |                                                  |                                               |                        |
| MCB testing                                                                                                    |                                                  |                                               |                        |
| Checking connection to overriding syste                                                                         | Control over fieldbus                            |                                               |                        |
| ۰ III + III + III + III + III + III + III + III + III + III + III + III + III + III + III + III + III + III + I | In case of control over fieldbus r               | efer to the Fieldbus configuration guideline. |                        |
| \$ A ~                                                                                                    |                                                  |                                               |                        |
|                                                                                                    | •                                                |                                               |                        |
|                                                                                                    |                                                  |                                               |                        |
|                                                                                                    |                                                  | Reset < Previous Next >                       | Cancel Save & Set Save |
| 💩 Message List Results                                                                                          |                                                  |                                               |                        |
| Step has been successfully saved                                                                                |                                                  |                                               |                        |
|                                                                                                    |                                                  | 10                                            |                        |

• Configurate and test the IO signals, such as control supply monitoring and door interlock.

Note: Including the logic test, refer to the DriveStartup.

| ACS580MV_SN665_Customer site_20180402 [ MHDRE_                                                                                                    | 2.03.0.50 ] - DriveStartup                                                                                                    | - 0 X                                 |
|----------------------------------------------------------------------------------------------------|----------------------------------------------------------------------------------------------------|---------------------------------------|
| File         View         Reports         Parameters         Tools         Drive                                                                                                    | Help                                                                                                    | ABB                                   |
| Change System Time                                                                                                    | Door interlock                                                                                                    |                                       |
| Connecting DriveStartup Online     Setting the license     Setting the license     Group 19 Operation mode     Group 20 Start/Stop/direction     Group 21 Start/Stop Mode     Group 22 Speed reference selection     Group 30 Limits data     Group 34 Protections     Group 34 Protections     Group 35 Motor thermal protection     Group 45 Energy Efficiency     Group 49 Panel port communication     Group 54 Internal Fieldbus settings | Door closed feedback<br>When INU door is open, signal INU door closed should be FALSE.<br>When INU door is closed, signal INU door closed should be TRUE.<br>Open and close the INU door and check the feedback signal below:<br>B7 INU door closed<br>The door closed feedback signal corresponds to the<br>Y INU door closed feedback signal corresponds to the                                                                                                    | E                                     |
| Group 81 System control and monito     Group 82 Charging / MCB control     Group 82 Charging / MCB control     Goor interlock     MCB testing     Goor interlock     Hot commissioning     Finish commissioning     T                                                                                                    | Door locked feedback         Signal INU door locked should be FALSE when the drive is discharged. The INU door lock is activated when the drive is discharged drive by forcing the door lock signal. When the INU door is closs         DO7 of the AC500 E P2. Forcing of the digital output can be done by setting the bitS of parameter *87.44 AC500 E P2 D0 selection* to 1.         AC500 E P2 D0 force selection         Bit 0       Bit 1         Bit 2       Bit 3         Do the following tests:         1       Sat bit 6 of parameter *87.45 AC500 E P2 D0 force data* to 0 the INU door locked feedback ehould be TRUE | sharged.<br>Id force the<br>force E E |
|                                                                                                    | Reset   < Previous   Next >   Cancel   Save & Set                                                                                                    | Save                                  |
| Message List Results                                                                                                    |                                                                                                    |                                       |
| Step has been successfully saved                                                                                                    |                                                                                                    | .::                                   |

### MCB testing

The Main circuit breaker (MCB) is the connection to medium voltage and plays a major role in all safety concepts of the drive. By that it has to be tested carefully.

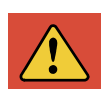

**DANGER** For testing the MCB make sure the MCB is racked out into test position. These tests must be made without medium voltage connected.

- De-energize MCB, so during MCB test, main power will not be introduced to drive.
- Put MCB in remote control mode.
- According to the DriveStartup instruction, conduct all the steps below. Observe the MCB control and feedback signals in the graph.
  - a. 11.01 DIO status bit0 MCB trip command (-1)
  - b. 11.01 DIO status bit1 MCB status closed
  - c. 87.10 AC500 CPU DI status bit2 MCB OFF command (front door)
  - d. 87.10 AC500 CPU DI status bit3 MCB ON command (front door)
  - e. 87.10 AC500 CPU DI status bit4 MCB status open
  - f. 87.13 AC500 CPU DO status bit0 MCB ON command
g. 87.13 AC500 CPU DO status bit1 - MCB OFF command (-1).

- Press emergency off button on front door, fault AFEB Emergency OFF button pressed is active. Release emergency off button, the fault should deactivated.
- Press ON button on front door, MCB should be closed. Press OFF button on front door, MCB should be opened.
- Press ON button on front door, MCB should be closed. Press emergency off button on front door, MCB should be opened and fault AFEB Emergency OFF button pressed is active. Release emergency off button, the fault should deactivated.
- Press ON button on front door, MCB should be closed. Wait more than 3 seconds, Fault E110 DC link charging timeout should activate, MCB trips.
  - MCB ON command (front door) (Scale=1; Offset=0) MCB signals MCB OFF command (front door) (Scale=1; Offset=2) 13-MCB ON command (Scale=1; 12-Offset=4) 11-MCB OFF command (-1) (Scale=1; Offset=6) 10-MCB trip command (-1) (Scale=1; 9 Offset=8) MCB status closed (Scale=1; Offset=10) 8-MCB status open (Scale=1; Offset=12) 7-6-5-4-3-2. 1-0+ 15 10 20 25 45 seconds (s)
- Zoom out the graph. Verify that the MCB control and feedback signals respond in the correct sequence.

• Save measurement in the project. Then attach plot to report.

| 13-      |          |                                          | Demo Unit\2017B_RC2\testPlots\Step18_plot_M -                      | Search Step18_plot_MCB_control |
|----------|----------|------------------------------------------|--------------------------------------------------------------------|--------------------------------|
| 11-      | 3        | Zoom In<br>Zoom Out                      | Organize 🔻 New folder                                              | III 🕶 🔞                        |
| 9        | *        | Add Cursor<br>Remove Cursor              | ★ Favorites Documents library<br>Downloads Step18_plot_MCB_control | Arrange by: Folder 🔻           |
| 8        |          | Save As                                  | E Recent Places Name                                               | •                              |
| 6—<br>5— |          | Save measurement<br>Previous measurement | SharePoint  Step18_plot_MCB_control.measurem  ConeDrive            | nent                           |
| 4<br>3   | <i>⊲</i> | List Of Plots<br>Attach Plot to Report   | 🧊 Libraries                                                        |                                |
| 1        |          | Add Signal                               | Documents                                                          |                                |
| 0        |          | Properties                               | File name: Step18_plot_MCB_control.measurement                     | •                              |
|          |          |                                          | Hide Folders                                                       | Save Cancel                    |

• Measure the MCB open time roughly in graph by comparing the signals MCB OFF command (-1) and MCB status open.

Note: The MCB open time should less than 100ms.

# Checking Bypass unit logic

The bypass unit is mainly used as a back-up for a drive failure (e.g. a trip) or drive maintenance. The motor is then switched to bypass mode.

The bypass unit can be manufactured by the 3rd supplier following the CS580MV Engineering Guideline (2UBB013672). ABB engineer should check the logic before connecting the drive to medium voltage.

**NOTICE** If ABB bypass unit as the option (MBU=0001, MBU=0002 or MBU=0003) is ordered, the MBU should pass the commissioning described in *MBU Commissioning*.

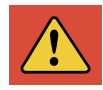

**DANGER** For testing the MCB make sure the MCB is racked out into test position. These tests must be made without medium voltage connected.

The output of the drive must never be connected to the feeder!

According to the project specifications test the bypass unit functionality.

Make sure that all the below listed conditions are fulfilled (refer to the principle diagram below):

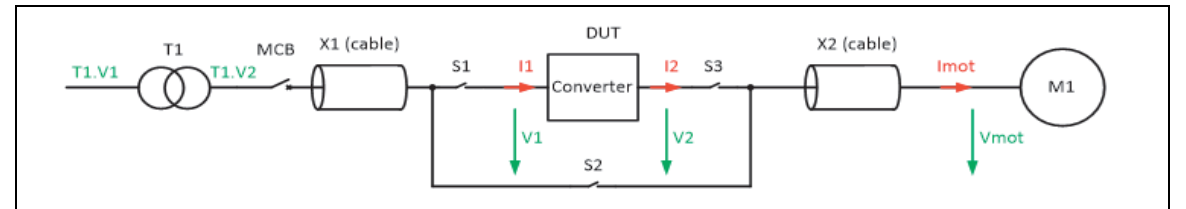

- If converter is discharged (S1 open) S3 cannot be closed.
- If S3 is closed, S2 cannot be closed.
- If two commands are given at the same time only one can be active.
- Transition from Converter to Bypass: S2 can be closed only if S3 is open.
- Transition from bypass to converter operation:
  - a. S1 can be closed only after S2 has opened.
  - b. S3 can be closed only after the drive is charged.
- Bypass command given while the drive is not charged:
  - a. While S3 is closed it has no effect S2 stays open.
  - b. When S3 is open it is possible activate Bypass S2 closes.
- Bypass command given while the drive is running is not possible has no effect.
- S3 open command given while the drive is running not possible drive should be stopped first.
- Checking connection to overriding system

Follow the application design, configure and active the connection between the drive and overriding system.

- 1. Check all the control cables have been assembled according the customer interface drawing.
- 2. Select the type of connection to overriding system in DriveStartup: Standard IOs, External module IOs or Fieldbus.
- 3. Check the configuration in below parameter settings:
  - Group 19 Operation mode
  - Group 20 Start/stop/direction
  - Group 22 Speed reference selection
  - Group 82 Charging/MCB control
  - Group 10 Standard DI, RO
  - Group 12 Standard Al
  - Group 13 Standard AO
  - Group 14/15/16 I/O extension module 1/2/3
  - Group 51 FBA A settings
  - Group 52 FBA A data in
  - Group 53 FBA A data out
  - Group 82 Charging, MCB control
- 4. Set the parameters as required and check the signals are correct sent and received between the drive and overriding system.

# Hot commissioning by DriveStartup

After completing the tasks in the previous chapters, the converter can be energized.

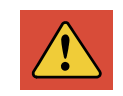

**DANGER** From this step MCB is in normal position and controlled only by ACS580MV. Medium voltage can be connected to the converter! Confirm safety area of motor is cleared and auxiliary equipment of motor is in operation.

### Close MCB and Load Power Module software

After MCB has been closed and medium voltage introduced to the converter, power modules (PMs) boot up.

BCON controller checks the SW version to each PM.

If all PMs don't have the same version or if the PM SW version is outdated BCON will initiate SW downloading to PMs.

Due to safety reasons, during SW update MCB will be open (fault 607E "PM software update in process" is active).

The fault cannot be reset until the SW update is finished (this is indicated by another fault message: 607F "PM SW update done").

Please operate the converter according to the description of "DriveStartup".

### Cooling and heating system testing

• Check the configuration and feedback signals of the cooling fans. Group 87 Cooling system, parameter 17.5/87.40 INU/TRU fan feedback.

**Note:** Parameter 83.10 is not the actual number of fans, but the standard number of fans if redundant fan configured. Please refer to 2UBB005088\_ACS580MV\_3.3-11KV\_Line-up\_overview for standard fan configuration.

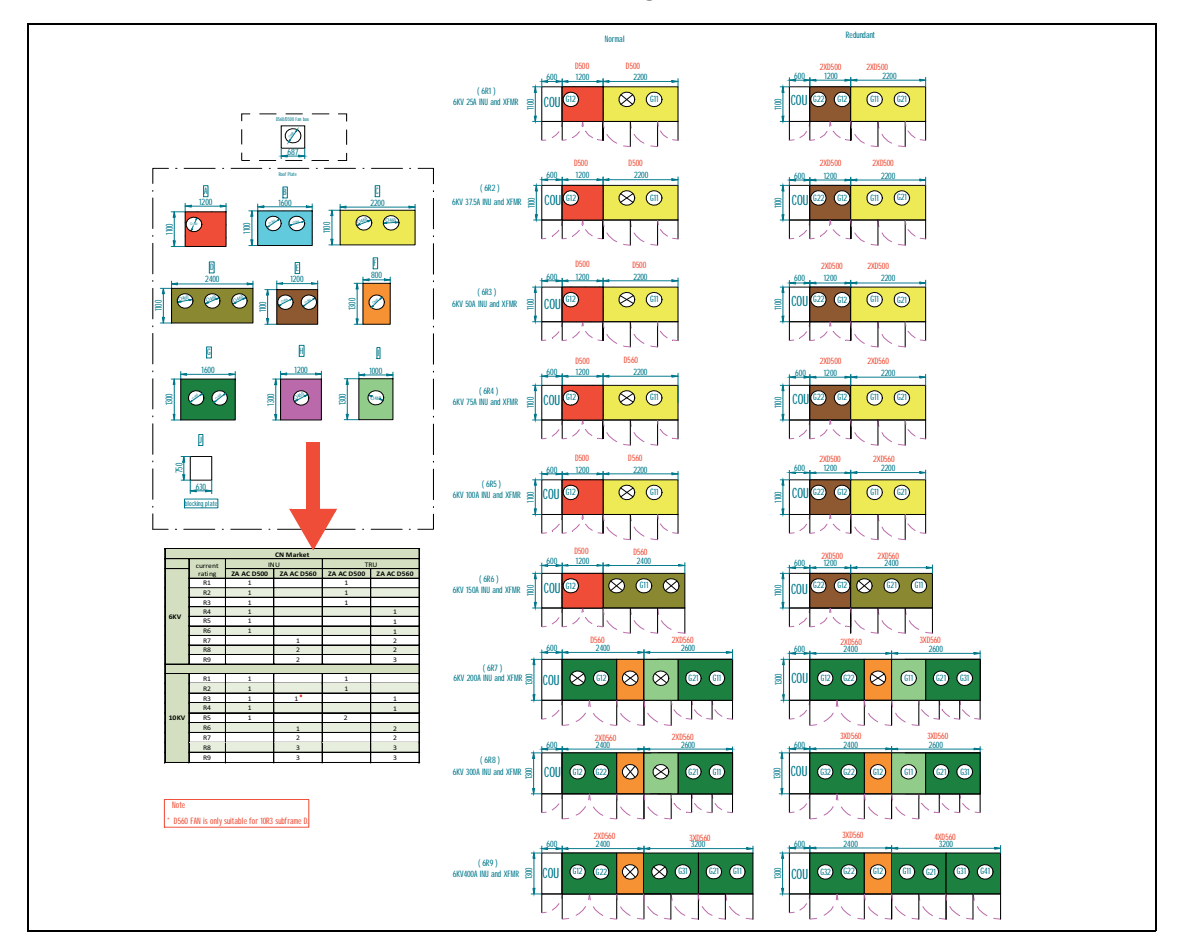

ACS580MV standard fan configuration

• Test run the fan by setting the TEST RUN on parameter 83.12 Fan control. Check the fan's direction of rotation.

a. For AC fan, if the direction is wrong, swap two phases of power supply and test again.

b. For EC fan, which have been programed and tested, contact MV Drives Supportline if unusual problem occurs.

- Measure the air pressure (parameter 1.35 INU air pressure), compare the value with the record in factory test report. If the deviation is bigger than +/- 50 Pa, do the following:
  - a. Check the fan operation.
  - b. Check the filter pads on the INU cabinet door.
  - c. Check the pressure sensor.
  - d. Check the air duct if present.
  - e. Check the condition of the electrical room.

| Frame<br>Size          | R1  | R2  | R3  | R4  | R5  | R6  | 3.3/4.16kV<br>R6 | R7  | R8  | R9  | 3.3/4.16kV<br>R9 |
|------------------------|-----|-----|-----|-----|-----|-----|------------------|-----|-----|-----|------------------|
| Low<br>Limit<br>83.32  | 100 | 100 | 150 | 100 | 100 | 200 | 150              | 100 | 200 | 200 | 150              |
| High<br>Limit<br>83.34 | 800 | 800 | 800 | 800 | 800 | 800 | 800              | 800 | 800 | 800 | 800              |

• Set the limitation in Parameter 83.32/34 INU air pressure low/high limit.

- Check the below signals should be similar value to ambient temperature.
  - a. 1.31 Ambient temperature
  - b. 1.32 Trafo winding U1 temperature
  - c. 1.33 Trafo winding V1 temperature
  - d. 1.34 Trafo winding W1 temperature
- Space heater function check. If space heater is installed, parameter 81.20 Space heater control should be activated. Heating function is also need to be confirmed. Space heater is heated up and the fan can blow the hot air out (if with fan) when it meet the starting conditions.

### Motor first run

**NOTICE** Make sure you set all motor parameters and check the motor area. Nobody and nothing should be touching the shaft or the fan when you run the motor or even stand too close to it.

- Connect the motor to drive. Let motor cooling, lubrication and protection system run if present.
- Take the drive to Local control by DriveStartup, select online mode.

**Note:** If can't set the speed reference by DriveStartup during the operation, try to disconnect the USB cable in online mode and connect the cable again after the DriveStartup announce the communication disturbing.

- Press ON button on the front door, drive will be charged and fans will run.
- Observe the motor behavior in the graph below. Start the motor to a low speed reference (10% of nominal value) and check the rotation direction.
- Increase the speed reference by 10% until nominal speed is reached, then decrease the speed reference by 10% to 0.

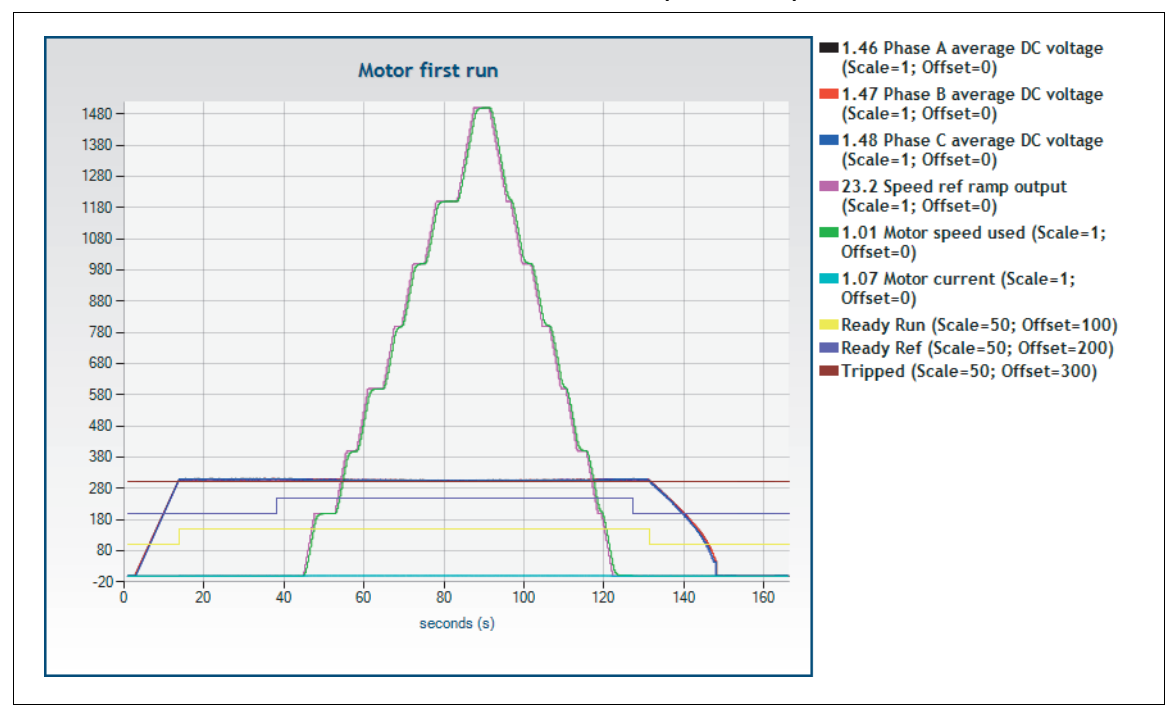

#### • Observe and save the measurement, attach plot to report.

• If the motor rotates in the opposite direction correct the motor cabling or change the parameter 99.16 Phase order to UWV.

# Fly start

If flystart is required by the project, do the below test, otherwise skip this step.

• Take the drive to Local control by DriveStartup, select online mode. Save and set following parameters:

a. 21.19 Scalar start mode to Automatic

b. 21.03 Stop mode to Coast

- Set the speed reference to motor rated speed and start the motor. When motor reaches the set point stop it and restart nearly 10s later.
- Repeat the steps at different points as required, confirm the motor can be well found and controlled.
- Observe and save the measurement, attach plot to report.

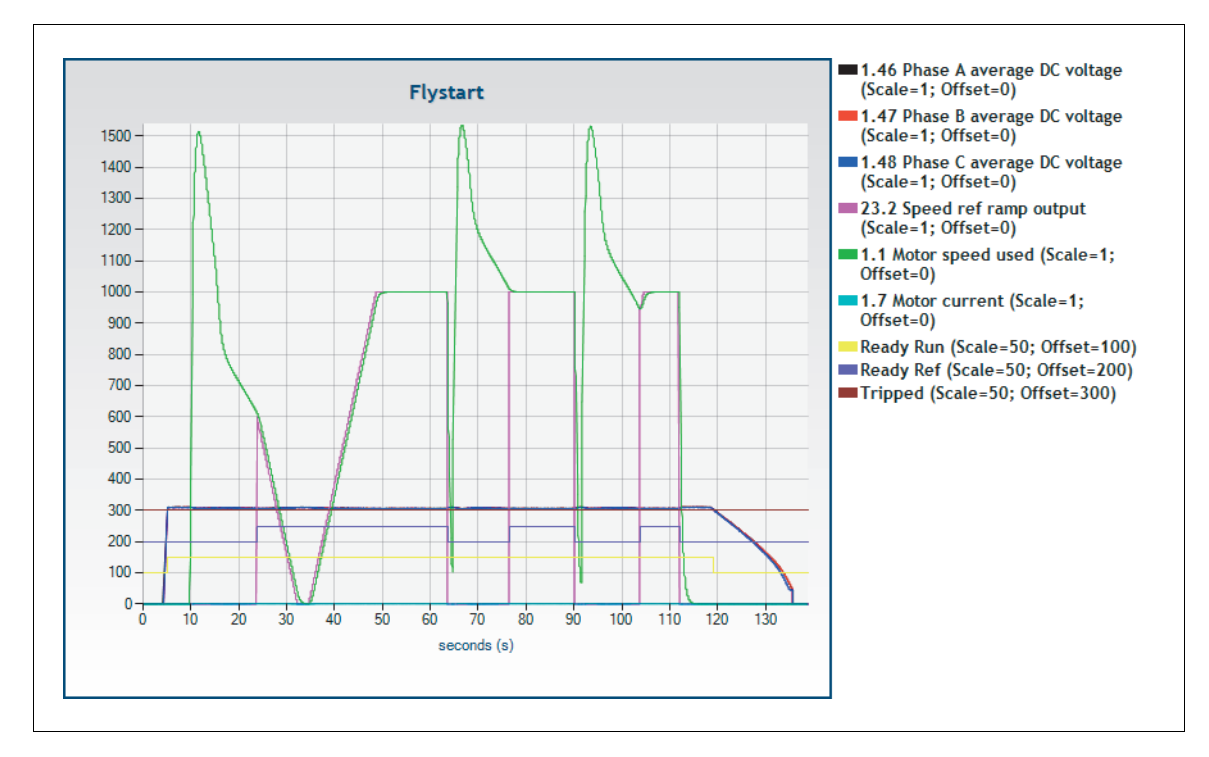

- In case of issues occurred in the above step, try to tune the parameters below. Refer to ACS580MV Troubleshooting manual (2UBB005092) for more information.
  - a. 21.02 Magnetization time
  - b. 21.30 Flystart current level
  - c. 21.31 Flystart flux ramp time
  - d. 21.32 Flystart frequency min
  - e. 21.33 Flystart frequency ramp time
  - f. 21.34 Flystart reverse enable
  - g. 21.35 Flystart speed detect curr level
  - h. 21.37 Flystart Iq ctrl filt time
  - i. 21.38 Flystart Iq ctrl Kp
  - j. 21.39 Flystart Iq ctrl Ki
- If Flystart doesn't perform negative speed search.

When motor is stopped with some load and motor is rotating in the negative direction. Run the motor again with Automatic start mode (Par 21.19 scalar start mode = Automatic), speed scan is performed and small positive speed is found even though motor is rotating in negative direction. And then:

a. No negative speed scan.

b. Flux reference is ramped assuming that the motor is rotating on the small positive speed.

c. Motor cannot accelerate to the given reference. Motor stall warning is activated.

The parameters can be tuned to achieve the correct behavior by:

a. Decrease the Par 21.35 Flystart speed detect curr level to 0.4 or lower (0.3 or 0.2).

b. Decrease the Par 21.33 Flystart frequency ramp time.

### Control from overriding system

Two external control locations EXT1 and EXT2 are available.

The user can select the sources of the MCB open and MCB close commands separately for each location by parameters 82.20 MCB Ext1 commands and 82.21 MCB Ext2 commands.

The user can select the sources of the start and stop commands separately for each location by parameters 20.01...20.10.

The operating mode can be selected separately for each location, which enables quick switching between different operating modes, for example speed and torque control. Selection between EXT1 and EXT2 is done via any binary source such as a digital input or fieldbus control word (see parameter 19.11 Ext1/Ext2 selection).

The source of reference is selectable for each operating mode separately. For speed reference setting go to parameter group 23 if Rpm is used, or parameter group 28 if Hz is used. For fieldbus setting, go to parameter group 50, 51, 52, 53.

**NOTICE** Don't select the application macro by setting 96.04 Macro select, because it will reset some of parameters which had been changed to default value. Change corresponding parameters. Only FBA A is for use. FBA B is used internally for IO Controller in slot 2.

- Release the local control button on DriveStartup, only record the graph in this step.
- Check the parameters are correctly set regarding external control.

a. The I/O termianls (digital and analog inputs), or optional I/O extension modules

b. An optional fieldbus adapter module

c. Other requirement.

- Control the drive by overriding system.
- Add additional signals to the graph if necessary.

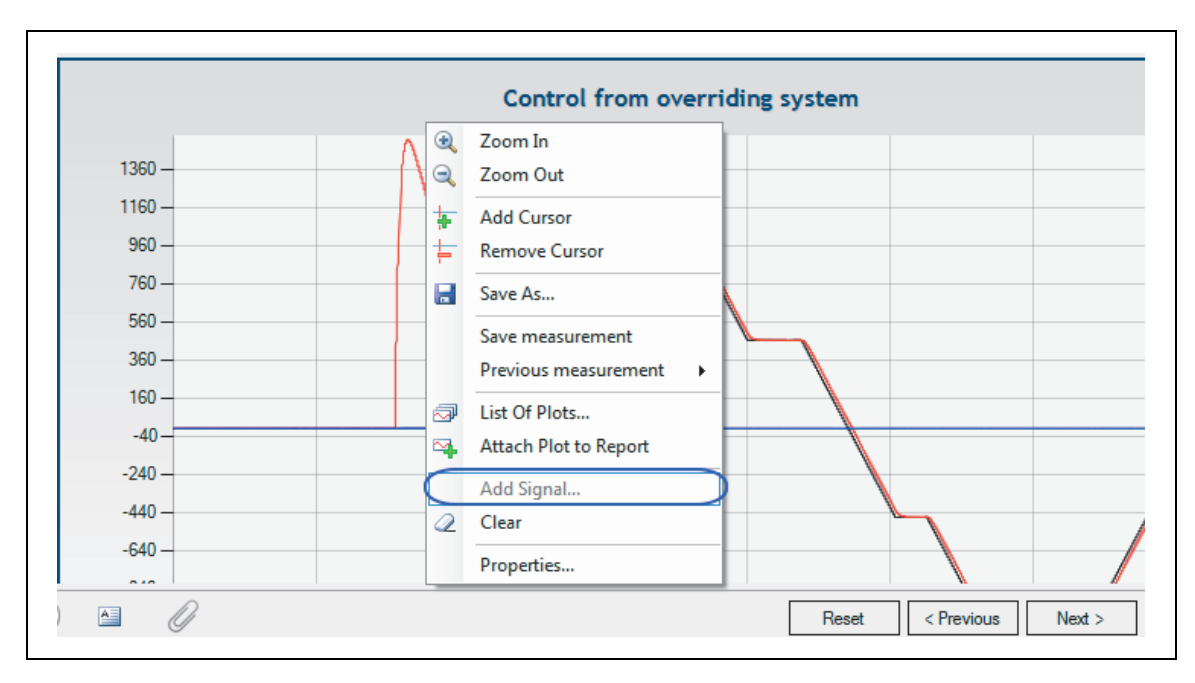

• Observe and save the measurement, attach plot to report.

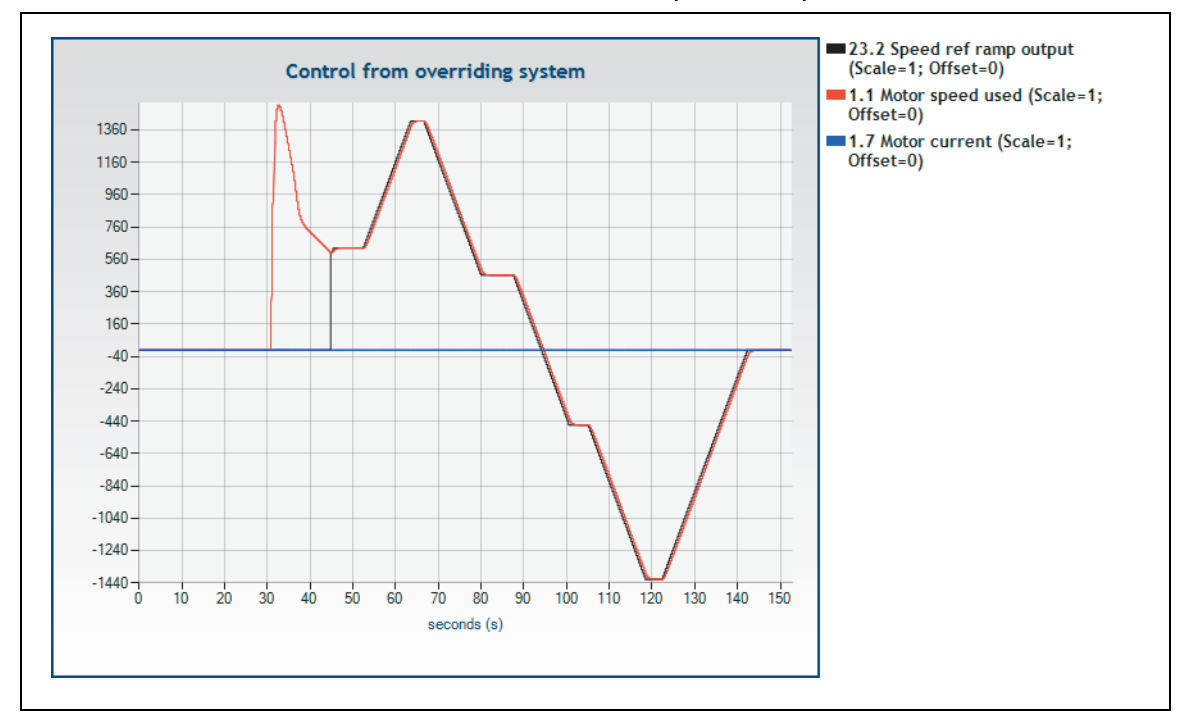

### Motor ramp up and down with load

**DANGER** indicates a hazardous situation which, if not avoided, will result in death or serious injury. After the motor has been coupled and run with the driven equipment, all interlocks from an overriding control system must be in operation. These interlocks should stop the drive if a critical condition occurs in the process. If the trip levels, acceleration or deceleration times are set wrong it may cause mechanical damages on the application or interrupt the process. • Motor speed ramp up

a. Set the speed reference to motor rated speed in drive control toolbar.

b. Start the motor and observe the related signals, compare the current with parameter 30.17 Maximum current.

• Motor speed ramp down

a. Set the speed reference to 0 in drive control toolbar.

b. Observe the related signals, compare the DC voltage with parameter 30.54 Overvoltage limit. Stop the motor.

- If above conditions are fulfilled the requirement, repeat both tests 3 times.
- If not fulfilled the requirement, check the below parameter setting.
  - a. Parameter 21 Start/Stop mode
  - b. Parameter 23 Speed reference chain
  - c. Parameter 28 Frequency reference chain
- Observe and save the measurement, attach plot to report.

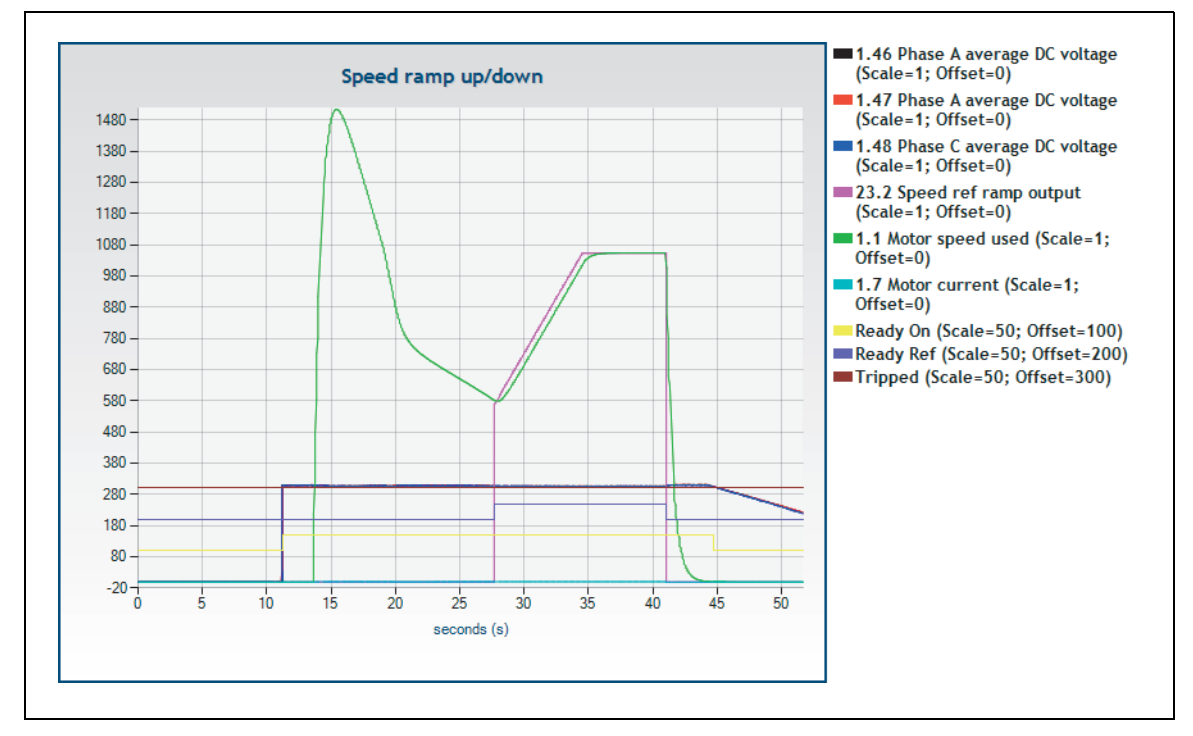

#### • Run the motor for a while from customer control while you fill in the paperwork.

### Vector Control

Before doing vector control related test, configure the drive as normal with scalar control mode according to normal service configuration process. Check that the drive can run the motor normally.

- Set control mode to vector. Parameter 99.04 for setting Motor control mode.
- Calculation of asynchronous motor parameters. For precise vector control performance, it is recommended to get motor 1-ph equivalent circuit diagram. Nameplate data could be used as a workaround.

| Calculation of Asynchronous Motor Parameters Notice: For precise vector control performance, motor 1-ph Equivalent Circuit diagram shoulb be available. As a workaround, Estimation of Motor Parameters using "Plate Data" could also be used for normal vector control. |                                                                                                    |           |                                       |  |  |  |  |  |  |
|----------------------------------------------------------------------------------------------------|----------------------------------------------------------------------------------------------------|-----------|---------------------------------------|--|--|--|--|--|--|
| Once below motor model parameters could no                                                                                                    | Once below motor model parameters could not be offered by customer, use the ready-made Excel tools to estimate or caculate motor parameters. |           |                                       |  |  |  |  |  |  |
| 98.02: Rs user                                                                                                    | 0                                                                                                    | [p.u.]    |                                       |  |  |  |  |  |  |
| 98.03: Rr user                                                                                                    | 0                                                                                                    | [p.u.]    |                                       |  |  |  |  |  |  |
| 98.04: Lm user                                                                                                    | 0                                                                                                    | [p.u.]    |                                       |  |  |  |  |  |  |
| 98.05: SigmaL user                                                                                                    | 0                                                                                                    | [p.u.]    |                                       |  |  |  |  |  |  |
|                                                                                                    |                                                                                                    | Excel too | Is for AD motor parameters caculation |  |  |  |  |  |  |
|                                                                                                    |                                                                                                    |           |                                       |  |  |  |  |  |  |

|                           |                     | 1000hp = 74 | 5.7kW   |           |       |
|---------------------------|---------------------|-------------|---------|-----------|-------|
| Rated Values              |                     |             |         |           |       |
| Motor Nom Voltage         | Vrat                | 10000       | V       |           |       |
| Motor Nom Current         | Irat                | 159         | Α       | Z,pu,base | 36.31 |
| Motor Nom Freq            | frat                | 50.31       | Hz      |           |       |
| Motor Nom Speed           | nrat                | 1500        | rpm     |           |       |
| Motor Nom Power           | Prat (mech)         | 3218        | hp      |           |       |
|                           |                     | 2400        | kW      |           |       |
| Motor Nom Cos_Fii         | cosphi_rat          | 0.9         |         |           |       |
| Equivalent circuit values |                     | p.u.        | SI      |           |       |
| Stator resistance         | R1                  | 0.00931     | 0.3382  | Ohm       |       |
| Stator stray reactance    | X1 sig              | 0.14887     | 5,4055  | Ohm       | Lsias |
| Main (mutual) reactance   | Xh                  | 4.51457     | 163.93  | Ohm       | Lm    |
| Rotor resistance          | R2'                 | 0.00650     | 0 23615 | Ohm       |       |
| Rotor stray reactance     | X2 sin'             | 0.09311     | 3 3808  | Ohm       | Lsion |
| Rated frequency           | fn                  | 1           | 50.31   | Hz        | sigma |
| hated nequency            |                     |             | 00.01   |           | kr    |
| Summary of Parameters     |                     | AMC         | BCON    |           |       |
| -                         | Motor Nom Voltage   | 110.1       | 99.07   | 10000     | V     |
|                           | Motor Nom Current   | 110.2       | 99.06   | 159       | А     |
|                           | Motor Nom Freq      | 110.3       | 99.08   | 50.31     | Hz    |
|                           | Motor Nom Speed     | 110.4       | 99.09   | 1500      | rpm   |
|                           | Motor Nom Power     | 110.5       | 99.10   | 2400      | kW    |
|                           | Motor Nom Cos_Fil   | 110.6       | 99.11   | 0.9       | Ohm   |
|                           | KS                  | 150.1       | -       | 0.3382    | Unm   |
|                           | LS<br>eigma Le      | 150.2       | -       | 27.58     | mH    |
|                           | Rotor time          | 150.5       |         | 27.50     | ms    |
|                           | Rs user             |             | 98.02   | 0.00931   | D.U.  |
|                           | Rruser              | -           | 98.03   | 0.00650   | p.u.  |
|                           | Lmuser              | -           | 98.04   | 4.51457   | p.u.  |
|                           | SigmaL user         | -           | 98.05   | 0.24009   | р.u.  |
| Current Controller Param  | eters               | AMC         | BCON    |           |       |
|                           | Ts                  |             | 0.0005  | s         |       |
|                           | Current Ctrl Filter | -           | 37.31   | 150       | Hz    |
|                           | Tmu                 |             |         | 0.00156   |       |
|                           | Current Ctrl P-Gain | -           | 37.32   | 0.243     | p.u.  |
|                           | 0 1 01 1 T          |             | 07.00   |           |       |

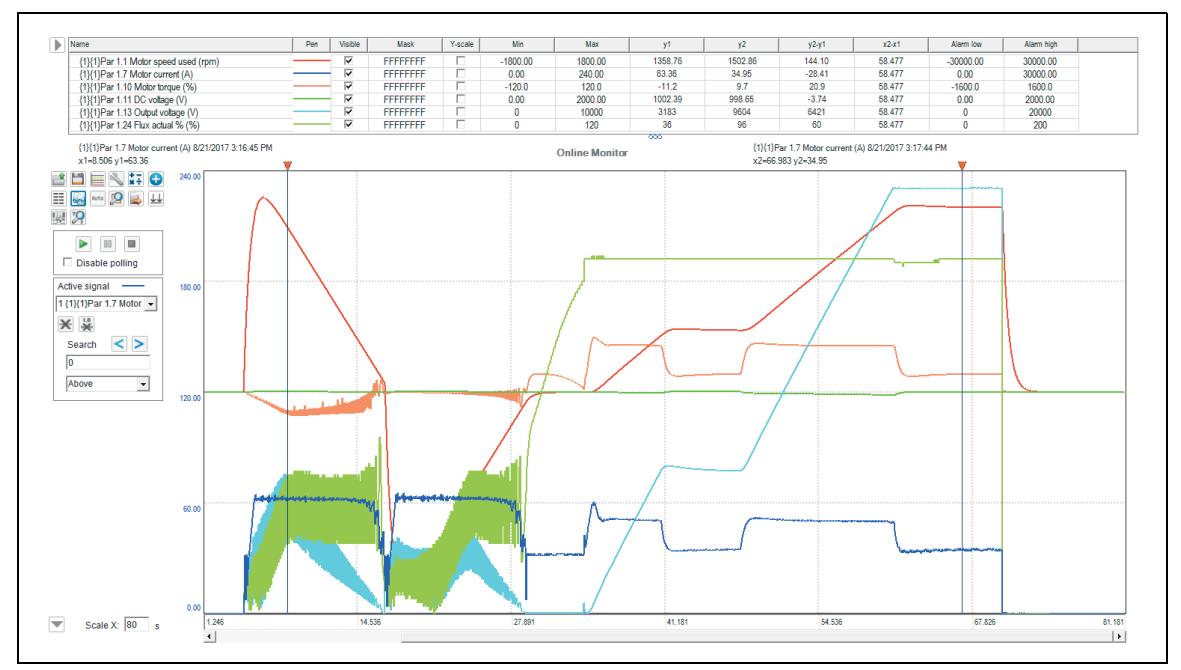

• Record operation trend and add it to report with comments.

### Grid loss ride through test

Test Grid loss ride-through. Test with the driven machine coupled and with load, if possible.

**NOTICE!** Grid loss ride through test is not the standard commissioning task, which is only for the particular project permitted by MV Drives Supportline.The MCB will open and close automatically during the test. Don't set Par 82.81 lower than 2s because it might cause the drive to trip.

- Connect the Drive composer, add following signals to monitoring window: motor current, Trafo current, motor actual speed, DC link voltage, etc.
- Set Par 82.81 Ride through test time to achieve approx. 5s. The ride-through time equals this parameter plus the time needed for the MCB to close.
- Set the speed reference in Drive composer to rated motor speed.
- Start the drive. Change Par 82.80 Ride through test to Enabled while rated motor speed is reached. The MCB opens and closes after specified time. The drive should not trip due to overcurrent (motor or transformer). The DC voltage should be below limit at all time. After MCB is closed motor speed should return to rated value without overshoot.

# Finalizing the commissioning

- Parameters backup
- Export parameters to a.prn file using DriveStartup option Parameters/Export.
- Use Drive composer tool to save parameter backup file. Recommend to save 2 types of backup file, the customer access level and the service access level.

- Save all the files in project folder and attach to the report.
- According to customer preferences, set the control panel language, parameter 96.01 Language.
- Save the parameter backup in ACS-AP-W/S panel. Option: Menu/Backups/Create backup.

| Remote          | R ACS580MV        | 300.0 rpm   | Remote                         | & ACS580MV              | 300.0 гр  |
|-----------------|-------------------|-------------|--------------------------------|-------------------------|-----------|
| Menu —<br>A Eve | ent log           |             | Backups<br>Create ba           | ackup                   |           |
| His             | tory graphs       | <b>▶</b>    |                                |                         |           |
| Exit            | скирs<br>14:05    | ►<br>Select | Back                           | 14:05                   | Sele      |
| Remote          | 🗴 ACS580MV        | 300.0 rpm   | Remote                         | ACS580MV                | 300.0 rpm |
| Backing         | y up data from di | rive        | Backups<br>Create bar<br>ACS58 | ckup<br>30MV 17.08.2015 | ۲         |
| Cancel          | 14:05             |             | Back                           | 14:08                   | Selec     |

### SD card data backup

• Copy the Date from the SD memory card to PC.

Refer to Maintenance in ACS580MV Hardware Manual (2UBB004520), section "Replacing the SD memory card".

### Spare parts software version

Before leaving the site, the customer spare parts are to be checked against the bill of material. If spare parts have not been ordered at all, the commissioning report is to be marked accordingly.

Spare parts of the customer containing software (BCON, ACS-AP-W/S, CVMI2, IO Controller, Control hub) are to be updated with the versions of the software and the parameters used in the converter.

### Customer training

If not agreed by contract otherwise, the subjects listed below can be used as a guide when organizing on-site training of operational staff. The training can be based on the Operation of ACS580MV Hardware Manual (2UBB004520).

- Safety training
- Overview of the system and cabinet
- Door interlocking system
- Control panel
  - a. Reading and interpreting status, alarm and fault messages
  - b. Control modes (local/remote)
- Energizing and starting the converter
- Stopping and de-energizing the converter
- General maintenance work
- Exchange the power modules
- Install the Drive composer entry
  - a. Save the parameter file and event logger
  - b. Monitor the graph
  - c. Create the support package
- Copy the SD card date from the drive
- Standard troubleshooting process and where to get help

### Customer approval

After the test runs have been performed and the Commissioning Report has been filled in completely, the representative of the customer is asked to confirm the end of the commissioning with his/her signature on the report.

Date and signature on the report will indicate the beginning of the warranty period to the factory.

# Create the commissioning report

Complete all the steps of commissioning work. Remark all the details uncompleted and inform the project manager and MV Drives Supportline.

| ACS580MV [ MHDRE_2.04.0.1, Field Repor                                                                     | t 2.0 ] - DriveStartup  |                               |                 |
|----------------------------------------------------------------------------------------------------|-------------------------|-------------------------------|-----------------|
| File View Reports Parameters To                                                                            | ools Drive Help         |                               | ADD             |
| 🗄 🗋 📂 📴 🥵 Report customizer 🔵                                                                              |                         |                               | /\DD            |
| Service P Daily Report                                                                                     | Report customizer       | Contraction and               |                 |
| ACS580N                                                                                                    | Package                 | Report template               | Title           |
| 📄 🖕 🕒 G 🖳 PAC Provisional Accep                                                                            | MHDRE_2.04.0.1          | Create Service Report         | ▼               |
| Project                                                                                                    | Field Report 2.0        | Generate Field Service Report | • 🔲             |
| Customer informa<br>Commissioning er                                                                       |                         | Generate                      | Cancel          |
| Site inspection     Site inspection     Connected equipment     Cold commissioning     Other commissioning | Customer Reference Code | 2#                            |                 |
| Finish commissioning     Finish collection     Finish collection     Finish collection                     |                         |                               |                 |
| Registration     Caute and Densir                                                                          |                         |                               |                 |
| & <b>T</b>                                                                                                 |                         |                               |                 |
| 0                                                                                                    | 🔠 🖉 Reset               | < Previous Next > Cancel S    | Save & Set Save |

• Create report by going to menu Reports and select report type.

### Prepare the Field service report by DriveStartup

Please download the latest Field Service Report template (version 2.0 or newer) from the *MV Drives Portal Software Station* and only use the latest version for all future reports. When you create a DriveStartup project, please include the field report with the drive commissioning packages.

• Open the DriveStartup, add the Field Service Report template through the menu: View/Package Manager.

| 🚯 ACS    | 580MV [ N   | MHDRE_2.04.0.1, F   | Field Report 2.0 ] - DriveStartup                                               |      |
|----------|-------------|---------------------|---------------------------------------------------------------------------------|------|
| File     | View        | Reports Param       | neters Tools Drive Help                                                         | ABB  |
|          |             | ta linariager       |                                                                                 |      |
|          |             |                     | Package Manager                                                                 |      |
|          | Lar         | nguage Settings     | File Name Package Description                                                   |      |
|          | Dat         | taLogger            | C:\abbtools\ACS580MV\2017-B\08_Drive\ACS580MV_Package.dspack Number of boards 0 |      |
| T T.     | 📩 Me        | essage List         | C:\abbtools\ACS580MV\Fi\Field Report DriveComposer Package.dspack               |      |
|          | Par         | rameters View       | C:\abbtools\ACS580MV\FieldServiceReport 2.0\Field Report 2.0.dspack             |      |
|          | Res         | sults               | C:\abbtools\ACS580MV\2018-A\08_Drive\ACS580MV_Package.dspack Drive SW Version   |      |
|          | Fin         | d                   | For multidrive No                                                               |      |
|          | Report      | ata anu Jutiwarc    |                                                                                 | =    |
|          | Hours a     | and Involved People |                                                                                 |      |
|          | Service     | e Summary           |                                                                                 |      |
|          | _           |                     |                                                                                 |      |
|          |             |                     |                                                                                 |      |
|          |             |                     |                                                                                 |      |
|          |             |                     |                                                                                 |      |
|          |             |                     |                                                                                 |      |
|          |             |                     | Add Remove Apply Cancel                                                         |      |
| 2ú       | 南日          |                     | First Name Ling                                                                 |      |
| Ľ        |             |                     |                                                                                 |      |
|          |             |                     |                                                                                 |      |
|          |             |                     | 🕜 🕒 🥢 Reset < Previous Next > Cancel Save & Set                                 | Save |
| 🛅 М      | essage List | t Results           |                                                                                 |      |
| <b>S</b> |             | Ready               |                                                                                 |      |

**NOTICE** In the display settings adjust view to be 100% (DriveStartup, informs to do this during installation).Check the display setting on PC: Control panel/Appearance and personalization/Display, use the default selection Smaller - 100%.

• Create the new project. In the step 'Service provider', fill in the email and password to connect to MoR database. If the service work is performed by another engineer, fill out the full information.

| ACS580MV [ MHDRE_2.04.0.1, Field                                                                                                    | Report 2.0 ] - DriveStartup                                                                                        |
|----------------------------------------------------------------------------------------------------|----------------------------------------------------------------------------------------------------|
| File View Reports Parameters                                                                                                    | Tools Drive Help                                                                                                   |
|                                                                                                    |                                                                                                    |
| Service Provider     Installed Base Information                                                                                                    | Service Provider                                                                                                   |
| ACS580MV commissioning     Orive Data Collection     Feport On-Site Activities     Faults and Repair     Performed Recommended Se     Replaced Parts in BOM     Orive Data and Software     Reports and Attachments     Hours and Involved People | ABB Engineer Use your ABB E-mail address and Windows password to get access to MoR. E-mail Password Connect to MoR |
| IIIII Service Summary                                                                                                    | On-Site service performed by other engineer                                                                        |
|                                                                                                    | -Field Service Engineer                                                                                            |
|                                                                                                    | Channel Partner Organisation CNIAB                                                                                 |
|                                                                                                    | First Name                                                                                                    |
|                                                                                                    |                                                                                                    |
|                                                                                                    | Reset < Previous Next > Cancel Save & Set Save                                                                     |

• After loading the data from MoR database, suggest to review the drive information and service history through the installed base information.

| ACS580MV [ MHDRE_2.04.0.1, Field I                                                                                                    | teport 2.0 ] - DriveStartup                                                                                                    |
|----------------------------------------------------------------------------------------------------|----------------------------------------------------------------------------------------------------|
| File View Reports Parameters                                                                                                    | Tools Drive Help                                                                                                    |
| Service Provider     Service Provider     Service Provide Provide Prov | Installed Base Information         Customer Information Product Information Service History Recommended Services Updates Transformer Mac         Drive Serviced       Please select which drive are you servicing:         Product Type       ACS580MV         Drive running number       227         Use full serial number       Image: Colspan="2">Image: Colspan="2">Image: Colspan="2">Image: Colspan="2">Image: Colspan="2">Colspan="2">Image: Colspan="2">Colspan="2">Image: Colspan="2">Colspan="2">Image: Colspan="2">Colspan="2">Image: Colspan="2">Image: Colspan="2">Image: Colspan="2">Image: Colspan="2">Image: Colspan="2">Image: Colspan="2">Image: Colspan="2">Image: Colspan="2">Image: Colspan="2">Image: Colspan="2">Image: Colspan="2" Image: Colspan="2" Image: Colspa="2" Image: Colspan="2" Image: Colspan="2" Image: Cols                                                   |
| Service Summary     Image: Service Summary                                                                                                    | Drive serial number       Ex:3BHB906090000         Project Information       Shagang Steel group dust fan         Project Name       Shagang Steel group dust fan         End Customer       Shagang Steel group dust fan Plant         Image: Comparison of the second second s |

 Pay more attention to the 'Recommended Services' and 'Updates', contact MV Drives Supportline if necessary.

| ACS580MV [ MHDRE_2.04.0.1, Field                                                                                                    | Report 2.0 ] - DriveStartup                                                                                 |
|----------------------------------------------------------------------------------------------------|----------------------------------------------------------------------------------------------------|
| File         View         Reports         Parameters                                                                                                    | ; Tools Drive Help                                                                                          |
| Service Provider                                                                                                    | Installed Base Information                                                                                  |
| ACS580MV commissioning                                                                                                    | Customer Information   Product Information   Service History Recommended Services Updates Transformer   Mac |
| Drive Data Collection                                                                                                    | Keyword Description Urgency Requested Status V                                                              |
| Report On-Site Activities     Registration                                                                                                    | ACS580MV GU FB14 issue with ZMU-02 replece affected Z Preventive 04.10.2018 Open update requi               |
| Faults and Repair                                                                                                    | ACS580MV GU KP1510 fan fuse replace 1. Bring 15PCS 16 Preventive 06.01.2018 Open update requi               |
| <ul> <li>Performed Recommended Se</li> <li>Replaced Parts in BOM</li> <li>Drive Data and Software</li> <li>Reports and Attachments</li> <li>Hours and Involved People</li> <li>Service Summary</li> </ul> |                                                                                                    |
|                                                                                                    | ✓ III → ▼       ✓ Reset     < Previous                                                                      |

• If the drive is not registered to a site/customer in ServIS, the Registration step appears. Please locate the correct site with the link in ServIS and copy the Site ID to the ServIS Site ID box. After you upload the report, MoR moves drive to the site in ServIS.

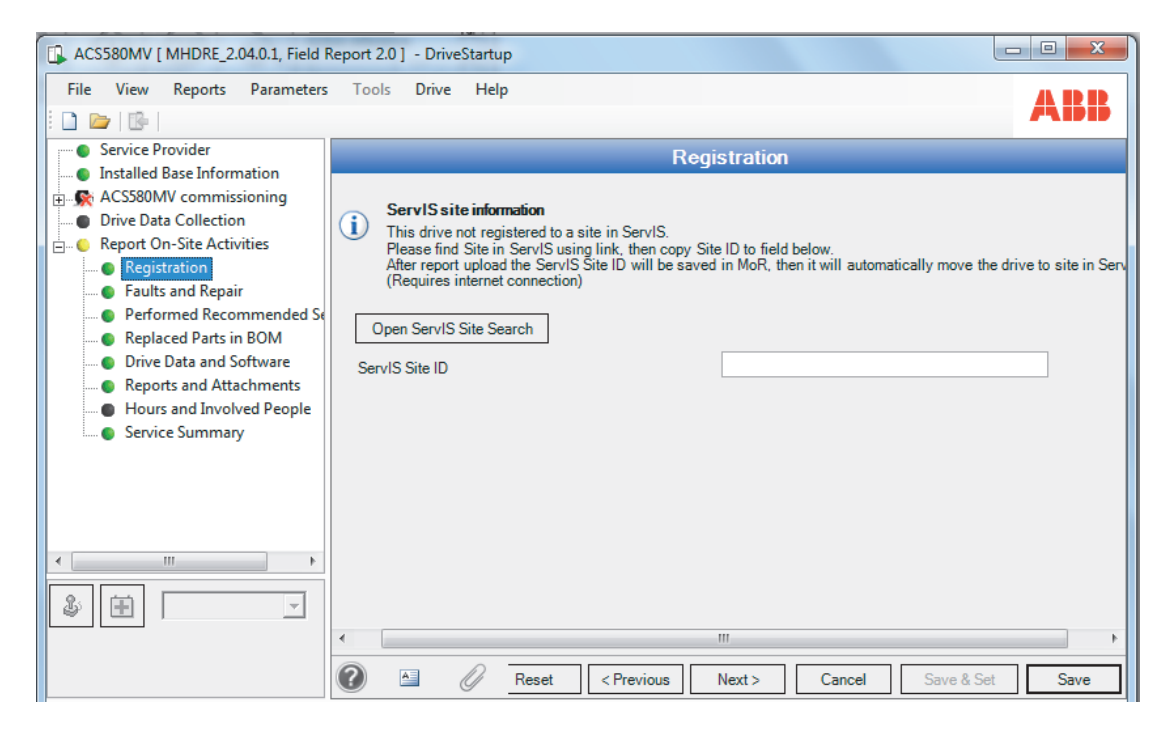

• The BOM which includes the serial numbers of the most important components can be synchronized by the field service report.

When a component is changed, the new serial number should be reported. If a component is added, removed or replaced with a different part number, this is

updated in the BOM in order to show what is currently installed in the drive. Fill in the responding information in the blanks below.

| 🕼 SN864_Comm_20190521 [Field Report 2.1 ] - DriveStartup                           |                             |                               |  |  |  |  |  |  |
|------------------------------------------------------------------------------------|-----------------------------|-------------------------------|--|--|--|--|--|--|
| File View Reports Parameters Tools D                                               | rive Help                   | ABB                           |  |  |  |  |  |  |
| Service Provider                                                                   | Replace                     | ed Parts in BOM               |  |  |  |  |  |  |
| Installed Base Information     Drive Data Collection     Report On-Site Activities | Replaced Parts Original BOM | A                             |  |  |  |  |  |  |
| Registration                                                                       | Module *                    | Converter                     |  |  |  |  |  |  |
| Performed Recommended Services                                                     | Reference Designation *     | -PEBB A2                      |  |  |  |  |  |  |
| Replaced Parts in BOM                                                              | Material Description *      | POWER CELL ACS580MV_PEBB_R3   |  |  |  |  |  |  |
| Drive Data and Software     Reports and Attachments                                | Part Number *               | 2UBA004416R0003               |  |  |  |  |  |  |
| Hours and Involved People                                                          | Serial Number               | 2UBA918520024                 |  |  |  |  |  |  |
| Service Summary                                                                    | Quantity *                  | 1                             |  |  |  |  |  |  |
|                                                                                    | Action *                    | Replace = Replace part in BOM |  |  |  |  |  |  |
|                                                                                    | Reason*                     | Fault 1                       |  |  |  |  |  |  |
|                                                                                    | Part Type -                 | IGC1 / IGB1 / phase module    |  |  |  |  |  |  |
|                                                                                    | New Part Number             | 2004004410100003              |  |  |  |  |  |  |
|                                                                                    | Part Status                 | Wrong                         |  |  |  |  |  |  |
| \$ E                                                                               |                             | Attach Save Cancel            |  |  |  |  |  |  |
|                                                                                    | ·                           |                               |  |  |  |  |  |  |
|                                                                                    | 🕜 🖆 🖉 Reset < Previous      | Next > Cancel Save & Set Save |  |  |  |  |  |  |
| Besults Results                                                                    |                             |                               |  |  |  |  |  |  |
| 🕵 Ready                                                                            |                             |                               |  |  |  |  |  |  |

• If the serial number and position number of the 'fault material' is just the same with the ones in original BOM, fill in 'right' in 'part status', if not, fill in 'wrong'. After saving the date, the material which has been revised will changed as picture below. Make sure the serial number of the Material you return to factory is filled in correctly.

| 🕼 SN864_Comm_20190521 [Field Report 2.1 ] - DriveStartup                            |                |                       |              |                  |                 |       |  |  |
|-------------------------------------------------------------------------------------|----------------|-----------------------|--------------|------------------|-----------------|-------|--|--|
| File View Reports Parameters Tools Dr                                               | ive Help       |                       |              |                  |                 | ARR   |  |  |
| Service Provider                                                                    |                |                       | Distant      |                  |                 |       |  |  |
| Installed Base Information     Drive Data Collection                                | Replaced Parts | Replaced Parts In BOM |              |                  |                 |       |  |  |
| Report On-Site Activities      Registration                                         |                |                       |              |                  |                 |       |  |  |
| Performed Recommended Services     Replaced Parts in BOM                            |                |                       |              |                  |                 |       |  |  |
| Orive Data and Software     Reports and Attachments     O Hours and Involved People |                | E-1.4 1               |              | 2110400441600002 | 2110.4919520000 | Wrong |  |  |
| Service Summary                                                                     |                |                       |              | 200700441010003  |                 |       |  |  |
|                                                                                     |                |                       |              |                  |                 |       |  |  |
|                                                                                     |                |                       |              |                  |                 |       |  |  |
|                                                                                     | •              |                       |              |                  | III             |       |  |  |
| A Marcana Liet Parulta                                                              |                | Reset                 | < Previous N | lext > Cancel    | Save & Set      | Save  |  |  |
| Ready                                                                               |                |                       |              |                  |                 |       |  |  |

**Note:** If you have spare time while you are on-site, please take a moment to update the part lists with the correct part locations in order to improve the quality of our data.

• All the drive data that is collected in 'Drive Data and Software' step should be added to the table, including the firmware and software version of AC500eco, ACS-AP-S/W, BCON, CVMI2 and Control hub.

| ACS580MV [ MHDRE_2.04.0.1, Field F                                                       | Report 2.0] - DriveStartup                                                                                    | ×                         |
|------------------------------------------------------------------------------------------|----------------------------------------------------------------------------------------------------|---------------------------|
| File View Reports Parameters                                                             | Tools Drive Help                                                                                              | BB                        |
| Service Provider                                                                         | Drive Data and Software                                                                                       |                           |
| ACS580MV commissioning     Drive Data Collection     Report On-Site Activities           | Attach Drive data collected All drive data that is collected (green) and marked check will be added to table. | ked in                    |
| Registration<br>Faults and Repair                                                        | Board Settings                                                                                                | =                         |
| Performed Recommended Se     Replaced Parts in BOM     Drive Data and Software           | Board AC500eco                                                                                                |                           |
| Reports and Attachments     Occurrence     Hours and Involved People     Service Summary | Setting AC500eco<br>ACS-AP-S<br>BCON<br>CVMI2b<br>Control hub                                                 |                           |
|                                                                                          | Add Edit Delete Save Cancel                                                                                   | ]                         |
|                                                                                          | Cabinet Board 3<br>Motor 1 BCON S                                                                             | Settin <u>c</u><br>Softwa |
|                                                                                          | Motor 1 BCON S                                                                                                | 3D car ∓<br>▶             |
|                                                                                          | Reset < Previous Next > Cancel Save & Set S                                                                   | ave                       |

• The parameter backup, parameter export and SD card data of BCON should be added to the table also.

| ACS580MV [ MHDRE_2.04.0.1, Field                                 | Report 2.0 ] - DriveStartup                            | x      |
|------------------------------------------------------------------|--------------------------------------------------------|--------|
| File View Reports Parameters                                     | Tools Drive Help                                       | BB     |
| Service Provider      Installed Base Information                 | Drive Data and Software                                |        |
| ACS580MV commissioning     Drive Data Collection                 | All drive data that is collected (green) and marked ch | ecked  |
| Report On-Site Activities     Registration     Faults and Repair | Board Settings                                         |        |
| Performed Recommended Se     Replaced Parts in BOM               | Cabinet / Device Motor 1                               | •      |
| Orive Data and Software<br>Reports and Attachments               | Board BCON<br>Setting Software version                 | •<br>• |
| Hours and Involved People     Service Summary                    | Version Parameter backup<br>Parameter export           |        |
|                                                                  | Add Edit Delete Save Cancel                            |        |
| ۰                                                                | Cabinet Board                                          | Sett   |
|                                                                  | Motor 1 BCON                                           | Soft   |
| ,                                                                |                                                        | •      |
|                                                                  | 🕜 🖾 🖉 Reset < Previous Next > Cancel Save & Set S      | ave    |

• Complete and upload all the information and data described in the steps.

**Note:** Select the correct drive status in step Service summary. Which would impact the drives life time management in MoR database.

| ACS580MV [ MHDRE_2.04.0.1, Field                                                                                                    | Report 2.0 ] - DriveStartup                                                                                                    |
|----------------------------------------------------------------------------------------------------|----------------------------------------------------------------------------------------------------|
| File View Reports Parameters                                                                                                    | s Tools Drive Help                                                                                                    |
| Service Provider     Installed Base Information                                                                                           | Service Summary                                                                                                    |
| ACS580MV commissioning                                                                                                    | Summary of Performed Services                                                                                                    |
| Drive Data Collection     Report On-Site Activities                                                                                       | Date service visit ended 25.07.2018                                                                                                    |
| I Registration<br>Faults and Repair                                                                                                    | Drive Status in operation  Cancelled / drive not produced                                                                                                    |
| Performed Recommended Se     Performed Parts in BOM     Prive Data and Software     Reports and Attachments     Hours and Involved People | delivered<br>Drive tested and running in normal operation after<br>repair?<br>delivered<br>in operation<br>ordered<br>out of operation / scrapped<br>shutdown<br>spare / no operation foreseen<br>under commissioning |
| E Service Summary                                                                                                    | Summary of Performed Actions<br>Comments<br>(visible in customer report)                                                                                                    |
|                                                                                                    | Internal comments and administrative information                                                                                                    |
|                                                                                                    | Reset < Previous Next > Cancel Save & Set Save                                                                                                    |

• Return to the step 'Reports and attachment'. Create the service report and field service report by going to menu Reports and select report type.

| ACS580MV [ MHDRE_2.04.0.1, Field Rep                                                                          | ort 2.0 ] - DriveStartup |                               |                       |
|----------------------------------------------------------------------------------------------------|--------------------------|-------------------------------|-----------------------|
| File View Reports Parameters                                                                                  | Tools Drive Help         |                               |                       |
| 🗄 🗋 🗁 📴 🥵 Report customizer                                                                                   |                          |                               | /\IPIP                |
| Service P R Daily Report                                                                                      | Report customizer        |                               |                       |
| ACS Commissioning                                                                                             | R<br>Package             | Report template               | Title                 |
| Proje     Proje     G      PAC Provisional Acce                                                               | p MHDRE_2.04.0.1         | Create Service Report         | - ▼                   |
| Project                                                                                                    | Field Report 2.0         | Generate Field Service Report | ▼                     |
| Customer informa E<br>Commissioning er                                                                        |                          |                               | Generate              |
| Site inspection     Connected equipment     Cold commissioning     Hot commissioning     Finish commissioning | Customer Reference Code  | 2#                            |                       |
| Drive Data Collection     Report On-Site Activities                                                           |                          |                               |                       |
| Cult and Donair                                                                                               |                          |                               |                       |
|                                                                                                    | Reset                    | < Previous Next > Ca          | incel Save & Set Save |

• Complete the site condition report '2UBB021641\_ACS580MV Drive and Site Condition Check List', together with the commissioning report (service report) and field service report, add to the attachment.

| ACS580MV [ MHDRE_2.04.0.1, Field F                                                                                                    | Report 2.0 ] - DriveStartup                                                                                                    |
|----------------------------------------------------------------------------------------------------|----------------------------------------------------------------------------------------------------|
| File View Reports Parameters                                                                                                    | Tools Drive Help                                                                                                    |
| Service Provider                                                                                                    | Reports and Attachments                                                                                                    |
| ACSS80MV commissioning     Orive Data Collection     Report On-Site Activities     Registration     Faults and Repair     Performed Recommended Se     Replaced Parts in BOM     Drive Data and Software     Reports and Attachments | Reports     Create reports by going to menu Reports and select report type.     The created files will be saved automatically to your project attachments folder.     If same report is selected from Reports, the file from attachments will open for editing.     After completing reports, press Attach Reports button to attach all reports to the table.     If files were renamed / in different location / for all other attachments, add them manually to table below.     These reports will be uploaded to MoR and linked to Service Events tab. |
| Hours and Involved People     Service Summary                                                                                                    | Attachments                                                                                                    |
|                                                                                                    | Attachment type Report                                                                                                    |
|                                                                                                    | File path 2UBB021641_ACS580MV Drive and Site Condition Check                                                                                                    |
|                                                                                                    | Add Edit Delete Sa                                                                                                    |
|                                                                                                    | Attachment type     Path       <                                                                                                    |
|                                                                                                    | 🕢 🖂 🖉 Reset < Previous Next > Cancel Save & Set Save                                                                                                    |

• Update all the drive data and reports to MoR by pressing 'Upload ALL to Installed base (MoR)' button.

| ACS580MV [ MHDRE_2.04.0.1, Field I                                                                         | Report 2.0 ] - DriveStartup                                                                                                    |  |  |
|----------------------------------------------------------------------------------------------------|----------------------------------------------------------------------------------------------------|--|--|
| File View Reports Parameters                                                                               | Tools Drive Help                                                                                                    |  |  |
| Service Provider     Installed Base Information                                                            | Service Summary                                                                                                    |  |  |
| ACS380MV commissioning     Drive Data Collection     Report On-Site Activities                             | Internal comments and administrative information                                                                                                    |  |  |
| Registration     Faults and Repair     Performed Recommended Se     Replaced Parts in BOM                  | Comments (not shown in customer report)                                                                                                    |  |  |
| Orive Data and Sottware     Reports and Attachments     Orive Data and Involved People     Service Summary | <ul> <li>Upload Field Service Report to MoR:<br/>Ensure project is completed and ready to generate report:<br/>1) Press "Generate Field Service Report' button below<br/>2) Save the generated file and close it<br/>3) Click on '' button and select the file.</li> <li>4) Press "Upload ALL to Installed base (MoR)' button to upload report and attachments to MoR.<br/>Upload requires connection to ABB Network. If button inactive, go to 'Service Provider' step and Connect to I<br/>Upload status will show the status of upload.</li> </ul> |  |  |
| 4 III >                                                                                                    | Generate Field Service Report Field Service Report ACS580MV_Attachments\FieldReport1_Attachments\                                                                                                    |  |  |
| & <b>H</b>                                                                                                 | Upload ALL to Installed base (MoR) Upload Status Report not uploaded yet to MoR. Press the 'Upload' bu v                                                                                                    |  |  |
|                                                                                                    | Reset < Previous Next > Cancel Save & Set Save                                                                                                    |  |  |

### 94 Standard Commissioning Process

# Customer documentation

The following documentation stays with to the customer after the commissioning:

- Copy of the commissioning report.
- Copy of the parameter backup files:
  - a. .prn (txt) file, customer access level
  - b. .dcparamsbak file, service access level
- Copy of the signal and parameter table in electronic format

Note: Make sure that the correct version stays with the customer.

• Copy of modified parts list, mechanical and electrical drawings if any.

# Documentation and backup copies to MV Drives Supportline

For revising and archiving of the factory documentation and for later assistance of the customer send the following to the MV Drives Supportline:

- Copy of the commissioning report (MoR database)
- Copy of the field service report (MoR database)
- 2UBB021641\_ACS580MV Drive and Site Condition Check List' (MoR database)
- Copy of the parameter backup files (MoR database):

a. .prn (txt) file, customer access level

b. .dcparamsbak file, service access level

- SD card data (MoR database)
- Copy of modified parts list, mechanical and electrical drawings if any.
- Warranty report(s) of replaced components if any.

# Duration and description of commissioning

The time schedule describes a typical ACS580MV commissioning (excluding special options like synchronized bypass etc.). To be able to follow the schedule, the preconditions must be fulfilled. Commissioning of the drive must be done by a certified engineer.

| Duration and description of typical commissionin |  | Duration and | description | of typical | commissionin |
|--------------------------------------------------|--|--------------|-------------|------------|--------------|
|--------------------------------------------------|--|--------------|-------------|------------|--------------|

|                       | Description                                                                                                    | Duration <sup>1</sup> |
|-----------------------|----------------------------------------------------------------------------------------------------|-----------------------|
| Preparations          | <ul> <li>Collecting information about the drive system<br/>(electrical part list, wiring diagrams, application<br/>notes etc.)</li> <li>Preparing the needed software and drive license.</li> <li>Note: the commissioning preparations does not<br/>include any practical travel arrangement etc.</li> </ul>                                                                                                    | 4 hours               |
| Pre-<br>commissioning | <ul> <li>Checking the environment of electrical room<br/>(Safety, cooling capacity etc.)</li> <li>Checking mechanical installation of the converter,<br/>supply transformer, motor and MCB</li> <li>Checking power cables installation (routing, length,<br/>dimensioning etc.)</li> <li>Checking the grounding cables installation (earth<br/>and equipotential cables)</li> <li>Performing insulation tests on all drive system<br/>components.<br/>(if drive stock more than six months)<sup>2</sup></li> <li>Switching on auxiliary voltage to the converter</li> <li>Programming the converter</li> <li>Checking the interface (I/O, field bus etc.)<sup>3</sup></li> </ul> | 12 hours              |
| Cold<br>commissioning | <ul> <li>Testing the MCB interface</li> <li>Bypass function testing (if installed)</li> <li>Charging the converter DC link</li> </ul>                                                                                                    | 4 hours               |
| Hot<br>commissioning  | <ul> <li>Operating the converter locally (with or without load)</li> <li>Operating the converter remotely</li> <li>Operating the converter remotely with the driven load connected</li> <li>Checking operation in normal operation, including flying start, ride through, etc.)</li> </ul>                                                                                                    | 8 hours               |
| Closing work          | <ul> <li>Finalizing commissioning and travel reports</li> <li>Customer training (basic operation and safety)</li> </ul>                                                                                                    | 4 hours               |
|                       | Total                                                                                                    | 32 hours              |

### **Remarks:**

- 1. The estimated times depends mainly on the state of the installation and the customer readiness and does not include any waiting time, travel time etc.
- 2. The insulation tests on motor, MCB and power cables can be performed by the customer, in that case signed test reports must be available.
- 3. An overriding control system specialist must be available to be able to check I/O, field bus interfaces and other signals.

#### 96 Standard Commissioning Process

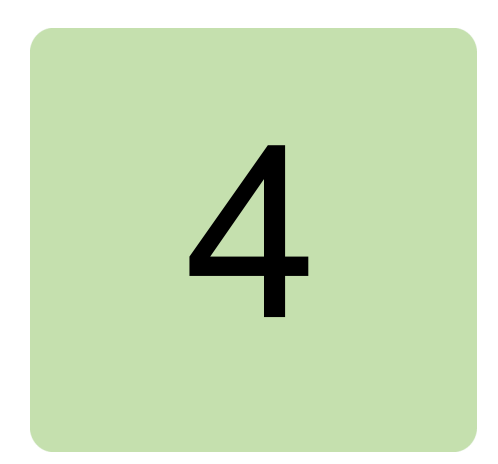

# Option

# **MBU Commissioning**

Manual bypass is an option used as a backup for a drive failure (e.g. a trip) or drive maintenance, then the motor can be switched to bypass (DOL) mode.

As standard option there are 3 types shown as below,

- MBU=0001 Line-up manual version (with isolation switches).
- MBU=0002 Line-up electrical operated manual bypass (with vacuum contactors).
- MBU=0003 Line-up premium electrical operated manual bypass.

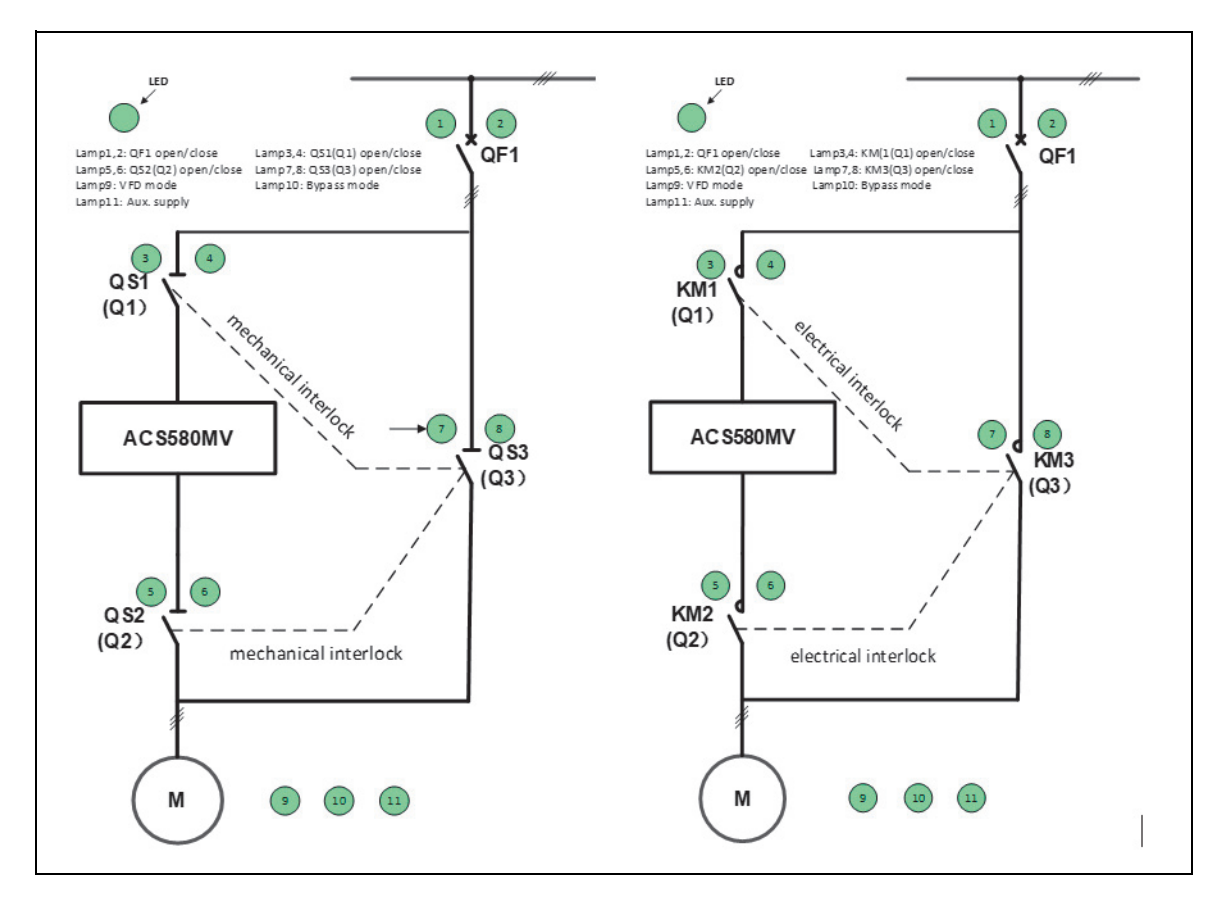

Configuration of drive and bypass for MBU=0001 and MBU=0002 or MBU=0003

**DANGER** Three isolation switches are forbidden to be operated when MCB is closed. Illegal operation will result in death or serious injury. The position of the knives must be checked through the observation window after operation to make sure they are in the right position.

To harmonize the voltage level of customer interface for MCB status, MCB open and ready status interface update from 24V to 230V which same as MCB close status. If customer need set common point for MBU/ABU, please set X210/X310:1,3,5 as common point. Please double-checking schematics, IO interface and the customer wiring before commissioning due to customer interface changed. If drive still using old design, please make sure pin3 or pin4 cannot have common grounding with pin1, pin2, pin5 and pin6.

| X210  | <b>Customer Interface Terminal</b>                                                  | Block (Old)      |  |
|-------|-------------------------------------------------------------------------------------|------------------|--|
| Forbi | Forbid customer to set common point for open status, close status and ready status! |                  |  |
| 3     | Internal supply:230 VAC,0.25A                                                       | MCB Close Status |  |
| 4     | MCB Close Status                                                                    | MCB Close Status |  |
| 1     | Internal supply:24 VDC,20 mA                                                        | MCB Open Status  |  |
| 2     | MCB Open Status                                                                     | MCB Open Status  |  |
| 5     | Internal supply:24 VDC,20 mA                                                        | MCB Boody Status |  |
| 6     | MCB Ready Status                                                                    | MCD Reduy Status |  |

Customer interface on MBU (Old)

#### X210 Customer Interface Terminal Block (New)

If customer need set common point for MBU. Please set X210:1,3,5 point as common point.

| 3 | Internal supply:230 VAC,0.25A | MCR Close Status |  |
|---|-------------------------------|------------------|--|
| 4 | MCB Close Status              | MCB Close Status |  |
| 1 | Internal supply:230 VAC,0.25A | MCB Open Status  |  |
| 2 | MCB Open Status               | MCB Open Status  |  |
| 5 | Internal supply:230 VAC,0.25A | MCB Boody Status |  |
| 6 | MCB Ready Status              | MCB Ready Status |  |

Customer interface on MBU (New)

#### X310 Customer Interface Terminal Block (Old)

Forbid customer to set common point for open status, close status and ready status!

| 3 | Internal supply:230 VAC,0.25A | MCB Close Status |  |
|---|-------------------------------|------------------|--|
| 4 | MCB Close Status              | MCB Close Status |  |
| 1 | Internal supply:24 VDC,20 mA  | MCB Open Status  |  |
| 2 | MCB Open Status               | MCB Open Status  |  |
| 5 | Internal supply:24 VDC,20 mA  | MCB Boody Status |  |
| 6 | MCB Ready Status              | MCB Ready Status |  |

Customer interface on ABU (Old)

# X310 Customer Interface Terminal Block (New)

If customer need set common point for ABU. Please set X310:1,3,5 point as common point.

| ( | 6 | MCB Ready Status              | WOD Ready Status |  |
|---|---|-------------------------------|------------------|--|
|   | 5 | Internal supply:230 VAC,0.25A | MCB Ready Status |  |
|   | 2 | MCB Open Status               | MCB Open Status  |  |
|   | 1 | Internal supply:230 VAC,0.25A | MCB Open Status  |  |
|   | 4 | MCB Close Status              | MCB Close Status |  |
|   | 3 | Internal supply:230 VAC,0.25A |                  |  |

#### Customer interface on ABU (New)

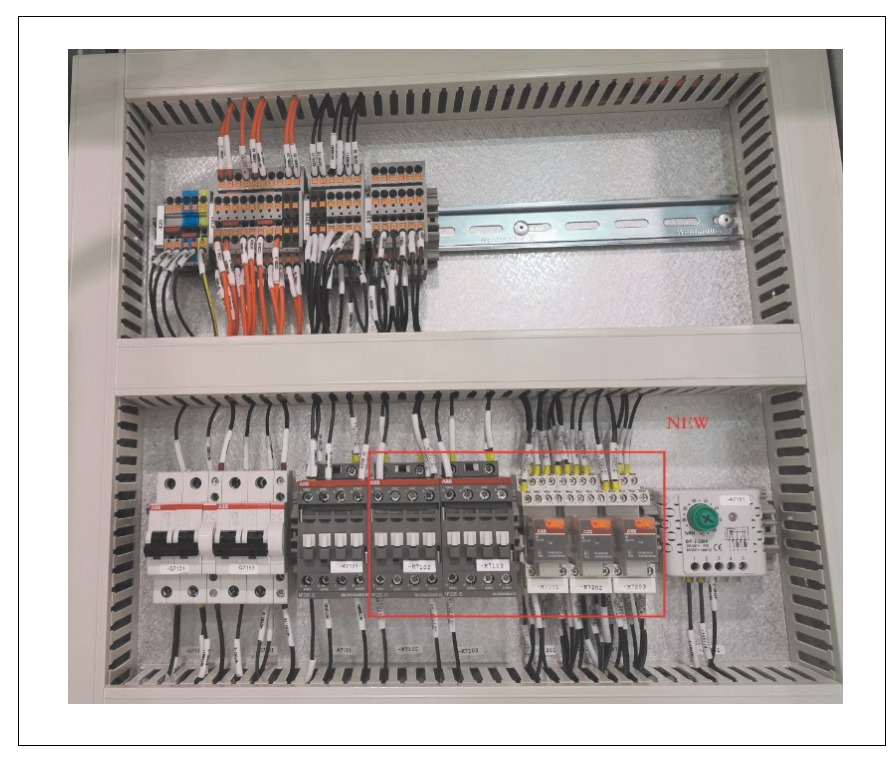

New relay for Manual bypass unit upgrade

### Insulation test

The insulation test is not recommended, if necessary check the description in *Insulation Resistance Measurements.* 

### Commissioning for MBU=0001 option

- Confirm the MCB has been racked out and grounded.
- Ground the input busbar in TRU cabinet by grounding harness for safety.
- Connect the control cables among the MCB, MBU and COU cabinet.
- Disable the local close push button on MCB cabinet.
- Connect the auxiliary control power supply to the cabinet.

### Check of the isolation switches position

• Follow the operation sequence, operate the switches of QS1(Q1), QS2(Q2) and QS3(Q3).

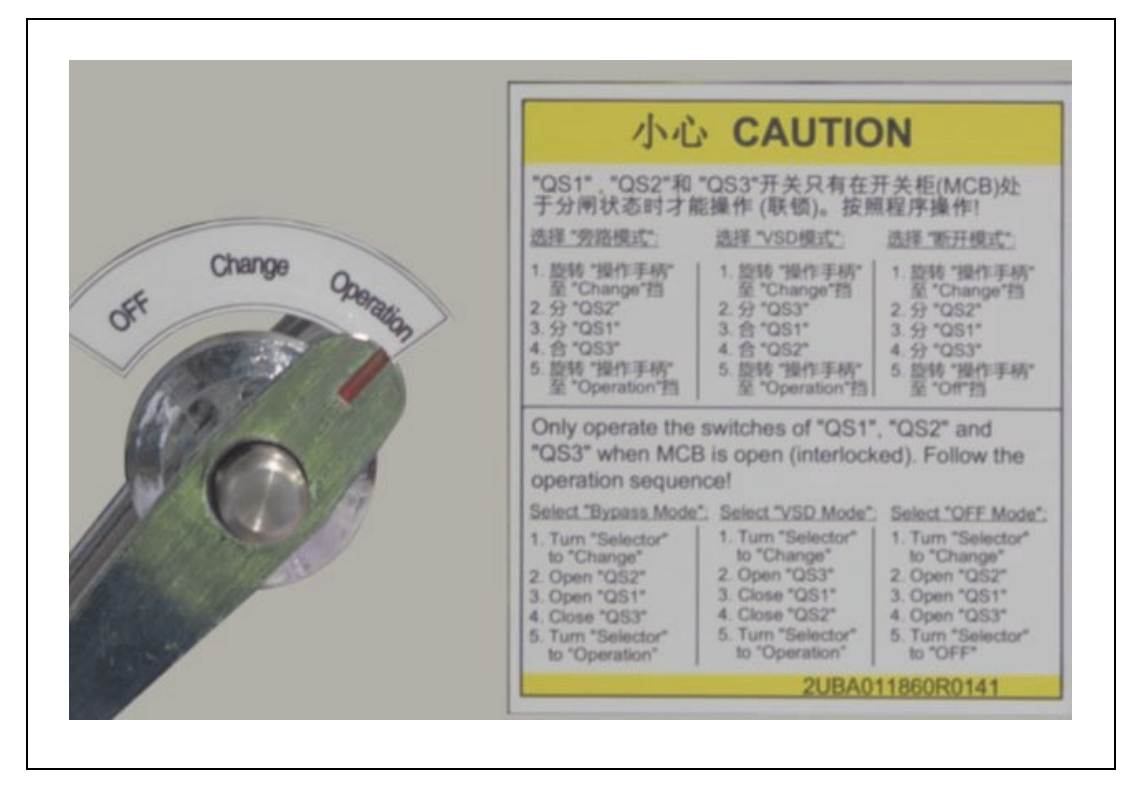

• Check all three switches can fully close after 'close switches operation'. The movable contacts can fully contact the stationary contacts, below pictures show one passed case and failed cases.

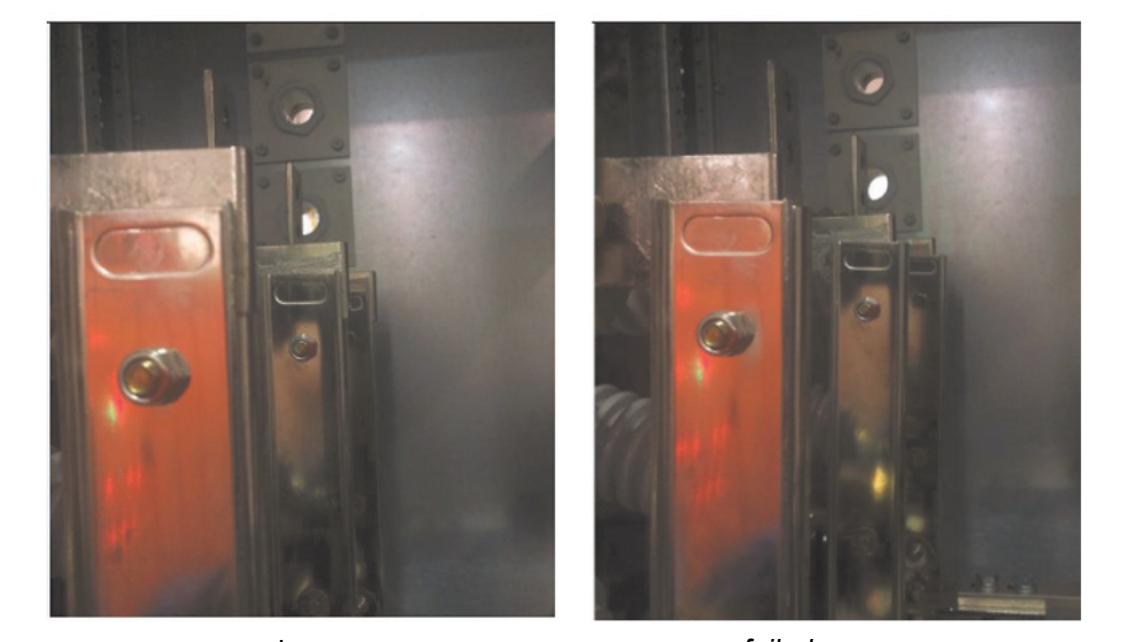

passed case

failed case

• Check all three switches can fully open after 'open switches operation'. The clearance between open contacts should be bigger than **150mm**.

### Check of the logic and lamp status

For lamp test, the cabinet shall be fed Auxiliary supply, and close Q7101 and Q7151. The lamps status can be checked as below table.

| Item                  | QS1(Q1) open<br>QS2(Q2) open<br>QS3(Q3) close<br>Bypass mode | QS1(Q1) open<br>QS2(Q2) open<br>QS3(Q3) open<br>OFF mode | QS1(Q1) close<br>QS2(Q2) open<br>QS3(Q3) open | QS1(Q1) close<br>QS2(Q2) close<br>QS3(Q3) open<br>VSD mode | Result |
|-----------------------|--------------------------------------------------------------|----------------------------------------------------------|-----------------------------------------------|------------------------------------------------------------|--------|
| Aux Supply lamp       | On                                                           | On                                                       | On                                            | On                                                         |        |
| QS1(Q1)_close<br>lamp | Off                                                          | Off                                                      | On                                            | On                                                         |        |
| QS1(Q1)_open<br>lamp  | On                                                           | On                                                       | Off                                           | Off                                                        |        |
| QS2(Q2)_close<br>lamp | Off                                                          | Off                                                      | Off                                           | On                                                         |        |
| QS2(Q2)_open<br>lamp  | On                                                           | On                                                       | On                                            | Off                                                        |        |
| QS3(Q3)_close<br>lamp | On                                                           | Off                                                      | Off                                           | Off                                                        |        |
| QS3(Q3)_open<br>lamp  | Off                                                          | On                                                       | On                                            | On                                                         |        |
| VSD mode lamp         | Off                                                          | Off                                                      | Off                                           | On                                                         |        |

| ltem                            | QS1(Q1) open<br>QS2(Q2) open<br>QS3(Q3) close<br>Bypass mode | QS1(Q1) open<br>QS2(Q2) open<br>QS3(Q3) open<br>OFF mode | QS1(Q1) close<br>QS2(Q2) open<br>QS3(Q3) open | QS1(Q1) close<br>QS2(Q2) close<br>QS3(Q3) open<br>VSD mode | Result |
|---------------------------------|--------------------------------------------------------------|----------------------------------------------------------|-----------------------------------------------|------------------------------------------------------------|--------|
| Bypass mode lamp                | On                                                           | Off                                                      | Off                                           | Off                                                        |        |
| H7202(P7202)                    | On: switch on S7201<br>Off: switch off S7201                 |                                                          |                                               |                                                            |        |
| QF1 close lamp<br>QF1 open lamp | On: connected X210:3,4<br>Off: disconnected X210:3,4         |                                                          |                                               |                                                            |        |

# Check of the humidity sensor and space heater

- For this test, the cabinet should be fed Auxiliary supply, and close Q7151.
- Adjust the setting of the humidity sensor A7151(B7151) to an appropriate value, which is nearby the ambient humidity, and the indicator lamp of the sensor should be on, the space heater E7151 shall be powered on and start to work.
- Once passed the test, adjust the setting of sensor A7151(B7151) to 75.

# Check of the MBU logic with the drive

- Confirm the MCB is at the test position, select the 'VSD mode'. Close the MCB by drive.
- Confirm the MCB is at the test position, select the 'Bypass mode'. Close the MCB by overriding system.
- Rack in the MCB to the operation position. From this time on the medium voltage can be connect to the MBU and drive.
- Confirm the MCB is open, select the 'VSD mode', monitor and run the motor by the drive.
- Confirm the MCB is open, select the 'Bypass mode', monitor and run the motor by the overriding system.

**NOTICE** If the drive integrated with MBU cabinet, pay more attention to the 'Bypass mode', the rated input current is based on the motor current. In some situation, the setting of protection relay should be modified.

# Commissioning for MBU=0002 or MBU=0003 option

- Confirm the MCB has been racked out and grounded.
- Ground the input busbar in TRU cabinet by grounding harness for safety.
- Connect the control cables among the MCB, MBU and COU cabinet.
- Disable the local close push button on MCB cabinet.
- Connect the auxiliary control power supply to the cabinet.

# Check of the contactors operation

- Check the switch S7804 can't be operated when it is locked at any of three status (Local, Stop and Remote).
- Local, stop and remote mode have interlocked function. Check these functions with special contactor operations as below table, and all the test result shall be 'X'.

| Contactors    | Local mode          | Stop mode       |                  | Remote mode     |
|---------------|---------------------|-----------------|------------------|-----------------|
| operation     | Remote<br>operation | Local operation | Remote operation | Local operation |
| KM1(Q1)_close | Х                   | Х               | Х                | Х               |
| KM1(Q1)_open  | Х                   | Х               | Х                | Х               |
| KM2(Q2)_close | Х                   | Х               | Х                | Х               |
| KM2(Q2)_open  | Х                   | Х               | Х                | Х               |
| KM3(Q3)_close | Х                   | Х               | Х                | Х               |
| KM3(Q3)_open  | Х                   | х               | х                | Х               |

Note: 'X' means the switches status don not change after operating.

• KM1(Q1), KM2(Q2) and KM3(Q3) are designed to interlock electrically. Check these functions with some operation sequences as below table, and the test result shall be same as listed in the below table.

| Contactors status | S7804: Local status<br>Contactors operate: Local | S7804: Remote status<br>Contactors operate: Remote |
|-------------------|--------------------------------------------------|----------------------------------------------------|
| KM1(Q1) open      | close KM1(Q1) ( X )                              | close KM1(Q1) ( X )                                |
| KM2(Q2) open      | close KM2(Q2) ( X )                              | close KM2(Q2) ( X )                                |
| KM3(Q3) close     | open KM3(Q3) ( √ )                               | open KM3(Q3) ( √ )                                 |
| KM1(Q1) open      | close KM1(Q1) ( √ )                              | close KM1(Q1) ( √ )                                |
| KM2(Q2) open      | close KM2(Q2) ( X )                              | close KM2(Q2) ( X )                                |
| KM3(Q3) open      | close KM3(Q3) ( √ )                              | close KM3(Q3) ( √ )                                |
| KM1(Q1) close     | open KM1(Q1) ( √ )                               | open KM1(Q1) ( √ )                                 |
| KM2(Q2) open      | close KM2(Q2) ( √ )                              | close KM2(Q2) ( √ )                                |
| KM3(Q3) open      | close KM3(Q3) ( X )                              | close KM3(Q3) ( X )                                |
| KM1(Q1) close     | open KM1(Q1) ( X )                               | open KM1(Q1) ( X )                                 |
| KM2(Q2) close     | open KM2(Q2) ( √ )                               | open KM2(Q2) ( √ )                                 |
| KM3(Q3) open      | close KM3(Q3) ( X )                              | close KM3(Q3) ( X )                                |

### Note:

- 1. 'X' means the switches status don not change after operating.
- 2. ' $\sqrt{}$ ' means the switches status shall be changed after operating.

# Check of the logic and lamp status

For lamp test, the cabinet shall be fed Auxiliary supply, and close Q7601 and Q7651. The lamps status can be checked as below table.

| ltem                            | KM1(Q1) open,<br>KM2(Q2) open,<br>KM3(Q3) close<br>Bypass mode | KM1(Q1) open,<br>KM2(Q2) open,<br>KM3(Q3) open<br>OFF mode | KM1(Q1) close,<br>KM2(Q2) open,<br>KM3(Q3) open | KM1(Q1) close,<br>KM2(Q2) close,<br>KM3(Q3) open<br>VSD mode | Result |
|---------------------------------|----------------------------------------------------------------|------------------------------------------------------------|-------------------------------------------------|--------------------------------------------------------------|--------|
| Aux Supply lamp                 | On                                                             | On                                                         | On                                              | On                                                           |        |
| KM1(Q1)_close<br>lamp           | Off                                                            | Off                                                        | On                                              | On                                                           |        |
| KM1(Q1)_open lamp               | On                                                             | On                                                         | Off                                             | Off                                                          |        |
| KM2(Q2)_close lamp              | Off                                                            | Off                                                        | Off                                             | On                                                           |        |
| KM2(Q2)_open lamp               | On                                                             | On                                                         | On                                              | Off                                                          |        |
| KM3(Q3)_close lamp              | On                                                             | Off                                                        | Off                                             | Off                                                          |        |
| KM3(Q3)_open lamp               | Off                                                            | On                                                         | On                                              | On                                                           |        |
| VSD mode lamp                   | Off                                                            | Off                                                        | Off                                             | On                                                           |        |
| Bypass mode lamp                | On                                                             | Off                                                        | Off                                             | Off                                                          |        |
| QF1 close lamp<br>QF1 open lamp | On: connected X310:3,4<br>Off: disconnected X310:3,4           |                                                            |                                                 |                                                              |        |

# Check of the humidity sensor and space heater

- For this test, the cabinet should be fed Auxiliary supply, and close Q7651.
- Adjust the setting of the humidity sensor A7651(B7651) to an appropriate value, which is nearby the ambient humidity, and the indicator lamp of the sensor should be on, the space heater E7651 shall be powered on and start to work.
- Once passed the test, adjust the setting of sensor A7651(B7651) to 75.

# Check of the MBU logic with the drive

- Confirm the MCB is at the test position, switch the S7804 to 'Local mode', set to the 'VSD mode'. Close the MCB by drive.
- Confirm the MCB is at the test position, switch the S7804 to 'Remote mode', set to the 'VSD mode'. Close the MCB by drive.
- Confirm the MCB is at the test position, switch the S7804 to 'Local mode', set to the 'Bypass mode'. Close the MCB by overriding system.
- Confirm the MCB is at the test position, switch the S7804 to 'Remote mode', set to the 'Bypass mode'. Close the MCB by overriding system.
- Rack in the MCB to the operation position. From this time on the medium voltage can be connect to the MBU and drive.
- Confirm the MCB is open, switch the S7804 to 'Remote mode' or 'Local mode', set to the 'VSD mode', monitor and run the motor by the drive.

• Confirm the MCB is open, switch the S7804 to 'Remote mode' or 'Local mode', set to the 'Bypass mode', monitor and run the motor by overriding system.

**NOTICE** If the drive integrated with MBU cabinet, pay more attention to the 'Bypass mode', the rated input current is based on the motor current. In some situation, the setting of protection relay should be modified.

# **SBU Commissioning**

Synchronized bypass unit (SBU) is an option and used when motors need to be synchronized to main. According to the number of the motors, synchronized bypass function can be divided to two types, single motor mode and multi motor mode. In multi motor mode, marshalling unit (MAU) is necessary. Commissioning for SBU and MAU must be carried out by engineer who has been certified with "Expert". At present, the synchronous bypass function is only used in scalar control mode (99.04 motor control mode must be set to scalar)

# Safety

Obey safety instructions when you install, operate or do maintenance on the bypass - drive system. If you ignore the safety instructions, injury, death or damage can occur. Safety instructions are used to highlight a potential hazard when working on the equipment. Safety instructions must be strictly followed! Non-compliance can jeopardize the safety of personnel, the equipment and the environment. Refer to *Safety instructions*.

# Inspection of installation

Complete installation checklist before commissioning can take place. See ACS580MV Hardware Manual (2UBB004520) for other information of installation.

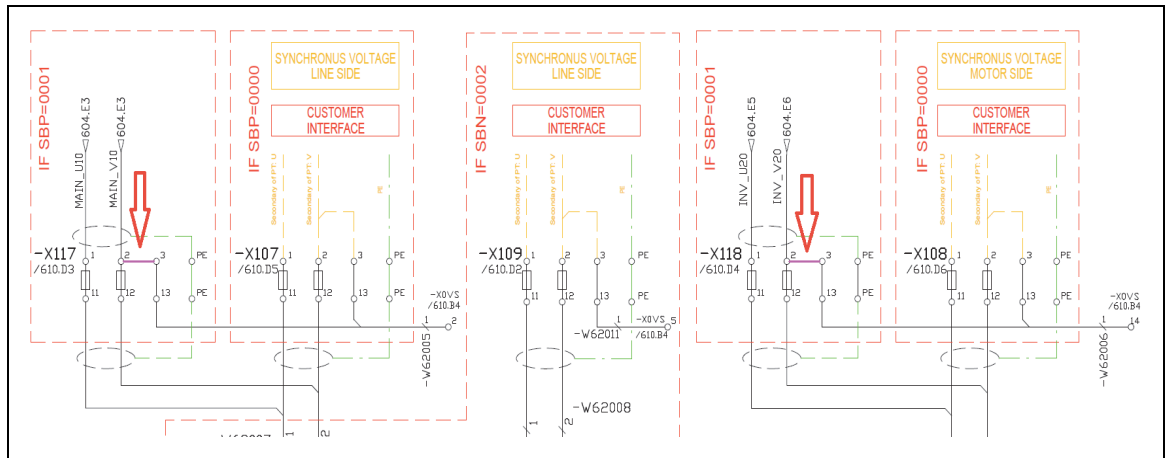

### Notice:

1. Mains and converter output PT should be same type. Single phase PT is recommended. If it's three phase PT and on second side phase to phase voltage

### 106 Option

signal is used, below earthing point should be removed (bridge between - X117:2&3, and -X118:2&3).

- 2. PT1.1 and PT2.1 has to measure the voltage between the same phases (Phase U/V recommended), also PT1.2 if it's available.
- 3. Phase order of main supply (MB input side) must be clockwise. The synchronization is only possible if the drive run the motor with a clockwise rotating field. If the motor has to run anti clockwise the phase order has to be changed directly at the motor.

### Overview of installation work and check list

- Mechanical installation was completed.
- SBU and MAU free of pollution due to installation.
- Power supply and signal cables for fans in transformer unit.
- Converter control power supply must be 1-phase 230VAC.
- Before closing the control power supply circuit breaker in MAU, measure the incoming auxiliary supply voltage and verify that it is within +/-10% of its nominal value.
- Auxiliary power, ground, control and serial communication cables made properly.
- Options (cabinet heater, CP610, etc.) supply cabling properly made.
- Power cables for SBU functions are made and installed properly (including converter output to MSS, MSS to motor, MB to motor, grid to MB).
- Interface cables for SBU function (control device to ACS580MV) are properly made.

### Insulation test

The insulation test is not recommended, if necessary check the description in *Insulation Resistance Measurements.* 

### Download software

### Marshalling PLC software

Marshalling PLC is optional, just for multi motor mode. As *Loading software and prepare DriveStartup* described, take the loading package for the latest software release and download to Marshalling PLC using thes same procedure as to AC500 of ACS580MV.

### CP610 software

Download the SW to Panel (CP610) if it has this option as below.

• Save the following file to root folder of a USB disk.

| Name                | Date modified     | Туре        |
|---------------------|-------------------|-------------|
| 💐 UpdatePackage.zip | 1/17/2018 3:00 PM | WinZip File |

- Switch off the control power.
- Plug in the USB disk to the HMI device CP610.
- Switch on the control power.
- Display the context menu by holding your finger for a few seconds on the screen and then select Update.
- The panel system will check for the presence of the program package in the USB disk root folder and ask for update.

| HMI Update Wizard 1/2 Of                    |            |  |  |
|---------------------------------------------|------------|--|--|
| Please wait, examining sy                   | stem       |  |  |
| Available updates: \USBMemory               |            |  |  |
| Auto select best match                      |            |  |  |
| Components that will be                     | e updated: |  |  |
| Project Files<br>Font files<br>System Files |            |  |  |
| Next                                        | Cancel     |  |  |

- Select Auto select best match and click next. The update will start automatically.
- On the CP610 press an empty area of the screen for a few seconds to display the context menu.
- Select "Show system setting", then set the IP address and Subnet mask on edit mode IP: 192.168.0.11, Subnet mask: 255.255.255.0

| Zoom In<br>Zoom Out<br>Zoom 100%                                                                 |
|--------------------------------------------------------------------------------------------------|
| Pan mode                                                                                         |
| Reload Project<br>Settings<br>Project Manager<br>Update<br>Backup<br>Logging<br>Show Log at Boot |
| LogOut                                                                                           |
| Show system settings<br>HMI Cloud Enabler                                                        |
| Developer tools                                                                                  |
| About                                                                                            |

# SBU phase order check procedure

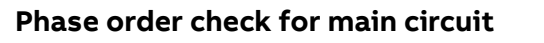

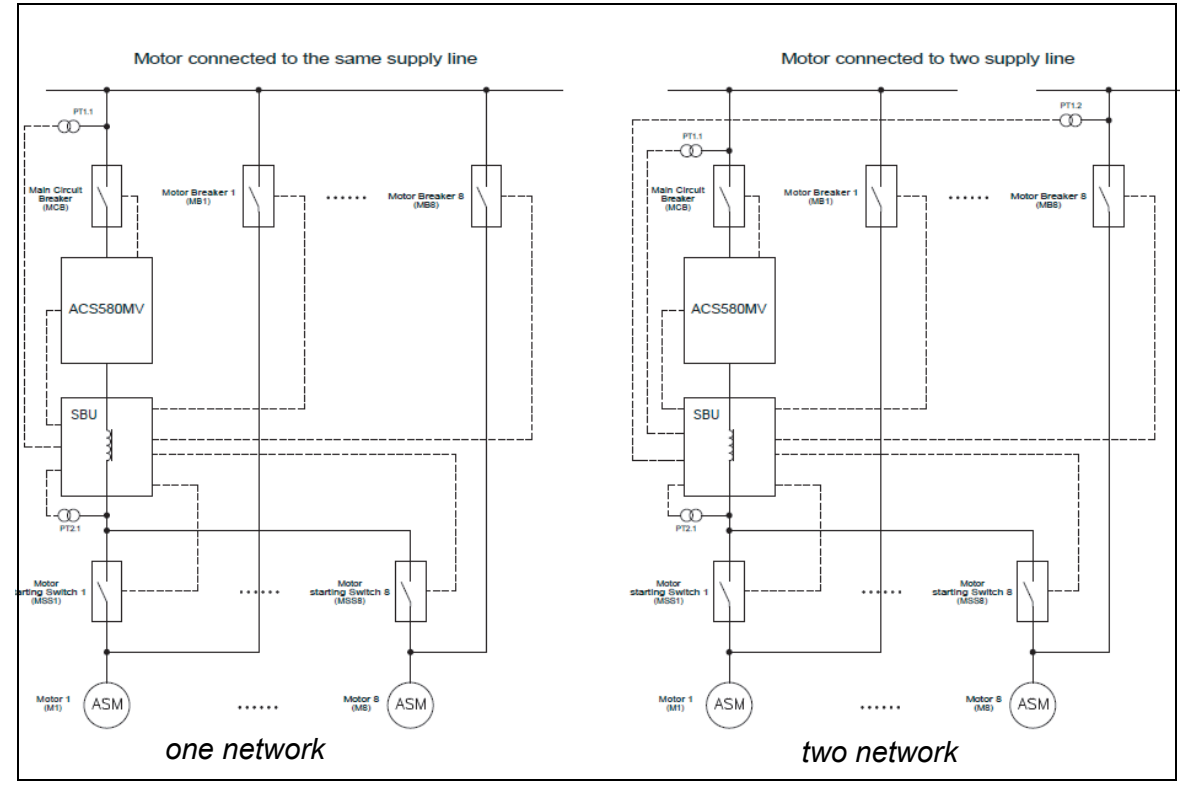

**NOTICE!** Main circuit order check is important and it's more of engineering practice how it's conducted, which is common to all other products with SBU function, instead of something specially for ACS580MV; Meanwhile, SBU commissioning needs to count on expertise of FSE to judge on site which method is safe/applicable and easy to carry out, most of the time, a common method will not work out.
Below is an example (available when SBN=0001):

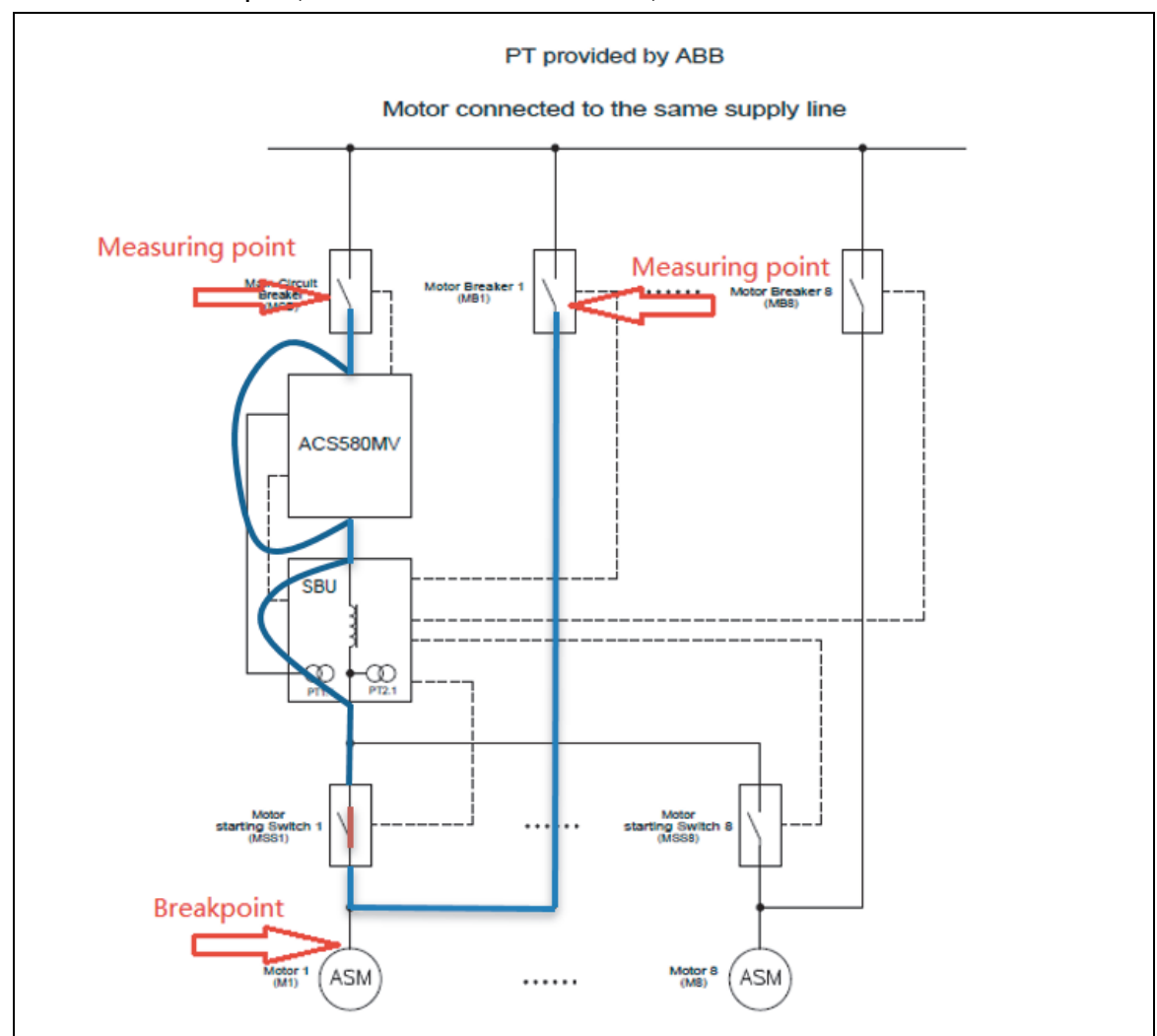

- 1. Confirm that the upper side phase order of MCB and MB1 are clockwise (customer's responsibility);
- 2. Disconnect the motor cable at the motor side;
- 3. Short-circuit both the input cable and output 3 phases cables of the VFD one by one;
- 4. Close MSS1 (in test position);
- 5. Check the underside phase order of MCB and MB1 with multimeter at measuring points one by one. Make sure the phase order of this circuit is correct.
- Check other main circuits phase order as the same procedure one by one (if SBM>=0002)

#### Phase order check for PTs

- 1. Check the primary cable connection of PTs and make sure the phase order is correct.
- 2. Check the wirings connection between the secondary side of PTs and Rsyc-01 board. Make sure the phase order is correct.

#### 110 Option

Phase order check for measuring circuit

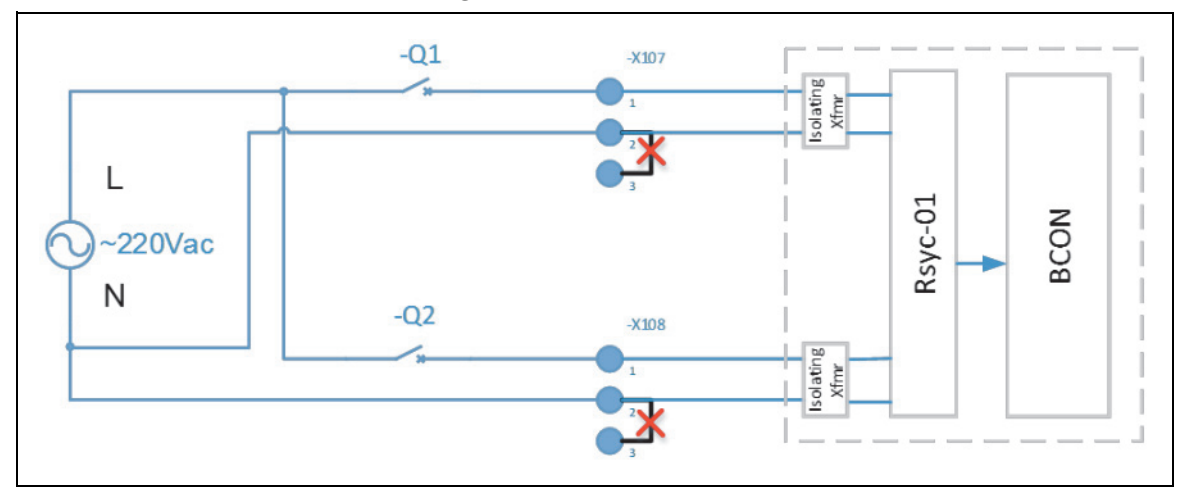

- 1. Disconnect the input cables from -X117:1, -X117:2, -X118:1, -X118:2;
- 2. Remove the bridge between -X117:2 -X117:3, -X118:2 -X118:3 if available (SBP=0001, PTs provided by ABB);
- 3. Connect the test circuit as above, two single phase breakers (-Q1 and -Q2) are proposed to be added between 220Vac and terminal -X107(or-X117) and -X108 (or -118) for safety and easy controlling;
- 4. Power on +24Vpower supply of drive and make sure control power is OK for Rsyc-01 board (-A6141:J1);
- 5. Close -Q1 and check that indication lamp of SYNC is off and BCON DI6 is low;
- Close -Q2 and check if the indication lamp of SYNC is on and BCON DI6 is high (ON means phase sequence is correct for both measurement loop from -X107 & -X108 to Rsyc-01 board).
- If SYNC is not ON, check phase sequence of the cable connection between -X107(or X118), - X108(or X118) and Rsyc-01 board, correct the cable connection and redo the test. Other failure modes include: fuse broken (-X107, -X108, -X117, X118 and -X109), phase sequence of isolating transformer (-T6141 and -T6142) is not correct, this can be conducted and distinguish step by step;
- 8. If SYNC is ON for Rsyc-01 board but DI6 is low for BCON, then check the cable connection between Rsyc-01 board and BCON following schematic;
- 9. Recover the wiring after test is successfully finished.

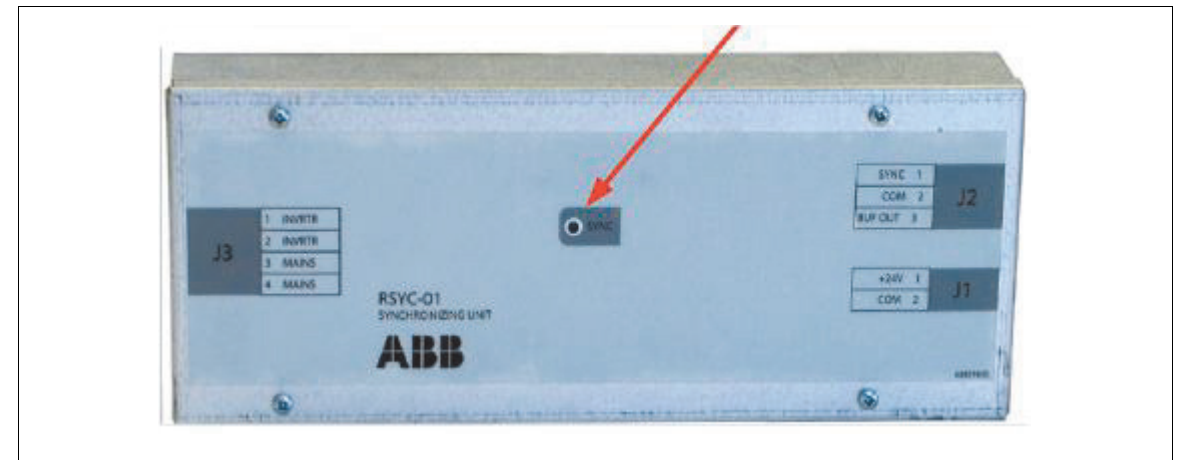

SYNC indication lamp position

# SBU Cold commissioning

# Set SBU parameter

• Use the standard AI2 as the RSYC-01 board BUF\_OUT signal interface. Select AI2 unit selection to V on the front of the BCON.

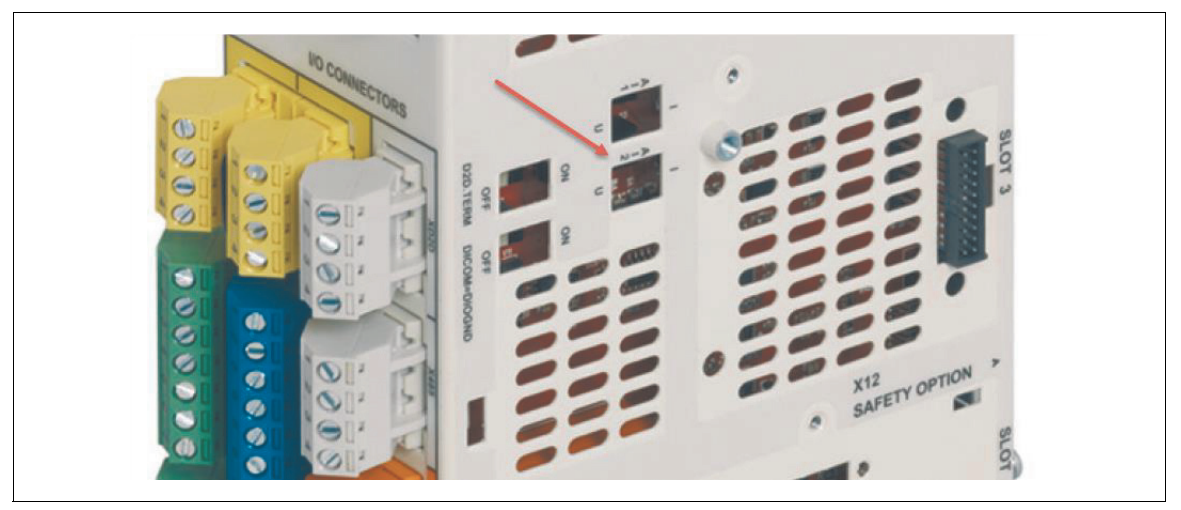

Set parameters for MSS and MB control.
 Set following parameters via drive startup.

| Drive Parameter             | Setting   | Description                                                                                                    |
|-----------------------------|-----------|----------------------------------------------------------------------------------------------------|
| 16.01 Module 3 type         | FIO-01    | FIO-01 is added and in position 3 for SBU function.                                                                                                    |
| 12.25 Al2 unit selection    | V         | Set unit to V                                                                                                    |
| 12.27 AI2 min               | ٥V        | Set AI2 min value. Voltage range of RSYC-01 BUF<br>OUT is 0~10V.                                                                                        |
| 12.28 Al2 max               | 10V       | Set AI2 max value                                                                                                    |
| 16.19 DIO3 function         | Output    | Select DIO3 as output.<br>If two signals (open and close) are used for MSS<br>control, this parameter needs to set.                                     |
| 16.21 DIO3 output<br>source | P 85.2.14 | MSS open command signal is from SBU function<br>SW bit 14.<br>If two signals (open and close) are used for MSS<br>control, this parameter needs to set. |
| 16.24 DIO4 function         | Output    | Select the DIO4 as the output.<br>If two signals (open and close) are used for MB<br>control, this parameter needs to set.                              |
| 16.26 DIO4 output<br>source | P 85.2.15 | MB open command signal is from SBU function SW<br>bit 15.<br>If two signals (open and close) are used for MB<br>control, this parameter needs to set.   |
| 16.34 RO1 source            | P 85.2.12 | MSS close command is from SBU function SW bit12                                                                                                    |
| 16.37 RO2 source            | P 85.2.13 | MB close command is from SBU function SW bit13                                                                                                    |

| Drive Parameter                                   | Setting                      | Description                                                                                                    |
|---------------------------------------------------|------------------------------|----------------------------------------------------------------------------------------------------|
| 19.11 Ext1/Ext2<br>selection                      | EXT1                         | Sync to main only works in external control ( <b>EXT1</b> or <b>EXT2</b> ).                                                                                                    |
| 20.01 Ext1 commands                               | Control<br>panel             | Select control commands source of external control location <b>EXT1</b> .                                                                                                    |
| 22.11 Speed ref1<br>source                        | Control<br>panel             | Select speed reference source of external control location <b>EXT1</b>                                                                                                    |
| 20.24 Negative speed<br>enable not selected       | Not<br>selected              | Disable negative speed                                                                                                    |
| 21.03 Stop mode                                   | Coast                        | Select the way of motor stop.                                                                                                    |
| 28.11 Frequency ref1<br>source                    | Control<br>panel             | Select the speed reference source for external control location <b>EXT1</b>                                                                                                    |
| 30.11 Minimum speed                               | 0                            | Define the minimum allowed motor speed                                                                                                    |
| 30.12 Maximum speed                               | 3600<br>(example)            | Define the maximum allowed motor speed.<br>Maximum speed must be higher than motor<br>nominal speed, so that converter output voltage<br>frequency can be adjusted around the mains<br>frequency.                                                                                                    |
| 30.13 Minimum<br>frequency                        | 0                            | Define the minimum allowed motor frequency                                                                                                    |
| 30.14 Maximum<br>frequency                        | 60                           | Define the maximum allowed motor frequency.<br>Maximum frequency must be higher than motor<br>nominal frequency, so that converter output<br>voltage frequency can be adjusted around the<br>mains frequency.                                                                                                    |
| 85.05 Ratio of grid<br>voltage transducer         | 100                          | Define the ratio of grid PT (potential transformer).<br>For example, if the ratio of PT is 11000V / 110V, set<br>this value to 100.<br>If the PT is provided by ABB, the type is RZL10<br>(11000V / 110V).                                                                                                    |
| 85.06 Ratio of<br>converter voltage<br>transducer | 100                          | Refer to 85.05                                                                                                    |
| 85.11 SBU function<br>enable                      | enable                       | Enable SBU function.                                                                                                    |
| 85.12 Motor control<br>mode                       | Single<br>motor<br>(example) | If no MAU PLC is selected (MSS, MB control signals<br>are from FIO-01), set it to <b>Single motor</b> . In <b>Single</b><br><b>motor</b> mode, feedbacks of MSS and MB are<br>monitored by BCU.<br>If MAU PLC is selected (MSS, MB control signals are<br>from MAU PLC), set it to <b>Multi motor</b> . In <b>Multi</b><br><b>motor</b> mode, feedbacks of MSS and MB are<br>monitored by MAU PLC, instead of BCU. |

| Drive Parameter                   | Setting               | Description                                                                                                    |
|-----------------------------------|-----------------------|----------------------------------------------------------------------------------------------------|
|                                   |                       | Select SBU control source.                                                                                                    |
|                                   |                       | IOs control means:                                                                                                    |
|                                   |                       | BCU DI2 0 $\rightarrow$ 1, start Sync to main                                                                                                    |
| 85.13 SBU control source          | IOs control           | BCU DI4 1→0, open MB ( <b>85.12 Motor control mode</b><br>is <b>Single motor</b> and <b>85.20 MB open by direct online</b><br>is <b>Enabled</b> ).                 |
|                                   |                       | Fieldbus control mains Sync to main and MB open command is from 85.01 SBU control and monitoring CW.                                                               |
| 85.14 MB control<br>signal        | Steady<br>signal      | Select MB control signal. If it's pulse signal, pulse<br>time is 3s. For Multi motor, steady signal is<br>necessary.                                               |
| 85.15 MSS control<br>signal       | Steady<br>signal      | Select MSS control signal. If it's pulse signal, pulse<br>time is 3s. For Multi motor ?steady signal is<br>necessary.                                              |
| 85.20 MB open by direct online    | Disabled<br>(example) | If it's enabled, 1 →0 of MB DOL command (BCU DI4,<br>or <b>85.01 SBU control and monitoring CW</b> bit 2) will<br>open MB. For Multi motor, disabled is necessary. |
| 97.40 Output choke<br>inductance  | 1.48mH<br>(example)   | Define the inductance of the output choke.                                                                                                    |
| 97.46 SBU current<br>control gain | 0.25<br>(example)     | Gain for current close loop control. The value needs to be confirmed during commissioning.                                                                         |

| 🙊 ACS580MV commissioning                                                          |                                                                                                    |                                                         |                   |                                | SBU Circuit B   |
|-----------------------------------------------------------------------------------|----------------------------------------------------------------------------------------------------|---------------------------------------------------------|-------------------|--------------------------------|-----------------|
|                                                                                   | Handware cotting 1 Longing onformers 1 1/O device and a                                                              | innale Parameter Settings SPUICing                      | d Developed       | und l                          |                 |
| Connected equipment     Cold commissioning                                        | Hardware setting   Loading software   1/0 device and s                                                               | signais Talainetei Settings   SBU Circ                  | JIT Breaker       | test                           |                 |
| Inspection of converter installation                                              |                                                                                                    |                                                         |                   |                                |                 |
| Converter insulation testing                                                      | 1. Enable SBU function, select SBU control source                                                                    | ce.                                                     |                   |                                |                 |
| Synchronized bypass unit                                                          |                                                                                                    |                                                         | -                 |                                |                 |
|                                                                                   | 85.11: SBU function enable                                                                                           | I = Enabled                                             | ·]                |                                | I               |
| SBU Circuit Breaker test                                                          | 85.12: Motor control mode                                                                                            | 0 = Single motor                                        | ·                 |                                | 0               |
| Connecting the auxiliary power supply                                             | 85.13: SBU control source                                                                                            | 1 = Fieldbus control                                    | •                 |                                | 1               |
| PCBs SW version     Change system time                                            |                                                                                                    |                                                         |                   |                                |                 |
| BCON SW version                                                                   | <ol> <li>Define SBU function of IO module and RSYC-0<br/>signals are from EIO-01</li> </ol>                          | 01 board BUF_OUT signal interface. I                    | no marsh          | alling PLC is selected, MSS, N | 1B control      |
| AC500 SW version                                                                  | signals are non FIO-01.                                                                                              |                                                         | _                 |                                |                 |
| CVMI2 SW version                                                                  | 16.01: Module 3 type                                                                                                 | 1 = FIO-01                                              |                   |                                | 1               |
| Setting the license                                                               | 16.02: Module 3 location                                                                                             | 3 = Slot 3                                              |                   |                                | 3               |
| Setting motor parameters                                                          | 12.25: Al2 unit colocition                                                                                           | 2 = V                                                   | -                 |                                | 2               |
| Parameter settings                                                                | 12.23. AIZ UNIT 36166001                                                                                             | -                                                       |                   |                                | -               |
| IO signals (configuration and testing)     IO signals (configuration and testing) | 12.27: Al2 min                                                                                                    | U                                                       | [V]               |                                | 0.000           |
| Checking connection to overriding system                                          | 12.28: Al2 max                                                                                                    | 10                                                      | M                 |                                | 10.000          |
| e Remote connectivity                                                             |                                                                                                    |                                                         |                   |                                |                 |
| Hot commissioning     So Drive actual values                                      | <ol> <li>Set below parameters for MSS and MB control<br/>Par16.21/ Par16.24, Par16.26 needs to set for op</li> </ol> | l. If two signals (pulse signals) are us<br>en command. | ed for MSS        | /MB control, pointer paramate  | r Par16.19,     |
| <ul> <li>Connecting the converter to MV</li> </ul>                                |                                                                                                    | 1. Overlasienel                                         |                   |                                | 1               |
| Closing the MCB / Loading PM software                                             | 85.14: MB control signal                                                                                             | 1 = Steady signal                                       |                   |                                | 1               |
| <ul> <li>Cooling/heating system testing</li> <li>Motor first run</li> </ul>       | 85.15: MSS control signal                                                                                            | 1 = Steady signal                                       | •                 |                                | 1               |
| Flystart                                                                          | 85.20: MB open control by direct online                                                                              | 1 = Enabled                                             | ·                 |                                | 1               |
| Control from overriding system                                                    | 16 34: BO1 source                                                                                                    | P.85.02.12                                              |                   |                                | P.85.02.12      |
| <ul> <li>Motor ramp up/down with load</li> <li>Vector Control</li> </ul>          |                                                                                                    | D 05 02 12                                              | -                 |                                | D 05 00 10      |
| SBU                                                                               | 16.37: RO2 source                                                                                                    | F.03.02.13                                              |                   |                                | P.85.02.13      |
| Finish commissioning                                                              | 16.19: DIO3 function                                                                                                 | 0 = Output                                              | •                 |                                | 0               |
| Parameter backup                                                                  | 16.21: DIO3 output source                                                                                            | P.85.02.14                                              | 7                 |                                | P.85.02.14      |
| Spare parts SW version                                                            | 10.24 DIOA function                                                                                                  | 0 - Output                                              | -                 |                                | 0               |
| Customer training                                                                 | 16.24. DIO4 function                                                                                                 |                                                         |                   |                                |                 |
| کم Commissioning report                                                           | 16.26: DIO4 output source                                                                                            | P.85.02.15                                              |                   |                                | P.85.02.15      |
| IIII 🕘 Kemarks                                                                    | 4. Define the maximum allowed mater append (free                                                                     | auanay) Maximum anaad (fraguanay)                       | must be b         | igher than motor nominal apon  | od (froguopou)  |
|                                                                                   | so that converter output voltage frequency can be                                                                    | e adjusted around the mains frequency                   | rinusi be n<br>r. | igner man motor normnar sper   | ou (irequency), |
|                                                                                   | 30.11: Minimum speed                                                                                                 | 0                                                       | [rpm]             | (-30000.00 ÷ 30000.00)         | 0               |
|                                                                                   |                                                                                                    | 1500                                                    |                   | ( 20000 00 , 20000 00)         | 1500.00         |
|                                                                                   | 30.12: Maximum speed                                                                                                 | 1300                                                    | [tpin]            | (-30000.00 ÷ 30000.00)         | 1500.00         |
|                                                                                   | 30.13: Minimum frequency                                                                                             | 0                                                       | [Hz]              | (-500.00 ÷ 500.00)             | 0               |
|                                                                                   | 30.14: Maximum frequency                                                                                             | 50                                                      | [Hz]              | (-500.00 ÷ 500.00)             | 50.00           |
|                                                                                   | 5.Define the ratio of grid PT (potential transforme                                                                  | r). For example, if the ratio of PT is 1                | 000V / 110        | V, set this value to 100.      |                 |
|                                                                                   | 2                                                                                                    |                                                         | _                 |                                |                 |
|                                                                                   | 85.05: Ratio of grid voltage transducer                                                                              | 100                                                     |                   |                                | 100             |
|                                                                                   | 85.06: Ratio of converter voltage transducer                                                                         | 100                                                     |                   |                                | 100             |
|                                                                                   |                                                                                                    |                                                         |                   |                                |                 |
|                                                                                   | 6.Define the inductance of the output choke. Pilot                                                                   | projects may have different value, ple                  | ase check         | at site.                       |                 |
|                                                                                   | 97.40: Output choke inductance                                                                                       | 1.48                                                    | [mH]              |                                | 1.48            |
|                                                                                   |                                                                                                    |                                                         |                   |                                |                 |
|                                                                                   | Frame size R3 R4                                                                                                    | R5 R6 R7 R8 R9                                          |                   |                                |                 |
|                                                                                   | Inductance (mH) 11 7.4                                                                                               | 5.6 3.7 2.8 2 1.4                                       |                   |                                |                 |

• Set parameters for inductor bypass contactor.

If inductor bypass contactor is used as a c-plus option, below parameters need to be set. Inductor bypass contactor can only be used when MB and MSS are steady signal control (one coil control).

| Drive parameter          | Setting   | Description                                                                   |
|--------------------------|-----------|-------------------------------------------------------------------------------|
| 16.19 DIO3 function      | Output    | Select DIO3 as output                                                         |
| 16.21 DIO3 output source | P 85.2.14 | Inductor bypass contactor close command signal is from SBU function SW bit 14 |
| 16.24 DIO4 function      | Output    | Select the DIO4 as the output                                                 |
| 16.26 DIO4 output source | P 85.2.15 | Inductor bypass contactor open command signal is from SBU function SW bit 15  |

| Drive parameter                   | Setting      | Description                                               |
|-----------------------------------|--------------|-----------------------------------------------------------|
| 85.21 Bypass contactor<br>control | Enabled      | Enable inductor bypass contactor control                  |
| 85.22 Contactor control<br>signal | Pulse signal | Inductor bypass contact is using pulse signal for control |

# Set MAU PLC parameters

If more than one motors are to be sync to mains, marshalling PLC (optional) is used. It provides parameters, events and IO signals interface to user. Web visualization is used as interface of marshalling PLC.

#### 1. Requirements for commissioning PC

In order to access PLC, user's computer has to meet below conditions.

- Operating system: Windows NT/2000/XP/7/10, Windows CE, Linux, RTE.
- A Web-Browser (IE-Explorer or Netscape)
- JavaScript is installed on PC. The Java.exe installation could be downloaded from the official website <u>https://www.java.com/en/</u>
- 2. IP address and Subnet mask setting
- Connect Marshalling PLC and PC with ethernet cable.
- Set Marshalling PLC (optional) and Panel (optional) as below table.

|             | Marshalling PLC | Panel (CP610) |
|-------------|-----------------|---------------|
| IP address  | 192.168.0.10    | 192.168.0.11  |
| Subnet mask | 255.255.255.0   | 255.255.255.0 |

• set the PC IP address in the same segment, e.g. 192.168.0.13, and with same Subnet mask.

| Internet Protocol Version 4 (TCP/IPv4)                                                                                | Properties                                                           | × |
|----------------------------------------------------------------------------------------------------|----------------------------------------------------------------------|---|
| General                                                                                                    |                                                                      |   |
| You can get IP settings assigned auton<br>this capability. Otherwise, you need to<br>for the appropriate IP settings. | natically if your network supports<br>ask your network administrator |   |
| Obtain an IP address automatical                                                                                      | y                                                                    |   |
| • Use the following IP address:                                                                                       |                                                                      |   |
| IP address:                                                                                                    | 192.168.0.13                                                         |   |
| Subnet mask:                                                                                                    | 255.255.255.0                                                        |   |
| Default gateway:                                                                                                    | 192.168.0.1                                                          |   |
| Obtain DNS server address autom                                                                                       | natically                                                            |   |
| • Use the following DNS server add                                                                                    | resses:                                                              |   |
| Preferred DNS server:                                                                                                 |                                                                      |   |
| Alternate DNS server:                                                                                                 |                                                                      |   |
| Validate settings upon exit                                                                                           | Advanced                                                             |   |
|                                                                                                    | OK Cance                                                             | I |

3. Marshalling PLC parameter setting

# 116 Option

The following parameters are necessary.

| Marshalling PLC<br>parameter | Setting                  | Description                                  |
|------------------------------|--------------------------|----------------------------------------------|
| Par.1 Control source         | IOs control<br>(example) | Select Marshalling PLC control source.       |
| Par.2 Number of motors       | 2 (example)              | Define number of motors.                     |
| Par.3 MB feedback<br>signal  | TWO (example)            | Define how many feedback signals MB<br>has.  |
| Par.4 MSS feedback<br>signal | TWO (example)            | Define how many feedback signals MSS<br>has. |
| Par.5 MB command<br>signal   | Pulse (example)          | Define control signals type of MB.           |
| Par.6 MSS command<br>signal  | Pulse (example)          | Define control signals type of MSS.          |
| Par.7 MB pulse time          | 3s (example)             | Define pulse time of MB control signal.      |
| Par.8 MSS pulse time         | 3s (example)             | Define pulse time of MSS control signal      |
| Par.9 MB close time limit    | 3s (example)             | Define maximum operating time for closing MB |

| Marshalling PLC<br>parameter         | Setting            | Description                                                                                                    |
|--------------------------------------|--------------------|----------------------------------------------------------------------------------------------------|
| Par.10 MSS close time<br>limit       | 3s (example)       | Define maximum operating time for closing MSS                                                                                                    |
| Par.11 MB open time<br>limit         | 3s (example)       | Define maximum operating time for opening MB                                                                                                    |
| Par.12 MSS open time<br>limit        | 3s (example)       | Define maximum operating time for opening MSS                                                                                                    |
| Par.13 MSS close waiting time        | 5s (example)       | Define the MSS operating waiting time, after switching off the motor.                                                                                                    |
| Par.14 Motor grid<br>configure       | External (example) | Two grids are supported. This parameter<br>defines the grid selection command<br>source. <b>External</b> means it's from DI (X106:<br>1, 2). <b>Parameter</b> means it's from <b>Motor1</b><br>grid selection <b>Motor8</b> grid selection.                                                    |
| Par.23 PLC IO refresh Done (example) |                    | In case PLC reports <i>F002 PLC IO</i><br><i>configuration fault,</i><br>refresh PLC configuration to match<br>actual IO modules.<br>After refreshing, PLC will reboot and<br>configure correct<br>hardware.<br>This parameter will be displayed only if<br>PLC has IO<br>configuration fault. |

| Marshalling PLC<br>parameter   | Setting               | Description                                                                                                    |
|--------------------------------|-----------------------|----------------------------------------------------------------------------------------------------|
| Par.50 Motor 1 user set        |                       | This parameter selects the user set for this motor.                                                                                                    |
|                                |                       | Two types of motors are supported and<br>user set is used to select the<br>corresponding motor data. The<br>command is from marshalling PLC to<br>BCU DI5, to select user set. Every time<br>after Motor group 18 selection is set,<br>marshalling PLC will select corresponding<br>use set. |
|                                |                       | Detailed steps:                                                                                                    |
|                                | UserSet1<br>(example) | <ol> <li>Osing motor data 1 for commissioning.</li> <li>Set 96.11 User set save/load to Save<br/>to set 1. After saving is finished, it will<br/>change to No action.</li> </ol>                                                                                                    |
|                                |                       | 3. Set motor data 2 ( <b>99.0699.11</b> ).                                                                                                    |
|                                |                       | 4. Set <b>96.11 User set save/load</b> to <b>Save</b><br><b>to set 2</b> . After saving is finished, it will<br>change to <b>No action</b> .                                                                                                    |
|                                |                       | 5. Set 96.12 User set I/O mode in1 to DI5,<br>96.11 User set save/load to User set<br>I/O mode. 96.10 User set status will<br>show the user set selected by<br>marshalling PLC.                                                                                                    |
| Par.51 Motor 1 grid selection  | External (example)    | This parameter selects the grid for this motor. It works only when <b>Par. 14 Motor</b> grid configure is <b>Parameter</b> .                                                                                                    |
| Par.52 MB1 open DOL<br>enable  | Disable (example)     | Parameter selects if MB1 open command<br>is set if the direct online (DOL) signal is<br>removed (1→0).                                                                                                    |
| Par.53 MB1 close DOL<br>enable | Disable (example)     | Parameter selects if MB1 close command<br>is set if the direct online (DOL) signal is<br>set (0 $\rightarrow$ 1).                                                                                                    |
| Set for motor 2 to motor<br>8  |                       | if SBM>=0002                                                                                                    |

#### 118 Option

- Connect the Marshalling PLC and PC with Ethernet cable.
- Open *http://192.168.0.10/webvisu.htm* by Internet Explorer to show Web visualization.
- Input service level pass code in Par.24.
- Select "system" to set Marshalling parameters through the user interface as following pictures.

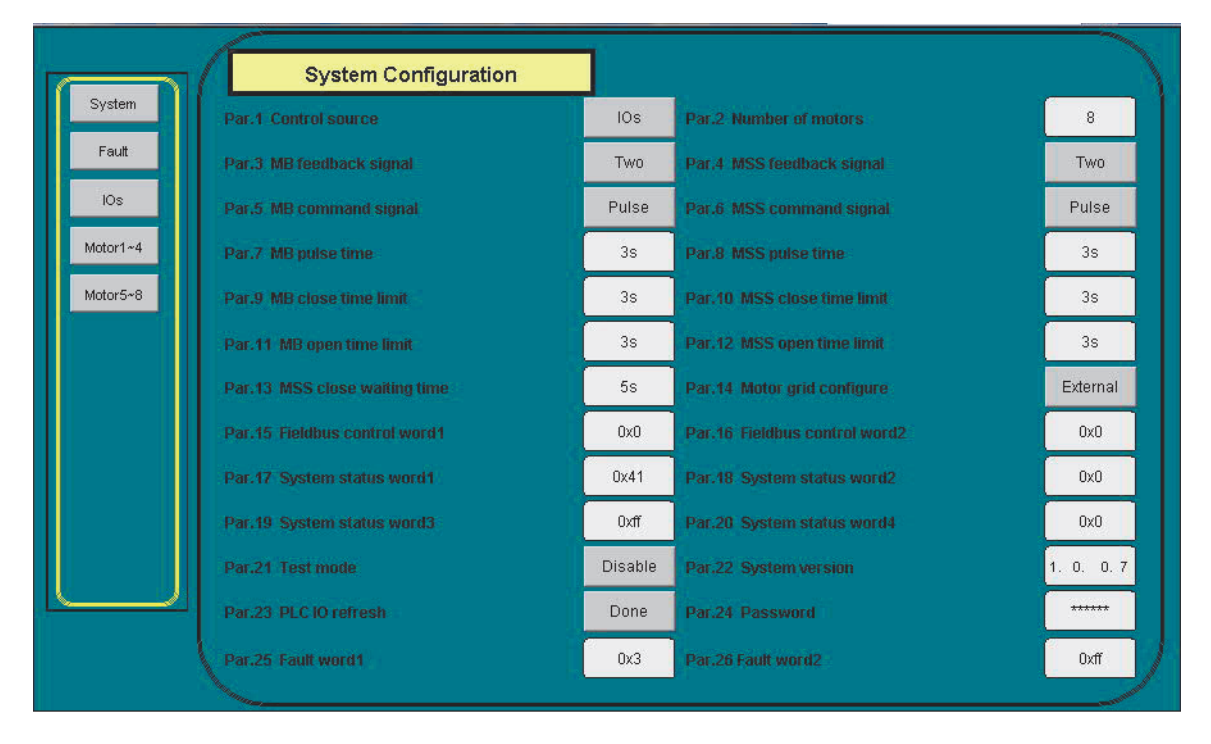

System Configuration

Note: It is important to set Par.2 number of motors at first.

More Marshalling PLC parameters, please refer to ACS580MV Marshalling Unit firmware manual (2UBB005340).

• Select "Motor1-4" and "Motor5-8" to set motors parameters according to Par.2, the quantity of the motors

|          | Motor1 Configuration       |          |                              |         |
|----------|----------------------------|----------|------------------------------|---------|
| System   | Par.50 Motor1 user set     | UserSet1 | Par.51 Motor1 grid selection | Grid1   |
| Fault    | Par.52 MB1 open DOL enable | Disable  | Par.53 MB1 close DOL enable  | Disable |
| IOs      | Motor2 Configuration       |          |                              |         |
| Motor1~4 | Par.55 Motor2 user set     | UserSet1 | Par.56 Motor2 grid selection | Grid1   |
| Motor5~8 | Par.57 MB2 open DOL enable | Disable  | Par.58 MB2 close DOL enable  | Disable |
|          | Motor3 Configuration       |          |                              |         |
|          | Par.60 Motor3 user set     | UserSet1 | Par.61 Motor3 grid selection | Grid1   |
|          | Par.62 MB3 open DOL enable | Disable  | Par.63 MB3 close DOL enable  | Disable |
|          | Motor4 Configuration       |          |                              |         |
|          | Par.65 Motor4 user set     | UserSet1 | Par.66 Motor4 grid selection | Grid1   |
|          | Par.67 MB4 open DOL enable | Disable  | Par.68 MB4 close DOL enable  | Disable |

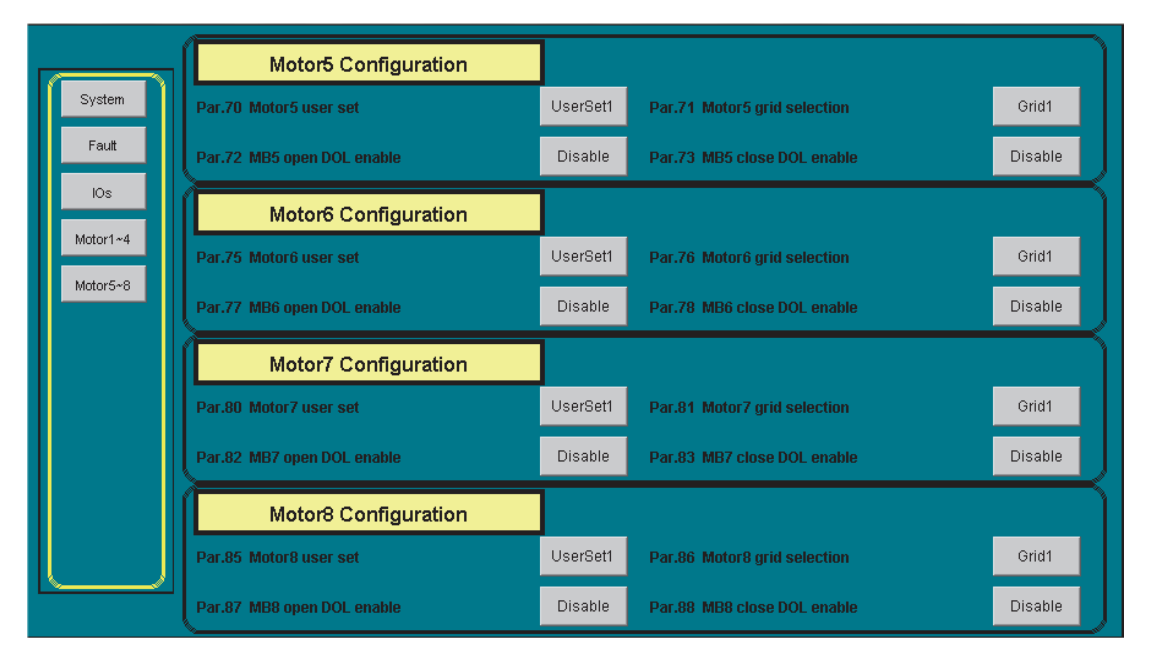

Note: In case Marshalling PLC reports **F002 PLC IO module fault**, refresh **Par16 PLC IO refresh**, to match actual IO modules. After refreshing, Marshalling PLC will reboot and be configured to correct HW variants.

#### **Customer interface**

SBU marshalling PLC has 3 control sources: IOs control, Fieldbus control and Panel control.

1. IOs control source

From the PLC hardware configuration, below IO signals are defined for customer control and monitoring. These command signals are available when **Parameter 1 Control source** selects **IOs.** 

| Position | Туре         | Number | Name                  |
|----------|--------------|--------|-----------------------|
| EMB CPU  | PM556-TP-ETH | DI2    | Reset                 |
| EMB CPU  | PM556-TP-ETH | DO1    | Fault                 |
| EMB P1   | DI562        | DI1    | Motor 1 selection     |
| EMB P1   | DI562        | DI2    | Motor 2 selection     |
| EMB P1   | DI562        | DI3    | Motor 3 selection     |
| EMB P1   | DI562        | DI4    | Motor 4 selection     |
| EMB P1   | DI562        | DI5    | Motor 5 selection     |
| EMB P1   | DI562        | DI6    | Motor 6 selection     |
| EMB P1   | DI562        | DI7    | Motor 7 selection     |
| EMB P1   | DI562        | DI8    | Motor 8 selection     |
| EMB P1   | DI562        | DI9    | Motor 1 direct online |
| EMB P1   | DI562        | DI10   | Motor 2 direct online |
| EMB P1   | DI562        | DI11   | Motor 3 direct online |
| EMB P1   | DI562        | DI12   | Motor 4 direct online |
| EMB P1   | DI562        | DI13   | Motor 5 direct online |
| EMB P1   | DI562        | DI14   | Motor 6 direct online |
| EMB P1   | DI562        | DI15   | Motor 7 direct online |
| EMB P1   | DI562        | DI16   | Motor 8 direct online |

#### 2. Fieldbus control source

Marshalling PLC supports Modbus RTU fieldbus protocol (optional). The PM556-eCo PLC is working as a server role in communication application. COM2 HW interface is available and used for physical link when **Parameter 1 Control source** selects Fieldbus control source.

| Serial interface COM2 (optional) |                                                                                   |
|----------------------------------|-----------------------------------------------------------------------------------|
| Physical link                    | Non-isolated RS-485                                                               |
| Baudrate                         | Configurable from 1.2 to 115.2 kB/s                                               |
| Connection                       | 5-pin removable terminal block                                                    |
| Common Mode range                | Typ8 V / +12 V                                                                    |
| Usage                            | - Programming port<br>- Modbus (master and slave)<br>- Serial ASCII communication |
| Max. cable length                | 50 m (with shielded cable)                                                        |

| Parameter               | Туре                 | Value    | Default Value | Unit           | Description                                                                         |
|-------------------------|----------------------|----------|---------------|----------------|-------------------------------------------------------------------------------------|
| 🐡 🖗 Enable login        | Enumeration of BYTE  | Disabled | Disabled      |                | Check for CoDeSys login                                                             |
| RTS control             | Enumeration of BYTE  | Telegram | None          |                | RTS control must be set to 'telegram' for RS485 !                                   |
| Telegram ending value   | WORD(065535)         | 3        | 3             |                | Set the telegram ending value in ms or characters                                   |
| 🖤 🕸 Baudrate            | Enumeration of DWORD | 19200    | 19200         | Bits/s         | Set the baudrate in Bits per seconds                                                |
| 🖤 🕸 Parity              | Enumeration of BYTE  | even     | even          |                | Set the parity Bit type                                                             |
| 🖤 🕸 Data Bits           | Enumeration of BYTE  | 8        | 8             | Bits/character | Set the character size                                                              |
| Stop Bits               | Enumeration of BYTE  | 1        | 1             |                | Set the number of stop Bits per character $$ 2 means 1,5 when character size is 5 B |
| 🖤 🕸 Run on config fault | Enumeration of BYTE  | No       | No            |                | Start PLC program even on configuration fault                                       |
| Operation mode          | Enumeration of BYTE  | Server   | None          |                | Set the operating mode                                                              |
| Address                 | BYTE(0255)           | 8        | 0             |                | Set the address of the device (Note: Client requires address 0)                     |

#### Fieldbus configuration

| Access type | Name | Address  |
|-------------|------|----------|
|             | SW1  | %MW0.100 |
|             | SW2  | %MW0.101 |
| Read date   | SW3  | %MW0.102 |
|             | SW4  | %MW0.103 |
|             | FW1  | %MW0.104 |
|             | FW2  | %MW0.105 |
| Write date  | CW1  | %MW0.0   |
| white date  | CW2  | %MW0.1   |

#### Communication parameter setting

Access data setting for communication

**For status word, control word and fault word please refer** to ACS580MV Marshalling Unit firmware (2UBB005340).

#### 3. Panel control source

Panel control is an option for customers. The control interface is applied only when

Parameter 1 Control source selects Panel.

NOTICE Only after user logs in, the control command can be sent to system.

You can see all the panel interface after you log in the system as below.

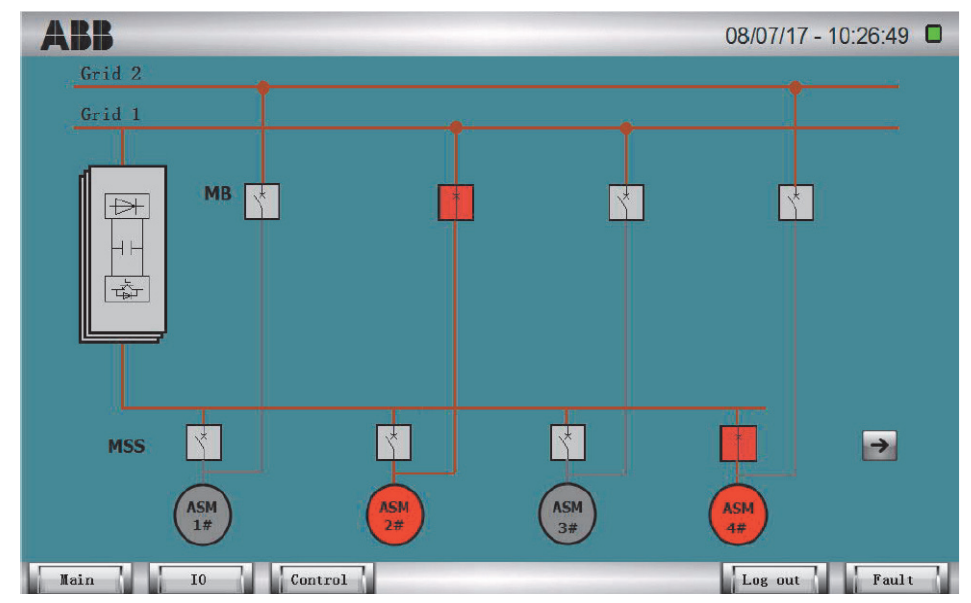

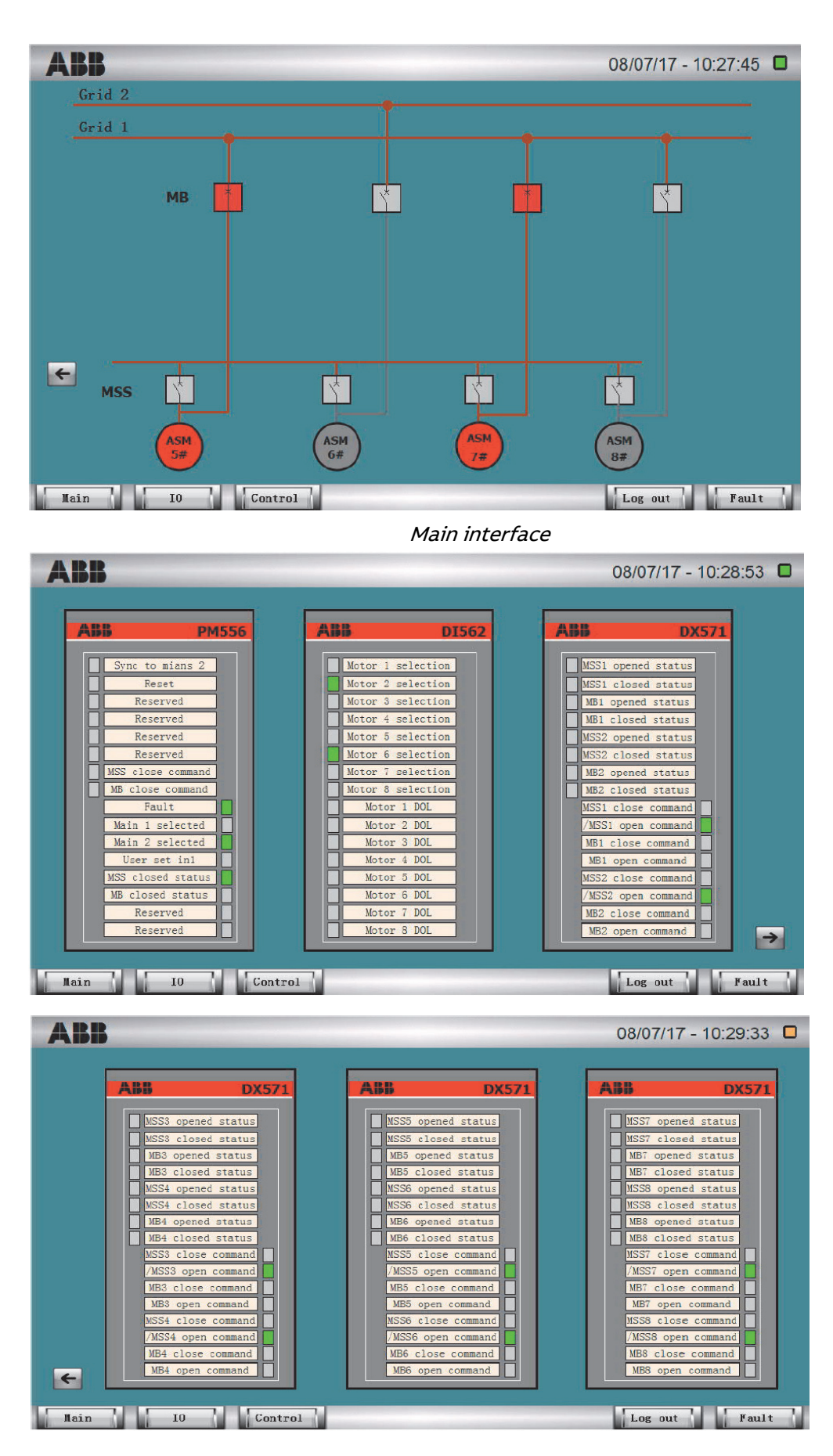

IO signals

| ABB                     |                         |                         | 08/07/17 - 10:32:28     |
|-------------------------|-------------------------|-------------------------|-------------------------|
| Motor 1                 | Motor 2                 | Motor 3                 | Motor 4                 |
| Motor selection release | Motor selection release | Motor selection release | Motor selection release |
| Select                  | Select                  | Select                  | Deselect                |
| ME DOL enable           | ME DOL enable           | NB DOL enable           | MB DOL enable           |
| Start                   | Stop                    | Start                   | Start                   |
| Motor 5                 | Motor 6                 | Motor 7                 | Motor 8                 |
| Motor selection release | Motor selection release | Motor selection release | Motor selection release |
| Select                  | Select                  | Select                  | Select                  |
| MB DOL enable           | ME DOL enable           | NB DOL enable           | MB DOL enable           |
| Stop                    | Start                   | Step                    | Start                   |
| Main I0                 | Control                 |                         | Log out Fault           |

# Panel control interface

| A      | BB   |                         |                               | 08/07/17 - 10:45:14 🗖 |
|--------|------|-------------------------|-------------------------------|-----------------------|
| Select | Name | Status                  | Description                   | Time 🗸                |
|        | F011 | Triggered Not Acked     | MB 1 control fault            | 8/7/2017 10:45:03 AM  |
|        | F012 | Triggered Not Acked     | MB 2 control fault            | 8/7/2017 10:45:03 AM  |
|        | F019 | Triggered Not Acked     | MSS 1 control fault           | 8/7/2017 10:45:03 AM  |
|        | F020 | Triggered Not Acked     | MSS 2 control fault           | 8/7/2017 10:45:03 AM  |
|        | F001 | Not Triggered Not Acked | Parameter configuration fault | 8/7/2017 10:45:01 AM  |
|        | F013 | Not Triggered Not Acked | MB 3 control fault            | 8/7/2017 10:44:44 AM  |
|        | F014 | Not Triggered Not Acked | MB 4 control fault            | 8/7/2017 10:44:44 AM  |
|        | F021 | Not Triggered Not Acked | MSS 3 control fault           | 8/7/2017 10:44:44 AM  |
|        | F022 | Not Triggered Not Acked | MSS 4 control fault           | 8/7/2017 10:44:44 AM  |
|        |      |                         |                               |                       |

| Select | all |         | Ack | Reset  | History |
|--------|-----|---------|-----|--------|---------|
| Main   | 10  | Control |     | Log in | Fault   |

System fault

|      | Co : 08/07/17 - 10:46:24 |                      | Time : 5 min                  | - Refresh     |
|------|--------------------------|----------------------|-------------------------------|---------------|
| Name | Status                   | Time                 | Description                   | Туре          |
| 01   | Triggered Not Acked      | 8/7/2017 10:44:00 AM | Parameter configuration fault | Triggered     |
| 011  | Triggered Not Acked      | 8/7/2017 10:44:22 AM | MB 1 control fault            | Triggered     |
| 012  | Triggered Not Acked      | 8/7/2017 10:44:22 AM | MB 2 control fault            | Triggered     |
| 013  | Triggered Not Acked      | 8/7/2017 10:44:22 AM | MB 3 control fault            | Triggered     |
| 014  | Triggered Not Acked      | 8/7/2017 10:44:22 AM | MB 4 control fault            | Triggered     |
| 019  | Triggered Not Acked      | 8/7/2017 10:44:22 AM | MSS 1 control fault           | Triggered     |
| 020  | Triggered Not Acked      | 8/7/2017 10:44:22 AM | MSS 2 control fault           | Triggered     |
| 021  | Triggered Not Acked      | 8/7/2017 10:44:22 AM | MSS 3 control fault           | Triggered     |
| 022  | Triggered Not Acked      | 8/7/2017 10:44:22 AM | MSS 4 control fault           | Triggered     |
| 013  | Not Triggered Not Acked  | 8/7/2017 10:44:44 AM | MB 3 control fault            | Not Triggered |
| 014  | Not Triggered Not Acked  | 8/7/2017 10:44:44 AM | MB 4 control fault            | Not Triggered |
| 001  | Not Triaggred Not Acked  | 0/7/2017 10-44-44 AM | MCC 2 control fault           | Not Triagorod |

# System fault history

For parameters setting details please reference to 2UBB005340 ACS580MV Marshalling Unit firmware.

# Circuit breaker tests

**DANGER** The MCB, MSS, MB must stay in TEST position during the following test! Make sure that MB should have hardwiring interlock with MSS, MSS cannot close when MB is closed. MSS cannot connect to ground in case of MB is closed.

Test all circuit breakers, including MCB, MSS, MB, in test position and test the control and feedback, by forcing corresponding IOs.

- For single motor mode,
  - a. Keep parameter 85.12 to single motor mode.
  - b. Keep other SBU parameters.
  - c. MSS will close and open same following MCB.
- For multi motor mode,
  - a. Set and save 85.12 to multiple motors mode.
  - b. Make sure 85.14 is set to Steady signal.
  - c. Make sure 85.15 is set to Steady signal.
  - d. Connect your PC with marshalling PLC.

Motor selection set will close corresponding MSS, and motor selection unset will open corresponding MSS. MB can be controlled by DOL signal after enabling corresponding MB open DOL and MB close DOL functions.

# SBU Hot commissioning

**DANGER** From this step MCB and all of MB, MSS is in normal position and controlled only by ACS580MV. Medium voltage can be connected to the converter! Confirm safety area of motor is cleared and auxiliary equipment of motor is in operation.

#### VSD mode test

Close MSS and test VSD mode first according to VSD test steps.

For single motor mode, MSS will close and open same following MCB.

For multi motor mode, motor selection set will close corresponding MSS, and motor selection unset will open corresponding MSS.

#### Sync bypass test

| File View Reports Parameters Tools Drive | Help                                                                                                    |                                                            |                                                |
|------------------------------------------|----------------------------------------------------------------------------------------------------|------------------------------------------------------------|------------------------------------------------|
| 🗋 📴   🎼                                  |                                                                                                    |                                                            |                                                |
| Setting the license                      |                                                                                                    |                                                            | SBU                                            |
| Setting motor parameters                 |                                                                                                    |                                                            |                                                |
| Parameter settings                       | I/O device and signals Sync bypass test SBU Cure                                                                    | nt Control                                                 |                                                |
| IO signals (configuration and testing)   |                                                                                                    |                                                            |                                                |
|                                          |                                                                                                    |                                                            |                                                |
| Checking connection to overriding system | <ol> <li>Set drive in remote mode. Below several para<br/>change these parameters setting back according</li> </ol> | meter need to config for the test temporarily, and start m | onitoring. Once the test was finished,         |
| SPIL Installation shock                  | change mose parameters setting back according                                                                       |                                                            |                                                |
| SBU Phase order check                    | 19.11: Ext1/Ext2 selection                                                                                          | 0 = EXT1 -                                                 | 0                                              |
| SBU Circuit Breaker test                 |                                                                                                    | 1                                                          | 1                                              |
| Remote connectivity                      | 20.01: Ext1 commands                                                                                                |                                                            | 1                                              |
| Hot commissioning                        | 20.02: Ext1 start trigger type                                                                                      | 1 = Selected ·                                             | 1                                              |
| صح Drive actual values                   |                                                                                                    |                                                            | 0                                              |
| Connecting the converter to MV           | 21.03: Stop mode                                                                                                    | U = Loast 👻                                                | U                                              |
| Closing the MCB / Loading PM software    | 22.11: Speed ref1 source                                                                                            |                                                            |                                                |
| E Cooling/heating system testing         |                                                                                                    |                                                            |                                                |
| Motor first run                          | 28.11: Frequency ref1 source                                                                                        |                                                            |                                                |
| Flystart                                 | 85 13: SBU control source                                                                                           | 0 = IOs control -                                          | 0                                              |
| Control from overriding system           | 00.10.000 00110 00100                                                                                               |                                                            |                                                |
| Visitor ramp up/down with load           | 2 Give MCB close command switch to Remote                                                                           | mode. Set a reference in accordance with Par19 20: Soa     | lar control reference unit Force B0 DI1        |
|                                          | value 0 → 1, start motor and wait for drive reach                                                                   | es the setpoint.                                           |                                                |
| Einish commissioning                     |                                                                                                    |                                                            |                                                |
| ۰ III ۲                                  | Frequency/Speed Reference 1                                                                                         | 1 [rpm/Hz] 0                                               |                                                |
| Cole DisplayName Actual Enabled          |                                                                                                    |                                                            |                                                |
| 85.02: SBU C&M SW NaN 🗹                  | 10.03: DI force selection status                                                                                    |                                                            |                                                |
| 01.07: Motor speed used NaN              | B0_DI1: EXT1_In1 Start 🗌 B1_DI2:                                                                                    | Sync to main 🛛 🗍 B2_DI3: Not used for SBU 🕅 I              | 33_DI4: DOL command                            |
| RSYC-01 board BUFOUT signal NaN          |                                                                                                    |                                                            |                                                |
| 01.06: Output frequency NaN              | 10.04: DI force data status                                                                                         |                                                            |                                                |
| RSYC-01 SYNC signal NaN                  | B0_DI1: EXT1_In1 Start 🔲 B1_DI2:                                                                                    | Sync to main B2_DI3: Not used for SBU F                    | B3_DI4: DOL command                            |
| 12.21: AI2 actual value NaN              |                                                                                                    |                                                            |                                                |
| 01.07: Motor speed used NaN              |                                                                                                    |                                                            |                                                |
| 01.07: Motor current NaN                 | B0 EXT1_In1 Start command                                                                                           | B1 Sync to main command B5                                 | RSYC-01 SYNC signal                            |
| RSYC-01 board BUFOUT signal NaN          |                                                                                                    |                                                            |                                                |
| 01.06: Output frequency NaN              | 3 Force B1 DI2 value, 0 → 1 by right Read/Writ                                                                      | te Value window or above BitsEditor window, drive will o   | n to sync to main mode. After sync is finished |
| 01 170: SBU Grid voltage NaN             | MSS will open and MB will close.                                                                                    | te rate million of doore brocanor million, drive will g    | e e cyne ie main moao, enor cyne io imanou,    |
|                                          |                                                                                                    |                                                            |                                                |
| 01.13: Output voitage NaN IV             |                                                                                                    |                                                            |                                                |

#### • For single motor mode

Make sure parameter 85.12 is single motor mode.

Test steps:

- 1. Let drive in remote mode and start monitoring trend.
- 2. Give MCB close command and start command. Set a reference and wait for drive reaches the setpoint.
- 3. Force DI2, drive will go to sync to main mode. After sync is finished. MSS will open and MB will close.
- 4. Open MB.
- For multi motor mode

Make sure parameter 85.12 is multiple motors mode.

Test steps:

- 1. Let drive in remote mode and start monitoring trend.
- 2. Select motor, MSS will close.
- 3. Give MCB close command and start command. Set a reference and wait for drive reaches the setpoint.
- 4. Force DI2, drive will go to sync to main mode. After sync is finished. MSS will open and MB will close.
- 5. Open MB.
- 6. Test sync bypass of other motors.
- 7. Test other functions, for example, different motor types, different girds, Panel.

#### Synchronization process

The reading of a complete synchronization should look as follow.

| Name                                                  | Pen | Visible               | Mask    | Y-scale      | Min    | Max     |
|-------------------------------------------------------|-----|-----------------------|---------|--------------|--------|---------|
| {1}{1}Par 1.1 Motor speed used (rpm)                  |     |                       | FFFFFFF |              | 0.00   | 1500.00 |
| {1}{1}Par 1.7 Motor current (A)                       |     |                       | FFFFFFF |              | 0.0    | 100.0   |
| {1}{1}Par 1.6 Output frequency (Hz)                   |     | I                     | FFFFFFF |              | 0.00   | 80.00   |
| {1}{1}Par 1.13 Output voltage (V)                     |     |                       | FFFFFFF |              | 0      | 2000    |
| {1}{1}Par 1.170 SBU Grid voltage (V)                  |     |                       | FFFFFFF |              | 0.0    | 20000.0 |
| {1}{1}Par 1.171 SBU Motor voltage (V)                 |     |                       | FFFFFFF |              | 0.0    | 20000.0 |
| {1}{1}Par 85.2 SBU control and monitoring SW (NoUnit) |     | · 🔽                   | FFFFFFF |              | 0x1050 | 0x106F  |
| {1}{1}Par 10.1 DI status (NoUnit)                     |     | <ul> <li>I</li> </ul> | FFFFFFF | $\checkmark$ | 0x8000 | 0x802F  |
| {1}{1}Par 12.21 Al2 actual value (V)                  |     |                       | FFFFFFF |              | 0.000  | 10.000  |

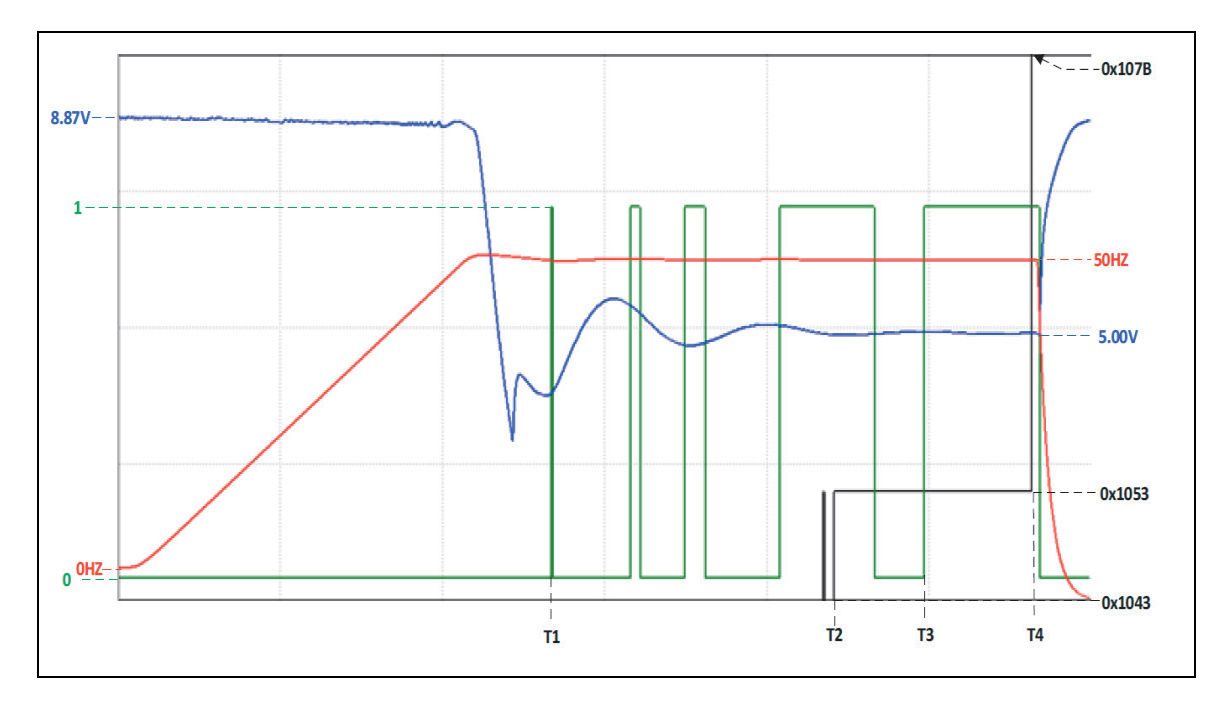

| Color | Name                                                         |
|-------|--------------------------------------------------------------|
| Blue  | RSYC-01 board BUFOUT signal, for frequency / speed adjusting |
| Red   | Motor frequency / speed                                      |
| Green | RSYC-01 SYNC signal. Indicates two voltages are matching     |
| Black | Par 85.02 SBU SW. 0x1043 -> 0x1053 ->.0x107B                 |

**T1:** First time RSYC-01 SYNC signal is high, which means voltage frequency and phase angle of main and converter output are matching. RMS of voltage adjusting starts.

**T2:** Voltage amplitude matching is high, which means voltage amplitude of main and converter output are matching.

**T4:** Frequency and phase angle have been martching for more than 5 seconds, and also Voltage amplitude has been matching for more than 5 seconds. MB closes à Conver output current ramps down to zero à Drive stops modulation à MSS opens.

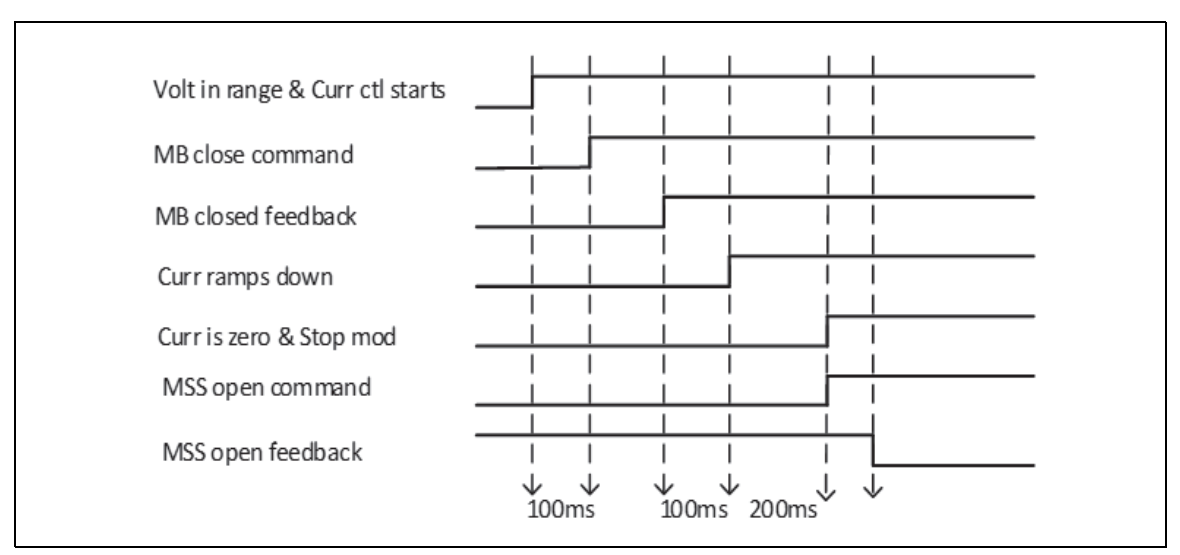

During synchronization, when the amplitude, frequency and phase angle of converter output voltage and grid voltage are within the limit, the converter output current is measured, and the converter is switched to current control. After MB closed feedback is received, current amplitude reference will ramp down to zero, and then converter stops modulation. After that MSS will open, and synchronization to grid is finished.

### SBU Current Control and Datalogger

The tool to check behavior of SBU current controller is datalogger of DriveComposer. During every SBU commissioning, the Service Engineer should trigger a datalogger during synchronization as per below instructions.

• Instruction on using Dataloggers can be found in Drive Composer manual (3AUA0000094606).

|                | Content              | F1 | h         |              | -           |      |
|----------------|----------------------|----|-----------|--------------|-------------|------|
|                | Firmware manual      | F3 |           | Activ        | e reference |      |
|                | Make support package |    | Stop Coas | st stop Refe | rence       | Step |
| All drives     | Enter licence code   |    |           |              |             |      |
| Drives         | About the product    |    |           |              |             |      |
| File drives    |                      |    |           |              |             |      |
| Virtual drives |                      |    |           |              |             |      |

• Please set the DL as per below example. Most important signals are 1.40, 1.41, 1.42, 85.2.

| Logger<br>Sample ir<br>Post trigg<br>Sampling tim | nterval (us)<br>er count<br>ee 0.5 s                | Upload<br>User log<br>500<br>900        | gger ▼<br>x             | 1                                            | 1.40 Phas<br>1.41 Phas<br>1.42 Phas<br>85.2 SBU<br>1.43 Phas<br>1.43 Phas<br>1.44 Phas<br>1.45 Phas<br>1.11 DC vo | e U2 motor cur<br>e V2 motor cun<br>e W2 motor cun<br>control and mo<br>e U2 motor volt<br>e V2 motor volt<br>e W2 motor vol<br>litage | rent<br>rrent<br>nitoring SW<br>tage<br>tage<br>ttage |                |
|---------------------------------------------------|-----------------------------------------------------|-----------------------------------------|-------------------------|----------------------------------------------|----------------------------------------------------------------------------------------------------|----------------------------------------------------------------------------------------------------|-------------------------------------------------------|----------------|
|                                                   |                                                     |                                         |                         |                                              |                                                                                                    |                                                                                                    |                                                       |                |
| Triager con                                       | figuration                                          |                                         |                         | Trigger                                      | signal - 8                                                                                                    | 5.2 bit13                                                                                                    |                                                       |                |
| Trigger con                                       | i <b>figuration</b><br>Trigger                      | Trigger                                 | #1 👻                    | <b>Trigger</b><br>Signal                     | signal - 8                                                                                                    | 5.2 bit13<br>85.2 SBU co                                                                                                    | ntrol and n                                           |                |
| Apply                                             | <b>ifiguration</b><br>Trigger<br>Type               | Trigger<br>Bit mas                      | #1 ▼<br>k ▼             | <b>Trigger</b><br>Signal<br>Bit valu         | signal - 8<br>es 0x2                                                                                              | 5.2 bit13<br>85.2 SBU co                                                                                                    | ntrol and n                                           | в              |
| Apply                                             | <b>figuration</b><br>Trigger<br>Type<br>Time level  | Trigger<br>Bit mas                      | #1 •<br>k •             | <b>Trigger</b><br>Signal<br>Bit valu<br>Mask | signal - 8<br>es 0x2                                                                                              | 5.2 bit13<br>85.2 SBU co<br>000                                                                                                    | ntrol and n                                           | B              |
| Apply Triggers                                    | <b>ifiguration</b><br>Trigger<br>Type<br>Time level | Trigger<br>Bit mas                      | #1 •<br>k •             | <b>Trigger</b><br>Signal<br>Bit valu<br>Mask | signal - 8<br>es 0x2                                                                                              | 5.2 bit13<br>85.2 SBU co<br>000                                                                                                    | ntrol and n                                           | B              |
| Trigger con<br>Apply                              | figuration<br>Trigger<br>Type<br>Time level         | Trigger<br>Bit mas<br>2000<br>Timelevel | #1 •<br>k •<br>Variable | <b>Trigger</b><br>Signal<br>Bit valu<br>Mask | es 0x2                                                                                                    | 5.2 bit13<br>85.2 SBU co<br>000<br>Hysteresis                                                                                          | Logger                                                | B<br>Triggered |

**Note:** A current controller is designed to limit the inrush current from grid when MB is closed, while its performance can be changed via tuning the SBU current gain parameter value. As a reference for tuning of the gain, the typical value of inrush current is around 1.2 times nominal value of drive output current. Note that the gain parameter (97.46) can be tuned in both directions to get the optimal setting.

Inrush current (p.u.) = (max motor current/ (converter nominal current \* sqrt(2)))

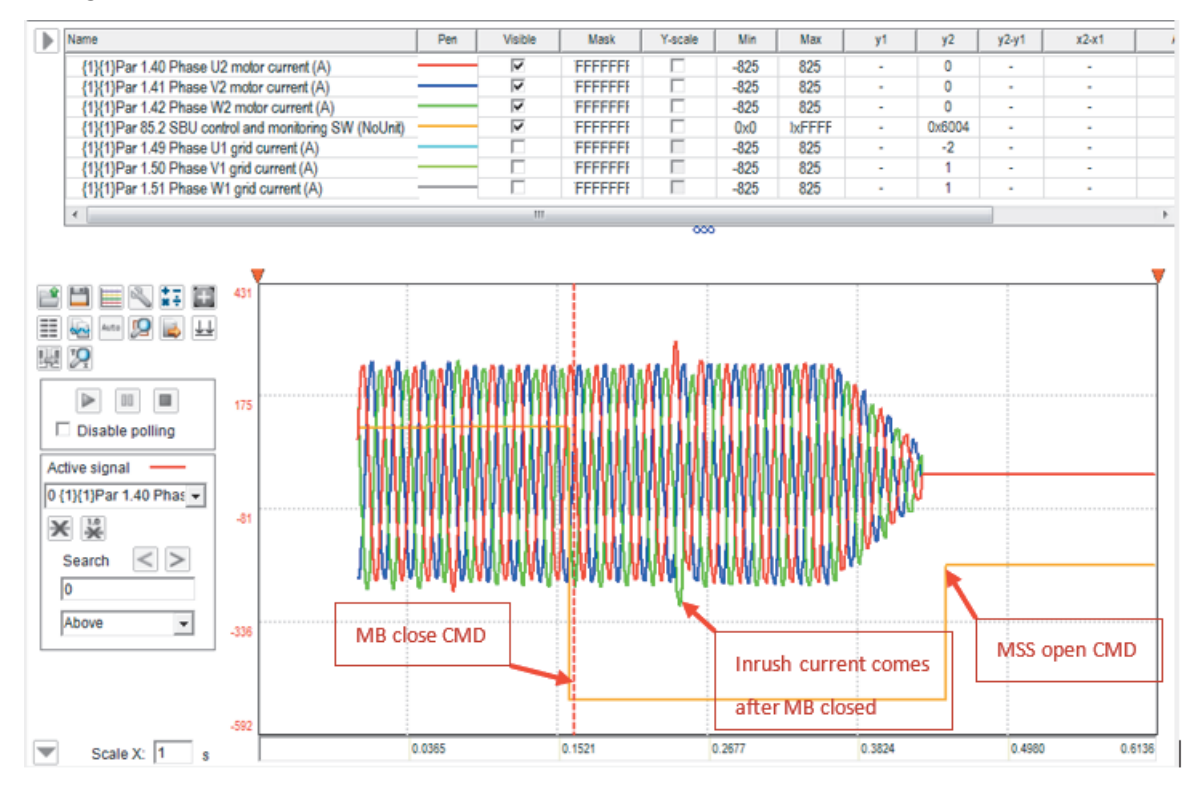

The graph should be similar to the example below.

**Notice:** Please remember to attach the datalogger recording to the data uploaded to MoR.

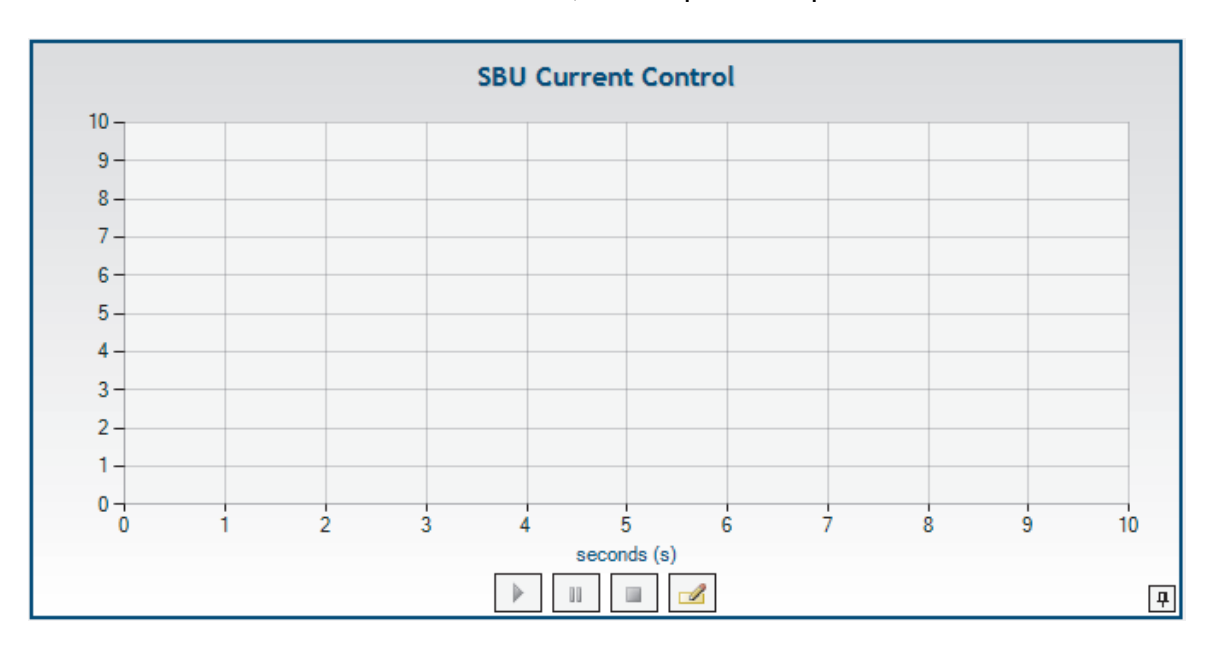

• Observe and save the measurement, attach plot to report

#### 130 Option

Successful example for reference as below:

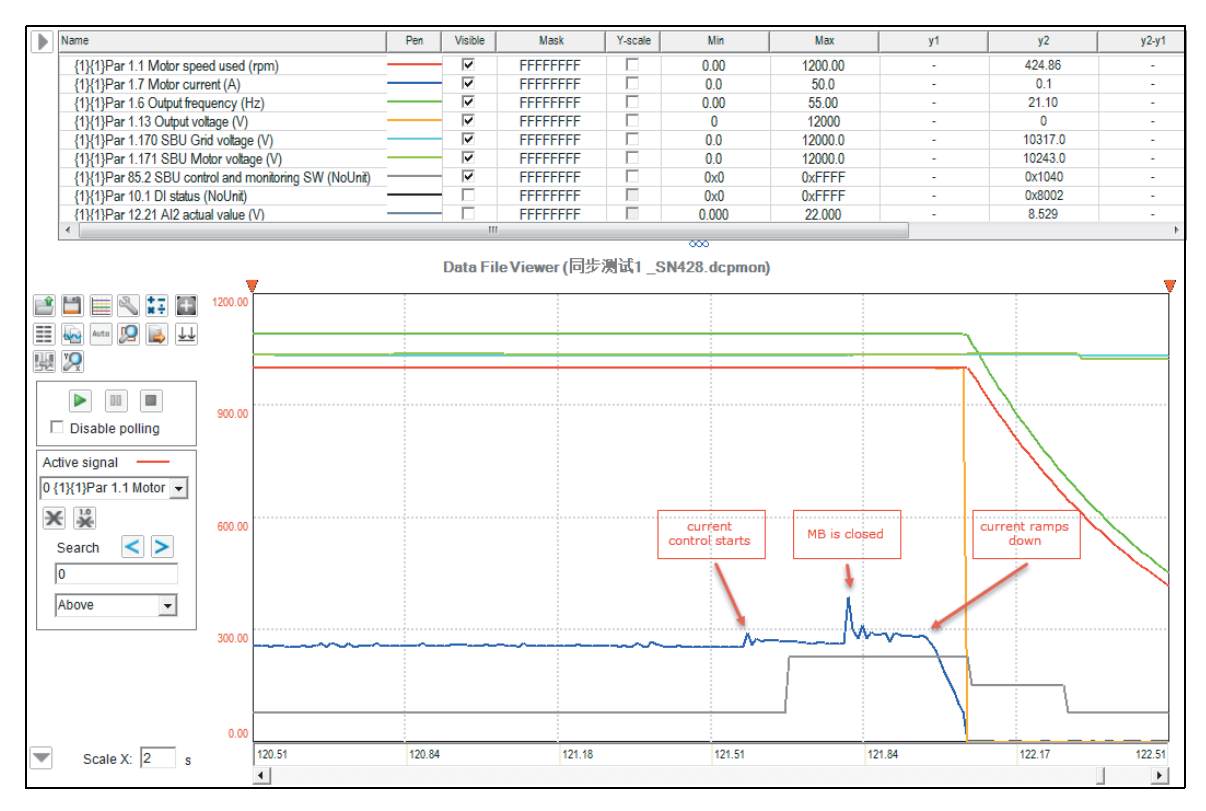

# Master/follower functionality

### General

The master controls up to 10 followers by sending broadcast messages over fiber optic link via loop or star connection. The master can read feedback signals from up to 3 selected followers.

Master is typically speed controlled.

Follower is speed-controlled when the motor shafts of Master and the Follower drives are coupled flexibly so that a slight speed difference is possible. Drooping rate can be set to adjust speed dynamically for load balancing of master and followers.

Follower is torque-controlled when the motor shafts of Master and the Follower drives are coupled solidly to each other.

There are two kinds of Fault maybe occur during using M/F function. One is 7582 M/F comm loss and the other is FF7E Follower Fault.

ATTENTION: The Master and Followers would be trip when these faults happen, but the master would not trip when non-surveillant Followers encounter these faults.

7582 M/F comm loss shown with aux code on Master when Master communication loss with Follower, and it is shown without aux code on Follower when Follower communication loss with Master. This fault can be triggered when setting P60.9 M/F comm loss function to be "Fault" on both Master and Follower.

FF7E Follower Fault shown with aux code on Master when Follower has fault. (Aux code is the node of follower).

Make sure following items have been checked before M/F test.

- 1. All drives have been tested completely as vector control mode.
- 2. Check M/F link, and make sure the fiber optical connected properly.
- 3. Master/Follower options ticked in Converter configuration.

| /O options                                 |          | Cabinet options                                     |          |
|--------------------------------------------|----------|-----------------------------------------------------|----------|
| Digital I/O extension module FIO-01        | <b>V</b> | Cabinet heater                                      |          |
| Analog/Digital I/O extension module FIO-11 |          | Low power aux supply package                        |          |
| Analog I/O extension module FAIO-01        |          | Low power aux supply package + internal UPS         | ~        |
| opare parts and safety equipment           |          | Fieldbus                                            |          |
| Commissioning spare parts kit              |          | PROFIBUS-DP adapter FPBA-01                         |          |
| Maintenance spare parts kit 2 year         |          | Modbus adapter FSCA-01                              |          |
| Maintenance spare parts kit 5 year         |          | Ethernet adapter FENA-11                            |          |
| Grounding harness 1pcs (1 x 3 phase)       | V        |                                                     |          |
| Grounding harness 2pcs (2 x 3 phase)       |          | Bypass unit configuration                           |          |
|                                            |          | MBU_Line-up manual bypass (with isolation switches) |          |
| Asstar/Follower                            |          | MBU_Line-up auto bypass (with vaccum contactors)    |          |
|                                            |          | SBU Synchronized bypass unit                        | <b>V</b> |

Vector control is the recommended control method for Master/Follower applications.

### General parameter setting

Parameters setting in this section is just for your reference. The specific parameters should be set according to the user's control requirements.

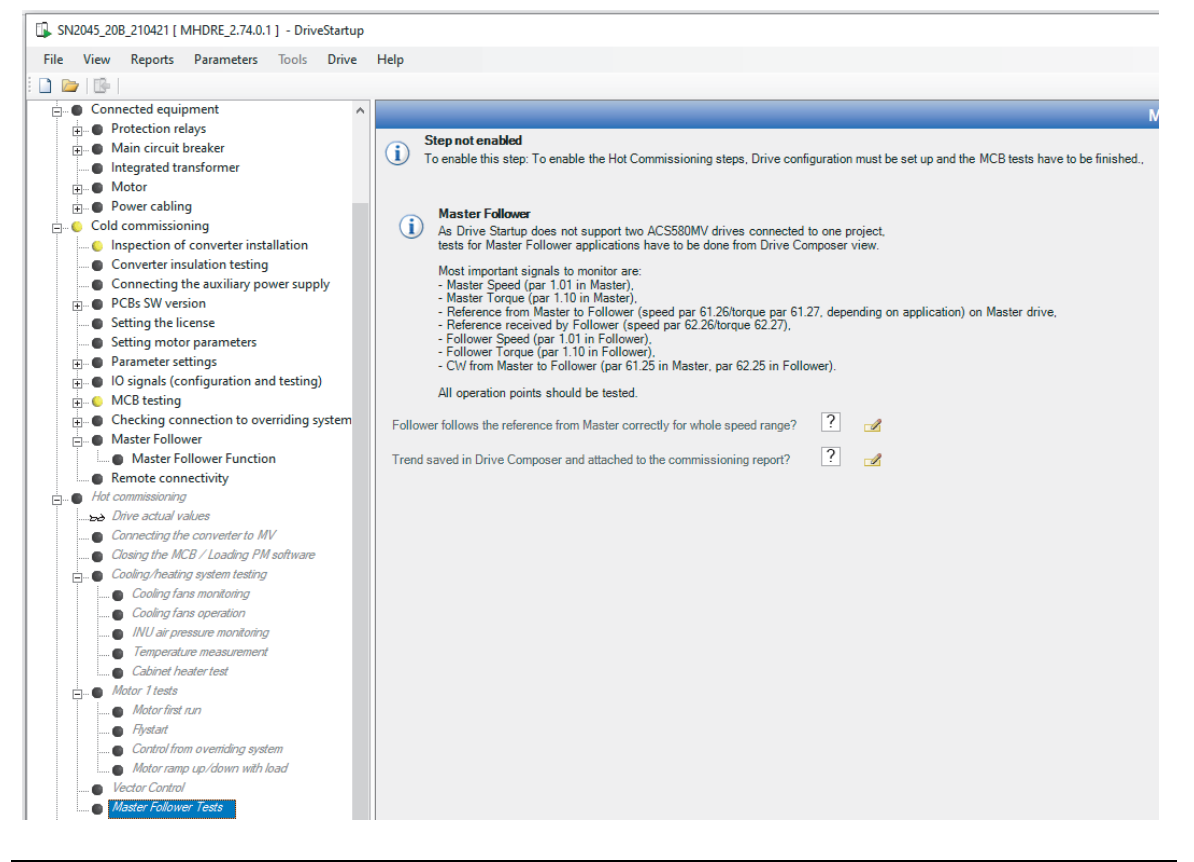

# 1. General configuration of Master

|           | ACS580MV Master Parameter Settings |                          |                                                                                                    |  |  |  |  |  |
|-----------|------------------------------------|--------------------------|----------------------------------------------------------------------------------------------------|--|--|--|--|--|
| Parameter | Name                               | Setting                  | Description                                                                                                    |  |  |  |  |  |
| 19.11     | Ext1/Ext2 selection                | Ext1                     |                                                                                                    |  |  |  |  |  |
| 19.12     | Ext1 control mode                  | Speed                    |                                                                                                    |  |  |  |  |  |
| 60.1      | M/F comm port                      | RDCO CH2                 | Channel of DDCS M/F                                                                                                    |  |  |  |  |  |
| 60.2      | M/F node address                   | 0 or 1                   |                                                                                                    |  |  |  |  |  |
| 60.3      | M/F mode                           | DDCS master              |                                                                                                    |  |  |  |  |  |
| 60.9      | M/F comm loss<br>function          | Fault                    | Master's action when comm loss<br>happens                                                                                                    |  |  |  |  |  |
| 60.10     | M/F ref1 type                      | Speed                    | Ref1 is used for speed control                                                                                                    |  |  |  |  |  |
| 60.11     | M/F ref2 type                      | Torque                   | Ref2 is used for torque control                                                                                                    |  |  |  |  |  |
| 60.17     | Follower fault action              | Fault                    | Master's action when Followers have fault                                                                                                    |  |  |  |  |  |
| 60.14     | Follower nodes                     | User<br>dependent        | (optional) Master selects the<br>Followers which need to be<br>surveilled, and the related<br>Follower node data sel need to<br>be set (P62.4~10) |  |  |  |  |  |
| 61.1      | M/F data 1 selection               | CW 16bit                 |                                                                                                    |  |  |  |  |  |
| 61.2      | M/F data 2 selection               | Other P23.2              | Master selects the data which transmit to the Followers. The                                                                                      |  |  |  |  |  |
| 61.3      | M/F data 3 selection               | Torque<br>reference used | data value shown as P61.25~27                                                                                                    |  |  |  |  |  |
| 62.4      | Follower node 2 data 1<br>sel      | Follower SW              |                                                                                                    |  |  |  |  |  |
| 62.5      | Follower node 2 data 2<br>sel      | User                     |                                                                                                    |  |  |  |  |  |
| 62.6      | Follower node 2 data 3<br>sel      | dependent                |                                                                                                    |  |  |  |  |  |
| 62.7      | Follower node 3 data 1<br>sel      | Follower SW              |                                                                                                    |  |  |  |  |  |
| 62.8      | Follower node 3 data 2<br>sel      | User                     | (Optional)<br>Master selects the data which                                                                                                    |  |  |  |  |  |
| 62.9      | Follower node 3 data 3<br>sel      | dependent                | receive from the Followers. The<br>data value shown as P62.28~36                                                                                  |  |  |  |  |  |
| 62.10     | Follower node 4 data 1<br>sel      | Follower SW              |                                                                                                    |  |  |  |  |  |
| 62.11     | Follower node 4 data 2<br>sel      | User                     |                                                                                                    |  |  |  |  |  |
| 62.12     | Follower node 4 data 3<br>sel      | dependent                |                                                                                                    |  |  |  |  |  |

| ACS580MV Master Parameter Settings |               |                   |                                                                      |  |  |  |
|------------------------------------|---------------|-------------------|----------------------------------------------------------------------|--|--|--|
| 25.8                               | Drooping rate | User<br>dependent | Defines the droop rate (in<br>percent of the motor nominal<br>speed) |  |  |  |

# 2. General configuration of Torque Follower

|           | ACS580MV Follower Parameter Settings — Torque Follower |                    |                                                                                                  |  |  |  |  |  |
|-----------|--------------------------------------------------------|--------------------|--------------------------------------------------------------------------------------------------|--|--|--|--|--|
| Parameter | Name                                                   | Setting            | Description                                                                                      |  |  |  |  |  |
| 19.11     | Ext1/Ext2<br>selection                                 | Ext2               |                                                                                                  |  |  |  |  |  |
| 19.14     | Ext2 control mode                                      | Torque             |                                                                                                  |  |  |  |  |  |
| 20.6      | Ext2 commands                                          | M/F link           |                                                                                                  |  |  |  |  |  |
| 20.7      | Ext2 start trigger<br>type                             | level              |                                                                                                  |  |  |  |  |  |
| 26.12     | Torque ref2 source                                     | M/F reference<br>2 |                                                                                                  |  |  |  |  |  |
| 60.1      | M/F comm port                                          | RDCO CH2           | Channel of DDCS M/F                                                                              |  |  |  |  |  |
| 60.2      | M/F node address                                       | 2 to 60            | ID of this Follower                                                                              |  |  |  |  |  |
| 60.3      | M/F mode                                               | DDCS follower      |                                                                                                  |  |  |  |  |  |
| 60.9      | M/F comm loss<br>function                              | Fault              | Follower's action when comm loss happens                                                         |  |  |  |  |  |
| 60.11     | M/F ref2 type                                          | Torque             |                                                                                                  |  |  |  |  |  |
| 62.1      | M/F data 1<br>selection                                | CW 16bit           |                                                                                                  |  |  |  |  |  |
| 62.2      | M/F data 2 selection                                   | Ref1 16bit         | Follower selects the data which<br>receive from the master. The data<br>value shown as P62.25~27 |  |  |  |  |  |
| 62.3      | M/F data 3 selection                                   | Ref2 16bit         |                                                                                                  |  |  |  |  |  |
| 61.1      | M/F data 1<br>selection                                | SW 16bit           | (Optional) Follower select the data                                                              |  |  |  |  |  |
| 61.2      | M/F data 2 selection                                   | User<br>dependent  | which transmit to the master, and<br>they are effective when this follower                       |  |  |  |  |  |
| 61.3      | M/F data 3 selection                                   | User<br>dependent  | 1 is selected by Master's P60.14                                                                 |  |  |  |  |  |

# 3. General configuration of speed follower

| ACS580MV Follower Parameter Settings — Speed Follower |                     |         |             |  |  |  |  |
|-------------------------------------------------------|---------------------|---------|-------------|--|--|--|--|
| Parameter                                             | Name                | Setting | Description |  |  |  |  |
| 19.11                                                 | Ext1/Ext2 selection | Ext2    |             |  |  |  |  |
| 19.14                                                 | Ext2 control mode   | Speed   |             |  |  |  |  |

|       | ACS580MV Follower Parameter Settings — Speed Follower |                 |                                                                 |  |  |  |  |
|-------|-------------------------------------------------------|-----------------|-----------------------------------------------------------------|--|--|--|--|
| 20.6  | Ext2 commands                                         | M/F link        |                                                                 |  |  |  |  |
| 20.7  | Ext2 start trigger type                               | level           |                                                                 |  |  |  |  |
| 22.12 | Speed ref2 source                                     | M/F reference 1 |                                                                 |  |  |  |  |
| 60.1  | M/F comm port                                         | RDCO CH2        | Channel of DDCS M/F                                             |  |  |  |  |
| 60.2  | M/F node address                                      | 2 to 60         | ID of this Follower                                             |  |  |  |  |
| 60.3  | M/F mode                                              | DDCS follower   |                                                                 |  |  |  |  |
| 60.9  | M/F comm loss<br>function                             | Fault           | Follower's action when comm<br>loss happens                     |  |  |  |  |
| 60.10 | M/F ref1 type                                         | Speed           |                                                                 |  |  |  |  |
| 62.1  | M/F data 1 selection                                  | CW 16bit        | Follower select the data which                                  |  |  |  |  |
| 62.2  | M/F data 2 selection                                  | Ref1 16bit      | receive from the master. The                                    |  |  |  |  |
| 62.3  | M/F data 3 selection                                  | Ref2 16bit      | data value shown as P62.25~27                                   |  |  |  |  |
| 61.1  | M/F data 1 selection                                  | SW 16bit        | (Optional) Follower select the                                  |  |  |  |  |
| 61.2  | M/F data 2 selection                                  | User dependent  | data which transmit to the master, and they are effective       |  |  |  |  |
| 61.3  | M/F data 3 selection                                  | User dependent  | when this follower is selected by<br>Master's P60.14            |  |  |  |  |
| 25.8  | Drooping rate                                         | User dependent  | The droop rate must be set for both the Master and the Follower |  |  |  |  |

# Configuration for switching master and follower

- 1. If choose one follower as forcing master, then this forcing master has high priority than old master (old master is not effective). Other followers will follow the forced master.
- 2. When Master is faulty, one Follower can be set to force master, then the other followers will follow the forced master.
- 3. Force master and follower can be change according to customer actual situations. But we only can change the roles when drives are not running.

#### Here is an example:

a. Set BCU1 as master, BCU2 as follower running at speed mode, it follows master's speed. BCU3 as follower running at torque mode, it follows master's torque.

b. SetBCU2as master, BCU1 as follower run at speed mode, it follows master's speed. BCU3 as follower run at torque mode, it follows master's torque.

|       | BCU1:                     | BCU2:                     | BCU3:                     |
|-------|---------------------------|---------------------------|---------------------------|
| Step1 | 20.01 Ext1 command =      | 20.01 Ext1 command =      | 20.01 Ext1 command =      |
|       | In1 start In2 Dir         | In1 start In2 Dir         | In1 start In2 Dir         |
|       | 20.06 Ext2 command =      | 20.06 Ext2 command =      | 20.06 Ext2 command =      |
|       | M/F link                  | M/F link                  | M/F link                  |
|       | 22.11 Speed ref1 source = | 22.11 Speed ref1 source = | 22.11 Speed ref1 source = |
|       | P47.1                     | P47.1                     | P47.1                     |
|       | 22.12 Speed ref2 source = | 22.12 Speed ref2 source = | 22.12 Speed ref2 source = |
|       | M/F reference 1           | M/F reference 1           | M/F reference 1           |
|       | 22.14 Speed ref1/2        | 22.14 Speed ref1/2        | 22.14 Speed ref1/2        |
|       | selection = Follow        | selection = Follow        | selection = Follow        |
|       | Ext1/Ext2 selection       | Ext1/Ext2 selection       | Ext1/Ext2 selection       |
|       | 26.12 Torque ref2 source  | 26.12 Torque ref2 source  | 26.12 Torque ref2 source  |
|       | = M/F reference2          | = M/F reference2          | = M/F reference2          |
|       | 26.14 Torque ref1/2       | 26.14 Torque ref1/2       | 26.14 Torque ref1/2       |
|       | selection = Follow        | selection = Follow        | selection = Follow        |
|       | Ext1/Ext2 selection       | Ext1/Ext2 selection       | Ext1/Ext2 selection       |
|       | 47.01 DataStorage 1       | 47.01 DataStorage 1       | 47.01 DataStorage 1       |
|       | real32 = 150              | real32 = 200              | real32 = 300              |
|       | 60.01 M/F                 | 60.01 M/F                 | 60.01 M/F                 |
|       | communication port =      | communication port =      | communication port =      |
|       | RDCO CH2                  | RDCO CH2                  | RDCO CH2                  |
|       | 60.02 M/F node address    | 60.02 M/F node address    | 60.02 M/F node            |
|       | =1                        | =2                        | address=3                 |
|       | 60.03 M/F mode = DDCS     | 60.03 M/F mode = DDCS     | 60.03 M/F mode = DDCS     |
|       | forcing                   | forcing                   | forcing                   |
|       | 60.08 M/F comm loss       | 60.08 M/F comm loss       | 60.08 M/F comm loss       |
|       | timeout = 10000           | timeout = 10000           | timeout = 10000           |
|       | 60.10 M/F ref1 type =     | 60.10 M/F ref1 type =     | 60.10 M/F ref1 type =     |
|       | Speed                     | Speed                     | Speed                     |
|       | 60.11 M/F ref2 type =     | 60.11 M/F ref2 type =     | 60.11 M/F ref2 type =     |
|       | Torque                    | Torque                    | Torque                    |
|       | 60.12 M/F act1 type =     | 60.12 M/F act1 type =     | 60.12 M/F act1 type =     |
|       | Speed                     | Speed                     | Speed                     |
|       | 60.13 M/F act2 type =     | 60.13 M/F act2 type =     | 60.13 M/F act2 type =     |
|       | Torque                    | Torque                    | Torque                    |
|       | 61.01 M/F data 1          | 61.01 M/F data 1          | 61.01 M/F data 1          |
|       | selection = Follower CW   | selection = Follower CW   | selection = Follower CW   |
|       | 61.02 M/F data 2          | 61.02 M/F data 2          | 61.02 M/F data 2          |
|       | selection = Used speed    | selection = Used speed    | selection = Used speed    |
|       | reference                 | reference                 | reference                 |
|       | 61.03 M/F data 3          | 61.03 M/F data 3          | 61.03 M/F data 3          |
|       | selection = Torque        | selection = Torque        | selection = Torque        |
|       | reference used            | reference used            | reference used            |
|       | 62.01 M/F data 1          | 62.01 M/F data 1          | 62.01 M/F data 1          |
|       | selection = CW 16bit      | selection = CW 16bit      | selection = CW 16bit      |
|       | 62.02 M/F data 2          | 62.02 M/F data 2          | 62.02 M/F data 2          |
|       | selection = Ref1 16bit    | selection = Ref1 16bit    | selection = Ref1 16bit    |
|       | 62.03 M/F data 3          | 62.03 M/F data 3          | 62.03 M/F data 3          |
|       | selection = Ref2 16bit    | selection = Ref2 16bit    | selection = Ref2 16bit    |

|       | BCU1:                                    | BCU2:                               | BCU3:                               |
|-------|------------------------------------------|-------------------------------------|-------------------------------------|
| Step2 | 60.15 Force master =<br>True             | 60.15 Force follower =<br>True      | 60.15 Force follower =<br>True      |
|       | 19.11 Ext1/Ext2 selection<br>= EXT1      | 19.11 Ext1/Ext2 selection<br>= EXT2 | 19.11 Ext1/Ext2 selection<br>= EXT2 |
|       | 19.12 Ext1 control mode =<br>Speed       | 19.14 Ext2 control mode<br>= Speed  | 19.14 Ext2 control mode<br>= Torque |
| Step3 | BCU1 is master                           | BCU2 is follower                    | BCU3 is follower                    |
|       | Start set DI1=1, give load<br>10%        | 3.13 M/F or D2D ref 1 =<br>150      | 3.13 M/F or D2D ref 1 =<br>150      |
|       | 1.1 Motor speed used =                   | 3.14 M/F or D2D ref 2 = 10          | 3.14 M/F or D2D ref 2 = 10          |
|       | 1.10 Motor torque = 10%                  | 1.1 Motor speed used =<br>150       | 1.10 Motor torque = 10%             |
| Step4 | Stop set DI1=0<br>60.15 Force follower = | 60.15 Force master =<br>True        | 60.15 Force follower =<br>True      |
|       | True<br>19.11 Ext1/Ext2 selection        | 19.11 Ext1/Ext2 selection<br>= EXT1 | 19.11 Ext1/Ext2 selection<br>= EXT2 |
|       | = EXT2                                   | 19.12 Ext1 control mode =           | 19.14 Ext2 control mode             |
|       | 19.14 Ext2 control mode<br>= Speed       | Speed                               | = Torque                            |
| Step5 | BCU1 is follower                         | BCU2 is master                      | BCU3 is follower                    |
|       | 3.13 M/F or D2D ref 1 =<br>200           | Start DI1=1, give load<br>15%       | 3.13 M/F or D2D ref 1 =<br>200      |
|       | 3.14 M/F or D2D ref 2 = 15               | 1.1 Motor speed used =              | 3.14 M/F or D2D ref 2 = 15          |
|       | 1.1 Motor speed used =<br>200            | 200<br>1.10 Motor torque = 15%      | 1.10 Motor torque = 15%             |

# **Digital connectivity**

This section provides the installation and commissioning instructions of digital connectivity for reference. For the drives with software version MHDRE v2.04.0.1 or later, digital connectivity via NETA-21 is possible.

# Drives installed in China

### 1. Hardware installation and configuration

For the drives on which 4G router have not been installed before delivery, please refer to **NETA-21 installation & commissioning manual** in below link.

### https://sycfxrsxgy.jiandaoyun.com/sharedoc/1S9xOnmUMeyl8Az6eNgIR1

For the drives on which 4G router has been installed before delivery, please skip above steps. Just need to turn on the switch of the router and fix the antenna on top of the converter to vertical direction, then check the 4G signal strength.

### 2. Sign up an account on Motion365 portal

For the drives on which 4G router has been installed, the SIM card are activated, and 4G connection are preconfigured before delivery, just need to sign up a Motion365 account for customers, please refer to below link.

#### https://sycfxrsxgy.jiandaoyun.com/sharedoc/4333M0bFpfWiPkPZQ1UcUT

#### 3. Submit the feedback form on Jian Dao Yun web site.

https://sycfxrsxgy.jiandaoyun.com/f/61bc5067ef22680008707cf7

# Drives installed out of China

please refer to **Digital Services for NETA-21 Set-up Instructions** in below link for remote connectivity installation and configuration.

https://search.abb.com/library/Download.aspx?DocumentID=3AXD50000336234& LanguageCode=en&DocumentPartId=1&Action=Launch

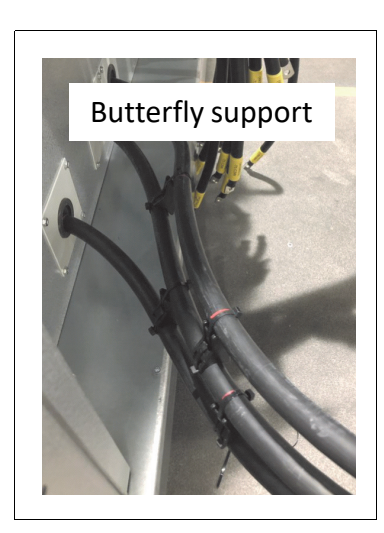

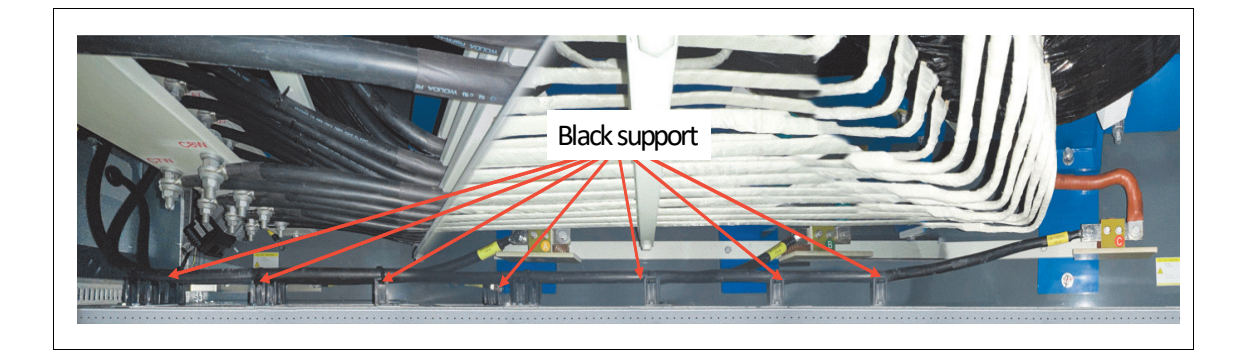

138 Option

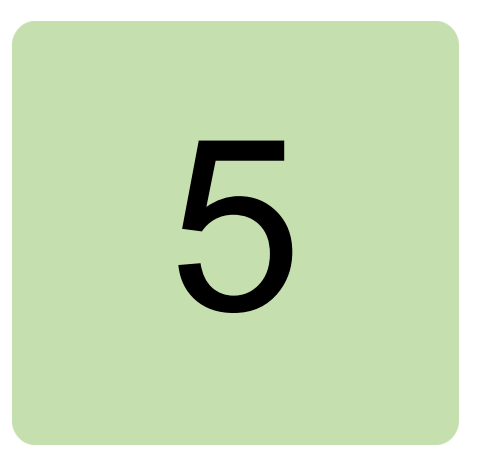

# **Preventive Maintenance**

# Contents of this chapter

This section contains the maintenance schedule with recommended maintenance intervals and instructions of some special preventive maintenance items, which should be performed by qualified personnel.

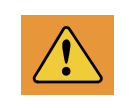

**WARNING** Obey the instruction in Safety instructions of ACS580MV Hardware Manual (2UBB004520). If you ignore them, injury or death, or damage to the equipment can occur.

# Maintenance schedule

The recommended intervals for maintenance and component replacement are based on the normal operating conditions of the drive. The drive should be checked at least every two years by qualified personnel whose recommendations should be followed. Depending on the actual condition of the drive, the maintenance work can be carried out before or after the recommended interval.

| Legend | Description                                                                    |
|--------|--------------------------------------------------------------------------------|
| I      | Inspection (visual inspection and maintenance action if required)              |
| Ρ      | Performance of on-site work (commissioning, tests, measurements or other work) |
| R      | Preventive replacement                                                         |

# Regular inspection

The following table contains an overview of the most relevant inspection checks for the drive. ABB recommends that inspections be carried out whenever the drive has been shut down, i.e., to replace components or for any other field intervention.

| Inspection action                         | Interval [years] | Inspection Type |
|-------------------------------------------|------------------|-----------------|
| Filter mats (replacement)                 | 0.51             | R               |
| Power Module R1-R9                        | 1                | l or R          |
| Transformer                               | 1                | l or R          |
| Optical fibers                            | 1                | Р               |
| Cable connections, bolted connections     | 1                | I               |
| Dustiness, Corrosion and overheating      | 1                | I               |
| Software, hardware upgrades               | 2                | l or P          |
| Spare parts                               | 2                | Р               |
| Auxiliary voltage verification            | 1                | l or P          |
| Insulation test                           | 4                | Р               |
| Safety circuits                           | 1                | Р               |
| Isolator knife switch for Manual bypass   | 1                | l or P          |
| Contactor for auto bypass (Non ABB brand) | 1                | l or P          |
| Contactor for auto bypass (ABB brand)     | 1                | l or P          |

1. Inspection and replacement of filter mats depend on the ambient air quality, i.e. dustiness, humidity. Monthly filter inspection recommended, 3 months interval for filter replacement recommended.

# Preventive replacement schedule

The following table highlights the recommended replacement intervals for drive components, starting from the completion date of the commissioning<sup>2</sup>.

| Years from commissioning          | 2 | 4 | 5 | 6 | 8 | 10 | 12 | 14 | 15 | 16 | 18 |
|-----------------------------------|---|---|---|---|---|----|----|----|----|----|----|
| Cooling fans (no<br>redundancy)   |   | R |   |   | R |    | R  |    |    | R  |    |
| Cooling fans (redundant<br>setup) |   |   |   |   | R |    |    |    |    | R  |    |
| Power Module R1-R9                |   |   |   |   | R |    |    |    |    | R  |    |
| PCBA, power supplies              |   |   |   |   |   | R  |    |    |    |    |    |
| Control HW Batteries              |   |   | R |   |   | R  |    |    | R  |    |    |
| UPS batteries                     | R | R |   | R | R | R  | R  | R  |    | R  | R  |

2. The start date for the preventive replacement schedule is the commissioning completion date or 2 years after delivery, whichever comes first.

# Insulation resistance measurement

# Converter insulation resistance

Insulation resistance measurement for the converter, Please refer to *Converter Insulaiton Test*.

# Transformer insulation resistance

If you just need to check the transformer insulation resistance, please refer to following procedure.

- 1. Stop, de-energize and ground the drive following the steps in section Shutting down the drive for maintenance in ACS580MV Hardware Manual (2UBB004520) before you start the work.
- 2. Disconnect all electrical connections between integrated transformer and drive, isolate the cables from ground or frames.
- 3. Disconnect and earth all external electrical connections, including power, auxiliary, control, serial communication and ground cables.
- 4. Ground the transformer cabinet.
- 5. Short-circuit and ground the primary side of the transformer.
- 6. Short-circuit and ground all auxiliary windings, heating cables and PT100.

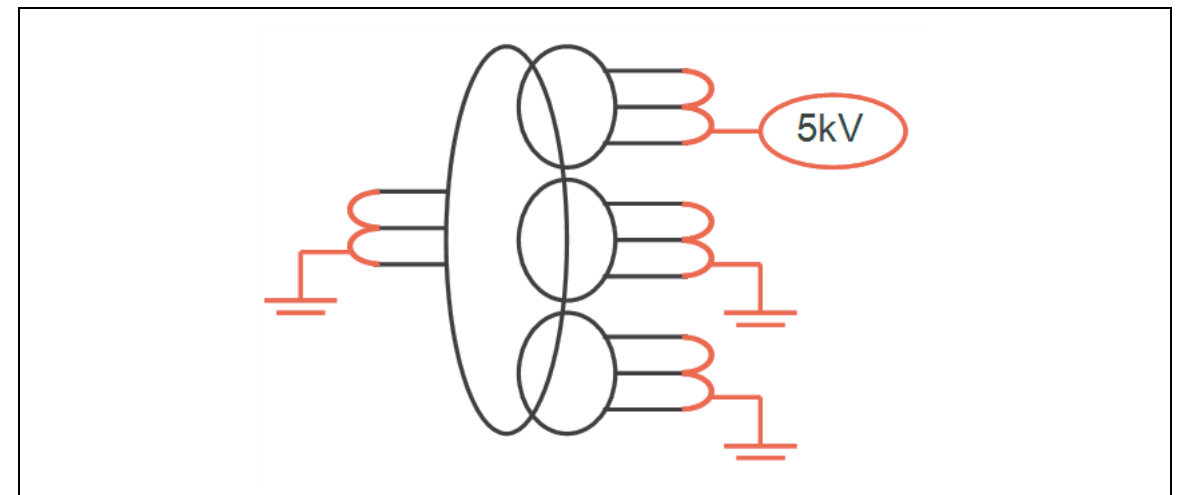

Measurement setup for transformer

- 7. Short-circuit and ground all secondary three-phase winding systems.
- 8. Prepare the 5kV insulation resistance tester.
- 9. Connect plus terminal to secondary phase A terminals, connect minus terminals to ground.
- 10. Unground secondary phase A terminals.
- 11. Apply a test voltage of 5kV for 60 seconds.

#### 142 Preventive Maintenance

The insulation resistance value must >500M $\Omega$  in below test condition:

- Ambient temperature in the range of 0  $^{\circ}\text{C}$  to 40  $^{\circ}\text{C}$
- Relative Humidity <70%
- 12. Repeat steps 6 to 8 for other following three-winding systems:
  - Secondary phase B terminals
  - Secondary phase C terminals
  - Primary terminals
- 13. When finished, remove all short-circuit connections and restore to the original state.

# Motor insulation resistance

Insulation resistance measurement for motor, please refer to Motor Insulation Test.

# **Optical fibers**

# Visual check

Pay special attention to the following:

- 1. Cracks in the core or the coating.
- 2. Minimum bend radius (25 mm).
- 3. Condition of male and female connectors.
- 4. Installation across sharp edges.
- 5. Tightness of cable ties.

### Attenuation measurement

- 1. Prepare the tools for attenuation measurement:
  - Tempo 253B light source (1)
  - Tempo 557B power meter (2)
  - 10ZP adapter

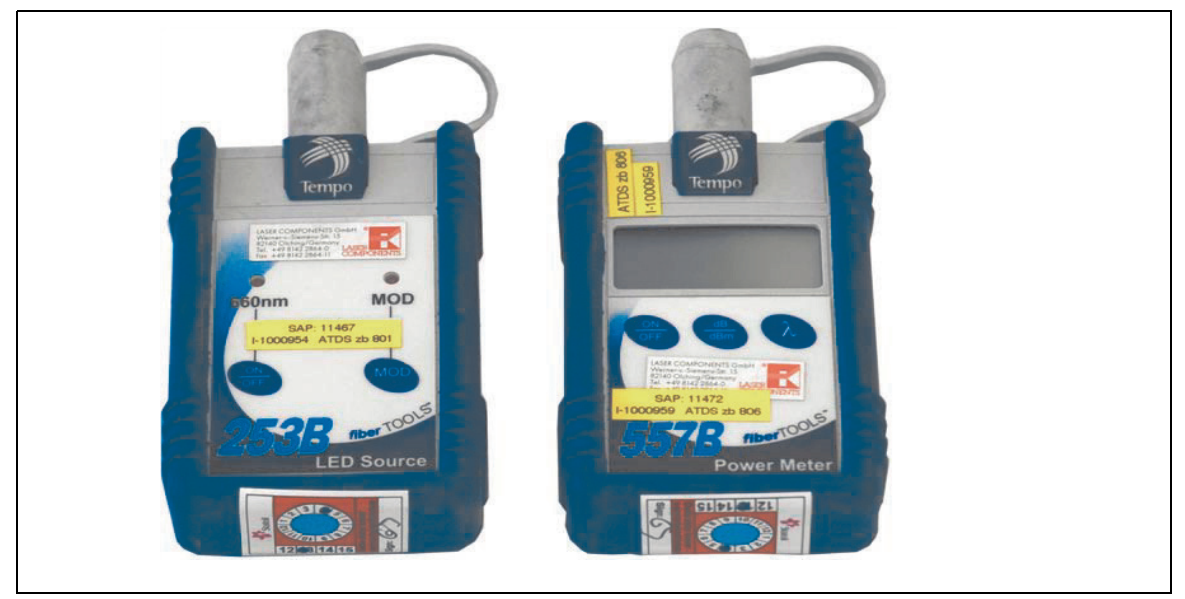

- 2. Unplug the optical fiber.
- 3. Check the ends of the optical fiber. If necessary, clean the fiber ends.
- 4. Connect the light source to one end and the power meter to the other end of the optical fiber.
- 5. Set the light source and the power meter to the appropriate wavelength:

|              | Setting                    |
|--------------|----------------------------|
| Light source | 660 nm, dBm, no modulation |
| Power meter  | 630 nm, dBm                |

- 6. Turn on the light source.
- 7. Measure the attenuation of the optical fiber.
- 8. Compare the measured values with below table:

| Value     | Assessment     |
|-----------|----------------|
| > -9 dBm  | Perfect        |
| > -12 dBm | Acceptable     |
| < -12 dBm | Not acceptable |

9. Replace the optical fibers with unacceptable attenuation.

### Communication test

The communication test is to early detect communication problems by using parameters to control the POF link power between control Hub and Power Modules.

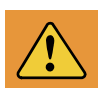

**WARNING!** Obey the instruction in chapter *Safety instructions*. If you ignore them, injury or death, or damage to the equipment can occur.

- 1. Charge the drive, set below two parameters to **Enable** to have the half power on Control Hub and PEBB TX POF link.
  - 95.55 Control hub half optical power
  - 95.70 PM half optical power
- 2. Observe the following parameters within 30 minutes:
  - 70.12/32/52..., Hub RX comm err count A1/A2/A3 ...
  - 71.12/32/52..., Hub RX comm err count B1/B2/B3 ...
  - 72.12/32/52..., Hub RX comm err count C1/C2/C3 ...
  - 70.5/25/45..., PM RX comm err count A1/A2/A3 ...
  - 71.5/25/45..., PM RX comm err count B1/B2/B3 ...
  - 72.5/25/45..., PM RX comm err count C1/C2/C3 ...
- 3. The observed RX comm err counters can have an initial value which may different from 0, but DO NOT have variation.
- 4. If any counter variation happens during this test, or "Control hub missing PM" fault occurs, do as following steps:
  - Check/replace the POF link between the Control Hub and PEBB, repeat the communication test.
  - In case last step doesn't solve the problem, replace Control Hub daughter board which connected to the failed communication link, repeat the communication test.
- 5. Set parameters 95.55 and 95.70 back to **Disable** after this test passed.

# **Bypass unit**

# Isolation switches for Manual Bypass

Pay special attention to the following:

- 1. The isolation switches should be easy for operation.
- 2. Conductive grease like "OKS VP980" is applied on contact surface of isolation switches, apply more if necessary.
- 3. No loose connection.
- 4. Check status lamps on front door by operating isolation switches.
- 5. Check interlock of isolation switches as the table below.
| Switches status                                   | Selector in "Change" position                                                                                                    |
|---------------------------------------------------|----------------------------------------------------------------------------------------------------|
| QS1 (Q1) open<br>QS2 (Q2) open<br>QS3 (Q3) open   | $\begin{array}{lll} \mbox{close QS1 (Q1) ($\sqrt{$}$)$} & \mbox{close QS1 (Q1) (X)} \\ \mbox{close QS2 (Q2) (X) OR} & \mbox{close QS2 (Q2) (X)} \\ \mbox{close QS3 (Q3) (X)} & \mbox{close QS3 (Q3) ($\sqrt{$}$)} \end{array}$ |
| QS1 (Q1) close<br>QS2 (Q2) open<br>QS3 (Q3) open  | open QS1 (Q1) (X) open QS1 (Q1) ( $$ )   close QS2 (Q2) ( $\sqrt{$ ) OR   close QS3 (Q3) (X) close QS3 (Q3) (X)                                                                                                    |
| QS1 (Q1) close<br>QS2 (Q2) close<br>QS3 (Q3) open | open QS1 (Q1) (X)<br>open QS2 (Q2)(√)<br>close QS3 (Q3) (X)                                                                                                    |
| QS1 (Q1) open<br>QS2 (Q2) open<br>QS3 (Q3) close  | close QS1 (Q1) (X)<br>close QS2 (Q2) (X)<br>open QS3 (Q3) (√)                                                                                                    |

#### Note:

- "X" means the operation cannot be executed.
- " $\sqrt{}$ " means the operation can be executed.
- Any of switches cannot be operated when the selector is in "Operation" or "OFF" position.

#### Contactor for Auto Bypass

Pay special attention to the following:

- 1. Overall impression: no damage, and firmly mounted.
- 2. Connection points: no overheating, corrosion or rustiness.
- 3. Mechanical latch: no damage, deformation or rustiness.
- 4. Auxiliary contacts: no corrosion; moving contacts acts easily after pressing connection-rod.
- 5. Check interlock of isolator knife switches as below table:

| Contactors status                                 | Selector in "Local"/"Remote" position                                                                           |
|---------------------------------------------------|----------------------------------------------------------------------------------------------------|
| KM1 (Q1) open<br>KM2 (Q2) open<br>KM3 (Q3) open   | $\begin{array}{lll} close KM1 (Q1) ($$$$$$$$$$$$$$$$$$$$ close KM1 (Q1) ($$$$$$$$$$$$$$$$$$$$$$$$$$$$$$$$$$$$$  |
| KM1 (Q1) close<br>KM2 (Q2) open<br>KM3 (Q3) open  | open KM1 (Q1) (X) open KM1 (Q1) ( $$ )   close KM2 (Q2) ( $\sqrt{$ ) OR   close KM3 (Q3) (X) close KM2 (Q2) (X) |
| KM1 (Q1) close<br>KM2 (Q2) close<br>KM3 (Q3) open | open KM1 (Q1) (X)<br>open KM2 (Q2)(√)<br>close KM3 (Q3) (X)                                                     |
| KM1 (Q1) open<br>KM2 (Q2) open<br>KM3 (Q3) close  | close KM1 (Q1) (X)<br>close KM2 (Q2) (X)<br>open KM3 (Q3) (√)                                                   |

#### 146 Preventive Maintenance

# **Further information**

#### **Product and service inquiries**

Address any inquiries about the product to your local ABB representative, quoting the type designation and serial number of the unit in question. A listing of ABB sales, support and service contacts can be found by navigating to <u>abb.com/searchchannels</u>.

## **Product training**

For information on ABB product training, navigate to <u>new.abb.com/service/training</u>.

### Providing feedback on ABB Drives manuals

Your comments on our manuals are welcome. Navigate to new.abb.com/drives/manuals-feedback-form.

#### Document library on the Internet

You can find manuals and other product documents in PDF format on the Internet at <u>abb.com/drives/documents</u>.

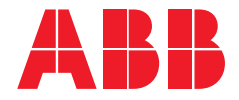

abb.com/drives

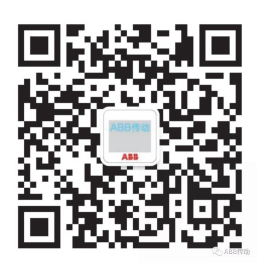